# brother.

# Ohjelmiston käyttöopas

Kaikki mallit eivät ole saatavana kaikissa maissa.

DCP-käyttäjät: nämä ohjeet koskevat malleja MFC ja DCP. Tämän käyttöoppaan viittaukset MFC-malliin koskevat sekä malleja MFC-xxxx että malleja DCP-xxxx.

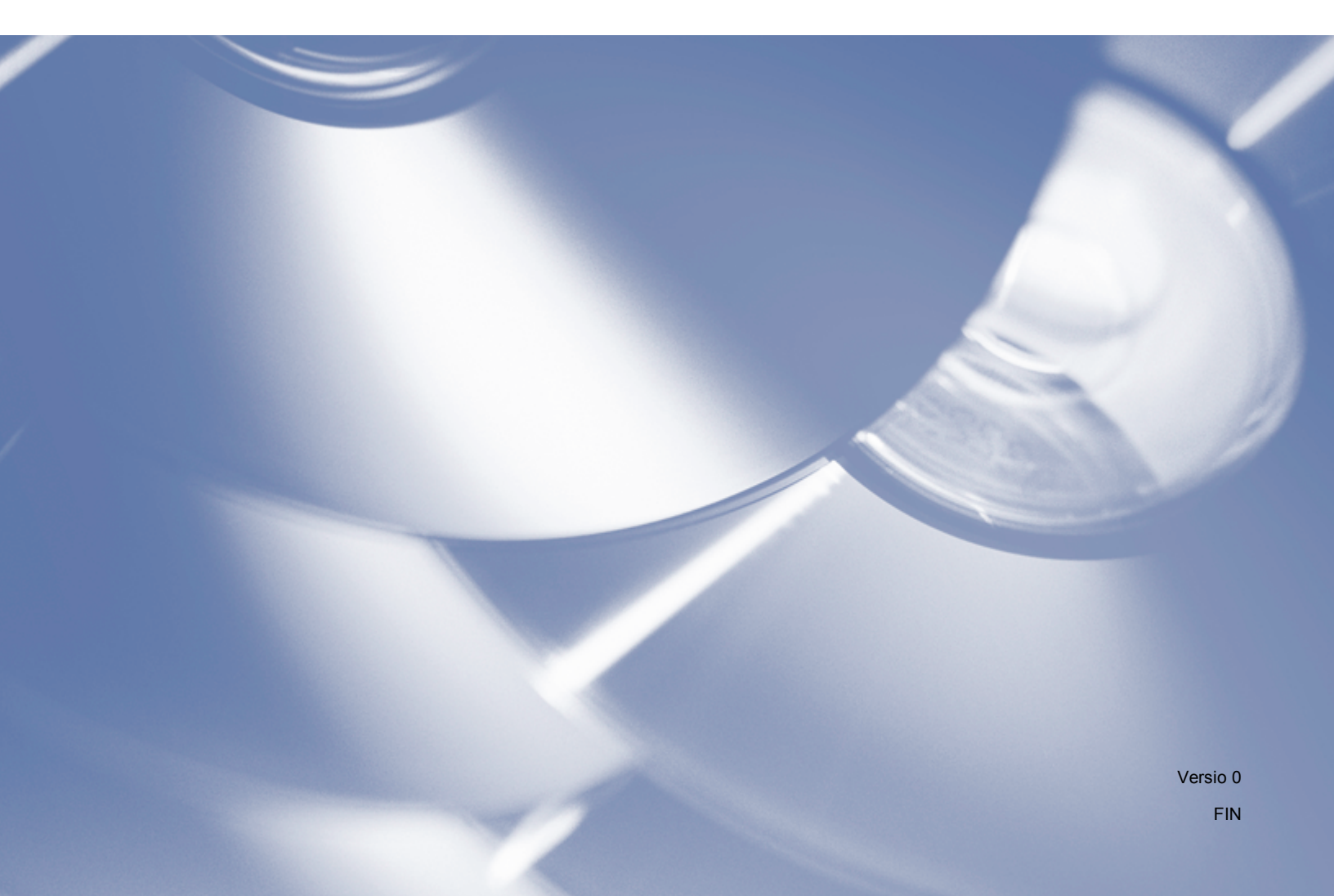

## Käyttöoppaan kattamat mallit

Tämä käyttöopas koskee seuraavia malleja.

5-rivisellä nestekidenäytöllä varustetut mallit: DCP-8110D/8110DN/8155DN/MFC-8510DN/8520DN/8910DW

Kosketusnäyttömallit: DCP-8250DN/MFC-8950DW(T)

## Huomautusten määritykset

Tässä käyttöoppaassa käytetään seuraavia kuvakkeita:

| A HUOMAUTUS | HUOMAUTUS ilmaisee mahdollisen vaaratilanteen, joka voi aiheuttaa vähäisiä tai kohtalaisia tapaturmia.                                      |
|-------------|----------------------------------------------------------------------------------------------------|
| 🕑 Vinkki    | Huomautuksissa kerrotaan, kuinka tulee reagoida tilanteeseen tai se sisältää vihjeitä toiminnon käyttämisestä muiden ominaisuuksien kanssa. |

## Kokoamista ja julkaisemista koskeva ilmoitus

Tämä opas on koottu ja julkaistu Brother Industries, Ltd.:n valvonnassa ja se kattaa tuotteen uusimmat kuvaukset ja tekniset tiedot.

Tämän oppaan sisältö ja tuotteen tekniset tiedot saattavat muuttua ilman eri ilmoitusta.

Brother pidättää itselleen oikeuden tehdä muutoksia teknisiin tietoihin ja tässä julkaisussa oleviin materiaaleihin ilman eri ilmoitusta eikä ole vastuussa vahingonkorvauksista (mukaan lukien tuottamukselliset), jotka aiheutuvat näihin materiaaleihin luottamisesta, mukaan lukien, mutta ei näihin rajoittuen, typografiset virheet ja muut julkaisuun liittyvät virheet.

©2012 Brother Industries, Ltd.

## TÄRKEÄ HUOMAUTUS

- Tämä tuote on hyväksytty käytettäväksi vain ostomaassa. Älä käytä tuotetta ostomaan ulkopuolella, sillä se saattaa olla kyseisen maan langatonta tiedonsiirtoa ja tehoa koskevien määräysten vastainen.
- Tässä oppaassa käytetään mallin MFC-8510DN tai MFC-8520DN nestekidenäytön viestejä, ellei toisin ole mainittu.
- Tässä oppaassa Windows<sup>®</sup> XP tarkoittaa versioita Windows<sup>®</sup> XP Professional, Windows<sup>®</sup> XP Professional x64 Edition ja Windows<sup>®</sup> XP Home Edition.
- Tässä oppaassa Windows Server<sup>®</sup> 2003 tarkoittaa versioita Windows Server<sup>®</sup> 2003, Windows Server<sup>®</sup> 2003 x64 Edition, Windows Server<sup>®</sup> 2003 R2 ja Windows Server<sup>®</sup> 2003 R2 x64 Edition.
- Tässä oppaassa Windows Server<sup>®</sup> 2008 tarkoittaa versioita Windows Server<sup>®</sup> 2008 ja Windows Server<sup>®</sup> 2008 R2.

## Sisällysluettelo

## Osa I Laitteen toimintonäppäimet

| 1 | Ohjausp | baneelin | käyttäminen |
|---|---------|----------|-------------|
|   |         |          |             |

| Tulostinnäppäinten käyttäminen                 | 2  |
|------------------------------------------------|----|
| Job Cancel                                     | 2  |
| Suojattu tulostus -näppäin                     | 2  |
| Tulostimen emulointituki                       | 4  |
| Laitteen sisäisten fonttien luettelon tulostus | 6  |
| Tulostusasetusten luettelon tulostus           | 7  |
| Testitulostus                                  | 8  |
| Kaksipuolinen tulostus (Duplex)                | 9  |
| Automaattinen jatkaminen                       | 10 |
| Oletustulostusasetusten palautus               | 11 |
| Skannausnäppäinten käyttäminen                 |    |

## Osa II Windows<sup>®</sup>

### 2 Tulostaminen

| Brother-tulostinohjaimen käyttäminen                | 13 |
|-----------------------------------------------------|----|
| Asiakirjan tulostus                                 | 14 |
| Kaksipuolinen tulostus (Duplex)                     | 15 |
| Ohjeet paperin molemmille puolille tulostamiseen    | 15 |
| Automaattinen kaksipuolinen tulostus                | 15 |
| Kaksipuolinen tulostus käsin                        | 15 |
| Samanaikainen skannaus, tulostus ja faksien lähetys | 15 |
| Tulostinohjaimen asetukset                          | 16 |
| Tulostinohjaimen asetusten käyttäminen              | 17 |
| Perusasetukset-välilehti                            | 18 |
| Paperikoko                                          | 18 |
| Suunta                                              | 19 |
| Kopiot                                              | 19 |
| Tulostusmateriaali                                  | 20 |
| Erottelutarkkuus                                    | 21 |
| Tulostusasetukset                                   | 21 |
| Monta sivua                                         | 21 |
| Kaksipuolinen tulostus (Duplex)/Vihko               | 22 |
| Paperilähde                                         | 23 |
| Lisäasetukset-välilehti                             | 24 |
| Skaalaus                                            | 25 |
| Tulostus käänteisenä                                | 25 |
| Käytä vesileimaa                                    | 25 |
| Vesileiman asetukset                                | 26 |
| Ylä- ja alatunnisteen tulostus                      | 28 |
| Värinsäästö                                         | 28 |
| Suojattu tulostus                                   | 28 |

2

| Järjestelmänvalvoja                                                                     | 29 |
|-----------------------------------------------------------------------------------------|----|
| Käyttäjän todennus (verkkomallit)                                                       | 30 |
| Muut tulostusasetukset                                                                  | 30 |
| Makro                                                                                   | 30 |
| Tummuuden säätäminen                                                                    | 30 |
| Paranna tulostuslaatua                                                                  | 31 |
| Ohita tyhjä sivu                                                                        | 31 |
| Tulostusprofiilit-välilehti                                                             | 32 |
| Lisää profiili                                                                          | 33 |
| Poista profiili                                                                         | 33 |
| Tuki                                                                                    | 34 |
| Lisävarusteet-välilehti                                                                 |    |
| Portit-välilehti                                                                        | 37 |
| BR-Script3-tulostinohjaimen ominaisuudet (PostScript <sup>®</sup> 3™ -kielen emulointi) | 38 |
| Tulostusmääritykset                                                                     | 38 |
| Lisäasetukset                                                                           | 42 |
| Portit-välilehti                                                                        | 45 |
| Status Monitor                                                                          | 46 |
| Laitteen tilan tarkkailu                                                                | 47 |

### 3 Skannaus

| Asiakirian skannaus TWAIN-ohiainta käyttämällä                                   | 48 |
|----------------------------------------------------------------------------------|----|
| Asiakirian skannaus tietokoneelle                                                |    |
| Kuvan esiskannaus ja rajaus                                                      | 50 |
| Skanneriasetukset-valintaikkunan asetukset                                       | 51 |
| Asiakirian skannaus WIA-ohjainta käyttäen                                        |    |
| WIA-vhteensopiva                                                                 | 56 |
| Asiakirjan skannaus tietokoneelle                                                |    |
| Kuvan esiskannaus ja rajaus valotustasoa käyttämällä                             | 59 |
| Asiakirjan skannaus WIA-ohjaimen avulla                                          |    |
| (Windowsin valokuvavalikoima sekä faksaus- ja skannaustoiminnot)                 | 63 |
| Asiakirjan skannaus tietokoneelle                                                | 63 |
| Kuvan esiskannaus ja rajaus valotustasoa käyttämällä                             | 65 |
| Nuance™ PaperPort™ 12SE -ohjelman käyttäminen                                    | 66 |
| Tiedostojen katselu                                                              | 66 |
| Tiedostojen järjestäminen kansioihin                                             | 67 |
| Linkit muihin sovelluksiin                                                       | 68 |
| Nuance™ PaperPort™ 12SE voi muuntaa kuvan tekstin muokattavaksi tekstiksi        | 68 |
| Tiedostojen tuonti muista sovelluksista                                          | 68 |
| Tiedostojen vienti muihin muotoihin                                              | 69 |
| Nuance <sup>™</sup> PaperPort <sup>™</sup> 12SE -ohjelman asennuksen poistaminen | 69 |

## 4 ControlCenter4

| Yleistä                                         | 70 |
|-------------------------------------------------|----|
| Käyttöliittymän vaihto                          | 70 |
| ControlCenter4:n käyttö perustilassa            | 71 |
| ControlCenter4-toiminnot perustilan käyttäjille | 72 |
| Skannaa-välilehti                               | 73 |
| Tiedostotyypit                                  | 74 |
| Asiakirjan koko                                 | 75 |
| Skannatun kuvan tallentaminen                   | 75 |
|                                                 |    |

70

| Skannatun kuvan tulostaminen                                                   | 76  |
|--------------------------------------------------------------------------------|-----|
| Skannatun kuvan avaaminen sovelluksessa                                        | 76  |
| Skannattujen tietojen liittäminen sähköpostiviestiin                           | 77  |
| Tekstintunnistustoiminnon käyttäminen                                          | 77  |
| PC-FAX-välilehti (MFC-mallit)                                                  | 78  |
| Kuvatiedoston lähettäminen tietokoneelta                                       | 79  |
| Skannatun kuvan lähettäminen                                                   | 79  |
| Vastaanotettujen PC-FAX-tietojen tarkasteleminen ja tulostaminen               | 80  |
| Laiteasetukset-välilehti                                                       | 81  |
| Etäasetusohjelman määrittäminen (MFC-mallit)                                   | 81  |
| Pikanumeroiden käyttäminen (MFC-mallit)                                        | 82  |
| Skannausnäppäimen asetusten määrittäminen                                      | 82  |
| BRAdmin-apuohjelman käynnistäminen                                             | 84  |
| Tuki-välilehti                                                                 | 85  |
| ControlCenterin ohjeen avaaminen                                               |     |
| Brother Solutions Center -sivuston käyttö                                      | 85  |
| Brother CreativeCenter -sivuston käyttö                                        | 85  |
| ControlCenter4:n käyttö lisäominaisuuksien tilassa                             | 86  |
| ControlCenter4-toiminnot lisäominaisuuksien tilassa                            | 87  |
| Skannaa-välilehti                                                              |     |
| Tiedostotyypit                                                                 |     |
| Asiakirjan koko                                                                | 90  |
| Skannatun kuvan avaaminen sovelluksessa                                        | 90  |
| Tekstintunnistustoiminnon käyttäminen                                          |     |
| Skannattujen tietojen liittäminen sähköpostiviestiin                           | 91  |
| Skannatun kuvan tallentaminen                                                  | 92  |
| Kunkin painikkeen oletusasetusten muuttaminen                                  | 92  |
| PC-Copy-välilehti                                                              |     |
| Skannatun kuvan tulostaminen                                                   | 93  |
| PC-FAX-välilehti (MFC-mallit)                                                  | 93  |
| Kuvatiedoston lähettäminen tietokoneelta                                       | 93  |
| Skannatun kuvan lähettäminen                                                   | 94  |
| Vastaanotettujen PC-FAX-tietojen tarkasteleminen ja tulostaminen               | 94  |
| Laiteasetukset-välilehti                                                       | 95  |
| Etäasetusohjelman määrittäminen (MFC-mallit)                                   | 95  |
| Pikanumeroiden käyttäminen (MFC-mallit)                                        | 95  |
| Skannausnäppäimen asetusten määrittäminen                                      | 96  |
| BRAdmin-apuohjelman käynnistäminen                                             |     |
| Tuki-välilehti                                                                 | 99  |
| ControlCenterin ohjeen avaaminen                                               |     |
| Brother Solutions Center -sivuston käyttö                                      | 99  |
| Brother CreativeCenter -sivuston käyttö                                        | 99  |
| Mukautettu välilehti                                                           | 100 |
| Mukautetun välilehden luominen                                                 | 100 |
| Mukautetun painikkeen luominen                                                 | 101 |
| Pikaopas skannausta varten                                                     | 102 |
| Skannaa-näppäimen asetusten muuttaminen Skannaa tietokoneelle -valikkoa varten |     |
|                                                                                |     |

| 5 | Etäasetusohjelma (MFC-mallit) | 106 |
|---|-------------------------------|-----|
|   |                               |     |

| äasetusohjelma106 |
|-------------------|
|-------------------|

### 6 Brother PC-FAX -ohjelmisto (MFC-mallit)

| PC-FAX-lähetys                                         | 108 |
|--------------------------------------------------------|-----|
| Tiedoston lähettäminen PC-FAX-faksina                  | 108 |
| Käyttäjätietojen määritys                              | 110 |
| Lähetysasetukset                                       | 111 |
| Sähköisen kansilehden määritys                         | 111 |
| Kansilehden tietojen syöttäminen                       | 112 |
| Osoitekirja                                            | 113 |
| Brother-osoitekirja                                    | 114 |
| Jäsenen lisäys osoitekirjaan                           | 114 |
| Ryhmän määritys ryhmälähetystä varten                  | 115 |
| Jäsentietojen muokkaus                                 | 116 |
| Jäsenen tai ryhmän poisto                              | 116 |
| Osoitekirjan vienti                                    | 117 |
| Osoitekirjan tuonti                                    | 118 |
| PC-FAX-vastaanotto                                     | 120 |
| PC-FAX-vastaanotto-ohjelmiston käyttöönotto laitteessa | 121 |
| PC-FAX-vastaanotto-ohjelmiston käyttö tietokoneella    | 122 |
| Tietokoneen asetukset                                  | 123 |
| Verkko-PC-FAX-vastaanoton asetusten määritys           | 124 |
| Uusien PC-FAX-viestien katselu                         | 125 |

## 7 Palomuuriasetukset (verkkokäyttäjät)

| Ennen Brother-ohjelman käyttöä          | 126 |
|-----------------------------------------|-----|
| Windows <sup>®</sup> XP SP2 tai uudempi | 126 |
| Windows Vista <sup>®</sup> -käyttäjät   | 129 |
| Windows <sup>®</sup> 7 -käyttäjät       | 132 |

## **Osa III Apple Macintosh**

8

| Tulostus ja faksaus                                                                     | 138 |
|-----------------------------------------------------------------------------------------|-----|
| Tulostinohjaimen toiminnot (Macintosh)                                                  |     |
| Kaksipuolinen tulostus (Duplex)                                                         |     |
| Ohjeet paperin molemmille puolille tulostamiseen                                        |     |
| Automaattinen kaksipuolinen tulostus                                                    |     |
| Kaksipuolinen tulostus käsin                                                            |     |
| Samanaikainen skannaus, tulostus ja faksien lähetys                                     |     |
| Sivun asetusten valinta                                                                 |     |
| Tulostusasetusten valinta                                                               |     |
| Kansilehti                                                                              |     |
| Sivuasetukset                                                                           | 144 |
| Suojattu tulostus                                                                       |     |
| Tulostusasetukset                                                                       |     |
| Macintosh-tulostinohjaimen poisto                                                       | 150 |
| BR-Script3-tulostinohjaimen ominaisuudet (PostScript <sup>®</sup> 3™ -kielen emulointi) |     |
| Tulostusasetusten valinta                                                               |     |
| Tulostimen ominaisuudet                                                                 |     |
| Suojattu tulostus                                                                       |     |
|                                                                                         |     |

108

| KOPIOINTI / PC-FAX (Mac OS X 10.5.8 ia 10.6.x. PC-FAX ainoastaan MFC-mallit) |     |
|------------------------------------------------------------------------------|-----|
| LAITEASETUKSET                                                               |     |
| Etäasetusohjelma (MFC-mallit)                                                |     |
| Pikanumerot (MFC-mallit)                                                     | 203 |
| Tilan valvonta                                                               | 203 |
| iasetusohjelma (MFC-mallit)                                                  | 204 |
| Etäasetusohielma                                                             | 204 |

| 11                                                                                                    | Etäasetusohjelma (MFC-mallit) |  |
|----------------------------------------------------------------------------------------------------|-------------------------------|--|
| the second second second second second second second second second second second second second second second se |                               |  |

| 11 | Etäasetusohjelma (MFC-mallit) |
|----|-------------------------------|
|    |                               |

|    | Faksin lähettäminen (MFC-mallit)                                            | 158 |
|----|-----------------------------------------------------------------------------|-----|
|    | Osoitteet-paneelin käyttäminen                                              | 162 |
| 9  | Skannaus                                                                    | 164 |
|    | Asiakirjan skannaus TWAIN-ohjainta käyttämällä                              | 164 |
|    | Kuvan skannaus Macintosh-tietokoneelle                                      | 165 |
|    | Kaksipuolisen asiakirjan skannaaminen                                       |     |
|    | (DCP-8155DN, DCP-8250DN, MFC-8520DN, MFC-8910DW ja MFC-8950DW(T))           | 166 |
|    | Kuvan esiskannaus                                                           | 167 |
|    | Skanneri-ikkunan asetukset                                                  | 168 |
|    | Asiakirjan skannaus ICA-ohjaimen avulla                                     |     |
|    | (Mac OS X 10.6.x tai uudempi)                                               | 171 |
|    | Laitteen valitseminen Tulostus ja faksaus- tai Tulostus ja skannaus -osasta | 176 |
|    | Presto! PageManager -ohjelman käyttö                                        | 177 |
|    | Ominaisuudet                                                                | 177 |
|    | Presto! PageManager -järjestelmävaatimukset                                 | 177 |
|    | NewSoft – tekninen tuki                                                     | 178 |
| 10 | ControlCenter2                                                              | 180 |

Automaattisen latauksen poistaminen käytöstä ......181 Kuva (esimerkki: Apple Preview)......184 Tekstintunnistus (tekstinkäsittelysovellus)......186 Käyttäjän määrittämä näppäin......190 Skannaa tiedostoon......197

Ikkunan näyttäminen tai piilottaminen ......157 Ikkunan sulkeminen......157 WWW-pohjainen hallinta (vain verkkoliitäntä) ......157

### vi

## Osa IV Scan-näppäimen käyttö

| 12 | Skannaus (USB-kaapelin käyttäjille)                                                | 207 |
|----|------------------------------------------------------------------------------------|-----|
|    | Scan-näppäimen käyttö                                                              | 207 |
|    | Skannaa USB:hen                                                                    | 209 |
|    | Skannaa sähköpostiin                                                               | 216 |
|    | Skannaa kuvaksi                                                                    | 218 |
|    | Skannaa tekstintunnistusohjelmaan                                                  | 220 |
|    | Skannaa tiedostoon                                                                 | 222 |
| 13 | Verkkoskannaus (verkkokäyttäjät)                                                   | 224 |
|    | Ennen verkkoskannauksen käyttämistä                                                | 224 |
|    | Verkko lisenssi (Windows $^{\textcircled{R}}$ )                                    | 224 |
|    | Verkkoskannauksen määritys (Windows <sup>®</sup> )                                 | 225 |
|    | Verkkoskannauksen määritys (Macintosh)                                             | 229 |
|    | Scan-näppäimen käyttö verkossa                                                     | 230 |
|    | Skannaa sähköpostiin                                                               | 232 |
|    | Skannaa sähköpostiin (sähköpostipalvelin, DCP-8250DN, MFC-8910DW ja MFC-8950DW(T): |     |
|    | vakiovaruste, MFC-8510DN ja MFC-8520DN: ladattavissa)                              | 234 |
|    | Skannaa kuvaksi                                                                    | 239 |
|    | Skannaa tekstintunnistusohjelmaan                                                  | 241 |
|    | Skannaa tiedostoon                                                                 | 243 |
|    | Skannaa FTP:hen                                                                    | 245 |
|    | Skannaa palvelimelle (Windows <sup>®</sup> )                                       | 252 |
|    | Uuden oletusarvon määrittäminen tiedostokoolle                                     |     |
|    | (Skannaa sähköpostiin (sähköpostipalvelin), FTP:hen ja verkkoon,                   |     |
|    | viisirivisellä nestekidenäytöllä varustetut mallit)                                | 259 |
|    | Uuden Skannaa sähköpostiin -oletusasetuksen määrittäminen                          |     |
|    | (sähköpostipalvelin, DCP-8250DN ja MFC-8950DW(T))                                  | 260 |
|    | Web Services-toiminnon käyttäminen verkossasi                                      |     |
|    | (Windows Vista <sup>⋓</sup> SP2 tai uudempi ja Windows <sup>⋓</sup> 7)             | 262 |
| Α  | Hakemisto                                                                          | 265 |

Osa I

# Laitteen toimintonäppäimet

Ohjauspaneelin käyttäminen

1

## Ohjauspaneelin käyttäminen

## Tulostinnäppäinten käyttäminen

Voit käyttää laitteen ohjauspaneelista seuraavia toimintoja.

## Job Cancel

Jos haluat peruuttaa nykyisen tulostustyön, paina **Stop/Exit**. Laitteen muistiin jääneet tiedot voidaan poistaa painamalla **Stop/Exit**.

### Suojattu tulostus -näppäin

Suojattu tieto on suojattu salasanalla. Suojattuja tietoja ei voida tulostaa ilman salasanaa. Laite tulostaa suojatut tiedot vasta, kun salasana on annettu. Kun asiakirja on tulostettu, tiedot poistetaan muistista. Jos haluat käyttää tätä toimintoa, salasana on asetettava tulostinohjaimen valintaikkunassa. Jos laitteen virta katkaistaan, muistiin tallennetut suojatut tiedot tyhjennetään.

### Viisirivisellä nestekidenäytöllä varustetut mallit

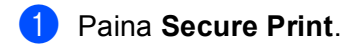

### 🖉 Vinkki

Jos nestekidenäytössä näkyy Ei tall. tietoja, muistissa ei ole suojattuja tietoja.

- 2 Paina ▲ tai ▼ ja valitse käyttäjänimi. Paina OK. Nestekidenäytössä näkyy käyttäjälle kuuluvien suojattujen töiden luettelo.
- 3 Paina ▲ tai ▼ ja valitse työ. Paina OK. Anna nelinumeroinen salasana ja paina OK.
- 4 Tulosta tiedot painamalla ▲ tai ▼ ja valitsemalla Tulostus. Paina OK ja anna haluamasi kopiomäärä. Paina OK.

Laite tulostaa tiedot.

Poista suojatut tiedot painamalla ▲ tai V ja valitsemalla Poista. Paina OK.

### Kosketusnäyttömallit

1 Paina Suojattu tulostus.

- 2 Tuo käyttäjänimi näkyviin painamalla ▲ tai ▼. Paina käyttäjänimeä. Nestekidenäytössä näkyy nimeä koskeva suojattujen töiden luettelo.
- 3 Tuo työ näkyviin painamalla ▲ tai ▼. Paina tulostustyötä. Anna nelinumeroinen salasana ja paina OK.
- 4 Voit tulostaa tiedot painamalla Tulosta. Voit poistaa suojatut tiedot painamalla Poista.
- 5 Anna kopioiden määrä. Paina OK.
- 6 Paina **Start**. Laite tulostaa tiedot.

## Tulostimen emulointituki

Laite vastaanottaa tulostuskomennot tulostimen työkielellä tai emulointikielellä. Eri käyttöjärjestelmät ja sovellukset lähettävät tulostuskomennot eri kielillä. Laite voi vastaanottaa tulostuskomentoja erilaisilla emulointikielillä, ja siinä on automaattinen emuloinnin valintatoiminto. Kun laite vastaanottaa tietoja tietokoneelta, se valitsee emulointitilan automaattisesti. Oletusasetus on Auto.

Laitteessa on seuraavat emulointitilat. Voit muuttaa asetusta ohjauspaneelista tai WWW-selaimella.

HP LaserJet -tila

HP LaserJet -tila (tai HP-tila) on emulointitila, jossa tämä tulostin tukee Hewlett-Packard LaserJet lasertulostimen PCL6-kieltä. Monet sovellukset tukevat tämän tyyppistä lasertulostinta. Kun tätä tilaa käytetään, laite toimii parhaiten näiden sovellusten kanssa.

BR-Script3-tila

BR-Script on Brotherin alkuperäinen sivunkuvauskieli ja PostScript<sup>®</sup>-emulointitulkki. Tämä laite tukee PostScript<sup>®</sup> 3<sup>™</sup> -kieltä. Laitteen BR-Script-tulkin avulla voidaan hallita sivulle tulostettavaa tekstiä ja grafiikkaa.

Katso teknisiä tietoja PostScript<sup>®</sup>-komennoista seuraavista oppaista:

- Adobe Systems Incorporated. PostScript<sup>®</sup> Language Reference, 3rd edition. Addison-Wesley Professional, 1999. ISBN: 0-201-37922-8
- Adobe Systems Incorporated. PostScript<sup>®</sup> Language Program Design. Addison-Wesley Professional, 1988. ISBN: 0-201-14396-8
- Adobe Systems Incorporated. PostScript<sup>®</sup> Language Tutorial and Cookbook. Addison-Wesley Professional, 1985. ISBN: 0-201-10179-3
- EPSON FX-850- ja IBM<sup>®</sup> Proprinter XL -tila

EPSON FX-850- ja IBM Proprinter XL -tilat ovat emulointitiloja, joita tämä tulostin tukee, jotta se olisi pistematriisitulostinten standardin mukainen. Jotkin sovellukset tukevat näitä pistematriisiemulointeja. Kun käytät näitä emulointitiloja, tulostimesi toimii oikein tämäntyyppisistä sovelluksista tulostettaessa.

Ohjauspaneelin käyttäminen

### Emulointitilan määritys

### Viisirivisellä nestekidenäytöllä varustetut mallit

- 1 Paina Menu.
- 2 Paina ▲ tai ▼ ja valitse Tulostin. Paina OK.
- 3 Paina ▲ tai ▼ ja valitse Emulointi. Paina OK.
- Paina ▲ tai ▼ ja valitse Auto (EPSON), Auto (IBM), HP LaserJet, BR-Script 3, Epson FX-850 tai IBM Proprinter. Paina OK.

### 5 Paina Stop/Exit.

### Kosketusnäyttömallit

- 1 Paina Valik.
- 2 Paina Tulostin.
- 3 Tuo Emulointi näkyviin painamalla ▲ tai V. Paina Emulointi.
- 4 Valitse painamalla Auto (EPSON), Auto (IBM), HP LaserJet, BR-Script 3, Epson FX-850 tai IBM Proprinter.
- 5 Paina Stop/Exit.

### 🖉 Vinkki

Suosittelemme, että emulointitila määritetään sovellusohjelmiston tai verkkopalvelimen avulla. Jos asetus ei toimi oikein, valitse vaadittu emulointitila manuaalisesti laitteen ohjauspaneelin painikkeilla.

## Laitteen sisäisten fonttien luettelon tulostus

Voit tulostaa laitteen sisäisten fonttien luettelon ja tarkistaa ennen fontin valitsemista, miltä se näyttää.

### Viisirivisellä nestekidenäytöllä varustetut mallit

- 1 Paina Menu.
- 2 Paina ▲ tai ▼ ja valitse Tulostin. Paina OK.
- 3 Paina ▲ tai ▼ ja valitse Tulostusaset.. Paina OK.
- 4 Paina ▲ tai ▼ ja valitse Sis.fontti. Paina OK.
- 5 Paina ▲ tai ▼ ja valitse HP LaserJet tai BR-Script 3. Paina OK.
- 6 Paina **Start**. Laite tulostaa luettelon.
- 7 Paina Stop/Exit.

### Kosketusnäyttömallit

- 1 Paina Valik.
- 2 Paina Tulostin.
- 3 Tuo Tulostusasetukset näkyviin painamalla ▲ tai ▼. Paina Tulostusasetukset.
- **4** Paina Sisäinen fontti.
- 5 Valitse painamalla HP LaserJet tai BR-Script 3.
- 6 Paina **Start**. Laite tulostaa luettelon.
- 7 Paina Stop/Exit.

### **Tulostusasetusten luettelon tulostus**

Nykyiset tulostimen asetukset voidaan tulostaa.

### Viisirivisellä nestekidenäytöllä varustetut mallit

- 1 Paina Menu.
- 2 Paina ▲ tai ▼ ja valitse Tulostin. Paina OK.
- 3 Paina ▲ tai ▼ ja valitse Tulostusaset.. Paina OK.
- 4 Paina ▲ tai ▼ ja valitse Asetukset. Paina OK.
- 5 Paina **Start**. Laite tulostaa asetukset.
- 6 Paina Stop/Exit.

### Kosketusnäyttömallit

- 1 Paina Valik.
- **2** Paina Tulostin.
- 3 Tuo Tulostusasetukset näkyviin painamalla ▲ tai ▼. Paina Tulostusasetukset.
- 4 Paina Määritykset.
- 5 Paina **Start**. Laite tulostaa asetukset.
- 6 Paina Stop/Exit.

## Testitulostus

Jos tulostuslaadun kanssa on ongelmia, voit tehdä testitulostuksen.

### Viisirivisellä nestekidenäytöllä varustetut mallit

- 1 Paina Menu.
- 2 Paina ▲ tai ▼ ja valitse Tulostin. Paina OK.
- 3 Paina ▲ tai ▼ ja valitse Tulostusaset.. Paina OK.
- 4 Paina ▲ tai ▼ ja valitse Testitulostus. Paina OK.
- 5 Paina Start.
- 6 Paina Stop/Exit.

### Kosketusnäyttömallit

- 1 Paina Valik.
- 2 Paina Tulostin.
- 3 Tuo Tulostusasetukset näkyviin painamalla 🛦 tai ♥. Paina Tulostusasetukset.
- 4 Paina Testitulostus.
- 5 Paina Start.
- 6 Paina Stop/Exit.
- 🖉 Vinkki

Jos tulosteessa on ongelmia: >> Käyttöopas: Tulostuslaadun parantaminen.

## Kaksipuolinen tulostus (Duplex)

Voit valita, tulostaako laite automaattisesti paperin molemmille puolille. Tulostinohjaimen asetus ohittaa ohjauspaneelin kautta valitun asetuksen.

### Viisirivisellä nestekidenäytöllä varustetut mallit

### 1 Paina Menu.

- 2 Paina ▲ tai ▼ ja valitse Tulostin. Paina OK.
- 3 Paina ▲ tai ▼ ja valitse Kaksipuolinen. Paina OK.
- 4 Paina ▲ tai V ja valitse Ei, Kyl. (Pit.sivu) tai Kyl. (Lyh.sivu). Paina OK.
- 5 Paina Stop/Exit.

### Kosketusnäyttömallit

- 1 Paina Valik.
- 2 Paina Tulostin.
- 3 Tuo Kaksipuolinen näkyviin painamalla 🛽 tai ♥. Paina Kaksipuolinen.
- 4 Valitse painamalla Ei, Pitkä reuna tai Lyhyt reuna.
- 5 Paina Stop/Exit.

## Automaattinen jatkaminen

Jos tämä asetus on käytössä, laite poistaa paperikokovirheen automaattisesti ja käyttää mitä tahansa muissa paperikaseteissa olevaa yhteensopivaa paperia.

### Viisirivisellä nestekidenäytöllä varustetut mallit

### 1 Paina Menu.

- 2 Paina ▲ tai V ja valitse Tulostin. Paina OK.
- 3 Paina ▲ tai ▼ ja valitse Autom. jatko. Paina OK.
- 4 Paina ▲ tai ▼ ja valitse Kyllä tai Ei. Paina OK.
- 5 Paina Stop/Exit.

### Kosketusnäyttömallit

- 🚺 Paina Valik.
- 2 Paina Tulostin.
- 3 Tuo Autom. jatko näkyviin painamalla ▲ tai V. Paina Autom. jatko.
- 4 Valitse painamalla κyllä tai Ei.
- 5 Paina Stop/Exit.

### Oletustulostusasetusten palautus

Laitteen tulostusasetukset voidaan palauttaa tehdasasetuksiin.

Tämä ei nollaa verkkoasetuksia. Saat lisätietoja verkkoasetusten nollaamisesta tehdasasetuksiin kohdasta ➤> Verkkokäyttäjän opas.

#### Viisirivisellä nestekidenäytöllä varustetut mallit

- 1 Paina **Menu**.
- 2 Paina ▲ tai V ja valitse Tulostin. Paina OK.
- 3 Paina ▲ tai ▼ ja valitse Alusta tulost.. Paina OK.
- Jos haluat palauttaa oletusasetukset, valitse 1.Palauta painamalla 1. Jos haluat poistua asetuksia muuttamatta, valitse 2.Poistu painamalla 2.

5 Paina Stop/Exit.

### Kosketusnäyttömallit

- 1 Paina Valik.
- 2 Paina Tulostin.
- 3 Tuo Palauta tulostin näkyviin painamalla 🛦 tai V. Paina Palauta tulostin.
- Jos haluat palauttaa oletusasetukset, paina Kyllä. Jos haluat poistua asetuksia muuttamatta, paina Ei.
- 5 Paina Stop/Exit.

## Skannausnäppäinten käyttäminen

Voit skannata asiakirjoja tekstinkäsittely-, grafiikka- tai sähköpostisovelluksiin tai tietokoneen kansioon ohjauspaneelin (SCAN) -näppäimellä tai kosketusnäytön Skannaa-näppäimellä. Katso lisätietoja kohdasta IV Scan-näppäimen käyttö.

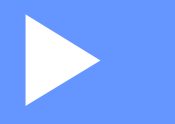

# Windows®

| Tulostaminen                            | 13  |
|-----------------------------------------|-----|
| Skannaus                                | 48  |
| ControlCenter4                          | 70  |
| Etäasetusohjelma (MFC-mallit)           | 106 |
| Brother PC-FAX -ohjelmisto (MFC-mallit) | 108 |
| Palomuuriasetukset (verkkokäyttäjät)    | 126 |

## Tulostaminen

## 🖉 Vinkki

- Tässä luvussa esitetyt näytön kuvat on otettu Windows<sup>®</sup> XP -käyttöjärjestelmästä. Oman tietokoneesi näytöt saattavat poiketa näistä käyttöjärjestelmäversiosta riippuen.
- Jos tietokoneesi on suojattu palomuurilla etkä voi käyttää verkkotulostusta, verkkoskannausta tai PC-Faxtoimintoa, saatat joutua määrittämään palomuurin asetukset. Jos käytössä on Windows<sup>®</sup>-palomuuri ja MFL-Pro Suite on asennettu asennus-CD-ROM-levyltä, tarvittavat palomuuriasetukset on jo tehty. Jos asennusta ei tehty asennus-CD-ROM-levyltä, katso ohjeet Windows<sup>®</sup>-palomuurin määrittämiseksi kohdasta *Palomuuriasetukset (verkkokäyttäjät)* >> sivulla 126. Jos käytät muuta palomuuriohjelmaa, katso ohjeet ohjelman käyttöoppaasta tai ota yhteys ohjelman valmistajaan.

## Brother-tulostinohjaimen käyttäminen

Tulostinohjain on ohjelmisto, joka kääntää tietokoneen sovellukselta vastaanottamansa datan tulostimen ymmärtämään muotoon tulostimen komentokielellä tai sivunkuvauskielellä.

Tulostinohjaimet ovat laitteen mukana toimitetulla asennus-CD-ROM-levyllä. Asenna ohjaimet toimimalla Pika-asennusopas ohjeidenmukaisesti. Uusimmat tulostinohjaimet voi myös ladata Brother Solutions Centeristä osoitteessa:

http://solutions.brother.com/

## Asiakirjan tulostus

Kun laite vastaanottaa tietoja tietokoneelta, se aloittaa tulostuksen ottamalla paperin paperikasetista. Paperikasetista voidaan syöttää monentyyppistä paperia ja kirjekuoria. (Lisätietoja paperikasetista ja paperisuosituksista: katso ➤➤ Käyttöopas)

1

Valitse sovelluksessa tulostuskomento.

Jos tietokoneeseen on asennettu muita tulostinohjaimia, valitse ohjelmistosovelluksen tulostus- tai tulostusasetusvalikosta tulostinohjaimeksi **Brother MFC-XXXX**\* ja aloita tulostus valitsemalla OK. \*(Jossa XXXX on laitemallin nimi.)

## Vinkki

(Macintosh) Katso Tulostinohjaimen toiminnot (Macintosh) ➤> sivulla 138.

2 Tietokoneesi lähettää tiedot laitteelle ja **Data**-LED vilkkuu.

Kun laite on tulostanut kaikki tiedot, **Data**-LED lopettaa vilkkumisen.

### 🖉 Vinkki

Voit valita paperikoon ja paperin suunnan sovellusohjelmistossa.

Jos sovellusohjelmisto ei tue mukautettua paperikokoa, valitse lähin suurempi paperikoko.

Säädä sitten tulostusaluetta muuttamalla oikeaa ja vasenta marginaalia sovellusohjelmistossa.

## Kaksipuolinen tulostus (Duplex)

Laitteen mukana toimitettu tulostinohjain tukee kaksipuolista tulostusta.

### Ohjeet paperin molemmille puolille tulostamiseen

- Jos paperi on ohutta, se voi rypistyä.
- Jos paperi on käpristynyt, käännä nippu ympäri, suorista se ja aseta se sitten takaisin paperikasettiin tai MT-alustalle.
- Jos paperia ei voi syöttää kunnolla, se saattaa olla käpristynyt. Poista paperi, suorista se ja käännä nippu ympäri.
- Kaksipuolista käsinsyöttöä käytettäessä paperi saattaa juuttua tai tulostuslaatu saattaa olla heikko.

Jos laitteessa on paperitukos: ➤➤ Käyttöopas: Virhe- ja huoltoviestit. Jos tulostuslaadussa on ongelmia, katso ➤➤ Käyttöopas: Tulostuslaadun parantaminen.

### Automaattinen kaksipuolinen tulostus

- Jos käytät automaattista kaksipuolista tulostustoimintoa, käytä A4-kokoista paperia.
- Varmista, että laitteen takakansi on kiinni.
- Jos paperi on käpristynyt, suorista se ja aseta se sitten takaisin paperikasettiin.
- Käytä tavallista tai ohutta paperia. ÄLÄ käytä vesileima- tai hienopaperia.

### Kaksipuolinen tulostus käsin

Laite tulostaa ensin parilliset sivut paperien toiselle puolelle. Sitten tulostinohjain neuvoo (ponnahdusikkunassa) asettamaan paperin takaisin. Suorista paperi hyvin ennen kuin asetat sen takaisin, muutoin se voi juuttua. Hyvin ohuen tai hyvin paksun paperin käyttöä ei suositella.

## Samanaikainen skannaus, tulostus ja faksien lähetys

Laitteesi voi tulostaa tietokoneelta samalla, kun se lähettää tai vastaanottaa fakseja muistiin tai kun se skannaa asiakirjaa tietokoneelle. Tietokoneesta tulostaminen ei keskeytä faksin lähetystä. Kun laite kopioi tai vastaanottaa faksia paperille, tulostus tietokoneesta kuitenkin keskeytyy ja jatkuu, kun kopiointi tai faksin vastaanotto on päättynyt.

## Tulostinohjaimen asetukset

Vinkki

(Macintosh) Katso *Tulostus ja faksaus* ➤> sivulla 138.

Seuraavat tulostusasetukset voidaan muuttaa tietokoneelta tulostettaessa:

- Paperikoko
- Suunta
- Kopiot
- Tulostusmateriaali
- Erotuskyky
- Tulostusasetukset
- Monta sivua
- Kaksipuolinen / Vihko<sup>2</sup>
- Paperilähde
- Skaalaus<sup>1</sup>
- Tulostus käänteisenä
- Käytä vesileimaa<sup>1</sup>
- Ylä- ja alatunnisteen <sup>1</sup>
- Värinsäästö
- Suojattu tulostus
- Järjestelmänvalvoja<sup>1</sup>
- Käyttäjän todennus<sup>1</sup>
- Makro<sup>1</sup>
- Tummuussäätö
- Paranna tulostuslaatua
- Ohita tyhjä sivu<sup>1</sup>
- Tulostusprofiilit<sup>1</sup>
- <sup>1</sup> Nämä asetukset eivät ole käytettävissä BR-Script3-tulostinohjaimen Windows<sup>®</sup>-version kanssa.
- <sup>2</sup> Kaksipuolinen tulostus käsin/vihkotulostus käsin eivät ole käytettävissä BR-Script3-tulostinohjaimen Windows<sup>®</sup>-version kanssa.

Seuraavilla sivuilla on yleiskuvaus tulostinohjaimen asetuksista. Lisätietoja löytyy tulostinohjaimen Ohjeesta.

## Tulostinohjaimen asetusten käyttäminen

- (Windows<sup>®</sup> XP ja Windows Server<sup>®</sup>) Valitse Käynnistä ja valitse sitten Tulostimet ja faksit. (Windows Vista<sup>®</sup>) Napsauta 🚱-painiketta, valitse Ohjauspaneeli, Laitteisto ja äänet ja valitse sitten Tulostimet. (Windows<sup>®</sup> 7) Napsauta P-painiketta, valitse, ja valitse sitten Laitteet ja tulostimet. (Windows<sup>®</sup> XP, Windows Vista<sup>®</sup> ja Windows Server<sup>®</sup>) Kaksoisnapsauta Brother MFC-XXXX Printer -kuvaketta (XXXX tarkoittaa mallin nimeä) ja valitse Ominaisuudet. Tulostimen ominaisuuksien valintaikkuna tulee näyttöön. (Windows<sup>®</sup> 7) Kaksoisnapsauta Brother MFC-XXXX Printer -kuvaketta (XXXX tarkoittaa mallin nimeä) ja valitse Tulostimen ominaisuudet. Tulostimen ominaisuuksien valintaikkuna tulee näyttöön. (Windows<sup>®</sup> XP, Windows Vista<sup>®</sup> ja Windows Server<sup>®</sup>) Valitse Yleiset-välilehti ja valitse sitten Tulostusmääritykset. Tulostinohjaimen valintaikkuna tulee näkyviin. (Windows<sup>®</sup> 7) Valitse Yleiset-välilehti ja valitse sitten Asetukset.... Tulostinohjaimen valintaikkuna tulee näkyviin. 🖉 Vinkki
- Jos haluat määrittää paperikasetin asetukset, valitse Lisävarusteet-välilehti.
- Jos haluat määrittää tulostimen portin, valitse Portit-välilehti.

## Perusasetukset-välilehti

Myös sivun asettelun asetuksia pääsee muuttamaan napsauttamalla **Perusasetukset**-välilehdessä vasemmalla olevaa kuvaa.

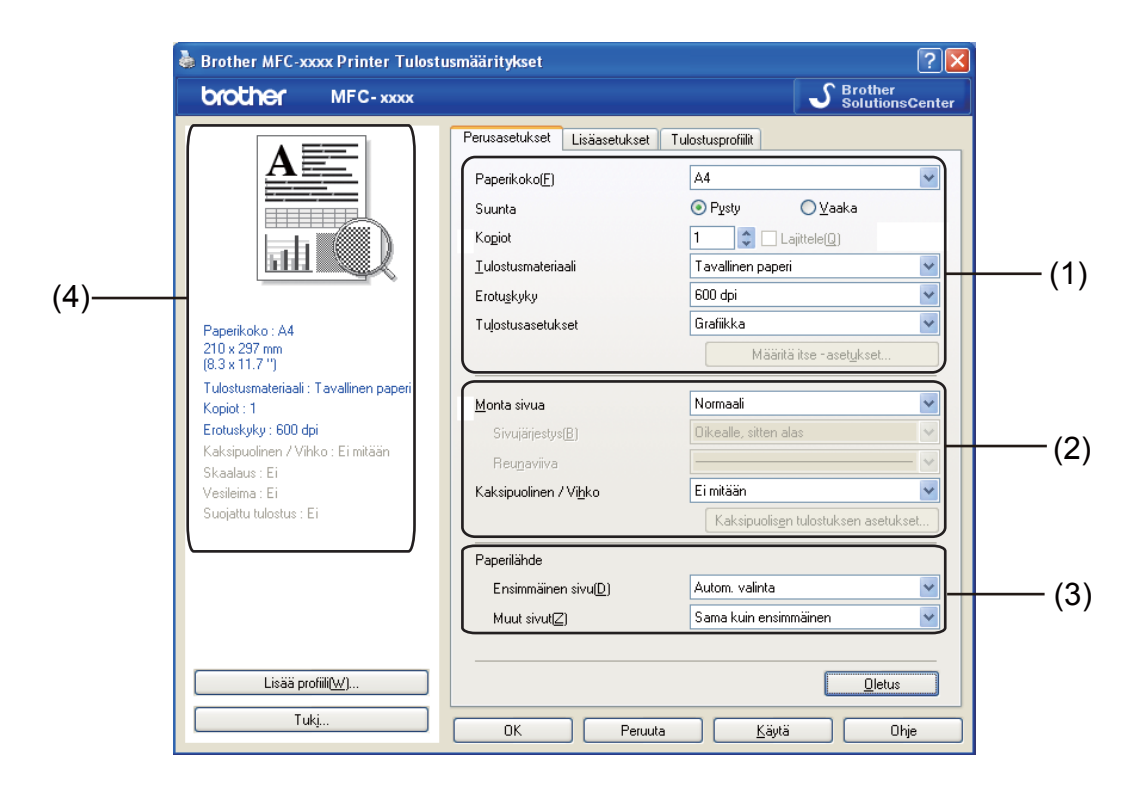

- 1 Valitse Paperikoko, Suunta, Kopiot, Tulostusmateriaali, Erotuskyky ja Tulostusasetukset (1).
- **2** Valitse **Monta sivua** ja **Kaksipuolinen / Vihko** (2).
- **3** Valitse **Paperilähde** (3).
- 4 Vahvista nykyiset asetukset ikkunassa (4).
- Ota valitsemasi asetukset käyttöön napsauttamalla OK. Palauta oletusasetukset valitsemalla Oletus ja sitten Kyllä.

### Paperikoko

Valitse käyttämäsi paperikoko pudotusvalikosta.

## Suunta

Suunta-asetuksella valitaan, missä asennossa asiakirja tulostetaan (Pysty tai Vaaka).

| Pysty (pystysuunta) | Vaaka (vaakasuunta) |
|---------------------|---------------------|
|                     |                     |

## Kopiot

Kopiot-asetuksella määritetään, kuinka monta kopiota tulostetaan.

### Lajittele

Kun Lajittele-valintaruutu on valittuna, tulostin tulostaa asiakirjan kokonaisuudessaan ja tämän jälkeen Kopiot-asetuksella määritetyt kopiot. Jos Lajittele-valintaruutua ei ole valittu, laite tulostaa sivun kaikki kopiot ennen seuraavien sivujen tulostamista.

| Kopiot | 2 🗘 🔽 Lajittele(Q) | 1212 |
|--------|--------------------|------|
| Kogiot | 2 🗘 Lajittele(Q)   | 1 22 |

## Tulostusmateriaali

Laitteessa voidaan käyttää seuraavia tulostusmateriaaleja. Valitse oikea tulostusmateriaali parhaan tulostuslaadun varmistamiseksi.

- Tavallinen paperi
- Ohut paperi
- Paksu paperi
- Paksumpi paperi
- Hienopaperi
- Kirjekuoret
- Kuori, paksu
- Kuori, ohut
- Uusiopaperi
- Tarra

Vinkki

- Kun käytät tavallista paperia (60–105 g/m<sup>2</sup>), valitse Tavallinen paperi. Kun käytät painavampaa paperia tai karkeaa paperia, valitse Paksu paperi tai Paksumpi paperi. Valitse hienopaperille Hienopaperi.
- Valitse Kirjekuoret, kun käytät kirjekuoria. Jos väri ei tartu kunnolla kirjekuoriin, kun Kirjekuoret-asetus on valittuna, valitse Kuori, paksu. Jos kirjekuori rypistyy, kun Kirjekuoret-asetus on valittuna, valitse Kuori, ohut. Katso lisätietoja kohdasta >> Käyttöopas.

### Erottelutarkkuus

Voit valita erottelutarkkuuden seuraavasti.

- 300 dpi
- 600 dpi
- HQ 1200
- 1200 dpi

🖉 Vinkki

Tulostusnopeus vaihtelee valitun tulostuslaatuasetuksen mukaan. Korkealaatuinen tulostus on hitaampaa ja heikompilaatuinen tulostus nopeampaa.

## Tulostusasetukset

Voit muuttaa tulostusasetuksia seuraavasti:

### Grafiikka

Tämä on paras tila grafiikkaa sisältävien asiakirjojen tulostamiseksi.

Teksti

Tämä on paras tapa tekstiasiakirjojen tulostamiseksi.

Määritä itse

Voit muuttaa asetuksia manuaalisesti valitsemalla Määritä itse ja napsauttamalla Määritä itse – asetukset...-painiketta.

Voit määrittää kirkkauden, kontrastin ja muita asetuksia.

### Monta sivua

Monta sivua -asetus voi pienentää tulostetun sivun kokoa siten, että yhdelle arkille voidaan tulostaa monta sivua, tai suurentaa sivua siten, että yksi sivu tulostetaan useille arkeille.

#### Sivujärjestys

Kun valittu asetus on N sivua / arkki, sivujärjestys voidaan valita pudotusvalikosta.

### Reunaviiva

Kun Monta sivua -toiminnolla tulostetaan useita sivuja yhdelle arkille, kunkin sivun ympärille voidaan valita kiinteä reunaviiva, katkoviiva tai ei reunaviivaa.

### Tulosta leikkausviiva

Kun valittuna on 1 in NxN -asetus, voidaan valita **Tulosta leikkausviiva**-vaihtoehto. Se mahdollistaa himmeän viivan tulostamisen tulostusalueen ympärille.

## Kaksipuolinen tulostus (Duplex)/Vihko

Tätä toimintoa voidaan käyttää vihkon tulostamiseen tai kaksipuoliseen tulostukseen.

#### Ei mitään

Poista kaksipuolinen tulostus käytöstä.

#### Kaksipuolinen / Kaksipuolinen (käsin)

Näitä toimintoja voidaan käyttää kaksipuoliseen tulostukseen.

#### Kaksipuolinen

Laite tulostaa automaattisesti paperin molemmille puolille.

#### Kaksipuolinen (käsin)

Laite tulostaa ensin kaikki parilliset sivut. Sitten tulostinohjain keskeyttää tulostuksen ja näyttää ohjeet, kuinka tulosteet on asetettava takaisin. Kun valitset **OK**, laite tulostaa parittomat sivut.

Kun Kaksipuolinen tai Kaksipuolinen (käsin) on valittuna, Kaksipuolisen tulostuksen asetukset... - painike tulee käyttöön. Kaksipuolisen tulostuksen asetukset -valintaikkunassa voi valita seuraavat asetukset.

### • Tyyppi

Molemmille tulostussuunnille on valittavissa neljä erilaista sidontaa kaksipuolisessa tulostuksessa.

#### Sidontareunus

Jos Sidontareunus on valittuna, sidontareunuksen leveys voidaan määrittää tuumina tai millimetreinä.

#### Vihko / Vihko (käsin)

Käytä tätä asetusta, jos haluat tulostaa asiakirjan kaksipuolisena vihkomuodossa. Asetus järjestää asiakirjan sivunumeroiden mukaan, ja voit taittaa tulosteet keskeltä muuttamatta sivujärjestystä.

• Vihko

Laite tulostaa automaattisesti paperin molemmille puolille.

Vihko (käsin)

Laite tulostaa ensin kaikki parilliset sivut. Sitten tulostinohjain keskeyttää tulostuksen ja näyttää ohjeet, kuinka tulosteet on asetettava takaisin. Kun valitset **OK**, laite tulostaa parittomat sivut.

Kun Vihko tai Vihko (käsin) on valittuna, Kaksipuolisen tulostuksen asetukset... -painike tulee käyttöön. Kaksipuolisen tulostuksen asetukset -valintaikkunassa voi valita seuraavat asetukset.

#### • Tyyppi

Molemmille tulostussuunnille on valittavissa kaksi erilaista sidontaa kaksipuolisessa tulostuksessa.

### Vihkon tulostustapa

Kun Jaa sarjoiksi on valittuna:

Tällä asetuksella koko vihkon voi tulostaa pienempinä yksittäisinä vihkoina. Voit edelleenkin taittaa vihkot keskeltä muuttamatta sivujärjestystä. Voit määrittää kunkin pienemmän vihkon arkkimäärän (1–15). Tästä asetuksesta on hyötyä, jos taitettavassa vihkossa on paljon sivuja.

### Sidontareunus

Jos Sidontareunus on valittuna, sidontareunuksen leveys voidaan määrittää tuumina tai millimetreinä.

### Paperilähde

Valittavana ovat **Autom. valinta**, **Kasetti1**, **Kasetti2**<sup>12</sup>, **MT-alusta** tai **Käsinsyöttö**. Lisäksi ensimmäisen sivun tulostukseen voidaan valita eri paperilähde.

- <sup>1</sup> Käytettävissä, jos lisävarusteena saatava paperikasetti on asennettu.
- <sup>2</sup> Kasetti2 on vakiovaruste mallissa MFC-8950DWT.

## Lisäasetukset-välilehti

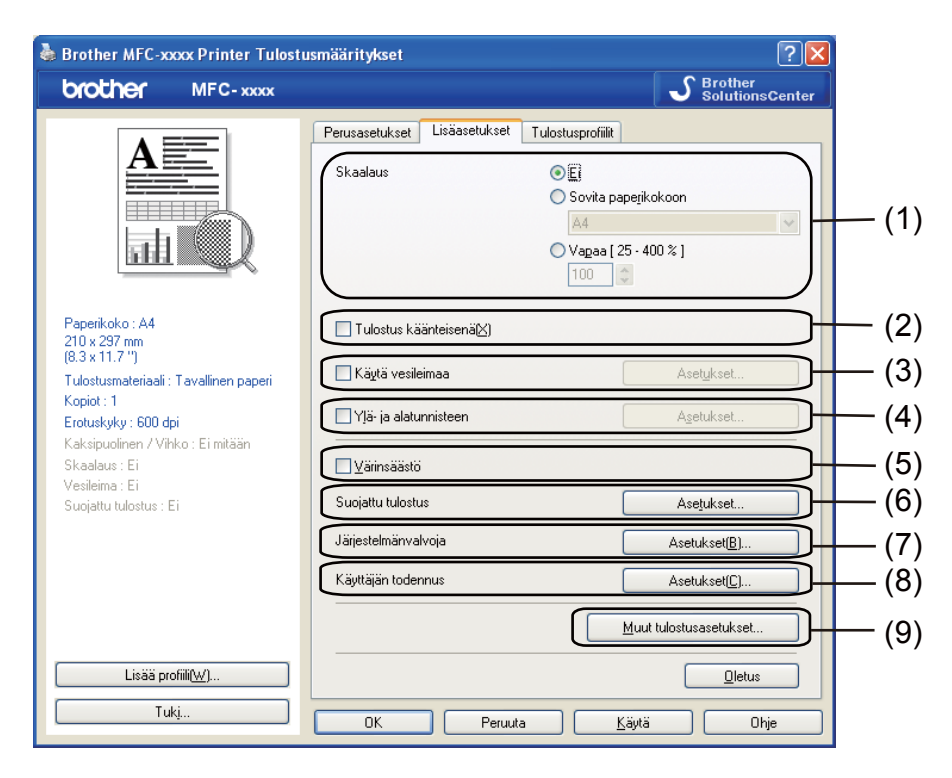

Muuta välilehden asetuksia napsauttamalla jotain seuraavista valinnoista:

- Skaalaus (1)
- Tulostus käänteisenä (2)
- Käytä vesileimaa (3)
- Ylä- ja alatunnisteen (4)
- Värinsäästö (5)
- Suojattu tulostus (6)
- Järjestelmänvalvoja (7)
- **Käyttäjän todennus** (8)
- Muut tulostusasetukset (9)

## Skaalaus

Voit muuttaa tulostetun kuvan skaalausta.

### Tulostus käänteisenä

Valitse Tulostus käänteisenä, jos haluat tulostaa asiakirjan ylösalaisin.

## Käytä vesileimaa

Asiakirjaan voidaan lisätä logo tai teksti vesileimaksi. Käytä bittikarttatiedostoa lähdetiedostona tai valitse jokin valmiista vesileimoista. Valitse **Käytä vesileimaa** ja napsauta sitten **Asetukset...**-painiketta.

| 🌢 Brother MFC-xxxx Printer Tulost                                                                                                    | usmääritykset                                                                           | ? 🛛                                                            |
|----------------------------------------------------------------------------------------------------|-----------------------------------------------------------------------------------------|----------------------------------------------------------------|
| brother MFC-xxxx                                                                                                    |                                                                                         | S Brother<br>SolutionsCenter                                   |
|                                                                                                    | Perusasetukset Lisäasetukset Tulostusp<br>Skaalaus © E<br>Ssaalaus V<br>Va<br>Tulostusp | rofilik<br>vvla papejikokoon<br>4<br>gaa [ 25 - 400 % ]<br>30  |
| Paperikoko : A4<br>210 x 297 mm<br>(8.3 x 11.7 '')<br>Tulostusmateriaali : Tavallinen paperi<br>Kopiot : 1<br>Erotuskyky : 600 dpi<br>Kaksipuolinen / Vihko : Ei mitään<br>Skaalaus : Ei | Tulostus käänteisenä Käytä vesileimaa Yiä- ja alatumisteen Väänsäätiö                   | Asetykset                                                      |
| Vesileima: Kyllä LUOTTAMUKS.<br>Suojattu tulostus : Ei                                                                                                    | Suojattu tulostus<br>Järjestelmänvalvoja<br>Käyttäjän todennus                          | Asetukset<br>Asetukset( <u>B</u> )<br>Asetukset( <u>C</u> )    |
| Lisää profiil( <u>W</u> )<br>Tukj                                                                                                    | OK Peruta                                                                               | Muut tulostusasetukset<br><u>D</u> letus<br><u>K</u> äytä Ohje |

## Vesileiman asetukset

| UST MAR.                                      | LUOTTAMUKS.<br>KOPIO<br>LUONNOS                | Lisää<br>Asetukset<br>Poista |
|-----------------------------------------------|------------------------------------------------|------------------------------|
| Omat asetukset                                | ✓ Läpiŋäkyvä Ääjiviivatekstissä Munt sivut     |                              |
| KEIMITAANS<br>LUOTTAMUKS.<br>KOPIO<br>LUONNOS | KEI MITAAN><br>LUOTTAMUKS.<br>KOPIO<br>LUONNOS |                              |

### Läpinäkyvä

Valitse Läpinäkyvä, kun haluat tulostaa vesileiman asiakirjan taustalle. Jos tämä vaihtoehto ei ole valittuna, vesileima tulostuu asiakirjan päälle.

### Teksti ääriviivana

Valitse **Ääriviivatekstissä** -asetus vain, jos haluat tulostaa vesileiman ääriviivan. Asetus on käytettävissä ainoastaan, kun valitset tekstivesileiman.

### Mukautetut asetukset

Voit valita ensimmäiselle ja muille sivuille tulostettavan vesileiman.

Lisää vesileima-asetukset napsauttamalla Lisää-painiketta ja valitse sitten Vesileiman tyyli -kohdasta Käytä tekstiä tai Käytä bittikarttatiedostoa.

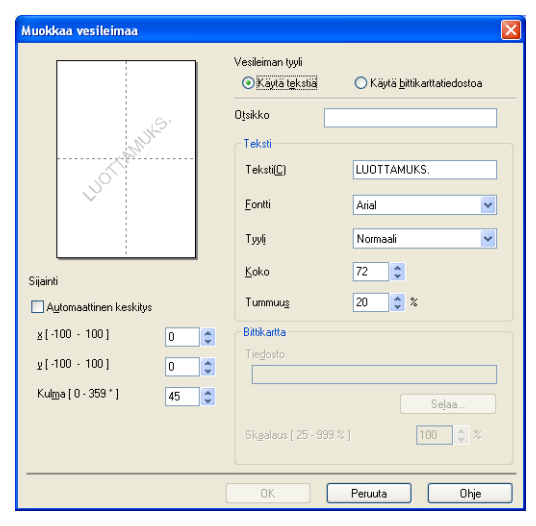

Voit muuttaa vesileiman kokoa ja sijaintia sivulla valitsemalla vesileiman ja napsauttamalla **Asetukset...**painiketta.

### Otsikko

Kirjoita kenttään sopiva otsikko.

### Teksti

Kirjoita vesileiman teksti Teksti-ruutuun ja valitse sitten Fontti, Tyyli, Koko ja Tummuus.

Bittikartta

Kirjoita bittikarttakuvan tiedostonimi ja sijainti **Tiedosto**-ruutuun tai valitse **Selaa** ja hae tiedosto. Voit myös määrittää kuvan skaalauskoon.

### Sijainti

Käytä tätä asetusta, jos haluat määrittää vesileiman paikan sivulla.

## Ylä- ja alatunnisteen tulostus

Kun tämä toiminto on valittuna, asiakirjaan tulostetaan tietokoneen järjestelmän kellon mukainen päivämäärä ja aika sekä tietokoneen kirjautumisnimi tai kirjoittamasi teksti. Voit muokata tietoja napsauttamalla **Asetukset**.

Tunn. tulostus

Jos valitset **Kirjautumisnimi**, laite tulostaa asiakirjaan tietokoneen kirjautumisnimesi. Jos valitset **Mukautettu** ja kirjoitat tekstin **Mukautettu** -kenttään, tulostin tulostaa kirjoittamasi tekstin.

## Värinsäästö

Tällä toiminnolla voidaan säästää väriä. Kun **Värinsäästö**-asetuksena on Kyllä, tulostusjälki näyttää vaaleammalta. Oletusasetus on Ei.

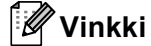

- Värinsäästö -asetusta ei suositella valokuvien tai harmaasävykuvien tulostukseen.
- Värinsäästö ei ole käytettävissä HQ 1200- ja 1200 dpi -erottelutarkkuuksilla.

## Suojattu tulostus

Suojatut asiakirjat on suojattu salasanalla, kun ne lähetetään laitteeseen. Vain salasanan tuntevat pystyvät tulostamaan ne. Koska asiakirjat ovat suojattuna laitteessa, niiden tulostamista varten on annettava salasana laitteen ohjauspaneelilla.

Suojatun asiakirjan lähettäminen:

- Valitse Asetukset... Suojattu tulostus -kohdasta ja valitse Suojattu tulostus.
- 2 Anna salasana ja napsauta **OK**.
- 3 Suojatut asiakirjat on tulostettava laitteen ohjauspaneelista. (Katso Suojattu tulostus -näppäin
   ➤ sivulla 2.)

Suojatun asiakirjan poistaminen:

Suojattu asiakirja on poistettava laitteen ohjauspaneelilla. (Katso Suojattu tulostus -näppäin ➤➤ sivulla 2.)
# Järjestelmänvalvoja

Järjestelmänvalvojilla on valtuudet rajoittaa toimintojen, kuten skaalauksen ja vesileiman, käyttöoikeuksia.

Jär jestelmänvalvojan asetukset
Salasana
Ageta salasana...
Asgta
Ageta sivua - ja Skaalausas. lukitus
Vesileiman lukitus
Vesileiman lukitus
Vesileiman lukitus
Vesileiman lukitus
OK Peruuta Ohje

#### Salasana

Anna tähän ruutuun salasana.

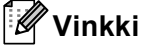

Voit vaihtaa salasanan valitsemalla Aseta salasana....

### Kopioinnin lukitus

Estä useiden kopioiden tulostus lukitsemalla kopiomääräasetus.

#### Monta sivua - ja Skaalausas. lukitus

Estä muutosten tekeminen lukitsemalla skaalausasetus ja usean sivun asetus.

## Vesileiman lukitus

Estä vesileiman asetusten muuttaminen lukitsemalla voimassa olevat asetukset.

#### Ylä- ja alatunnisteen tulostuksen lukitus

Estä ylä- ja alatunnisteen tulostuksen asetusten muuttaminen lukitsemalla voimassa olevat asetukset.

# Käyttäjän todennus (verkkomallit)

Jos Secure Function Lock 2.0 -toiminto estää tulostuksen tietokoneelta, sinun on asetettava tunnus ja PINkoodi Käyttäjän todennusasetukset -valintaikkunassa. Valitse Asetukset kohdasta Käyttäjän todennus ja valitse sitten Käytä tunnusta/PIN-koodia.

Jos haluat antaa tunnuksen ja PIN-koodin aina tulostaessasi, valitse **Anna tunnus/PIN kunkin tulostustyön** kohdalla.

Jos haluat muistaa tunnuksesi/PIN-koodisi, anna tunnuksesi ja PIN-koodisi.

Jos tietokoneen kirjautumisnimi on rekisteröity Secure Function Lock 2.0 -toimintoon, voit valita **Käytä PC-käyttäjänimeä** sen sijaan, että antaisit tunnuksen ja PIN-koodin.

Lisätietoja Secure Function Lock 2.0 -toiminnosta: ➤➤ Verkkokäyttäjän opas.

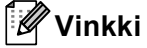

- Jos käytät laitetta verkon kautta, voit tarkastella tunnuksesi tietoja, esimerkiksi rajoitettujen toimintojen tilaa ja tulostettavissa olevien sivujen määrää, valitsemalla Tarkista tulostuksen tila. Näkyviin tulee Todennuksen tulos -valintaikkuna.
- Jos käytät laitetta verkon kautta, voit tuoda **Todennuksen tulos** -valintaikkunan näkyviin aina tulostaessasi valitsemalla **Näytä tulostuksen tila ennen tulostusta** -asetuksen.

## Muut tulostusasetukset

Tällä välilehdellä voidaan asettaa seuraavat tulostimen toiminnot:

- Makro
- Tummuussäätö
- Paranna tulostuslaatua
- Ohita tyhjä sivu

## Makro

Voit tallentaa asiakirjan sivun makrona laitteen muistiin. Voit myös suorittaa tallennetun makron (voit käyttää makroa minkä tahansa asiakirjan pohjana). Tämä säästää aikaa ja parantaa tulostusnopeutta usein käytetyille tiedoille, kuten lomakkeille, yritysten logoille, kirjepapereille tai laskuille.

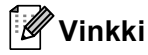

Jos laitteen virta on päällä, kaikki tiedot poistetaan.

## Tummuuden säätäminen

Lisää tai vähentää tulostustummuutta.

## Paranna tulostuslaatua

Tällä toiminnolla voidaan korjata tulostuslaadussa ilmennyttä ongelmaa.

#### Vähennä paperin käyristymistä

Jos valitset tämän asetuksen, paperin käyristymistä voidaan vähentää.

Jos tulostat vain muutaman sivun, tätä asetusta ei tarvitse valita. Suosittelemme tulostinohjaimen asetuksen **Tulostusmateriaali** muuttamista ohueksi.

# 🖉 Vinkki

Tämä alentaa laitteen kiinnitysprosessissa käytettyä lämpötilaa.

#### Paranna värin kiinnitystä

Jos valitset tämän asetuksen, värin kiinnitys paperiin voi parantua. Jos valinta ei paranna värien kiinnitystä tarpeeksi, muuta tulostinohjaimen asetus **Tulostusmateriaali** paksuksi.

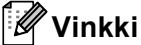

Tämä nostaa laitteen kiinnitysprosessissa käytettyä lämpötilaa.

#### Vähennä haamukuvia

Jos käytät laitetta erittäin kosteassa ympäristössä, tämä asetus saattaa vähentää haamukuvien määrää paperilla. Älä käytä tätä asetusta, jos ympäristön kosteus on alle 30 %. Haamukuvien määrä saattaa lisääntyä.

## 🖉 Vinkki

Tämä ominaisuus ei ehkä vähennä haamukuvien määrää kaikille papereilla. Tarkista paperin sopivuus pienellä määrällä paperia ennen suuren erän ostamista.

## Ohita tyhjä sivu

Jos Ohita tyhjä sivu valitaan, tulostinohjain havaitsee tyhjät sivut automaattisesti ja jättää ne tulostamatta.

🖉 Vinkki

Tämä asetus ei toimi, jos valitset seuraavat asetukset:

- Käytä vesileimaa
- Ylä- ja alatunnisteen
- N sivua / arkki tai 1 sivu / NxN arkkia Monta sivua -kohdassa
- Kaksipuolinen (käsin), Vihko, Vihko (käsin) tai Kaksipuolinen sekä Sidontareunus Kaksipuolinen / Vihko -kohdassa

# Tulostusprofiilit-välilehti

**Tulostusprofiilit** ovat muokattavia esiasetuksia, joiden tarkoitus on mahdollistaa yleisten tulostusasetusten käyttäminen nopeasti.

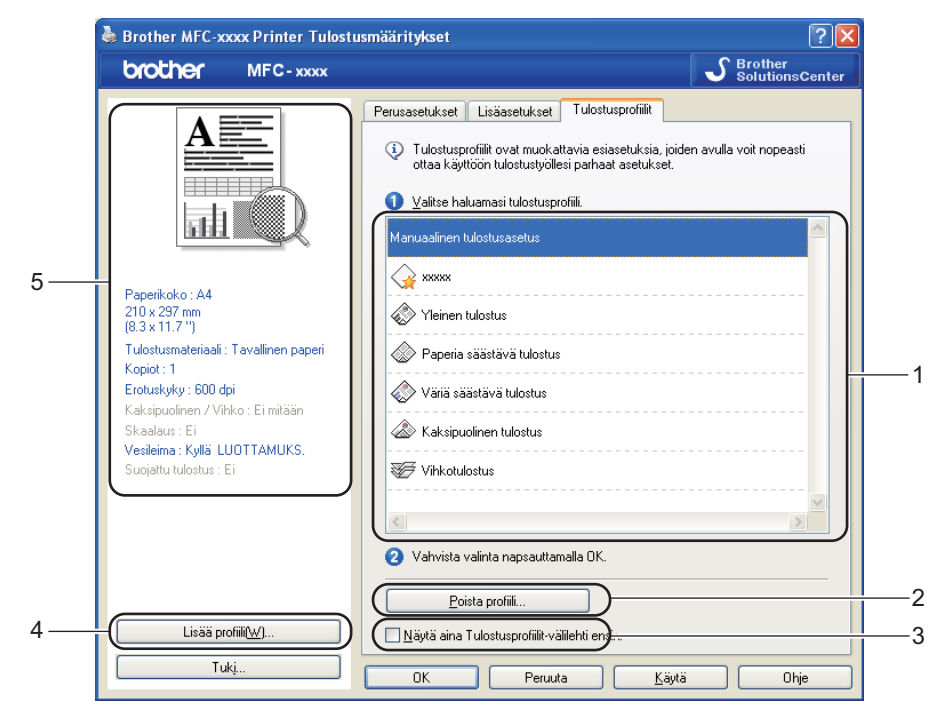

- Tulostusprofiili-luetteloruutu (1)
- Poista profiili(2)
- Näytä aina Tulostusprofiilit-välilehti ensin.(3)
- Lisää profiili(4)
- Nykyinen tulostusprofiilinäkymä (5)
- Valitse haluamasi profiili tulostusprofiilien luetteloruudusta.
- 2 Jos haluat saada Tulostusprofiilit-välilehden näkyviin ikkunan etuosassa, kun tulostat seuraavan kerran, valitse Näytä aina Tulostusprofiilit-välilehti ensin.
- Ota valitsemasi profiili käyttöön napsauttamalla Kyllä.

# Lisää profiili

Lisää profiili -valintaikkuna tulee näkyviin, kun valitset Lisää profiili. Voit lisätä 20 uutta haluamasi asetukset sisältävää profiilia.

- 1 Anna haluamasi nimi kohdassa Nimi.
- 2 Valitse haluamasi kuvake kuvakeluettelosta ja valitse sitten **OK**.
- 3 Tulostinohjainikkunan vasemmalla puolella näkyvät asetukset tallennetaan.

## Poista profiili

Poista profiili -valintaikkuna tulee näkyviin, kun valitset Poista profiili. Voit poistaa lisäämiäsi profiileja.

- 1 Valitse haluamasi profiili tulostusprofiilien luetteloruudusta.
- 2 Osoita Poista profiili.
- **3** Valitse profiili, jonka haluat poistaa, ja valitse **Poista**.
- 4 Osoita Kyllä.
- 5 Valittu profiili poistetaan.

# Tuki

Valitse Tulostusmääritykset-valintaikkunasta Tuki....

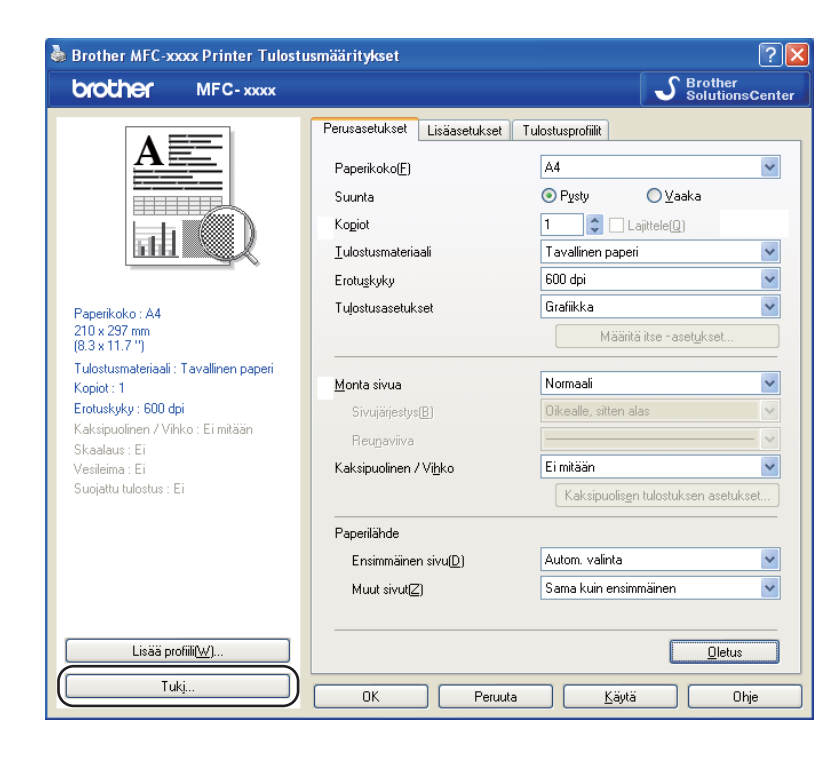

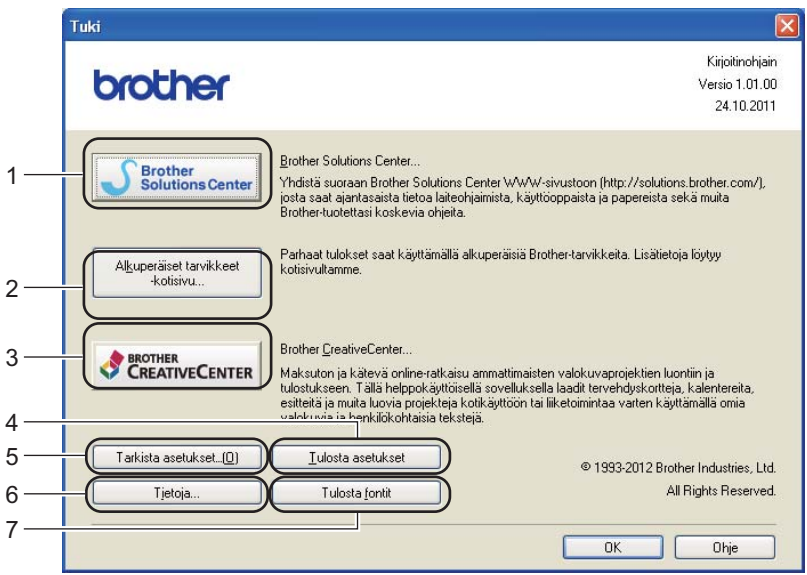

## Brother Solutions Center (1)

Brother Solutions Center (<u>http://solutions.brother.com/</u>) on sivusto, jossa on tietoja hankkimastasi Brother-tuotteesta sekä usein kysyttyjä kysymyksiä, käyttöohjeita, ohjainpäivityksiä ja laitteen käyttövinkkejä.

## Alkuperäiset tarvikkeet -kotisivu (2)

Napsauttamalla tätä painiketta pääset sivustoomme, jossa on tietoja alkuperäisistä/aidoista Brothertarvikkeista.

## Brother CreativeCenter (3)

Napsauttamalla tätä painiketta pääset sivustoomme, josta löydät helppokäyttöisiä ilmaisia ratkaisuja yritys- ja kotikäyttäjille.

## ■ Tulosta asetukset (4)

Tämä toiminto tulostaa yhteenvedon laitteen sisäisistä asetuksista.

## ■ Tarkista asetukset (5)

Voit tarkistaa käytössä olevat ohjainasetukset.

■ Tietoja (6)

Tämä näyttää tulostinohjaintiedostojen luettelon ja versiotiedot.

## ■ Tulosta fontit (7)

Tämä painike tulostaa sivut, joilla näytetään kaikki laitteen sisäiset fontit.

# Lisävarusteet-välilehti

🖉 Vinkki

Tietoja Lisävarusteet-välilehden käytöstä on kohdassa *Tulostinohjaimen asetusten käyttäminen* → sivulla 17.

Lisävarusteet-välilehdellä voidaan määrittää kunkin paperikasetin paperikoko ja tunnistaa sarjanumero automaattisesti seuraavalla tavalla.

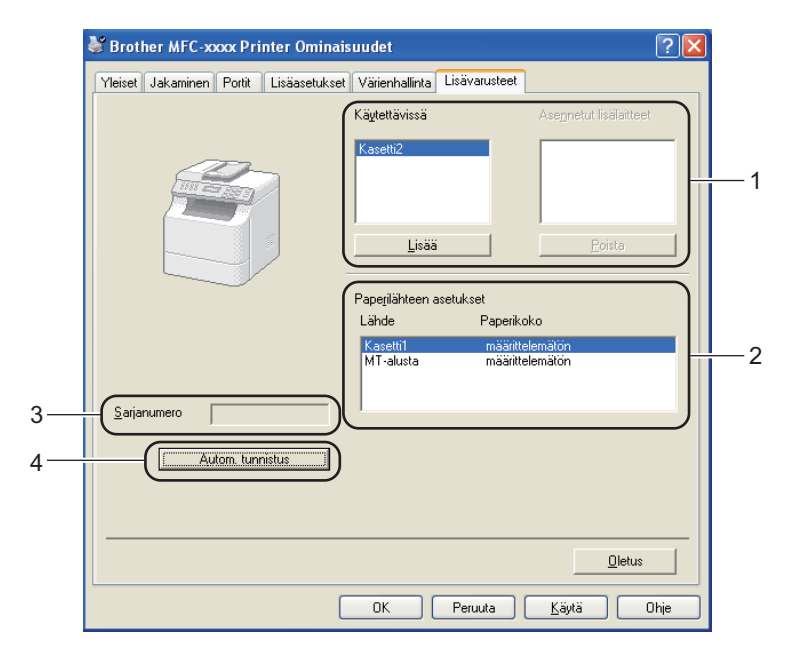

## Käytettävissä / Asennetut lisälaitteet (1)

Voit lisätä ja poistaa manuaalisesti laitteeseen asennettuja lisävarusteita. Paperikasetin asetukset vastaavat asennettuja lisävarusteita.

## Paperilähteen asetukset (2)

Tämä toiminto tunnistaa ohjauspaneelin valikossa paperikaseteille määritetyn paperin koon, kun valitse **Autom. tunnistus** (4).

## Sarjanumero (3)

Kun valitaan **Autom. tunnistus** (4), tulostinohjain tutkii laitteen ja tuo sen sarjanumeron näkyviin. Jos se ei löydä tätä tietoa, näytössä näkyy "------".

### Autom. tunnistus (4)

**Autom. tunnistus** -toiminto etsii asennettuina olevat lisävarusteet ja näyttää tulostinohjaimessa käytettävissä olevat asetukset. Kun valitset **Autom. tunnistus**, laitteeseen asennetut lisävarusteet näkyvät kohdassa **Käytettävissä** (1). Voit lisätä ja poistaa lisävarusteita manuaalisesti valitsemalla lisättävän tai poistettavan lisävarusteen ja valitsemalla **Lisää** tai **Poista**.

## 🖉 Vinkki

Autom. tunnistus (4) -toiminto ei ole käytettävissä seuraavissa tilanteissa:

- · Laitteen virta on katkaistu.
- Laite on yhdistetty tulostinpalvelimeen USB-kaapelilla jaetussa verkkoympäristössä.
- Kaapelia ei ole kytketty kunnolla laitteeseen.

# Portit-välilehti

# 🖉 Vinkki

Tietoja Portit-välilehden käytöstä on kohdassa Tulostinohjaimen asetusten käyttäminen >> sivulla 17.

Jos haluat vaihtaa portin, johon laite on kytketty, tai käyttämäsi verkkolaitteen polun, valitse tai lisää portti, jota haluat käyttää.

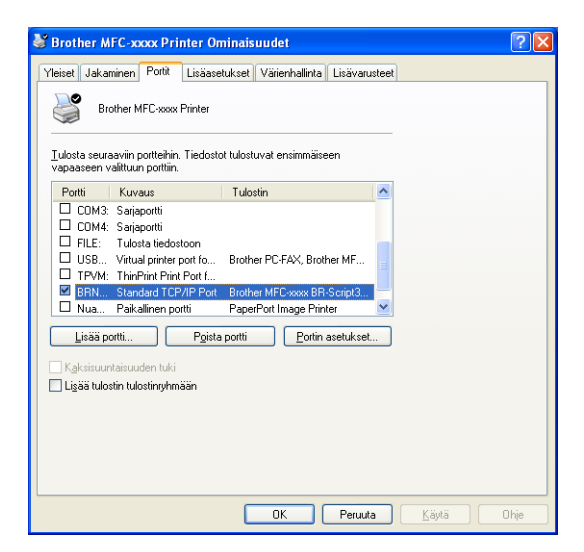

# BR-Script3-tulostinohjaimen ominaisuudet (PostScript<sup>®</sup> 3<sup>™</sup> -kielen emulointi)

Vinkki

- Tässä luvussa esitetyt näytön kuvat on otettu Windows<sup>®</sup> XP -käyttöjärjestelmästä. Oman tietokoneesi näytöt saattavat poiketa näistä käyttöjärjestelmän mukaan.
- Jos haluat käyttää BR-Script3-tulostinohjainta, sinun on asennettava Mukautettu asennus asennus-CD-levyltä. (➤> Pika-asennusopas)

# Tulostusmääritykset

🖉 Vinkki

Voit avata Tulostusmääritykset -valintaikkunan valitsemalla Brother MFC-XXXX BR-Script3 Ominaisuudet -valintaikkunan Yleiset-välilehdestä Tulostusmääritykset....

Asettelu-välilehti

Voit muuttaa asetteluasetusta valitsemalla **Suunta**-, **Kaksipuolinen tulostus** (kaksipuolinen tulostus)-, **Sivujärjestys**- ja **Sivuja arkille** -asetukset.

| 💩 Brother MFC-xxxx                     | BR-Script3 Tulostusmääritykset | ? 🛛                  |
|----------------------------------------|--------------------------------|----------------------|
| Asettelu Paperi ja laatu               | Suojattu tulostus              |                      |
| Suunta                                 |                                |                      |
| Pysty                                  |                                |                      |
| O⊻aaka                                 |                                |                      |
| C Kierretty vaaka                      |                                |                      |
| - Kaksipuolinen tulostus -             |                                |                      |
| 🔘 Kää <u>n</u> nä lyhyen reunar        | ympäri                         |                      |
| 🔿 K <u>ä</u> ännä pitkän reunan ympäri |                                |                      |
| . <u>● E</u> i mitään                  | =                              |                      |
| Sivujärjestys                          |                                |                      |
| Alusta loppuun                         |                                |                      |
| ◯ <u>L</u> opusta alkuun               |                                |                      |
| Sivuja a <u>r</u> kille: 1             |                                |                      |
|                                        | Lis                            | säa <u>s</u> etukset |
|                                        | OK Peruuta Käytä               | Ohje                 |

#### Suunta

Suunta-asetuksella valitaan, missä asennossa asiakirja tulostetaan.

(Pysty, Vaaka tai Kierretty vaaka)

#### Kaksipuolinen tulostus

Jos haluat tulostaa kaksipuolisesti, valitse Käännä lyhyen reunan ympäri tai Käännä pitkän reunan ympäri.

Sivujärjestys

Määrittää järjestyksen, jossa asiakirjan sivut tulostuvat. **Alusta loppuun** tulostaa asiakirjan siten, että sivu 1 on pinon päällimmäisenä. **Lopusta alkuun** tulostaa asiakirjan siten, että sivu 1 on pinon alimmaisena.

#### • Sivuja arkille

**Sivuja arkille** -asetus voi pienentää tulostetun sivun kokoa siten, että yhdelle arkille voidaan tulostaa monta sivua. Voit myös tulostaa asiakirjan automaattisesti vihkotyylisenä valitsemalla **Lehtinen**.

### Paperi ja laatu-välilehti

#### Valitse Paperilähde.

| 🕹 Brother MFC-xxxx BR-Script3 Tulostusmääritykset 🛛 🔹 🔀 |
|---------------------------------------------------------|
| Asettelu Paperi ja laatu Suojattu tulostus              |
| Lokerovalinnat                                          |
| Pape <u>r</u> ilähde: Valitse automaattisesti           |
|                                                         |
|                                                         |
|                                                         |
|                                                         |
|                                                         |
|                                                         |
|                                                         |
|                                                         |
| Lisäa <u>s</u> etukset                                  |
| OK Peruuta Käytä Ohje                                   |

#### Paperilähde

Vaihtoehtoja ovat Valitse automaattisesti, Autom. valinta, Kasetti1, Kasetti2<sup>12</sup>, Monitoimi(MT) ja Käsinsyöttö.

#### Valitse automaattisesti

Tämä asetus ottaa paperin aina mistä tahansa paperilähteestä, jossa on tulostinohjaimessa määritettyä asiakirjan kokoa vastaavaa paperia.

#### Autom. valinta

Tämä asetus ottaa paperin aina mistä tahansa paperilähteestä, jossa on laitteessa määritettyä asiakirjan kokoa vastaavaa paperia.

#### Kasetti1

Kun tämä asetus on valittu, paperi otetaan kasetista Kasetti1.

## Kasetti2<sup>12</sup>

Kun tämä asetus on valittu, paperi otetaan kasetista Kasetti2.

#### Monitoimi(MT)

Kun tämä asetus on valittu, paperi otetaan MT-alustalta. Paperikoon on vastattava määritettyä paperikokoa.

- <sup>1</sup> Käytettävissä, jos lisävarusteena saatava paperikasetti on asennettu.
- <sup>2</sup> Kasetti2 on vakiovaruste mallissa MFC-8950DWT.

Suojattu tulostus-välilehti

| 🕹 Tulostusmääritykset                      | ? 🗙       |
|--------------------------------------------|-----------|
| Asettelu Paperi ja laatu Suojattu tulostus |           |
| Sajasana                                   |           |
| Työn tiedot                                |           |
| Kayta alposteniar ostasimiles              |           |
| Käyttäjänimi                               |           |
| <u>T</u> yön nimi                          |           |
|                                            |           |
|                                            |           |
|                                            |           |
| OK Peru                                    | uuta Ohje |

Suojatut asiakirjat on suojattu salasanalla, kun ne lähetetään laitteeseen. Vain salasanan tuntevat pystyvät tulostamaan ne. Koska asiakirjat ovat suojattuna laitteessa, niiden tulostamista varten on annettava salasana laitteen ohjauspaneelilla.

Suojatun asiakirjan lähettäminen:

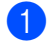

1 Valitse Suojattu tulostus.

- 2 Anna salasana ja napsauta **OK**.
- 3 Suojatut asiakirjat on tulostettava laitteen ohjauspaneelista. (Katso Suojattu tulostus -näppäin ➤ sivulla 2.)

Suojatun asiakirjan poistaminen:

Suojattu asiakirja on poistettava laitteen ohjauspaneelilla. (Katso Suojattu tulostus -näppäin >> sivulla 2.)

## Lisäasetukset

Voit avata Lisäasetukset napsauttamalla Lisäasetukset...-painiketta Asettelu- tai Paperi ja laatuvälilehdessä.

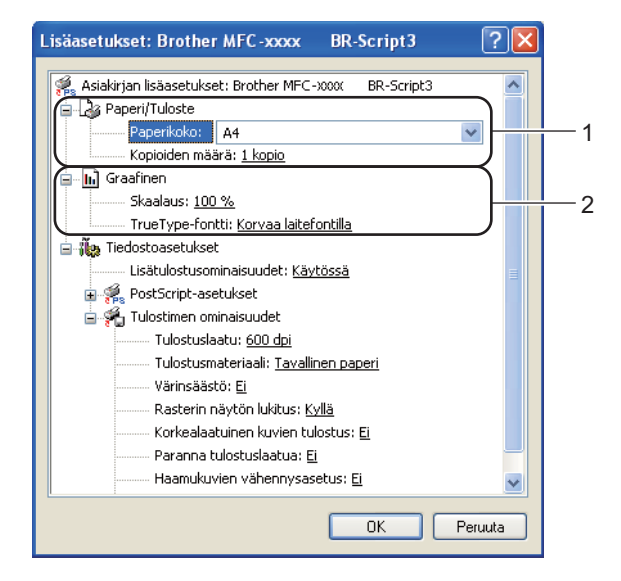

📘 Valitse Paperikoko ja Kopioiden määrä (1).

#### Paperikoko

Valitse käyttämäsi paperikoko pudotusvalikosta.

#### Kopioiden määrä

Tällä asetuksella määritetään, kuinka monta kopiota tulostetaan.

2 Valitse Skaalaus- ja TrueType-fontti -asetukset (2).

#### Skaalaus

Määrittää, pienennetäänkö tai suurennetaanko asiakirjoja, ja millä prosentilla.

#### TrueType-fontti

Määrittää TrueType-fonttiasetukset. Valitse **Korvaa laitefontilla** (oletus), jos haluat käyttää vastaavia tulostimen fontteja TrueType-fontteja sisältävien asiakirjojen tulostukseen. Tämä nopeuttaa tulostusta, mutta jotkin erikoismerkit, joita tulostimen fontti ei tue, eivät ehkä tulostu. Valitse **Lataa tiedostofonttina**, jos haluat ladata TrueType-fontit tulostusta varten, etkä käyttää tulostimen fontteja.

3 Asetuksia voidaan muuttaa valitsemalla haluttu asetus **Tulostimen ominaisuudet**-luettelosta (3):

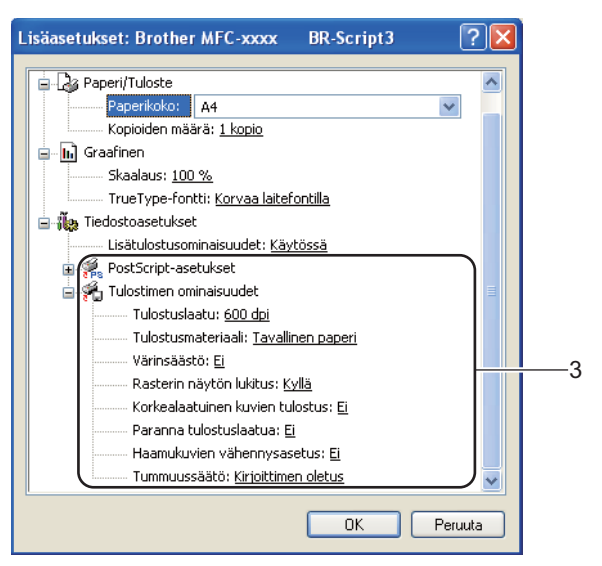

### Tulostuslaatu

Valittavissa ovat seuraavat tulostuslaadun asetukset.

- 300 dpi
- 600 dpi
- HQ 1200
- 1200 dpi

#### Tulostusmateriaali

Laitteessa voidaan käyttää seuraavia tulostusmateriaaleja. Valitse oikea tulostusmateriaali parhaan tulostuslaadun varmistamiseksi.

- Tavallinen paperi
- Ohut paperi
- Paksu paperi
- Paksumpi paperi
- Hienopaperi
- Kirjekuoret
- Kuori, paksu
- Kuori, ohut
- Uusiopaperi
- Tarra

#### Värinsäästö

Tällä toiminnolla voidaan säästää väriä. Kun Värinsäästö-asetuksena on Kyllä, tulostusjälki näyttää vaaleammalta. Oletusasetus on Ei.

🖉 Vinkki

- Värinsäästö -asetusta ei suositella valokuvien tai harmaasävykuvien tulostukseen.
- Värinsäästö ei ole käytettävissä HQ 1200- ja 1200 dpi -erottelutarkkuuksilla.

#### Rasterin näytön lukitus

Estää muita sovelluksia muuttamasta rasteriasetuksia. Oletusasetus on Kyllä.

#### Korkealaatuinen kuvien tulostus

Kuva voidaan tulostaa korkealaatuisena. Jos **Korkealaatuinen kuvien tulostus** -asetukseksi valitaan **Kyllä**, tulostusnopeus hidastuu.

#### Paranna tulostuslaatua

Tällä toiminnolla voidaan korjata tulostuslaadussa ilmennyttä ongelmaa.

#### Vähennä paperin käyristymistä

Jos valitset tämän asetuksen, paperin käyristymistä voidaan vähentää. Jos tulostat vain muutaman sivun, tätä asetusta ei tarvitse valita. Suosittelemme tulostinohjaimen asetuksen **Tulostusmateriaali** muuttamista ohueksi.

Vinkki

Tämä alentaa laitteen kiinnitysprosessissa käytettyä lämpötilaa.

#### Paranna värin kiinnitystä

Jos valitset tämän asetuksen, värin kiinnitys paperiin voi parantua. Jos valinta ei paranna värien kiinnitystä tarpeeksi, muuta tulostinohjaimen asetus **Tulostusmateriaali** paksuksi.

# 🖉 Vinkki

Tämä nostaa laitteen kiinnitysprosessissa käytettyä lämpötilaa.

#### Haamukuvien vähennysasetus

Jos käytät laitetta erittäin kosteassa ympäristössä, tämä asetus saattaa vähentää haamukuvien määrää paperilla. Älä käytä tätä asetusta, jos ympäristön kosteus on alle 30 %. Haamukuvien määrä saattaa lisääntyä.

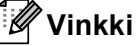

Tämä ominaisuus ei ehkä vähennä haamukuvien määrää kaikille papereilla. Tarkista paperin sopivuus pienellä määrällä paperia ennen suuren erän ostamista.

### Tummuussäätö

Lisää tai vähentää tulostustummuutta.

# Portit-välilehti

Jos haluat vaihtaa portin, johon laite on kytketty, tai käyttämäsi verkkolaitteen polun, valitse tai lisää portti, jota haluat käyttää.

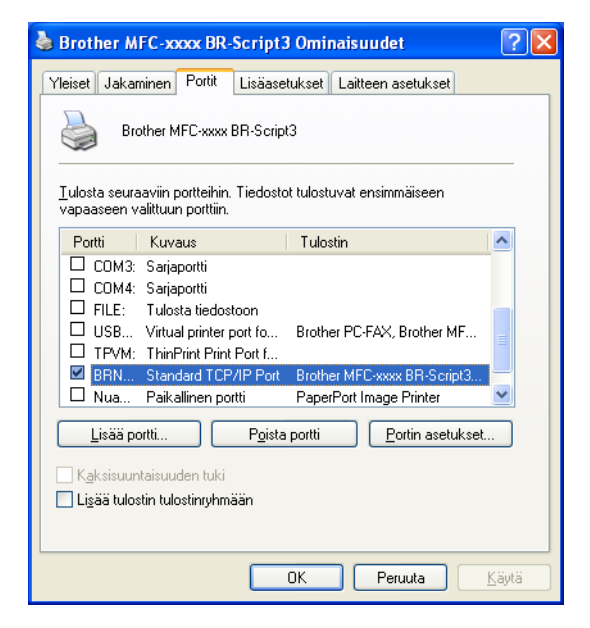

# **Status Monitor**

Tilan valvonta -apuohjelma on määritettävä ohjelmistotyökalu yhden tai useamman laitteen tilan valvontaan. Sen avulla saat välittömästi ilmoitukset vikatilanteista, kuten paperin loppumisesta tai paperitukoksesta.

| 🐯 Brother | Status Monitor                           | × |
|-----------|------------------------------------------|---|
| Brother M | FC-xxxx Printer                          | ~ |
|           | USB001                                   |   |
|           | Lepotilassa                              |   |
|           | lling skaleki                            |   |
|           | vianetsinta                              |   |
|           | Käy Alkuperäiset tarvikkeet -kotisivulla |   |
|           |                                          |   |

Voit tarkistaa laitteen tilan milloin tahansa kaksoisnapsauttamalla tehtävärivin kuvaketta tai valitsemalla tietokoneesta **Käynnistä/Kaikki ohjelmat/Brother/MFC-XXXX** ja valitsemalla sitten **Status Monitor**.

## (Windows<sup>®</sup> 7)

Jos olet määrittänyt asennuksen aikana Ota Tilan valvonta käyttöön käynnistyksen yhteydessä - asetuksen, a-painike tai Status Monitor -kuvake näkyy tehtäväpalkissa.

Saat **Status Monitor** -kuvakkeen näkyviin tehtäväpalkkiin napsauttamalla -painiketta. **Status Monitor** - kuvake tulee näkyviin pieneen ikkunaan. Vedä tämän jälkeen S-kuvake tehtäväpalkkiin.

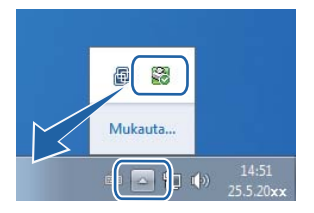

Siellä on myös linkki Vianetsintä-kohtaan ja Brotherin alkuperäiset tarvikkeet -sivustoon. Napsauta Käy Alkuperäiset tarvikkeet -kotisivulla -painiketta, jos haluat lisätietoja Brotherin alkuperäisistä tarvikkeista.

# 🖉 Vinkki

- Jos haluat lisätietoja Status Monitor -ohjelmasta, napsauta hiiren kakkospainikkeella Status Monitor kuvaketta ja valitse Ohje.
- Automaattinen ohjelmiston päivitys -toiminto on käytössä, kun Status Monitor -toiminto on käytössä. Päivitystoiminnon avulla voit hankkia automaattisesti päivitykset sekä Brother-sovelluksiin että laitteen laiteohjelmistoon.

# Laitteen tilan tarkkailu

Status Monitor -kuvakkeen väri vaihtuu laitteen tilan mukaan.

■ Kun kuvake on vihreä, laite on tavanomaisessa valmiustilassa.

🦺 Käynnistä 🛛 🐯 6:58

Keltainen kuvake ilmoittaa varoituksesta.

🐉 Käynnistä 🛛 🚳 6:58

■ Kun kuvake on punainen, on tapahtunut tulostusvirhe.

🐉 Käynnistä 🛛 😹 6:58

Voit määrittää **Status Monitor** -kuvakkeen tietokoneen näytölle kahteen eri paikkaan: tehtäväpalkkiin tai työpöydälle.

Skannaustoiminnot ja ohjaimet vaihtelevat käyttöjärjestelmän mukaan. Laite käyttää TWAIN-yhteensopivaa ohjainta, kun asiakirjoja skannataan sovellusohjelmista.

Kaksi skannerin ohjainta on asennettu. TWAIN-yhteensopiva skannerin ohjain (katso Asiakirjan skannaus TWAIN-ohjainta käyttämällä ➤➤ sivulla 48) ja Windows<sup>®</sup> Imaging Acquisition (WIA) -ohjain (katso Asiakirjan skannaus WIA-ohjainta käyttäen ➤➤ sivulla 56).

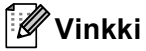

- Lisätietoja Nuance™ PaperPort™ 12SE -ohjelmasta on kohdassa Nuance™ PaperPort™ 12SE ohjelman käyttäminen ►> sivulla 66.
- Jos tietokonetta suojaa palomuuri eikä verkkoskannaus ole käytettävissä, palomuuriasetukset on ehkä määritettävä siten, että tiedonsiirto sallitaan porttien 54925 ja 137 kautta. Jos käytössä on Windows®palomuuri ja MFL-Pro Suite on asennettu asennus-CD-ROM-levyltä, tarvittavat palomuuriasetukset on jo tehty. Katso lisätietoja kohdasta Palomuuriasetukset (verkkokäyttäjät) >> sivulla 126.

# Asiakirjan skannaus TWAIN-ohjainta käyttämällä

Brother MFL-Pro Suite -ohjelmistossa on TWAIN-yhteensopiva skannerin ohjain. TWAIN-ohjaimet ovat skannerien ja ohjelmistojen välistä yleistä tiedonsiirtoa koskevan standardin mukaisia. Voit skannata kuvia suoraan PaperPort™ 12SE -ohjelmaan, jonka Brother on toimittanut laitteen mukana, tai voit skannata kuvia suoraan myös satoihin muihin sovelluksiin, jotka tukevat TWAIN-skannausta. Tällaisia sovelluksia ovat monet suositut ohjelmat, kuten Adobe<sup>®</sup> Photoshop<sup>®</sup>, CorelDRAW<sup>®</sup> ja monet muut.

# Asiakirjan skannaus tietokoneelle

Koko sivu voidaan skannata kahdella eri tavalla. Voit käyttää joko ADS:ää (automaattinen dokumenttien syöttölaite) tai valotustasoa.

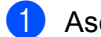

Aseta asiakirja laitteeseen.

2) Käynnistä Nuance<sup>™</sup> PaperPort<sup>™</sup> 12SE -ohjelmisto, joka asennettiin MFL-Pro Suite -ohjelmiston asennuksen yhteydessä asiakirjan skannaamista varten.

## 🖉 Vinkki

Tämän oppaan skannausohjeet koskevat Nuance™ PaperPort™ 12SE -ohjelmaa. Skannausvaiheet vaihtelevat käytettyjen ohjelmistosovellusten mukaan.

3 Valitse Scan Settings (Skannausasetukset) valintanauhan Desktop (Työpöytä) -välilehdessä. Scan or Get Photo (Skannaa tai hae valokuva) -paneeli tulee näkyviin näytön vasempaan reunaan.

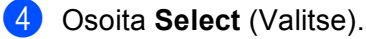

- 5 Valitse TWAIN: TW-Brother MFC-XXXX tai TWAIN: TW-Brother MFC-XXXX LAN Available Scanners (Käytettävissä olevat skannerit) -luettelosta. (Jossa XXXX on laitemallin nimi.)
- 6 Valitse Scan or Get Photo (Skannaa tai hae valokuva) -paneelissa Display scanner dialog box (Näytä skannerin valintaikkuna).
- Valitse Scan. Näyttöön tulee skanneriasetukset-valintaikkuna.
- 8 Säädä tarvittaessa seuraavia asetuksia valintataulussa:
  - Skannaus (Kuvalaji) (1)
  - Tarkkuus (2)
  - Skannaustyyppi (3)
  - Vähennä kohinaa (4)
  - Kirkkaus (5)
  - Kontrasti (6)
  - Asiakirjan koko (7)
  - Kaksipuolinen skannaus (8)

(DCP-8155DN, DCP-8250DN, MFC-8520DN, MFC-8910DW ja MFC-8950DW(T))

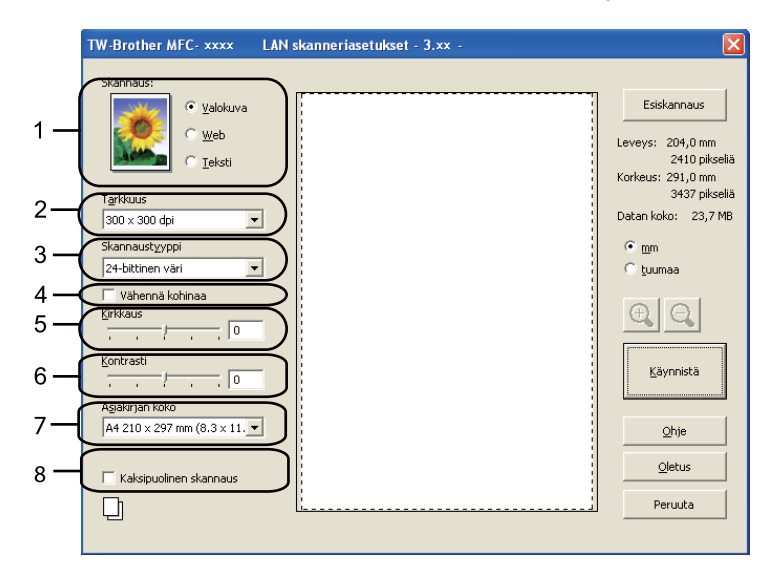

#### Valitse Käynnistä.

Kun skannaus on suoritettu, palaa PaperPort™ 12SE -ikkunaan valitsemalla Peruuta.

# 🖉 Vinkki

- Kun olet asettanut asiakirjan koon, voit säätää skannausaluetta lisää napsauttamalla ja vetämällä sitä hiiren vasemmalla painikkeella. Säädä skannausaluetta, jos haluat rajata skannattavaa kuvaa. (Katso Kuvan esiskannaus ja rajaus ➤> sivulla 50.)
- Kaksipuolista skannausta tukevat mallit:
  - Skannausaluetta ei voi säätää.
  - · Kaksipuolinen skannaus onnistuu vain ADS:stä.
  - Kuvaa ei voi esikatsella Esiskannaus-painikkeella.

# Kuvan esiskannaus ja rajaus

Voit esikatsella kuvaa ja rajata siitä pois tarpeettomat osat ennen skannausta Esiskannaus-painikkeella.

Kun olet tyytyväinen esikatselukuvaan, skannaa kuva napsauttamalla Skanneriasetukset-valintaikkunan **Käynnistä**-painiketta.

- 1 Noudata kohdan A*siakirjan skannaus tietokoneelle* ➤➤ sivulla 48 vaiheita **①**–**⑦**.
- 2 Valitse Skannaus (Kuvalaji)-, Tarkkuus-, Skannaustyyppi-, Kirkkaus-, Kontrasti- ja Asiakirjan koko -asetukset tarpeen mukaan.
- 🖉 Vinkki

Esiskannausta ei voi käyttää, jos Kaksipuolinen skannaus on valittu.

#### Valitse Esiskannaus.

Koko kuva skannataan tietokoneeseen, jossa se näkyy skannausalueella (1) Skanneriasetuksetvalintaikkunassa.

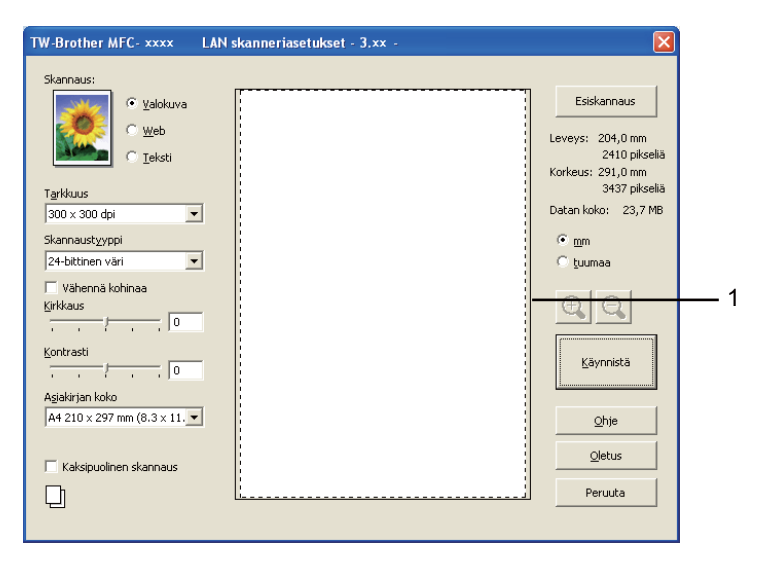

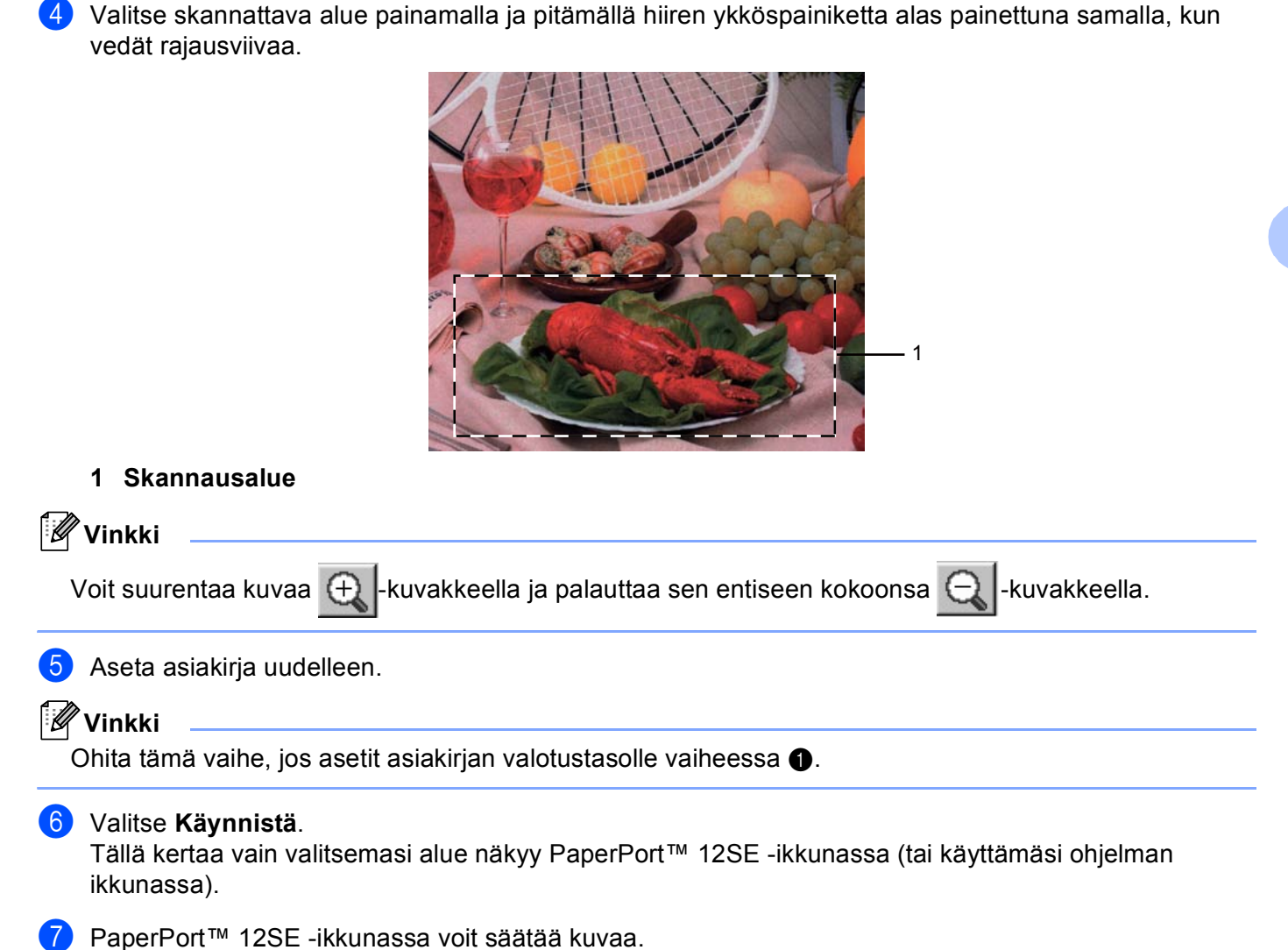

## Skanneriasetukset-valintaikkunan asetukset

## Skannaus (kuvan tyyppi)

Valitse kuvalaji seuraavista: Valokuva, Web tai Teksti. Tarkkuus ja Skannaustyyppi muuttuvat jokaiselle oletusasetukselle.

Oletusasetukset on lueteltu alla olevassa taulukossa.

| Skannaus (kuvan tyyppi) |                                              | Tarkkuus      | Skannaustyyppi   |
|-------------------------|----------------------------------------------|---------------|------------------|
| Valokuva                | Käytä valokuvien skannaukseen.               | 300 x 300 dpi | 24-bittinen väri |
| Web                     | Käytä kuvien skannaukseen Internet-sivuille. | 100 x 100 dpi | 24-bittinen väri |
| Teksti                  | Käytä tekstiasiakirjojen skannaukseen.       | 200 x 200 dpi | Mustavalkoinen   |

### Erottelutarkkuus

Valitse skannauksen erottelutarkkuus **Tarkkuus**-pudotusvalikosta. Suuremmat erottelutarkkuudet vievät enemmän muistia ja siirtoaika on pidempi, mutta skannattu kuva on tarkempi. Seuraavassa taulukossa on lueteltu käytettävissä olevat erottelutarkkuudet ja värivaihtoehdot.

| Tarkkuus          | Mustavalkoinen/<br>Harmaa (virheen levitys) | 256 väriä | Täysharmaa/<br>24-bittinen väri |
|-------------------|---------------------------------------------|-----------|---------------------------------|
| 100 x 100 dpi     | Kyllä                                       | Kyllä     | Kyllä                           |
| 150 x 150 dpi     | Kyllä                                       | Kyllä     | Kyllä                           |
| 200 x 200 dpi     | Kyllä                                       | Kyllä     | Kyllä                           |
| 300 x 300 dpi     | Kyllä                                       | Kyllä     | Kyllä                           |
| 400 x 400 dpi     | Kyllä                                       | Kyllä     | Kyllä                           |
| 600 x 600 dpi     | Kyllä                                       | Kyllä     | Kyllä                           |
| 1200 x 1200 dpi   | Kyllä                                       | Ei        | Kyllä                           |
| 2400 x 2400 dpi   | Kyllä                                       | Ei        | Kyllä                           |
| 4800 x 4800 dpi   | Kyllä                                       | Ei        | Kyllä                           |
| 9600 x 9600 dpi   | Kyllä                                       | Ei        | Kyllä                           |
| 19200 x 19200 dpi | Kyllä                                       | Ei        | Kyllä                           |

## Skannaustyyppi

#### Mustavalkoinen

Tekstin ja viivapiirustusten skannaus.

### Harmaa (virheen levitys)

Sopii valokuville ja grafiikalle. (Virheen levitys on tapa jäljitellä harmaakuvia käyttämättä täysharmaita pisteitä. Mustat pisteet asetetaan tietyssä järjestyksessä harmaan vaikutelman aikaansaamiseksi.)

#### Täysharmaa

Sopii valokuville ja grafiikalle. Tämä tila on tarkempi, koska se käyttää jopa 256 harmaan sävyä.

#### 256 väriä

Käyttää kuvien skannaukseen jopa 256 väriä.

#### 24-bittinen väri

Käyttää kuvien skannaukseen jopa 16,8 miljoonaa väriä.

**24-bittinen väri** luo kuvan tarkimmalla väriasetuksella, mutta kuvatiedoston koko on noin kolme kertaa suurempi kuin käytettäessä **256 väriä** -asetusta. Se vie eniten muistia, ja sen siirtoaika on pisin.

## Vähennä kohinaa

Tällä valinnalla voidaan parantaa skannattujen kuvien laatua. **Vähennä kohinaa** -asetus on käytettävissä, kun valittuna on **24-bittinen väri** ja skannauksen erottelutarkkuus on  $300 \times 300$  dpi,  $400 \times 400$  dpi tai  $600 \times 600$  dpi.

## Kirkkaus

Paranna kuvaa säätämällä Kirkkaus-asetusta (-50 – +50). Oletusarvo on 0, joka edustaa keskiarvoa.

Voit vaalentaa kuvaa vetämällä **Kirkkaus**-tason liukusäädintä oikealle tai tummentaa kuvaa vetämällä liukusäädintä vasemmalle. Voit myös määrittää kirkkauden antamalla numeron ruutuun.

Jos skannattu kuva on liian vaalea, aseta pienempi **Kirkkaus**-taso ja skannaa asiakirja uudestaan. Jos kuva on liian tumma, aseta suurempi **Kirkkaus**-taso ja skannaa asiakirja uudestaan.

# Vinkki

Kirkkaus-asetus ei ole käytettävissä, kun valittuna on 256 väriä.

## Kontrasti

Voit pienentää tai suurentaa **Kontrasti**-tasoa vetämällä liukusäädintä vasemmalle tai oikealle. Kontrastin lisääminen korostaa kuvan tummia ja vaaleita alueita, ja kontrastin vähentäminen tuo yksityiskohdat tarkemmin esille harmaissa kohdissa. Voit määrittää **Kontrasti**-asetuksen myös kirjoittamalla numeron ruutuun.

## 🖉 Vinkki

Kontrasti-asetus on käytettävissä vain, kun valittuna on Harmaa (virheen levitys), Täysharmaa tai 24-bittinen väri.

Kun skannaat valokuvia tai muita kuvia tekstinkäsittely- tai grafiikkaohjelmia varten, kokeile erilaisia kontrastija erottelutarkkuusasetuksia löytääksesi haluamasi asetukset.

## Asiakirjan koko

Valitse jokin seuraavista:

- A4 210 x 297 mm (8.3 x 11.7 in)
- JIS B5 182 x 257 mm (7.2 x 10.1 in)
- Letter 215.9 x 279.4 mm (8 1/2 x 11 in)
- Legal 215.9 x 355.6 mm (8 1/2 x 14 in)
- A5 148 x 210 mm (5.8 x 8.3 in)
- Executive 184.1 x 266.7 mm (7 1/4 x 10 1/2 in)
- Käyntikortti 90 x 60 mm (3.5 x 2.4 in)

Voit skannata käyntikortteja valitsemalla **Käyntikortti**-koon ja asettamalla sitten käyntikortin tekstipuoli alaspäin valotustason vasempaan yläkulmaan.

- 10 x 15 cm (4 x 6 in)
- 13 x 20 cm (5 x 8 in)
- 9 x 13 cm (3.5 x 5 in)
- 13 x 18 cm (5 x 7 in)
- Postikortti 1 100 x 148 mm (3.9 x 5.8 in)
- Postikortti 2 (kaksipuolinen) 148 x 200 mm (5.8 x 7.9 in)
- Mukautettu...

Jos kooksi valitaan Mukautettu..., näkyviin tulee Mukautettu asiakirjan koko -valintaikkuna.

| Mukautettu asiakirjan koko              | . 🔀            |
|-----------------------------------------|----------------|
| Mukautettu asiakirjan koon <u>n</u> imi |                |
|                                         | ~              |
| <u>L</u> eveys: [ 8,9 - 215,9 ]         | 210            |
| <u>K</u> orkeus: [ 8,9 - 355,6 ]        | 297            |
| Yksikkö 💿 <u>m</u> m                    | O tuumaa       |
| <u></u> allenna                         | <u>P</u> oista |
|                                         |                |
| <u> </u>                                | <u> </u>       |

Valitse asiakirjalle seuraavat asetukset: **Mukautettu asiakirjan koon nimi**, **Leveys:** ja **Korkeus**. Valitse **Leveys:**- ja **Korkeus**-yksiköksi mm tai tuuma.

# 🖉 Vinkki

• Näet ikkunassa valitsemasi paperikokoasetukset.

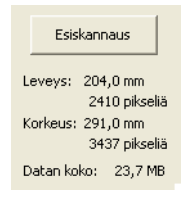

- Leveys:: näyttää skannausalueen leveyden.
- Korkeus: näyttää skannausalueen korkeuden.
- Datan koko: näyttää bittikarttatiedoston arvioidun koon. Muiden tiedostotyyppien, kuten JPEGin, koko on eri.
- Käyttäjän säädettävissä välillä 8,9 x 8,9 mm 215,9 x 355,6 mm.

3

# Asiakirjan skannaus WIA-ohjainta käyttäen

## WIA-yhteensopiva

Voit valita Windows<sup>®</sup> Image Acquisition (WIA) -vaihtoehdon kuvien skannaamiseksi laitteesta. Voit skannata kuvia suoraan PaperPort™ 12SE -ohjelmaan, jonka Brother on toimittanut laitteen mukana, tai voit skannata kuvia suoraan myös muihin sovelluksiin, jotka tukevat WIA- tai TWAIN-skannausta.

🖉 Vinkki

- Windows<sup>®</sup> XP ei tue kaksipuolista skannausta WIA-ohjaimessa.
- DCP-8155DN, DCP-8250DN, MFC-8520DN, MFC-8910DW ja MFC-8950DW(T) tukevat kaksipuolista skannausta.

## Asiakirjan skannaus tietokoneelle

Koko sivu voidaan skannata kahdella eri tavalla. Voit käyttää joko ADS:ää (automaattinen dokumenttien syöttölaite) tai valotustasoa.

Jos haluat skannata ja rajata osan sivusta esiskannauksen jälkeen, on käytettävä valotustasoa. (Katso Kuvan esiskannaus ja rajaus valotustasoa käyttämällä >> sivulla 59.)

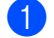

Aseta asiakirja laitteeseen.

Käynnistä Nuance™ PaperPort™ 12SE -ohjelmisto, joka asennettiin MFL-Pro Suite -ohjelmiston asennuksen yhteydessä asiakirjan skannaamista varten.

# 🖉 Vinkki

Tämän oppaan skannausohjeet koskevat Nuance™ PaperPort™ 12SE -ohjelmaa. Skannausvaiheet vaihtelevat käytettyjen ohjelmistosovellusten mukaan.

- 3 Valitse Scan Settings (Skannausasetukset) valintanauhan Desktop (Työpöytä) -välilehdessä. Scan or Get Photo (Skannaa tai hae valokuva) -paneeli tulee näkyviin näytön vasempaan reunaan.
- Osoita Select (Valitse).
- 5 Valitse WIA: Brother MFC-XXXX tai WIA: Brother MFC-XXXX LAN Available Scanners (Käytettävissä olevat skannerit) -luettelosta. (Jossa XXXX on laitemallin nimi.)
- 6) Valitse Scan or Get Photo (Skannaa tai hae valokuva) -paneelissa Display scanner dialog box (Näytä skannerin valintaikkuna).
- Valitse Scan. Näyttöön tulee Skanneriasetukset-valintaikkuna.

8 Säädä tarvittaessa seuraavia asetuksia valintataulussa:

- Paperilähde (1)
- Kuvan laji (2)
- Säädä skannatun kuvan laatua (3)
- Sivukoko (4)
- Esikatsele (5)
- Skannaa (6)

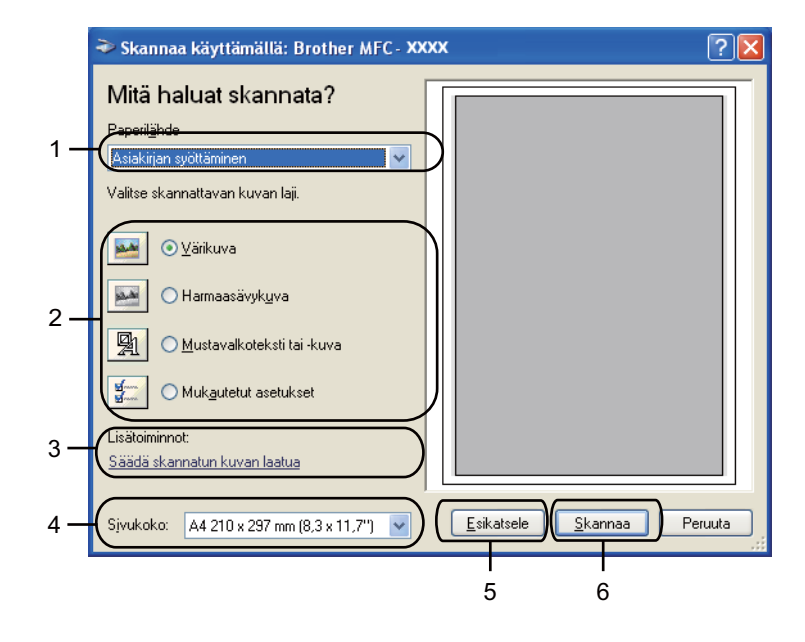

- 9 Valitse Paperilähde-pudotusvalikosta Asiakirjan syöttäminen (1).
- 10 Valitse kuvan laji (2).
- 1 Valitse pudotusvalikosta **Sivukoko** (4).

12 Jos tarvitset lisäasetuksia, valitse Säädä skannatun kuvan laatua (3). Voit valita Kirkkaus -kohdasta seuraavat asetukset: Kontrasti, Tarkkuus (DPI), Kuvan laji ja Lisäominaisuudet. Valitse OK, kun olet muuttanut asetuksen.

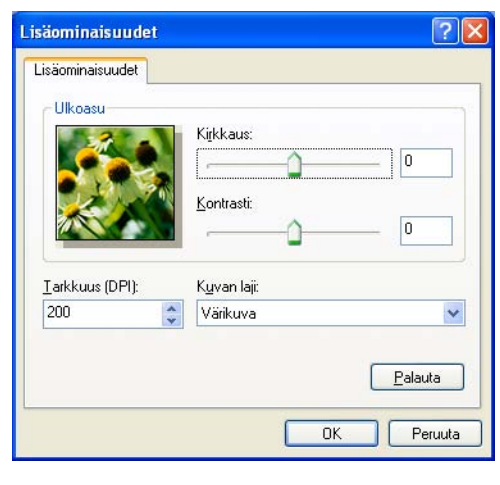

# 🖉 Vinkki

- Skannerin erottelutarkkuudeksi voidaan asettaa enintään 1200 dpi.
- Jos haluat käyttää 1200 dpi:tä suurempaa erottelutarkkuutta, käytä Scanner Utility -apuohjelmaa. (Katso Scanner Utility -apuohjelma ➤> sivulla 61.)
- 13 Napsauta Skannaa-valintaikkunassa Skannaa-painiketta (6). Laite aloittaa asiakirjan skannaamisen.

# Kuvan esiskannaus ja rajaus valotustasoa käyttämällä

Jos haluat rajata kuvaa, voit esikatsella sitä **Esikatsele**-painikkeella. Kun olet tyytyväinen esikatselukuvaan, skannaa kuva napsauttamalla Skannaa-valintaikkunan **Skannaa**-painiketta.

1 Noudata kohdan A*siakirjan skannaus tietokoneelle* ➤➤ sivulla 56 vaiheita **①**–⑦.

2 Valitse **Paperilähde**-pudotusvalikosta (1) **Taso**.

- Paperilähde (1)
- Kuvan laji (2)
- Säädä skannatun kuvan laatua (3)
- Skannausalue (4)
- Esikatsele (5)
- Skannaa (6)

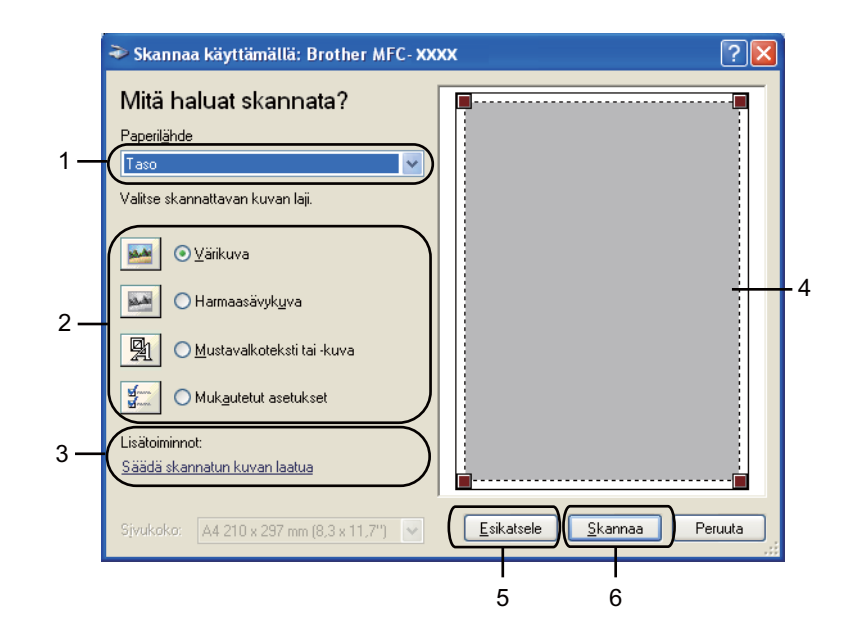

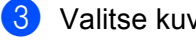

Valitse kuvan laji (2).

4 Valitse Esikatsele (5). Koko kuva skannataan tietokoneelle, jossa se näkyy skannausalueella (4).

5 Valitse skannattava alue painamalla ja pitämällä hiiren ykköspainiketta alas painettuna samalla, kun vedät rajausviivaa.

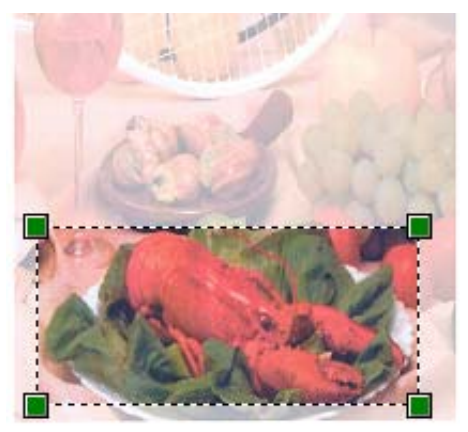

6 Jos tarvitset lisäasetuksia, valitse Säädä skannatun kuvan laatua (3). Voit valita Kirkkaus -kohdasta seuraavat asetukset: Kontrasti, Tarkkuus (DPI), Kuvan laji ja Lisäominaisuudet. Valitse OK, kun olet muuttanut asetuksen.

| Lisäominaisuu             | det                     | ? 🛛     |
|---------------------------|-------------------------|---------|
| Lisäominaisuud<br>Ulkoasu | Kijkkaus:               | 0       |
| Iarkkuus (DP              | ): K <u>u</u> van laji: |         |
| 200                       | 💲 Värikuva              | ~       |
|                           |                         | Peruuta |

7 Valitse Skannaa-valintaikkunassa Skannaa (6).

Laite aloittaa asiakirjan skannaamisen.

Tällä kertaa vain valitsemasi alue näkyy PaperPort™ 12SE -ikkunassa (tai käyttämäsi ohjelman ikkunassa).

## Scanner Utility -apuohjelma

Scanner Utility -apuohjelmaa käytetään WIA-skannerin ohjaimen asetusten määrittämiseen, kun skannattavan kuvan erottelutarkkuus on suurempi kuin 1 200 dpi, sekä paperikoon muuttamiseen (vain Windows<sup>®</sup> XP). Jos haluat valita oletusasetukseksi Legal-koon, asetus voidaan muuttaa tällä apuohjelmalla. Tietokone on käynnistettävä uudelleen, jotta uudet asetukset tulevat voimaan.

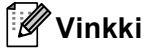

Jos asiakirja skannataan suuremmalla erottelutarkkuudella kuin 1200 dpi, tiedostokoko saattaa olla erittäin suuri. Varmista, että tietokoneessa on tarpeeksi muistia ja kiintolevytilaa skannattavalle tiedostolle. Jos muistia tai kiintolevytilaa ei ole riittävästi, tietokone voi jumiutua, jolloin tiedosto menetetään.

#### Apuohjelman käyttö

Voit suorittaa apuohjelman valitsemalla **Skannerin apuohjelma**, joka sijaitsee kohdassa **Käynnistä/Kaikki ohjelmat/Brother/MFC-XXXX** (jossa XXXX tarkoittaa mallin nimeä)/ **Skannerin asetukset/Skannerin apuohjelma**.

Tietokoneesi näytöt saattavat vaihdella käyttöjärjestelmän ja laitteen mallin mukaan.

| 🕏 Skannerin apuohj         | elma        |               |
|----------------------------|-------------|---------------|
| WIA-laite                  | Brother M   | 1FC- XXXX     |
| – Enimmäistarkkuus (dpi) – |             |               |
| C 600×600                  | 1200×1200   | C 2400x2400   |
| C 4800×4800                | C 9600×9600 | C 19200×19200 |
| Suurin mahdollinen skanr   | nauskoko    |               |
| A4/Le                      | etter 🔿 Leç | gal           |
|                            | OK          | Peruuta       |

# 🖉 Vinkki

(Windows Vista<sup>®</sup> ja Windows<sup>®</sup> 7)

Kun Käyttäjätilien valvonta -ikkuna tulee esiin, toimi seuraavasti.

• Jos olet kirjautunut järjestelmänvalvojana, napsauta Salli.

| Käyttäjätilien valvonta 🗾                                                                         | 3 |
|---------------------------------------------------------------------------------------------------|---|
| Tunnistamaton ohjelma haluaa käyttää tietokonetta                                                 |   |
| Ālā suorita ohjelmaa, jos et tiedā mistā se on perāisin tai jos et ole<br>kāyttānyt sitā aiemmin. |   |
| BrScUtil.exe<br>Tunnistamaton julkaisija                                                          |   |
| Peruuta<br>En tiedă, mistă tămă ohjelma on perăisin tai mită sillă on tarkoitus<br>tehdă.         |   |
| Salli<br>Luotan tähän ohjelmaan. Tiedän, mistä se on peräisin tai olen<br>käyttänyt sitä aiemmin. | ) |
|                                                                                                   |   |
| Käyttäjätilien valvonta auttaa estämään luvattomat muutokset<br>tietokoneeseen.                   |   |

• Jos et ole kirjautunut järjestelmänvalvojana, anna järjestelmänvalvojan salasana ja napsauta **OK**.

| Käyttäjätilien valvonta                                                                           |
|---------------------------------------------------------------------------------------------------|
| 🕐 Tunnistamaton ohjelma haluaa käyttää tietokonetta                                               |
| Âlă suorita ohjelmaa, jos et tiedă mistă se on perăisin tai jos et ole<br>käyttänyt sită aiemmin. |
| BrScUtil.exe<br>Tunnistamaton julkaisija                                                          |
| Voit jatkaa kirjoittamalla järjestelmänvalvojan salasanan ja valitsemalla OK.                     |
| User                                                                                              |
| ✓ Tiedot     OK   Peruuta                                                                         |
| Käyttäjätilien valvonta auttaa estämään luvattomat muutokset<br>tietokoneeseen.                   |
|                                                                                                   |

# Asiakirjan skannaus WIA-ohjaimen avulla (Windowsin valokuvavalikoima sekä faksaus- ja skannaustoiminnot)

## Asiakirjan skannaus tietokoneelle

Koko sivu voidaan skannata kahdella eri tavalla. Voit käyttää joko ADS:ää (automaattinen dokumenttien syöttölaite) tai valotustasoa.

Jos haluat skannata ja rajata osan sivusta esiskannauksen jälkeen, on käytettävä valotustasoa. (Katso *Kuvan esiskannaus ja rajaus valotustasoa käyttämällä* **>>** sivulla 65.)

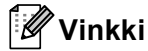

DCP-8155DN, DCP-8250DN, MFC-8520DN, MFC-8910DW ja MFC-8950DW(T) tukevat kaksipuolista skannausta.

- Aseta asiakirja laitteeseen.
- 2 Aloita skannaus avaamalla sovellus.
- 3 Tee jokin seuraavista:
  - (Windowsin valokuvavalikoima)

Valitse Tiedosto ja valitse sitten Tuo kamerasta tai skannerista.

(Windowsin faksi ja skannaus)

Valitse Tiedosto, Uusi ja Skannaus.

- 4 Valitse asianmukainen skanneri.
- 5 Valitse Tuo. Näyttöön tulee skannausvalintaikkuna.
- 5) Säädä tarvittaessa seuraavia asetuksia Skannaa-valintaikkunassa.

## 🖉 Vinkki

- Valitse kaksipuolinen skannaus Lähde-pudotusvalikosta.
- Jos haluat käyttää Web Services -toimintoa skannaamiseen, varmista, että kohdassa **Skanneri** valittu skanneri on Brother-laite, joka tukee Web Services -toimintoa skannausta varten.

- Skanneri (1)
- Profiili (2)
- Lähde (3)
- Paperikoko (4)
- Värimuoto (5)
- Tiedoston tyyppi (6)
- Tarkkuus (DPI) (7)
- Kirkkaus (8)
- Kontrasti (9)
- Skannausalue (10)
- Esikatsele (11)
- Skannaa (12)

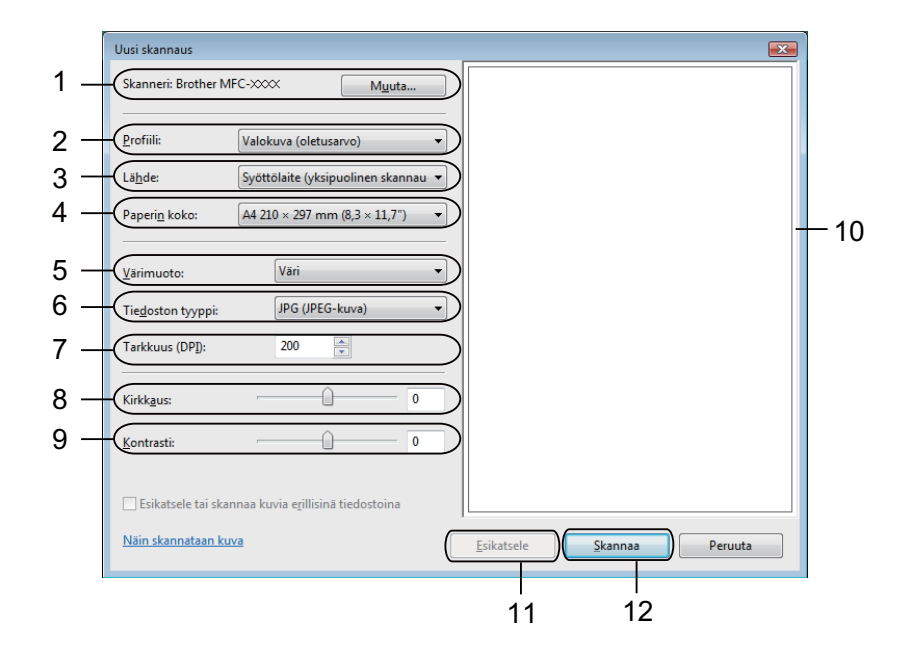

Valitse Skannaa-valintaikkunasta Skannaa. Laite aloittaa asiakirjan skannaamisen.
# Kuvan esiskannaus ja rajaus valotustasoa käyttämällä

Jos haluat rajata kuvaa, voit esikatsella sitä **Esikatsele**-painikkeella. Kun olet tyytyväinen esikatselukuvaan, skannaa kuva napsauttamalla Skannaa-valintaikkunan **Skannaa**-painiketta.

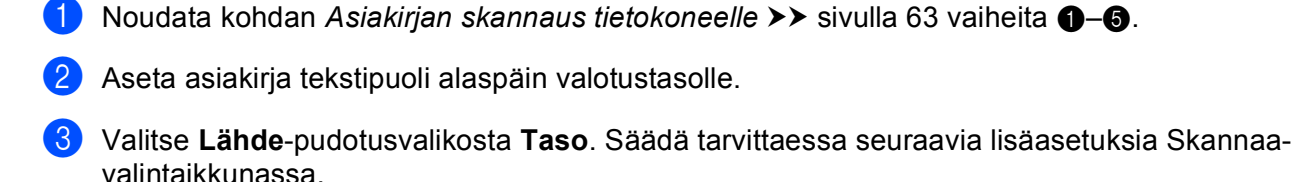

#### 4 Valitse Esikatsele.

Koko kuva skannataan tietokoneelle, jossa se näkyy skannausalueella.

5 Valitse skannattava alue painamalla ja pitämällä hiiren ykköspainiketta alas painettuna samalla, kun vedät rajausviivaa.

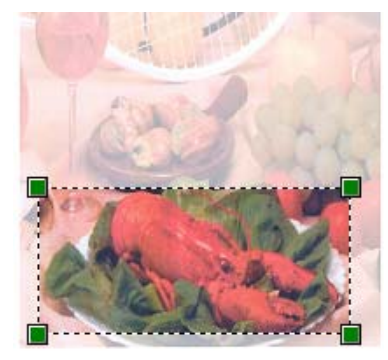

6 Valitse Skannaa-valintaikkunasta Skannaa. Laite aloittaa asiakirjan skannaamisen. Tällä kertaa vain asiakirjan valittu alue näkyy ohjelman ikkunassa.

# Nuance™ PaperPort™ 12SE -ohjelman käyttäminen

# Vinkki

- Nuance<sup>™</sup> PaperPort<sup>™</sup> 12SE tukee vain Windows<sup>®</sup> XP (SP3 tai uudempi)-, XP Professional x64 Edition (SP2 tai uudempi)-, Windows Vista<sup>®</sup> (SP2 tai uudempi)- ja Windows<sup>®</sup> 7 -käyttöjärjestelmiä.
- Ei saatavana maissa, joissa on tätä koskevia vientirajoituksia.

Nuance™ PaperPort™ 12SE Brotherille on asiakirjojen hallintasovellus. PaperPort™ 12SE -ohjelmaa käytetään skannattujen asiakirjojen katseluun.

PaperPort<sup>™</sup> 12SE -sovelluksessa on kehittynyt ja helppokäyttöinen arkistointijärjestelmä, joka helpottaa grafiikka- ja tekstiasiakirjojen järjestämistä. Sen avulla erilaisia asiakirjoja voidaan yhdistää tai pinota tulostusta, faksilähetystä tai arkistointia varten.

Tässä jaksossa kuvataan ohjelmiston perustoiminnot. Lisätietoja: Nuance<sup>™</sup>-ohjelman **Getting Started Guide** (Aloitusopas). Jos haluat tarkastella Nuance<sup>™</sup> PaperPort<sup>™</sup> 12SE -ohjelman **Getting Started Guide** (Aloitusopas) -julkaisua kokonaisuudessaan, valitse **Help** (Ohje) -välilehti valintanauhasta ja valitse sitten **Getting Started Guide** (Aloitusopas). Kun asennat MFL-Pro Suite -ohjelman asennus-CD-ROM-levyltä, Nuance<sup>™</sup> PaperPort<sup>™</sup> 12SE Brotherille asennetaan automaattisesti. Voit avata Nuance<sup>™</sup> PaperPort<sup>™</sup> 12SE -ohjelman Nuance<sup>™</sup> PaperPort<sup>™</sup> SE -ohjelmaryhmästä valitsemalla tietokoneessa **Käynnistä/Kaikki ohjelmat/Nuance PaperPort 12**.

# Tiedostojen katselu

Nuance™ PaperPort™ 12SE -ohjelmalla tiedostoja voidaan katsella monella eri tavalla:

**Desktop** (Työpöytä) näyttää valitun kansion sisällön pikkukuvina (pieninä kuvakkeina, jotka kuvaavat työpöydän tai kansion tiedostoja) tai kuvakkeina.

Sekä PaperPort™ 12SE -tiedostot (MAX-tiedostot) että muilla ohjelmilla luodut tiedostot näkyvät näytössä.

Kaikki grafiikkatiedostot (PaperPort™ 12SE:n \*.max-tiedostot ja muut tiedostot) näkyvät. Niissä on kuvake ilmaisemassa sovellusta, johon kyseinen tiedostotyyppi liittyy tai jolla se on luotu. Muut kuin grafiikkatiedostot merkitään pienellä neliömäisellä pikkukuvalla eikä niitä esitetä todellisina kuvina.

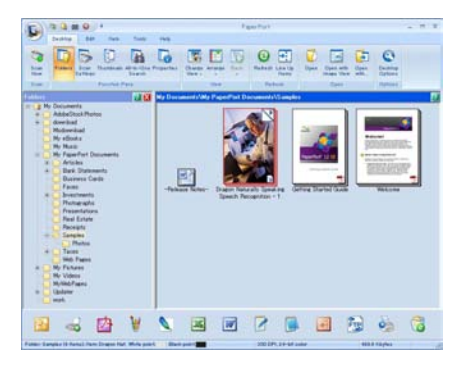

**Image View** (Image View) tuo näyttöön yhden sivun tarkennettuna. Voit avata PaperPort<sup>™</sup> 12SE -tiedoston napsauttamalla valintanauhan **Desktop** (Työpöytä) -välilehden **Open with Image View** (Avaa Image View -ohjelmalla) -painiketta.

Jos tietokoneessa on sopiva sovellus, voit avata myös muun kuin PaperPort™ SE -tiedoston kaksoisnapsauttamalla tiedostoa.

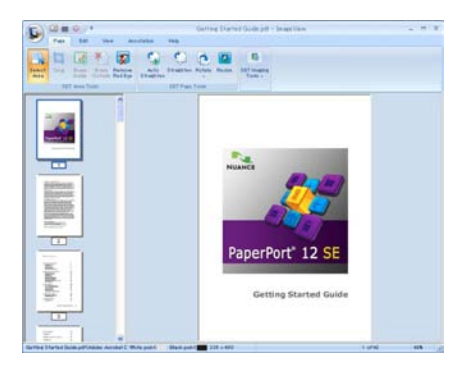

## Tiedostojen järjestäminen kansioihin

PaperPort<sup>™</sup> 12SE -ohjelmassa on helppokäyttöinen arkistointijärjestelmä tiedostojen järjestämistä varten. Arkistointijärjestelmä koostuu kansioista ja tiedostoista, jotka valitaan tarkasteltaviksi **Desktop** (Työpöytä)alueella. Tiedosto voi olla PaperPort<sup>™</sup> 12SE -tiedosto tai jokin muu kuin PaperPort<sup>™</sup> 12SE -tiedosto:

- Kansiot näkyvät hakemistopuuna Kansionäytössä. Käytä tätä osaa, kun haluat valita kansioita ja katsella niiden sisältöä Desktop (Työpöytä)-alueella.
- Tiedosto voidaan yksinkertaisesti vetää ja pudottaa kansioon. Kun kansio on valittu, vapauta hiiren painike, jolloin tiedosto tallentuu kyseiseen kansioon.
- Kansioita voidaan laittaa sisäkkäin eli tallentaa toisiin kansioihin.
- Kun kaksoisnapsautat kansiota, siinä olevat tiedostot (sekä PaperPort<sup>™</sup> 12SE:n MAX-tiedostot että muut kuin PaperPort<sup>™</sup> 12SE -tiedostot) tulevat näkyviin **Desktop** (Työpöytä)-alueelle.
- Desktop (Työpöytä)-alueella näkyviä kansioita ja tiedostoja voidaan järjestää myös Windows<sup>®</sup> Resurssienhallinnassa.

### Linkit muihin sovelluksiin

Nuance™ PaperPort™ 12SE tunnistaa automaattisesti lukuisat muut tietokoneesi sovellukset ja luo niihin linkin.

PaperPort™ 12SE -työpöydän alaosassa oleva palkki osoittaa, mitä ohjelmia PaperPort™ 12SE - sovelluksessa voidaan käyttää.

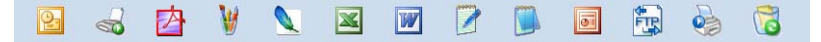

Kun haluat lähettää kohteen PaperPort<sup>™</sup> 12SE -sovelluksesta toiseen ohjelmaan, vedä ja pudota kohde PaperPort<sup>™</sup> 12SE -työpöydältä Send To (Lähetä) -palkissa olevaan ohjelman kuvakkeeseen. PaperPort<sup>™</sup> 12SE muuntaa kohteen automaattisesti haluttuun muotoon.

Jos PaperPort™ 12SE ei tunnista automaattisesti jotakin tietokoneessa olevaa sovellusta, voit luoda linkin manuaalisesti valintanauhan **Tools** (Työkalut) -välilehden **New Link** (Uusi linkki) -painikkeella.

# Nuance™ PaperPort™ 12SE voi muuntaa kuvan tekstin muokattavaksi tekstiksi

Nuance<sup>™</sup> PaperPort<sup>™</sup> 12SE kykenee muuntamaan tekstiasiakirjan kuvan nopeasti tekstiksi, jota voi käsitellä tekstinkäsittelyohjelmassa.

PaperPort<sup>™</sup> 12SE käyttää tekstintunnistusohjelmaa, joka toimitetaan PaperPort<sup>™</sup> 12SE -ohjelman mukana. PaperPort<sup>™</sup> 12SE voi käyttää omaa tekstintunnistussovellustasi, jos se on jo asennettu tietokoneeseen. Voit muuntaa koko tiedoston tai voit valita vain osan tekstistä muunnettavaksi valintanauhan **Item** (Kohteet) välilehden **Copy Text** (Kopioi teksti) -painikkeella.

Kun vedät tiedoston tekstinkäsittelylinkin kuvakkeen kohdalle, PaperPort™ 12SE -ohjelman sisäinen tekstintunnistusohjelma käynnistyy. Voit käyttää myös omaa tekstintunnistusohjelmaasi.

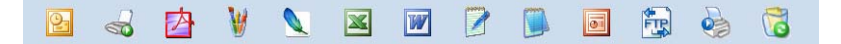

#### Tiedostojen tuonti muista sovelluksista

Sen lisäksi, että voit skannata asiakirjoja, voit myös tuoda tiedostoja PaperPort™ 12SE -ohjelmaan usealla eri tavalla ja muuntaa ne PaperPort™ 12SE (MAX) -tiedostoiksi monella eri tavalla:

- Tulosta **Desktop** (Työpöytä)-alueelle muista sovelluksista, kuten Microsoft<sup>®</sup> Word -ohjelmasta.
- Tuo toisessa tiedostomuodossa tallennettuja tiedostoja kuten Windows<sup>®</sup> Bitmap (BMP)- tai Tag Image File Format (TIFF) -tiedostoja.

## Tiedostojen vienti muihin muotoihin

Voit viedä tai tallentaa PaperPort™ 12SE -tiedostoja moniin yleisiin tiedostomuotoihin, kuten esimerkiksi BMP-, JPEG-, TIFF- tai PDF-muotoon.

#### Kuvatiedoston vienti

- Valitse PaperPort-painike ja valitse Save As (Tallenna nimellä). Näyttöön tulee Save XXXXX as -valintaikkuna.
- 2 Valitse asema ja kansio, johon haluat tallentaa tiedoston.
- 3 Anna uusi tiedostonimi ja valitse tiedostotyyppi.
- 4 Tallenna tiedosto valitsemalla Tallenna tai palaa PaperPort™ 12SE -ohjelmaan tallentamatta tiedostoa valitsemalla Peruuta.

### Nuance<sup>™</sup> PaperPort<sup>™</sup> 12SE -ohjelman asennuksen poistaminen

## (Windows<sup>®</sup> XP)

- Valitse Käynnistä, Ohjauspaneeli, Lisää tai poista sovellus ja napsauta Muuta tai poista ohjelmia -kuvaketta.
- 2 Valitse luettelosta Nuance PaperPort 12 ja valitse sitten Muuta tai Poista.

### (Windows Vista<sup>®</sup> ja Windows<sup>®</sup> 7)

- 1 Napsauta 🚱-painiketta, valitse Ohjauspaneeli, Ohjelmat ja valitse sitten Ohjelmat ja toiminnot.
- **2** Valitse luettelosta **Nuance PaperPort 12** ja valitse **Poista asennus**.

4

# **ControlCenter4**

# Yleistä

ControlCenter4 on apuohjelma, jonka avulla voit käyttää nopeasti ja helposti useimmin tarvitsemiasi sovelluksia. ControlCenter4:n ansiosta sinun ei tarvitse käynnistää yksittäisiä sovelluksia käsin.

ControlCenter4-ohjelmassa on kaksi käyttöliittymää: Perustila ja Edistynyt tila.

ControlCenter4 ohjaa myös Brother-laitteen **SCAN**-näppäimen asetuksia ohjauspaneelissa tai kosketusnäytön Skannaa-näppäimen asetuksia. Saat lisätietoja laitteen **SCAN**-näppäimen tai Skannaanäppäimen määrittämisestä kohdasta *Skannausnäppäimen asetusten määrittäminen* **>>** sivulla 82 (**Perustila**) tai *Skannausnäppäimen asetusten määrittäminen* **>>** sivulla 96 (Edistynyt tila).

#### Perustila

**Perustila**-käyttöliittymän avulla voit helposti käyttää laitteen päätoimintoja. Tätä tilaa suositellaan useimmille kotitoimistojen käyttäjille. Katso *ControlCenter4:n käyttö perustilassa* ➤> sivulla 71.

#### Edistynyt tila

Edistynyt tila-käyttöliittymän avulla voit hallita laitteen toimintoja tarkemmin. Voit lisätä alkuperäisiin asetuksiin enintään kolme mukautettua välilehteä. Katso *ControlCenter4:n käyttö lisäominaisuuksien tilassa* **>>** sivulla 86.

## Käyttöliittymän vaihto

Valitse Määritykset ja valitse sitten Tilan valinta.

Valitse tilavalintaikkunasta Perustila tai Edistynyt tila.

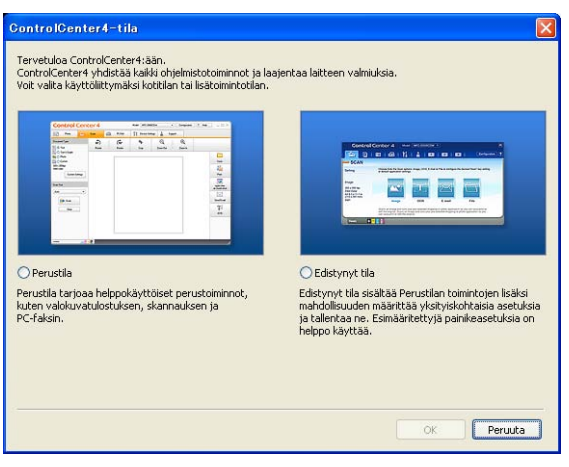

# ControlCenter4:n käyttö perustilassa

Tässä osassa on lyhyt esittely ControlCenter4:n toiminnoista, kun käytössä on **Perustila**. Saat lisätietoja kustakin toiminnosta valitsemalla **(Ohje)**.

|                                                                                                    | 2<br>er4 | 3<br> <br>       | 4              | MFC-30005 | 5        | 6<br>Maariykset | 7 | her )                                    |
|----------------------------------------------------------------------------------------------------|----------|------------------|----------------|-----------|----------|-----------------|---|------------------------------------------|
| Asidkinjan typppi<br>Asidkinjan typppi<br>(*) C Valokury<br>(*) C Teksti ja gablaka                                         | POFAX    | ∏ Latteer<br>⊡ ⊕ | ouetui et in T | +         |          |                 |   | -                                        |
| Million Mustavalkotekuti   Million Mukavtetu   300 k 300 dpi 24 bitisnen van   Million Mukavtetut   Arethultzet arethultzet |          |                  |                |           |          |                 |   | Talenna<br>Tulosta                       |
| Skannauskoko<br>A4 210 x 237 em (8.3 x 11.7 ) ×                                                                             | 4        |                  |                |           |          |                 | ► | Avaa sovelukse<br>Laheta<br>sahkopotives |
| Pointe                                                                                                    |          |                  |                |           |          |                 |   | Tekstintunnists                          |
|                                                                                                    |          | _                | _              | 12 P      | hosentti | _               | F | vother                                   |

- 1 Skannaus suoraan tiedostoon, sähköpostiin, tekstinkäsittelyohjelmaan tai grafiikkasovellukseen.
- 2 Laitteessa toimivien PC-FAX-sovellusten käyttö. (MFC-mallit)
- 3 Laitteen käytössä olevien asetusten määrittäminen.
- 4 Linkki Brother Solutions Centeriin, Brother CreativeCenter -palveluun ja ControlCenter-ohje-tiedostoon.
- 5 Voit valita Malli-pudotusvalikosta, mihin laitteeseen ControlCenter4 ottaa yhteyden.
- 6 Käyttöliittymän ja ControlCenter4-käynnistysasetusten muuttaminen.
- 7 Ohje-tiedoston käyttö.
- 8 Brother Status Monitor -ohjelman käyttö Laitteen tila -painiketta napsauttamalla.

### ControlCenter4-toiminnot perustilan käyttäjille

Skannaus (Katso Skannaa-välilehti >> sivulla 73.)

- Katso Skannatun kuvan tallentaminen >> sivulla 75.
- Katso Skannatun kuvan tulostaminen >> sivulla 76.
- Katso Skannatun kuvan avaaminen sovelluksessa >> sivulla 76.
- Katso Skannattujen tietojen liittäminen sähköpostiviestiin >> sivulla 77.
- Katso Tekstintunnistustoiminnon käyttäminen >> sivulla 77.
- **PC-FAX** (Katso *PC-FAX-välilehti* (*MFC-mallit*) **>>** sivulla 78.)
- Katso Skannatun kuvan lähettäminen >> sivulla 79.
- Katso Kuvatiedoston lähettäminen tietokoneelta >> sivulla 79.
- Katso Vastaanotettujen PC-FAX-tietojen tarkasteleminen ja tulostaminen >> sivulla 80.

Laitteen asetukset (Katso Laiteasetukset-välilehti ➤➤ sivulla 81.)

- Katso Etäasetusohjelman määrittäminen (MFC-mallit) >> sivulla 81.
- Katso Pikanumeroiden käyttäminen (MFC-mallit) >> sivulla 82.
- Katso Skannausnäppäimen asetusten määrittäminen >> sivulla 82.
- Katso BRAdmin-apuohjelman käynnistäminen >> sivulla 84.

Tuki (Katso Tuki-välilehti ►► sivulla 85.)

- Katso ControlCenterin ohjeen avaaminen >> sivulla 85.
- Katso Brother Solutions Center -sivuston käyttö >> sivulla 85.
- Katso Brother CreativeCenter -sivuston käyttö >> sivulla 85.

# Skannaa-välilehti

Skannausvaihtoehtoja on viisi: Tallenna, Tulosta, Avaa sovelluksessa, Lähetä sähköpostiviesti ja Tekstintunnistus.

Tässä osassa on lyhyt esittely **Skannaus**-välilehden toiminnoista. Saat lisätietoja kustakin toiminnosta valitsemalla ? (**Ohje**).

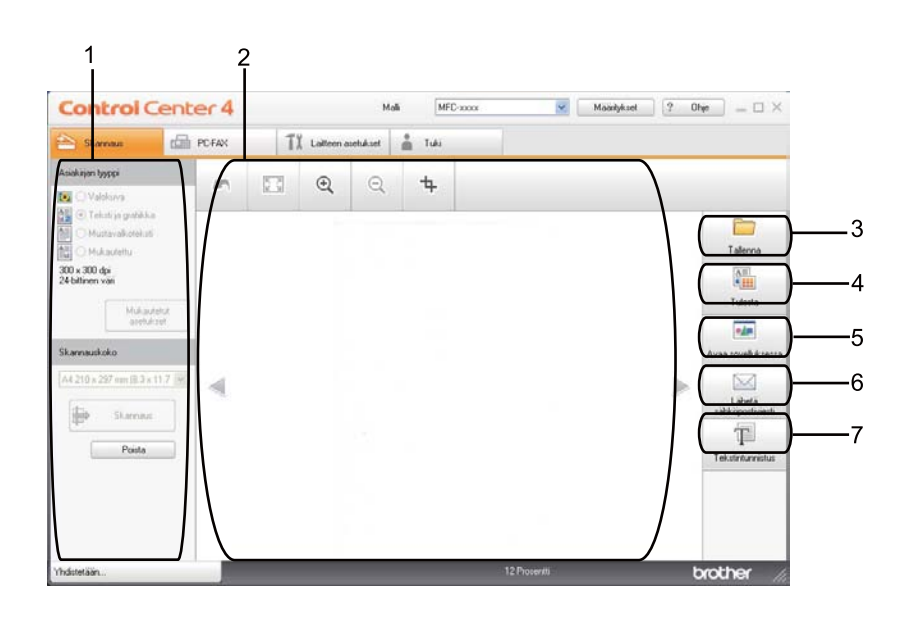

- 1 PC-skannauksen asetusalue
- 2 Kuvankatseluikkuna
- 3 Tallenna-painike
- 4 Tulosta-painike
- 5 Avaa sovelluksessa -painike
- 6 Lähetä sähköpostiviesti -painike
- 7 Tekstintunnistus-painike

# Tiedostotyypit

Voit valita kansioon tallennettavien tiedostojen tiedostotyypin seuraavasta luettelosta.

```
Tallenna ja Lähetä sähköpostiviesti
```

```
Windows Bitmap (Windows-bittikartta) (*.bmp)
```

- JPEG (\*.jpg) suositus useimmille käyttäjille kuvia skannattaessa.
- TIFF (\*.tif)
- TIFF Multi-Page (\*.tif)
- Portable Network Graphics -grafiikkatiedosto (\*.png)
- **PDF** (\*.pdf) suositus asiakirjojen skannaamista ja jakamista varten.
- Suojattu PDF (\*.pdf)
- Etsittävä PDF (\*.pdf)
- XML Paper Specification (\*.xps)

Tekstintunnistus

- Teksti (\*.txt)
- HTML 3.2 (\*.htm)
- HTML 4.0 (\*.htm)
- Etsittävä PDF (\*.pdf)
- WordPad (\*.rtf)
- RTF Word 97 (\*.rtf)
- RTF Word 2000 (\*.rtf)
- WordPerfect 8 (\*.wpd)
- WordPerfect 9, 10 (\*.wpd)
- Microsoft Excel 97 (\*.xls)
- Microsoft Excel 2003, XP (\*.xls)

# 🖉 Vinkki

- XML Paper Specification -muoto on saatavana Windows Vista<sup>®</sup>- ja Windows<sup>®</sup> 7 -käyttöjärjestelmässä tai käytettäessä XML Paper Specification -tiedostoja tukevia sovelluksia.
- Jos valitset tiedostotyypiksi TIFF tai TIFF Multi-Page, voit valita vaihtoehdon "pakkaamaton" tai "pakattu".
- Kun käytät valotustasoa monisivuisen asiakirjan skannaamiseen, valitse Usean sivun manuaalinen skannaus ja noudata näyttöön tulevia ohjeita.
- Etsittävä PDF on tiedostomuoto, joka sisältää skannatun kuvatun päälle asetetun tekstitietokerroksen. Tämän kerroksen avulla voit etsiä tekstiä kuvatiedostoista. Tekstintunnistusohjelman kieliasetus on asetettava vastaamaan kieltä, jota haluat käyttää etsittävässä PDF-tiedostossa.
- Jos haluat valita Etsittävä PDF (\*.pdf) -vaihtoehdon, sinun on asennettava asennus-CD-ROM-levyllä oleva Nuance™ PaperPort™ 12SE. Jos olet asentanut MFL-Pro Suite -ohjelman asennus-CD-ROM-levyltä, (>> Pika-asennusopas), Nuance™ PaperPort™ 12SE on jo asennettu.

## Asiakirjan koko

Voit valita asiakirjan koon pudotusvalikosta. Jos valitset asetuksen, jolla yhdestä asiakirjasta tehdään kaksi, esimerkiksi **1 -> 2 (A4)**, skannattu kuva jaetaan kahdeksi A5-kokoiseksi asiakirjaksi.

### Skannatun kuvan tallentaminen

(**Tallenna**) -painikkeella voit skannata kuvan ja tallentaa sen valitsemaasi kansioon jossakin tiedostomuotoluettelossa luetellussa tiedostomuodossa.

- 1 Määritä asetukset PC-skannauksen asetusalueessa.
- 2 Napsauta 🖶 (Skannaus).
- 3 Vahvista skannattava kuva ja muokkaa sitä (tarvittaessa) kuvankatseluikkunassa.
- 🕨 Napsauta 🦳 (Tallenna).
- 5 Näkyviin tulee **Tallenna**-valintaikkuna. Valitse **Kohdekansio** ja muut asetukset. Valitse **OK**.
- 6 Kuva tallennetaan valitsemaasi kansioon.

#### Skannatun kuvan tulostaminen

Valitse Skannaus-välilehti.

Voit skannata sivun laitteeseen ja tulostaa siitä kopioita millä tahansa Brother-laitteen tulostinohjaimen tukemalla ControlCenter4-toiminnolla.

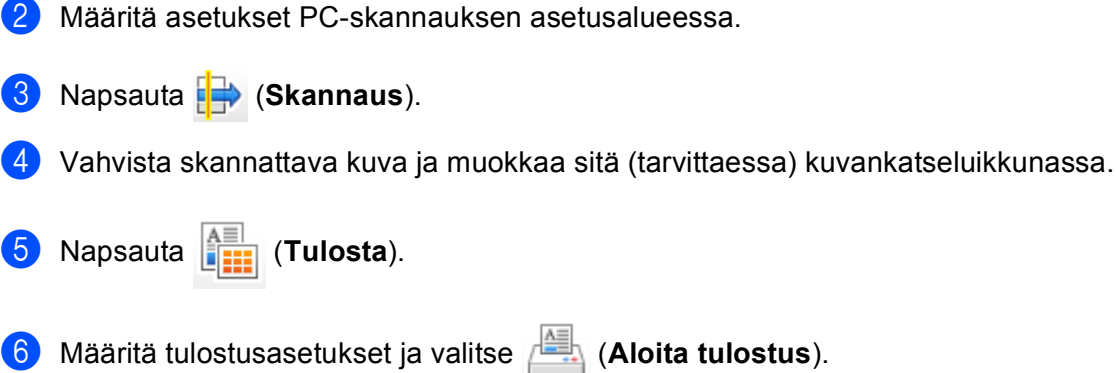

# Skannatun kuvan avaaminen sovelluksessa

(Avaa sovelluksessa) -painikkeella voit skannata kuvan suoraan grafiikkasovellukseen muokkausta varten.

- 1 Valitse Skannaus-välilehti.
- 2 Määritä asetukset PC-skannauksen asetusalueessa.
- 3 Napsauta 븕 (Skannaus).
- 4) Vahvista skannattava kuva ja muokkaa sitä (tarvittaessa) kuvankatseluikkunassa.
- 5 Napsauta 🗾 (Avaa sovelluksessa).
- 6 Valitse sovellus pudotusvalikosta ja valitse sitten **OK**.
- 7 Kuva avautuu valitsemassasi sovelluksessa.

## Skannattujen tietojen liittäminen sähköpostiviestiin

(Lähetä sähköpostiviesti) -painikkeella voit skannata asiakirjan oletussähköpostisovellukseen ja lähettää sen liitetiedostona.

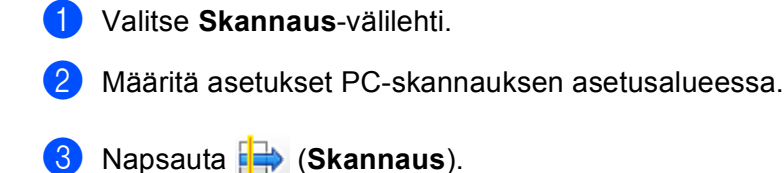

- 4 Vahvista skannattava kuva ja muokkaa sitä (tarvittaessa) kuvankatseluikkunassa.
- 5 Napsauta 🔀 (Lähetä sähköpostiviesti).
- 6 Määritä liitetiedoston asetukset ja valitse **OK**.
- 7 Oletussähköpostisovellus avautuu, ja kuva liitetään uuteen, tyhjään sähköpostiviestiin.
- 🖉 Vinkki

Skannaa sähköpostiin -toiminto ei tue Webmail-palveluja.

### Tekstintunnistustoiminnon käyttäminen

(Tekstintunnistus) -painikkeella voit skannata asiakirjan ja muuntaa sen tekstiksi. Voit muokata tekstiä haluamallasi tekstinkäsittelyohjelmalla.

- 1 Valitse Skannaus-välilehti.
- Määritä asetukset PC-skannauksen asetusalueessa.
- 3 Napsauta 🖶 (Skannaus) -painiketta.
- 4 Vahvista skannattava kuva ja muokkaa sitä (tarvittaessa) kuvankatseluikkunassa.
- 5 Napsauta 🔟 (Tekstintunnistus).
- 6 Määritä tekstintunnistusasetukset ja valitse OK.
- 7 Oletustekstinkäsittelyohjelma avautuu ja muunnetut tekstitiedot tulevat näyttöön.

# PC-FAX-välilehti (MFC-mallit)

Tässä osassa on lyhyt esittely **PC-FAX**-välilehden toiminnoista. Saat lisätietoja kustakin toiminnosta valitsemalla ? (**Ohje**).

🖉 Vinkki

PC-FAX-ohjelmistolla voidaan lähettää ainoastaan A4-kokoisia mustavalkoisia faksiasiakirjoja.

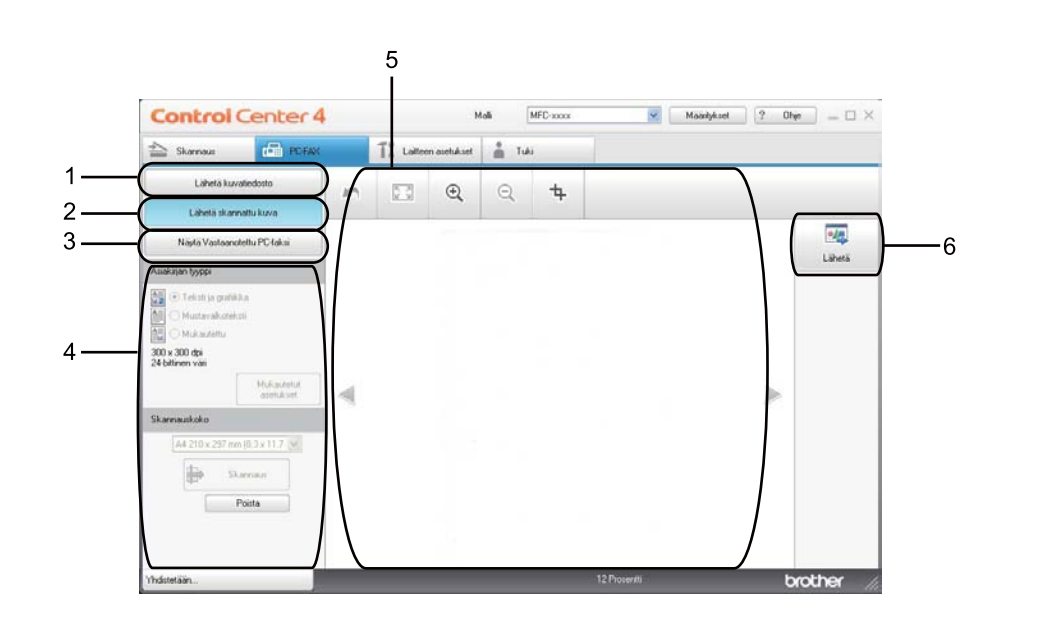

- 1 Lähetä kuvatiedosto-painike
- 2 Lähetä skannattu kuva-painike
- 3 Näytä Vastaanotettu PC-faksi-painike
- 4 PC-skannauksen asetusalue
- 5 Skannauksen kuva-alue
- 6 Lähetä-painike

### Kuvatiedoston lähettäminen tietokoneelta

Lähetä kuvatiedosto -painikkeella voit lähettää kuvatiedoston tai kuvan sisältävän asiakirjan faksina tietokoneelta Brotherin PC-FAX-ohjelmalla.

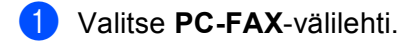

- 2 Valitse Lähetä kuvatiedosto.
- 3 Selaa kansiota, johon lähetettävä kuva on tallennettu, napsauttamalla kansiopuuta. Valitse sitten lähetettävä kuvatiedosto.
- 4 Napsauta 🗾 (Lähetä).
- 5 PC-FAX-lähetysvalintaikkuna tulee näyttöön. Näppäile faksinumero ja valitse **Käynnistä**.

#### Skannatun kuvan lähettäminen

Lähetä skannattu kuva -painikkeella voit skannata sivun tai asiakirjan kuvaksi ja lähettää sen automaattisesti faksina tietokoneelta Brotherin PC-FAX-ohjelmalla.

- 1 Valitse PC-FAX-välilehti.
- 2 Valitse Lähetä skannattu kuva.
- 3 Määritä asetukset PC-skannauksen asetusalueessa.
- 4 Napsauta 🖶 (Skannaus).
- 5 Vahvista skannattava kuva ja muokkaa sitä (tarvittaessa) kuvankatseluikkunassa.
- 🌀 Napsauta 🗾 (Lähetä).
- 7 PC-FAX-lähetysvalintaikkuna tulee näyttöön. Näppäile faksinumero ja valitse **Käynnistä**.

# Vastaanotettujen PC-FAX-tietojen tarkasteleminen ja tulostaminen

Näytä Vastaanotettu PC-faksi -painikkeella voit tarkastella ja tulostaa vastaanotettuja faksitietoja Brotherin PC-FAX-ohjelmalla. Ennen PC-FAX-ohjelman vastaanottotoiminnon käyttämistä toiminto on valittava Brother-laitteen ohjauspaneelin valikosta. (Katso PC-FAX-vastaanotto-ohjelmiston käyttöönotto *laitteessa* **>>** sivulla 121.)

- Valitse PC-FAX-välilehti.
- Valitse Näytä Vastaanotettu PC-faksi.
- 3 PC-FAX-vastaanottotoiminto aktivoituu ja alkaa vastaanottaa faksitietoja laitteesta. Vastaanotetut tiedot

tulevat näkyviin. Voit tarkastella tietoja valitsemalla (Näytä).

Jos haluat tulostaa vastaanotetut tiedot, valitse tiedot ja valitse sitten (Tulosta). 4

Määritä tulostusasetukset ja valitse Aloita tulostus). 5

# Laiteasetukset-välilehti

Tässä osassa on lyhyt esittely Laitteen asetukset-välilehden toiminnoista. Saat lisätietoja kustakin toiminnosta valitsemalla ? (Ohje).

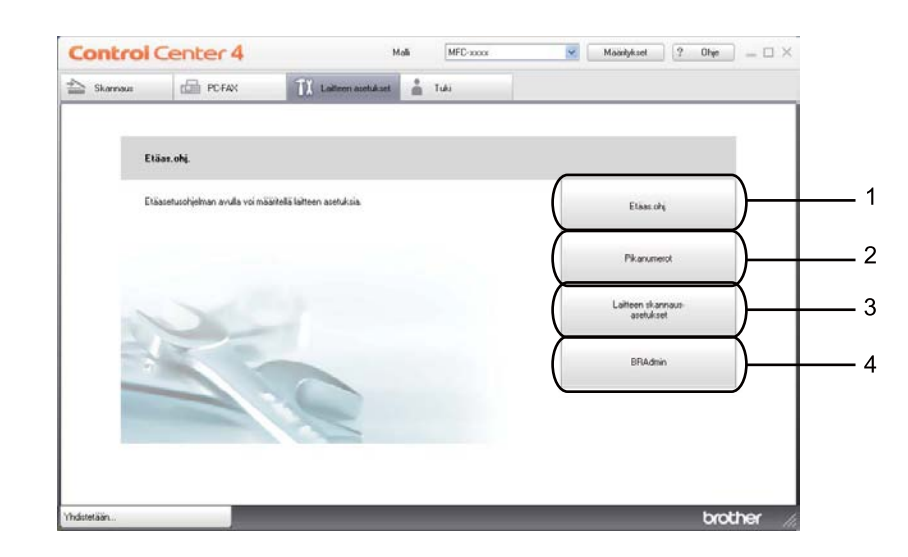

- 1 Etäas.ohj.-painike
- 2 Pikanumerot-painike
- 3 Laitteen skannaus-asetukset-painike
- 4 BRAdmin-painike

#### Etäasetusohjelman määrittäminen (MFC-mallit)

Etäas.ohj.-painike avaa ohjelman ikkunan, jolloin voit määrittää laitteen asetukset.

- 1 Valitse Laitteen asetukset-välilehti.
- 2 Valitse Etäas.ohj.
- 3 Etäasetusohjelman ikkuna tulee näyttöön. Lisätietoja Etäasetusohjelman määrittämisestä on kohdassa Etäasetusohjelma (MFC-mallit) ➤> sivulla 106.

## Pikanumeroiden käyttäminen (MFC-mallit)

**Pikanumerot**-painikkeella voit avata Etäasetusohjelman **Osoitteisto**-ikkunan. Tämän jälkeen pikanumeroja on helppo rekisteröidä tai muuttaa tietokoneelta käsin.

- Valitse Laitteen asetukset-välilehti.
- 2 Valitse **Pikanumerot**.
- 3 Näkyviin tulee osoitekirjaikkuna. Lisätietoja osoitekirjan määrittämisestä on kohdassa Etäasetusohjelma (MFC-mallit) >> sivulla 106.

### Skannausnäppäimen asetusten määrittäminen

Laitteen skannaus-asetukset -painikkeella voit määrittää laitteen SCAN-näppäimen tai Skannaatoiminnon asetukset.

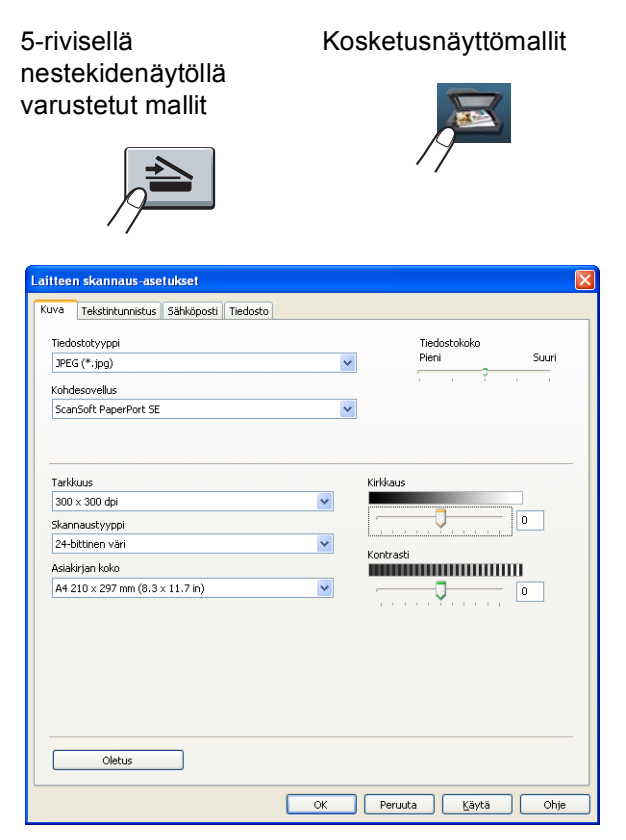

Käytettävissä on neljä skannaustoimintoa, jotka voit määrittää omien tarpeidesi mukaan.

Voit määrittää kunkin skannaustoiminnon valitsemalla Laitteen asetukset -välilehden ja valitsemalla sitten Laitteen skannaus-asetukset. Näkyviin tulee Laitteen skannaus-asetukset -valintaikkuna.

#### Kuva-välilehti

Tämän välilehden avulla voit määrittää Skannaa kuvaksi -toiminnon painamalla **SCAN**-näppäintä tai valitsemalla Skannaa Brother-laitteessa.

Valitse Tiedostotyyppi-, Kohdesovellus-, Tiedostokoko-, Tarkkuus-, Skannaustyyppi-, Asiakirjan koko-, Kirkkaus- ja Kontrasti-asetukset tarpeen mukaan. Osoita OK.

Jos valitset **Tiedostotyyppi**-pudotusvalikosta Suojattu PDF, napsauta <u> (Määritä PDF-salasana)</u> painiketta. Näkyviin tulee **Määritä PDF-salasana** -valintaikkuna. Kirjoita salasana **Salasana**- ja **Kirjoita salasana uudelleen** -ruutuihin ja valitse sitten **OK**.

### Vinkki

- Suojattu PDF on käytettävissä myös Skannaa sähköpostiin- ja Skannaa tiedostoon -toimintojen kanssa.
- Voit nyt muuttaa skannatun kuvan tietojen pakkaussuhdetta Tiedostokoko-asetuksen avulla.

#### Tekstintunnistus-välilehti

Tämän välilehden avulla voit määrittää Skannaa tekstintunnistusohjelmaan -toiminnon painamalla SCANnäppäintä tai valitsemalla Skannaa Brother-laitteessa.

Valitse Tiedostotyyppi-, Kohdesovellus-, Tekstintunnistusohjelman kieli-, Tarkkuus-, Skannaustyyppi-, Asiakirjan koko-, Kirkkaus- ja Kontrasti-asetukset tarpeen mukaan. Osoita OK.

#### Sähköposti-välilehti

Tämän välilehden avulla voit määrittää Skannaa sähköpostiohjelmaan -toiminnon painamalla **SCAN**näppäintä tai valitsemalla Skannaa Brother-laitteessa.

Valitse Tiedostotyyppi-, Tiedostokoko-, Tarkkuus-, Skannaustyyppi-, Asiakirjan koko-, Kirkkaus- ja Kontrasti-asetukset tarpeen mukaan. Osoita OK.

# 🖉 Vinkki

Voit nyt muuttaa skannatun kuvan tietojen pakkaussuhdetta Tiedostokoko-asetuksen avulla.

#### Tiedosto-välilehti

Tämän välilehden avulla voit määrittää Skannaa sähköpostiohjelmaan -toiminnon painamalla **SCAN**näppäintä tai valitsemalla Skannaa Brother-laitteessa.

Valitse Tiedostotyyppi-, Tiedostonimi-, Kohdekansio-, Näytä kansio-, Tiedostokoko-, Tarkkuus-, Skannaustyyppi-, Asiakirjan koko-, Kirkkaus- ja Kontrasti-asetukset tarpeen mukaan. Osoita OK.

## 🖉 Vinkki

- Jos Näytä kansio on valittu, skannatun kuvan kohde näytetään skannauksen jälkeen.
- Voit nyt muuttaa skannatun kuvan tietojen pakkaussuhdetta Tiedostokoko-asetuksen avulla.

## BRAdmin-apuohjelman käynnistäminen

Jos olet asentanut BRAdmin Light- tai BRAdmin Professional 3 -apuohjelman, voit avata ne **BRAdmin**-painikkeella.

BRAdmin Light -apuohjelmalla voidaan määrittää verkkoon kytkettyjen Brother-laitteiden alkuasetukset. Apuohjelmalla voidaan myös etsiä Brother-laitteita TCP/IP-ympäristöstä, tarkastella tilaa ja määrittää perusverkkoasetuksia, kuten IP-osoite. Lisätietoja BRAdmin Light -apuohjelman asentamisesta CD-ROMasennuslevyltä on julkaisussa ➤> Verkkokäyttäjän opas. Jos tarvitset laitteen hallinnan lisäominaisuuksia, lataa BRAdmin Professional 3 -apuohjelman uusin versio osoitteesta <u>http://solutions.brother.com/</u>.

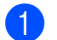

Valitse Laitteen asetukset-välilehti.

2 Valitse BRAdmin. Näyttöön tulee BRAdmin Light- tai BRAdmin Professional 3 -apuohjelman valintaikkuna.

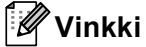

Jos olet asentanut laitteeseen sekä BRAdmin Light- että BRAdmin Professional -apuohjelman, ControlCenter 4 käynnistää BRAdmin Professional 3 -apuohjelman.

# Tuki-välilehti

Tässä osassa on lyhyt esittely **Tuki**-välilehden toiminnoista. Lisätietoja kustakin toiminnosta saat napsauttamalla ? (Ohje) -painiketta ControlCenter4:ssä.

# ControlCenterin ohjeen avaaminen

ControlCenter-ohje -toiminnolla voit avata Ohje-tiedoston, jossa on yksityiskohtaisia tietoja ControlCenteristä.

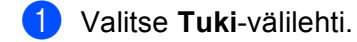

- Valitse ControlCenter-ohje.
- ControlCenter-ohje -toiminnon pääsivu tulee näyttöön.

## Brother Solutions Center -sivuston käyttö

Brother Solutions Center -painikkeella voit avata Brother Solutions Center -sivuston, jossa on tietoja Brother-laitteesta, vastauksia usein kysyttyihin kysymyksiin, käyttöoppaita, ohjainpäivityksiä ja laitteen käyttövihjeitä.

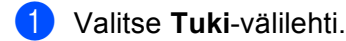

- Valitse Brother Solutions Center.
- Brother Solutions Center -sivusto avautuu WWW-selaimeen.

### Brother CreativeCenter -sivuston käyttö

Napsauttamalla Brother CreativeCenter - painiketta pääset sivustoomme, jossa on helppokäyttöisiä ilmaisia ratkaisuja yritys- ja kotikäyttäjille.

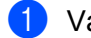

Valitse Tuki-välilehti.

Osoita Brother CreativeCenter. ControlCenter 4 käynnistää WWW-selaimen ja avaa Brother CreativeCenter -sivuston.

# ControlCenter4:n käyttö lisäominaisuuksien tilassa

Tässä osassa on lyhyt esittely ControlCenter4:n toiminnoista, kun käytössä on **Edistynyt tila**. Saat lisätietoja kustakin toiminnosta valitsemalla ? (**Ohje**).

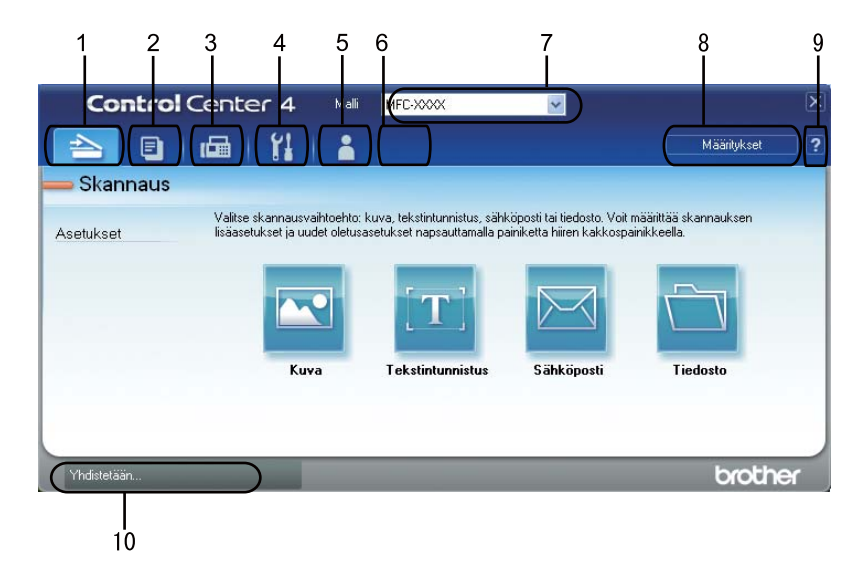

- 1 Skannaus suoraan tiedostoon, sähköpostiin, tekstinkäsittelyohjelmaan tai grafiikkasovellukseen.
- 2 PC-kopiointi-toiminnon käyttö tietokoneelta.
- 3 Laitteessa toimivien PC-FAX-sovellusten käyttö. (MFC-mallit)
- 4 Laitteen käytössä olevien asetusten määrittäminen.
- 5 Linkki Brother Solutions Centeriin, Brother CreativeCenter -palveluun ja Ohje-tiedostoon.
- 6 Voit määrittää alkuperäisten asetusten välilehden napsauttamalla välilehtialuetta hiiren kakkospainikkeella.
- 7 Voit valita Malli-pudotusvalikosta, mihin laitteeseen ControlCenter4 ottaa yhteyden.
- 8 Voit avata eri skannaustoimintojen määritysikkunan ja vaihtaa käyttöliittymän tilan.
- 9 Ohje-tiedoston käyttö.
- 10 Status Monitor -ohjelman käyttö Laitteen tila -painiketta napsauttamalla.

#### ControlCenter4-toiminnot lisäominaisuuksien tilassa

Skannaus (Katso Skannaa-välilehti ➤> sivulla 88.)

- Katso Skannatun kuvan avaaminen sovelluksessa >> sivulla 90.
- Katso Tekstintunnistustoiminnon käyttäminen >> sivulla 91.
- Katso Skannattujen tietojen liittäminen sähköpostiviestiin >> sivulla 91.
- Katso Skannatun kuvan tallentaminen >> sivulla 92.

**PC-kopiointi** (Katso *PC-Copy-välilehti* **>>** sivulla 93.)

- Katso Skannatun kuvan tulostaminen >> sivulla 93.
- **PC-FAX** (Katso *PC-FAX-välilehti* (*MFC-mallit*) **>>** sivulla 93.)
- Katso Kuvatiedoston lähettäminen tietokoneelta >> sivulla 93.
- Katso Skannatun kuvan lähettäminen >> sivulla 94.
- Katso Vastaanotettujen PC-FAX-tietojen tarkasteleminen ja tulostaminen >> sivulla 94.

Laitteen asetukset (Katso Laiteasetukset-välilehti ➤➤ sivulla 95.)

- Katso Etäasetusohjelman määrittäminen (MFC-mallit) >> sivulla 95.
- Katso Pikanumeroiden käyttäminen (MFC-mallit) >> sivulla 95.
- Katso Skannausnäppäimen asetusten määrittäminen >> sivulla 96.
- Katso BRAdmin-apuohjelman käynnistäminen >> sivulla 98.

**Tuki** (Katso *Tuki-välilehti* **>>** sivulla 99.)

- Katso Brother Solutions Center -sivuston käyttö >> sivulla 99.
- Katso ControlCenterin ohjeen avaaminen >> sivulla 99.
- Katso Brother CreativeCenter -sivuston käyttö >> sivulla 99.

Mukautettu (Katso Mukautettu välilehti ➤➤ sivulla 100.)

■ Katso *Mukautetun välilehden luominen* **>>** sivulla 100.

# Skannaa-välilehti

Skannausvaihtoehtoja on neljä: Kuva, Tekstintunnistus, Sähköposti ja Tiedosto.

Tässä osassa on lyhyt esittely **Skannaus**-välilehden toiminnoista. Saat lisätietoja kustakin toiminnosta valitsemalla **(Ohje)**.

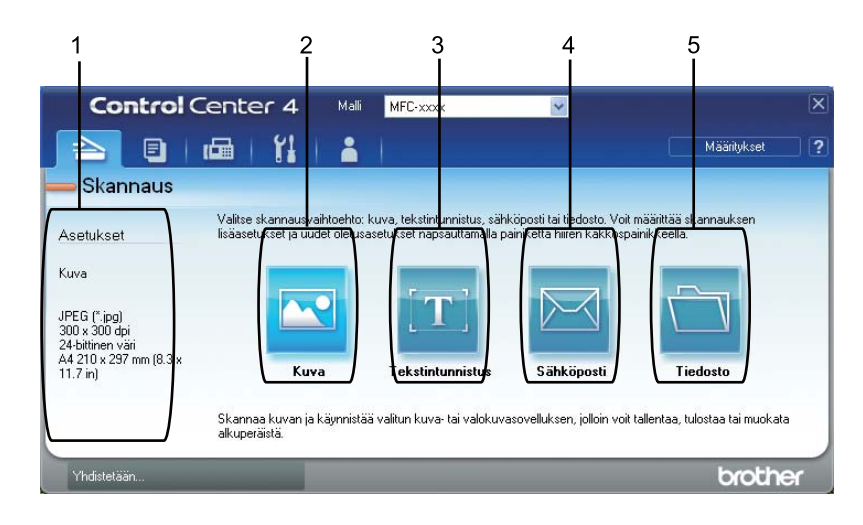

- 1 PC-skannauksen asetusalue
- 2 Kuva-painike
- 3 Tekstintunnistus-painike
- 4 Sähköposti-painike
- 5 Tiedosto-painike

ControlCenter4

# Tiedostotyypit

Voit valita kansioon tallennettavien tiedostojen tiedostotyypin seuraavasta luettelosta.

- Kuva, Sähköposti ja Tiedosto
- Windows Bitmap (Windows-bittikartta) (\*.bmp)
- JPEG (\*.jpg) suositus useimmille käyttäjille kuvia skannattaessa.
- TIFF (\*.tif)
- TIFF Multi-Page (\*.tif)
- Portable Network Graphics -grafiikkatiedosto (\*.png)
- **PDF** (\*.pdf) suositus asiakirjojen skannaamista ja jakamista varten.
- Suojattu PDF (\*.pdf)
- Etsittävä PDF (\*.pdf)
- XML Paper Specification (\*.xps)

Tekstintunnistus

- Teksti (\*.txt)
- HTML 3.2 (\*.htm)
- HTML 4.0 (\*.htm)
- Etsittävä PDF (\*.pdf)
- WordPad (\*.rtf)
- RTF Word 97 (\*.rtf)
- RTF Word 2000 (\*.rtf)
- WordPerfect 8 (\*.wpd)
- WordPerfect 9, 10 (\*.wpd)
- Microsoft Excel 97 (\*.xls)
- Microsoft Excel 2003, XP (\*.xls)

# 🖉 Vinkki

- XML Paper Specification -muoto on saatavana Windows Vista<sup>®</sup>- ja Windows<sup>®</sup> 7 -käyttöjärjestelmässä tai käytettäessä XML Paper Specification -tiedostoja tukevia sovelluksia.
- Jos valitset tiedostotyypiksi TIFF tai TIFF Multi-Page, voit valita vaihtoehdon "pakkaamaton" tai "pakattu".
- Kun käytät valotustasoa monisivuisen asiakirjan skannaamiseen, valitse Usean sivun manuaalinen skannaus ja noudata näyttöön tulevia ohjeita.
- Etsittävä PDF on tiedostomuoto, joka sisältää skannatun kuvatun päälle asetetun tekstitietokerroksen. Tämän kerroksen avulla voit etsiä tekstiä kuvatiedostoista. Tekstintunnistusohjelman kieliasetus on asetettava vastaamaan kieltä, jota haluat käyttää etsittävässä PDF-tiedostossa.
- Jos haluat valita Etsittävä PDF (\*.pdf) -vaihtoehdon, sinun on asennettava asennus-CD-ROM-levyllä oleva Nuance™ PaperPort™ 12SE. Jos olet asentanut MFL-Pro Suite -ohjelman asennus-CD-ROM-levyltä, (>> Pika-asennusopas), Nuance™ PaperPort™ 12SE on jo asennettu.

## Asiakirjan koko

Voit valita asiakirjan koon pudotusvalikosta. Jos valitset asetuksen, jolla yhdestä asiakirjasta tehdään kaksi, esimerkiksi **1 -> 2 (A4)**, skannattu kuva jaetaan kahdeksi A5-kokoiseksi asiakirjaksi.

### Skannatun kuvan avaaminen sovelluksessa

- 💽 (Kuva) -painikkeella voit skannata kuvan suoraan grafiikkasovellukseen muokkausta varten.
- 1 Valitse Skannaus-välilehti.
- 2 Jos haluat muuttaa skannausasetuksia, napsauta (Kuva) -painiketta hiiren kakkospainikkeella ja tee haluamasi muutokset. Jos haluat esikatsella skannattua kuvaa ja määrittää sen asetukset, valitse Esiskannaus. Osoita OK.
- 3 Napsauta 💽 (Kuva).
- Kuva avautuu valitsemassasi sovelluksessa.

## Tekstintunnistustoiminnon käyttäminen

(**Tekstintunnistus**) -painikkeella voit skannata asiakirjan ja muuntaa sen tekstiksi. Voit muokata tekstiä haluamallasi tekstinkäsittelyohjelmalla.

- Valitse Skannaus-välilehti.
- 2 Jos haluat muuttaa skannausasetuksia, napsauta kakkospainikkeella ja tee haluamasi muutokset. Jos haluat esikatsella skannattua kuvaa ja määrittää sen asetukset, valitse Esiskannaus. Osoita OK.

- 3) Napsauta <u>m</u> (**Tekstintunnistus**).
- 4 Oletustekstinkäsittelyohjelma avautuu ja muunnetut tekstitiedot tulevat näyttöön.

#### Skannattujen tietojen liittäminen sähköpostiviestiin

**Sähköposti**) -painikkeella voit skannata asiakirjan oletussähköpostisovellukseen ja lähettää sen liitetiedostona.

- 1 Valitse Skannaus-välilehti.
- 2 Jos haluat muuttaa skannausasetuksia, napsauta (Sähköposti) -painiketta hiiren kakkospainikkeella ja tee haluamasi muutokset. Jos haluat esikatsella skannattua kuvaa ja määrittää sen asetukset, valitse Esiskannaus. Osoita OK.

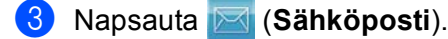

- 4) Oletussähköpostisovellus avautuu, ja kuva liitetään uuteen, tyhjään sähköpostiviestiin.
- 🖉 Vinkki

Skannaa sähköpostiin -toiminto ei tue Webmail-palveluja.

### Skannatun kuvan tallentaminen

(**Tiedosto**) -painikkeella voit skannata kuvan ja tallentaa sen valitsemaasi kansioon jossakin liitetiedostoluettelossa luetellussa tiedostomuodossa.

- Valitse Skannaus-välilehti.
- 2 Jos haluat muuttaa skannausasetuksia, napsauta (Tiedosto) -painiketta hiiren kakkospainikkeella ja tee haluamasi muutokset. Jos haluat esikatsella skannattua kuvaa ja määrittää sen asetukset, valitse Esiskannaus. Osoita OK.

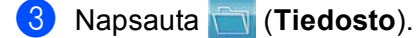

🗜 Kuva tallennetaan valitsemaasi kansioon.

#### Kunkin painikkeen oletusasetusten muuttaminen

| Voit muuttaa  |      | ( <b>Kuva</b> )-, | [T] | (Tekstintunnistus)-, | $\bowtie$ | ( <b>Sähköposti</b> )- ja | (Tiedosto) -painikkeiden |
|---------------|------|-------------------|-----|----------------------|-----------|---------------------------|--------------------------|
| oletusasetuks | sia. |                   |     |                      |           |                           |                          |
|               |      |                   |     |                      |           |                           |                          |

- Napsauta määritettävää painiketta hiiren kakkospainikkeella ja valitse Painikeasetukset. Asetusvalintaikkuna tulee näkyviin.
- Valitse Tiedostotyyppi-, Esiskannaus-, Tarkkuus-, Skannaustyyppi-, Asiakirjan koko-, Kirkkaus-, Kontrasti-, Usean sivun manuaalinen skannaus- ja Kaksipuolinen skannaus- asetukset (DCP-8155DN, DCP-8250DN, MFC-8520DN, MFC-8910DW ja MFC-8950DW(T))tarpeen mukaan.
- Osoita OK. Uusia asetuksia käytetään oletusasetuksina.

#### 🖉 Vinkki

Jos haluat esikatsella skannattua kuvaa ja määrittää sen asetuksia, valitse määritysvalintaikkunassa **Esiskannaus**.

# PC-Copy-välilehti

### Skannatun kuvan tulostaminen

Voit skannata sivun laitteeseen ja tulostaa siitä kopioita millä tahansa Brother-laitteen tulostinohjaimen tukemalla ControlCenter4-toiminnolla.

- 1 Valitse PC-kopiointi-välilehti.
- 2 Jos haluat muuttaa skannausasetuksia, napsauta muutettavaa painiketta hiiren kakkospainikkeella ja tee haluamasi muutokset. Jos haluat esikatsella skannattua kuvaa ja määrittää sen asetukset, valitse Esiskannaus. Osoita OK.
- Valitse Mv-kopiointi, 2 in 1 -kopiointi tai 4 in 1 -kopiointi. Voit mukauttaa kutakin painiketta mukautetuilla asetuksillasi.
- 4 Skannattu kuva tulostetaan.

# PC-FAX-välilehti (MFC-mallit)

Tässä osassa on lyhyt esittely **PC-FAX**-välilehden toiminnoista. Saat lisätietoja kustakin toiminnosta valitsemalla **[?]** (**Ohje**).

🖉 Vinkki

PC-FAX-ohjelmistolla voidaan lähettää ainoastaan A4-kokoisia mustavalkoisia faksiasiakirjoja.

#### Kuvatiedoston lähettäminen tietokoneelta

**Eve** (**Lähetä kuvatiedosto**) -painikkeella voit lähettää kuvatiedoston tai kuvan sisältävän asiakirjan faksina tietokoneelta Brotherin PC-FAX-ohjelmalla.

- 1 Valitse **PC-FAX**-välilehti.
- 🕐 Napsauta 🔤 (Lähetä kuvatiedosto).
- 3 Selaa kansiota, johon lähetettävä kuva on tallennettu, napsauttamalla kansiopuuta. Valitse sitten lähetettävä kuvatiedosto.

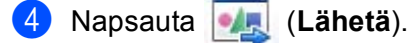

D PC-FAX-lähetysvalintaikkuna tulee näyttöön. Näppäile faksinumero ja valitse **Käynnistä**.

### Skannatun kuvan lähettäminen

(Lähetä skannattu kuva) -painikkeella voit skannata sivun tai asiakirjan kuvaksi ja lähettää sen automaattisesti faksina tietokoneelta Brotherin PC-FAX-ohjelmalla.

- 1 Valitse PC-FAX-välilehti.
- 2 Jos haluat muuttaa skannausasetuksia, napsauta in (Lähetä skannattu kuva) -painiketta hiiren kakkospainikkeella ja tee haluamasi muutokset. Jos haluat esikatsella skannattua kuvaa ja määrittää sen asetukset, valitse Esiskannaus. Osoita OK.
- 3 Napsauta 🔤 (Lähetä skannattu kuva).
- 4 PC-FAX-lähetysvalintaikkuna tulee näyttöön. Näppäile faksinumero ja valitse Käynnistä.

#### Vastaanotettujen PC-FAX-tietojen tarkasteleminen ja tulostaminen

(Näytä Vastaanotettu PC-faksi) -painikkeella voit tarkastella ja tulostaa vastaanotettuja faksitietoja Brotherin PC-FAX-ohjelmalla. Ennen PC-FAX-ohjelman vastaanottotoiminnon käyttämistä PC-FAXvastaanottotoiminto on valittava Brother-laitteen ohjauspaneelin valikosta. (Katso PC-FAXvastaanotto-ohjelmiston käyttöönotto laitteessa ➤> sivulla 121.)

- 1 Valitse **PC-FAX**-välilehti.
- 2 Napsauta 🔜 (Näytä Vastaanotettu PC-faksi).
- 3 PC-FAX-vastaanottotoiminto aktivoituu ja alkaa vastaanottaa faksitietoja laitteesta. Vastaanotetut tiedot

tulevat näkyviin. Voit tarkastella tietoja valitsemalla 🔍 (Näytä).

4 Jos haluat tulostaa vastaanotetut tiedot, valitse tiedot ja valitse sitten 👔 (Tulosta).

5 Määritä tulostusasetukset ja valitse 📇 (Aloita tulostus).

# Laiteasetukset-välilehti

Tässä osassa on lyhyt esittely Laitteen asetukset-välilehden toiminnoista. Saat lisätietoja kustakin toiminnosta valitsemalla ? (Ohje).

### Etäasetusohjelman määrittäminen (MFC-mallit)

- 🔚 (Etäas.ohj.) -painike avaa ohjelman ikkunan, jolloin voit määrittää laitteen asetukset.
- Valitse Laitteen asetukset-välilehti.
- 2 Napsauta 🔜 (Etäas.ohj.).
- 3 Etäasetusohjelman ikkuna tulee näyttöön. Lisätietoja Etäasetusohjelman määrittämisestä on kohdassa Etäasetusohjelma (MFC-mallit) ➤> sivulla 106.

#### Pikanumeroiden käyttäminen (MFC-mallit)

(**Pikanumerot**) -painikkeella voit avata Etäasetusohjelman **Osoitteisto**-ikkunan. Tämän jälkeen pikanumeroja on helppo rekisteröidä tai muuttaa tietokoneelta käsin.

Valitse Laitteen asetukset-välilehti.

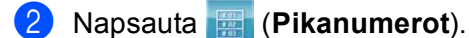

3 Näkyviin tulee osoitekirjaikkuna. Lisätietoja osoitekirjan määrittämisestä on kohdassa Etäasetusohjelma (MFC-mallit) ➤> sivulla 106.

# Skannausnäppäimen asetusten määrittäminen

[Laitteen skannaus-asetukset] -painikkeella voit määrittää laitteen SCAN-näppäimen tai Skannaatoiminnon asetukset.

| 5-rivisellä<br>nestekidenäytöllä<br>varustetut mallit                    | Kosketusnäyttömallit          |
|--------------------------------------------------------------------------|-------------------------------|
| Laitteen skannaus-asetukset                                              | X                             |
| Kuva Tekstintuonistus Sähkönosti Tiedosto                                |                               |
| Tiedostotyyppi<br>JPEG (*.jpg)<br>Kohdesovellus<br>ScanSoft PaperPort SE | V Tiedostokoko<br>Pleni Suuri |
| Tarkkuus                                                                 | Kirkkaus                      |
| 300 × 300 dpi                                                            |                               |
| Skannaustyyppi                                                           |                               |
| 24-bittinen väri                                                         | Vankaaki                      |
| Asiakirjan koko                                                          | KUIIIrasu                     |
| A4 210 × 297 mm (8.3 × 11.7 in)                                          |                               |
| Oletus                                                                   | OK Peruuta Käytä Ohje         |

Käytettävissä on neljä skannaustoimintoa, jotka voit määrittää omien tarpeidesi mukaan.

Voit määrittää kunkin skannaustoiminnon valitsemalla Laitteen asetukset -välilehden ja valitsemalla sitten Laitteen skannaus-asetukset. Näkyviin tulee Laitteen skannaus-asetukset -valintaikkuna.

#### Kuva-välilehti

Tämän välilehden avulla voit määrittää Skannaa kuvaksi -toiminnon painamalla **SCAN**-näppäintä tai valitsemalla Skannaa Brother-laitteessa.

Valitse Tiedostotyyppi-, Kohdesovellus-, Tiedostokoko-, Tarkkuus-, Skannaustyyppi-, Asiakirjan koko-, Kirkkaus- ja Kontrasti-asetukset tarpeen mukaan. Osoita OK.

Jos valitset **Tiedostotyyppi**-pudotusvalikosta Suojattu PDF, napsauta **(Määritä PDF-salasana)** painiketta. Näkyviin tulee **Määritä PDF-salasana** -valintaikkuna. Kirjoita salasana **Salasana**- ja **Kirjoita salasana uudelleen** -ruutuihin ja valitse sitten **OK**.

### Vinkki

- Suojattu PDF on käytettävissä myös Skannaa sähköpostiin- ja Skannaa tiedostoon -toimintojen kanssa.
- Voit nyt muuttaa skannatun kuvan tietojen pakkaussuhdetta Tiedostokoko-asetuksen avulla.

#### Tekstintunnistus-välilehti

Tämän välilehden avulla voit määrittää Skannaa tekstintunnistusohjelmaan -toiminnon painamalla SCANnäppäintä tai valitsemalla Skannaa Brother-laitteessa.

Valitse Tiedostotyyppi-, Kohdesovellus-, Tekstintunnistusohjelman kieli-, Tarkkuus-, Skannaustyyppi-, Asiakirjan koko-, Kirkkaus- ja Kontrasti-asetukset tarpeen mukaan. Osoita OK.

#### Sähköposti-välilehti

Tämän välilehden avulla voit määrittää Skannaa sähköpostiohjelmaan -toiminnon painamalla **SCAN**näppäintä tai valitsemalla Skannaa Brother-laitteessa.

Valitse Tiedostotyyppi-, Tiedostokoko-, Tarkkuus-, Skannaustyyppi-, Asiakirjan koko-, Kirkkaus- ja Kontrasti-asetukset tarpeen mukaan. Osoita OK.

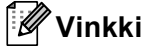

Voit nyt muuttaa skannatun kuvan tietojen pakkaussuhdetta Tiedostokoko-asetuksen avulla.

#### Tiedosto-välilehti

Tämän välilehden avulla voit määrittää Skannaa sähköpostiohjelmaan -toiminnon painamalla **SCAN**näppäintä tai valitsemalla Skannaa Brother-laitteessa.

Valitse Tiedostotyyppi-, Tiedostonimi-, Kohdekansio-, Näytä kansio-, Tiedostokoko-, Tarkkuus-, Skannaustyyppi-, Asiakirjan koko-, Kirkkaus- ja Kontrasti-asetukset tarpeen mukaan. Osoita OK.

## Vinkki

· Jos Näytä kansio on valittu, skannatun kuvan kohde näytetään skannauksen jälkeen.

• Voit nyt muuttaa skannatun kuvan tietojen pakkaussuhdetta Tiedostokoko-asetuksen avulla.

# BRAdmin-apuohjelman käynnistäminen

Jos olet asentanut BRAdmin Light- tai BRAdmin Professional 3 -apuohjelman, voit avata ne 📑 (**BRAdmin**) -painikkeella.

BRAdmin Light -apuohjelmalla voidaan määrittää verkkoon kytkettyjen Brother-laitteiden alkuasetukset. Apuohjelmalla voidaan myös etsiä Brother-laitteita TCP/IP-ympäristöstä, tarkastella tilaa ja määrittää perusverkkoasetuksia, kuten IP-osoite. Lisätietoja BRAdmin Light -apuohjelman asentamisesta CD-ROMasennuslevyltä on julkaisussa ➤> Verkkokäyttäjän opas. Jos tarvitset laitteen hallinnan lisäominaisuuksia, lataa BRAdmin Professional 3 -apuohjelman uusin versio osoitteesta <u>http://solutions.brother.com/</u>.

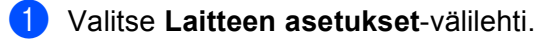

2 Napsauta [] (BRAdmin). Näyttöön tulee BRAdmin Light- tai BRAdmin Professional 3 -apuohjelman valintaikkuna.

#### 🖉 Vinkki

Jos olet asentanut laitteeseen sekä BRAdmin Light- että BRAdmin Professional -apuohjelman, ControlCenter 4 käynnistää BRAdmin Professional 3 -apuohjelman.

# Tuki-välilehti

Tässä osassa on lyhyt esittely **Tuki**-välilehden toiminnoista. Lisätietoja kustakin toiminnosta saat napsauttamalla ?? (**Ohje**) -painiketta ControlCenter4:ssä.

## ControlCenterin ohjeen avaaminen

**ControlCenter-ohje**) -toiminnolla voit avata **Ohje**-tiedoston, jossa on yksityiskohtaisia tietoja ControlCenteristä.

- Valitse Tuki-välilehti.
- Napsauta 2 (ControlCenter-ohje).
- 3 ControlCenter-ohje -toiminnon pääsivu tulee näyttöön.

#### Brother Solutions Center -sivuston käyttö

(Brother Solutions Center) -painikkeella voit avata Brother Solutions Center -sivuston, jossa on tietoja Brother-laitteesta, vastauksia usein kysyttyihin kysymyksiin, käyttöoppaita, ohjainpäivityksiä ja laitteen käyttövihjeitä.

1 Valitse **Tuki**-välilehti.

- 2 Napsauta 🕥 (Brother Solutions Center).
  - Brother Solutions Center -sivusto avautuu WWW-selaimeen.

# Brother CreativeCenter -sivuston käyttö

Napsauttamalla (Brother CreativeCenter) -painiketta pääset sivustoomme, jossa on helppokäyttöisiä ilmaisia ratkaisuja yritys- ja kotikäyttäjille.

#### 1) Valitse **Tuki**-välilehti.

2 Napsauta (Brother CreativeCenter). ControlCenter 4 käynnistää Web-selaimen ja avaa Brother CreativeCenter-sivuston.

# Mukautettu välilehti

Tässä osassa on lyhyt selostus siitä, kuinka **Mukautettu** välilehti lisätään. Lisätietoja saat napsauttamalla **?** (**Ohje**) -painiketta.

## Mukautetun välilehden luominen

Voit luoda enintään kolme mukautettua välilehteä, joissa on enintään viisi mukautetuille asetuksille mukautettua painiketta.

1 Valitse Määritykset ja valitse sitten Luo mukautettu välilehti.

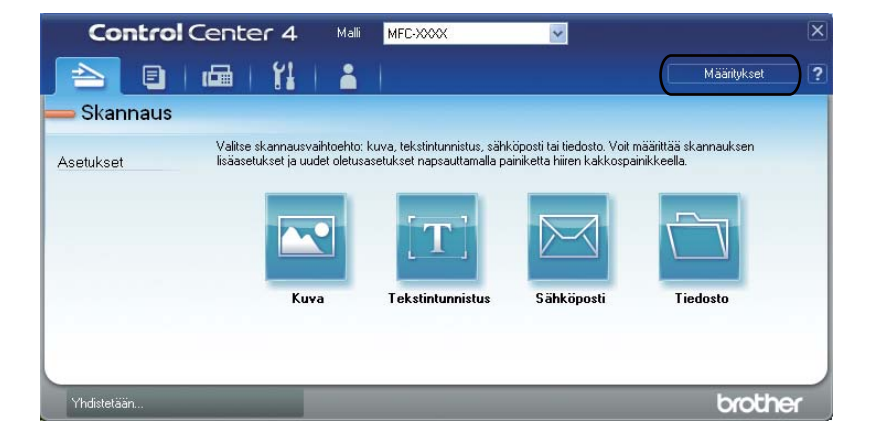
#### Mukautetun painikkeen luominen

Valitse Määritykset ja valitse sitten Luo mukautettu painike. Valitse painike, jonka haluat luoda valikosta. Asetusvalintaikkuna tulee näkyviin.

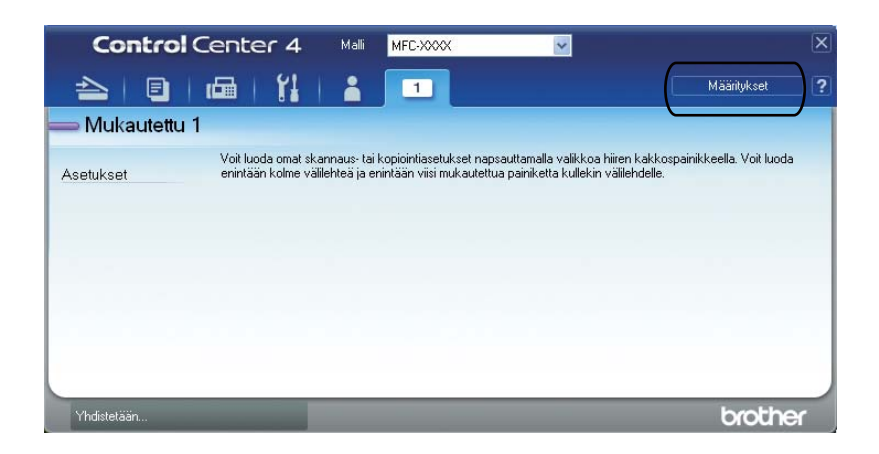

2 Anna painikkeen nimi ja muuta tarvittaessa asetuksia. Osoita OK. (Käytettävissä olevat asetukset vaihtelevat luotavan painikkeen mukaan.)

| Painikkeen nimi<br>Kuva                                                                         |                               |
|-------------------------------------------------------------------------------------------------|-------------------------------|
|                                                                                                 |                               |
| Tiedostotyyppi<br>JPEG (* jpg)<br>Kohdesovellus<br>SkanSoft BanerBort SE                        | V Tiedostokoko<br>Pieni Suuri |
| Esiskannaus<br>Tarkkuus<br>300 x 300 dpi Skannaustyyppi<br>24-bittinen väri<br>Asjaalirjan koko | Kirtkaus<br>0<br>Kontrasti    |
| Usean sivun manuaalinen skannaus                                                                |                               |

# 🖉 Vinkki

Voit muuttaa luotua välilehteä, painiketta tai asetusta tai poistaa sen. Valitse **Määritykset** ja toimi valikon ohjeiden mukaan.

# Pikaopas skannausta varten

Tässä osassa kerrotaan esimerkki PDF-tiedoston skannaamisesta käyttämällä (Tiedosto) -painiketta Edistynyt tila -toiminnossa. Jos haluat muuttaa laitteen SCAN-näppäimen tai kosketusnäytön Skannaanäppäimen toimintoa Skannaa tietokoneelle -asetuksissa ControlCenter4:n avulla, katso Skannaanäppäimen asetusten muuttaminen Skannaa tietokoneelle -valikkoa varten >> sivulla 105.

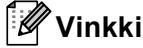

Oman tietokoneesi näytöt saattavat poiketa näistä käyttöjärjestelmän mukaan.

4

- 1 Aseta asiakirja laitteeseen.
- 2 Avaa ControlCenter4 valitsemalla Käynnistä/Kaikki ohjelmat/Brother/MFC-XXXX (jossa MFC-XXXX on mallin nimi)/ControlCenter4. ControlCenter4-sovellus avautuu.
- 3 Valitse Edistynyt tila ennen ControlCenter4-ohjelman käyttämistä.

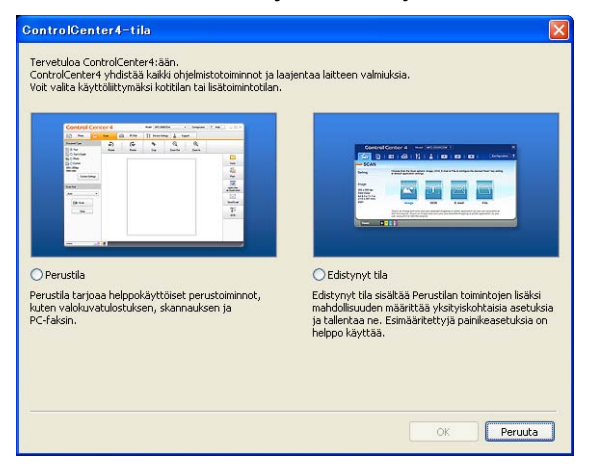

4) Varmista, että käyttämäsi laite valittuna **Malli**-alasvetovalikossa.

5 Määritä tiedostotyyppi kansioon tallentamista varten. Valitse Määritykset ja valitse sitten Painikeasetukset, Skannaus ja Tiedosto.

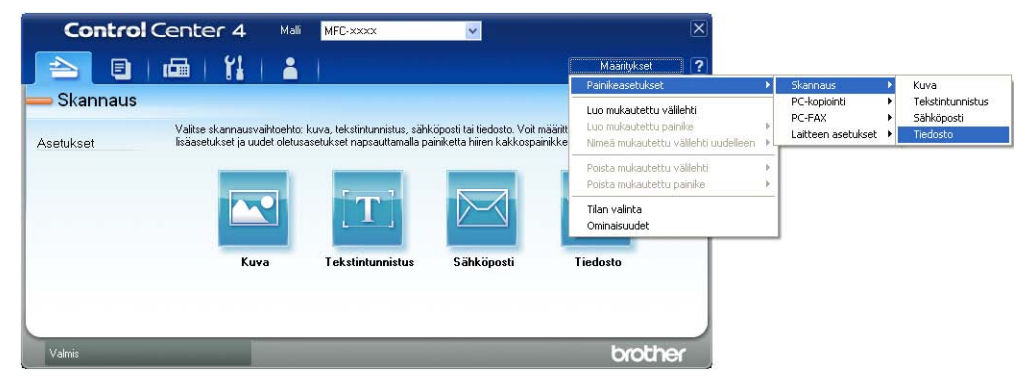

Näyttöön tulee määritysvalintaikkuna. Voit muuttaa oletusasetuksia.

|      | Tiedosto - ControlCenter4                                                                      |
|------|------------------------------------------------------------------------------------------------|
| 1 —— | Tiedostotyyppi         Tiedostokoko           PDF (*.pdf)         Image: Suuri                 |
| 2 —— | Tiedostonimi         (Päivämäärä) (Numero)           CCF         10022011_xxxx,pdf             |
| 3 —— | C:\Documents and Settings\Järjestelmänvalvoja\Omat tiedostot 🔄 🗸 Näytä kansio                  |
|      | Esiskannaus<br>Tarkkuus Kirkkaus                                                               |
| 4 —— | Skannaustyyppi                                                                                 |
| 5    | 24-bittinen väri Kontrasti                                                                     |
| 0    | A4 210 × 297 mm (8.3 × 11.7 in)         0           Usean sivun manuaalinen skannaus         0 |
|      | Kaksipuolinen skannaus     O Pitkän reunan sidonta     Lyhyen reunan sidonta                   |
|      | Oletus OK Peruuta Ohje                                                                         |

- 1 Valitse Tiedostotyyppi-alasvetovalikosta PDF (\*.pdf).
- 2 Kirjoita tiedostonimi, jota haluat käyttää asiakirjalle.
- 3 Voit tallentaa tiedoston oletuskansioon tai valita toisen kansion napsauttamalla 🔂 (Browse) painiketta.
- 4 Valitse skannauksen erottelutarkkuus Tarkkuus-alasvetovalikosta.
- 5 Voit valita asiakirjan koon Asiakirjan koko -alasvetovalikosta.

#### 6 Osoita OK.

#### **7** Osoita **Tiedosto**.

Laite aloittaa asiakirjan skannaamisen. Kansio, johon skannatut tiedot tallennetaan, avautuu automaattisesti.

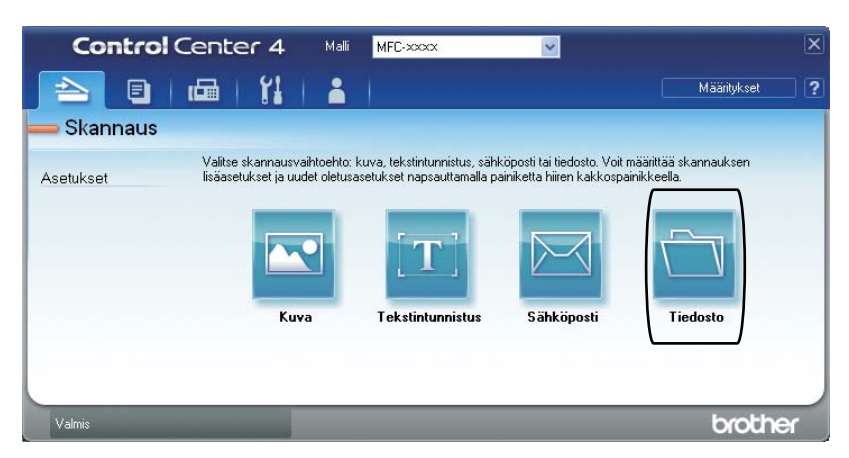

# Skannaa-näppäimen asetusten muuttaminen Skannaa tietokoneelle -valikkoa varten

Voit muuttaa laitteen **SCAN**-näppäimen tai kosketusnäytön Skannaa-näppäimen toimintoa Skannaa tietokoneelle -asetuksissa ControlCenter4-ohjelman avulla.

5-rivisellä nestekidenäytöllä varustetut mallit

Kosketusnäyttömallit

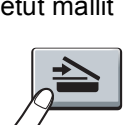

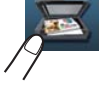

- Avaa ControlCenter4 valitsemalla Käynnistä/Kaikki ohjelmat/Brother/MFC-XXXX (jossa MFC-XXXX on mallin nimi)/ControlCenter4. ControlCenter4-sovellus avautuu.
- 2 Varmista, että käyttämäsi laite valittuna **Malli**-alasvetovalikossa.
- 3 Valitse Laitteen asetukset-välilehti.
- Osoita Laitteen skannaus-asetukset.
- 5 Valitse **Tiedosto**-välilehti. Voit muuttaa oletusasetuksia.

|      | Laitteen skannaus-asetukset 🛛 🗙                                                      |
|------|--------------------------------------------------------------------------------------|
|      | Kuva Tekstintunnistus Sähköposti Tiedosto                                            |
| 1 —— | Tiedostotyyppi<br>[PDF (*,pdf)                                                       |
| 2 —— | (Päivämäärä) (Numero)<br>CCF (10022011_xxxx,pdf                                      |
| 3 —— | C:\Documents and Settings\Järjestelmänvalvoja\Omat tiedostot                         |
| 4    | Tarkkuus       300 x 300 dpi       Skannaustyyppi       24-bittinen väri   Kontrasti |
| 5 —— | Asiakirjan koko                                                                      |
|      | Oletus                                                                               |
|      | OK Peruuta <u>K</u> äytä Ohje                                                        |

- 1 Voit valita tiedostotyypin alasvetovalikosta.
- 2 Kirjoita tiedostonimi, jota haluat käyttää asiakirjalle.
- 3 Voit tallentaa tiedoston oletuskansioon tai valita toisen kansion napsauttamalla 🔄 (Browse) painiketta.
- 4 Valitse skannauksen erottelutarkkuus Tarkkuus-alasvetovalikosta.
- 5 Voit valita asiakirjan koon Asiakirjan koko -alasvetovalikosta.
- Osoita OK.

5

# Etäasetusohjelma (MFC-mallit)

# Etäasetusohjelma

Etäasetusohjelman avulla monet laitteen asetukset voidaan määrittää Windows<sup>®</sup>-sovelluksella. Kun käynnistät tämän ohjelman, laitteen asetukset latautuvat automaattisesti tietokoneeseen ja näkyvät tietokoneen näytössä. Jos muutat asetuksia, voit siirtää ne suoraan laitteeseen.

Napsauta Käynnistä-painiketta ja valitse Kaikki ohjelmat, Brother, MFC-XXXX (tai MFC-XXXX LAN) ja Etäasetusohjelma.

## 🖉 Vinkki

- Oletusarvon mukaan salasanaa ei vaadita. Tämä salasana voidaan vaihtaa BRAdmin Light -ohjelmalla tai WWW-pohjaisella hallinnalla. (Katso ➤➤ Verkkokäyttäjän opas.)
- Jos laite on kytketty verkon kautta, sinun on annettava salasana, jos olet määrittänyt salasanan.

| 🛃 Brother MFC Etäasetusohje          | elma - MFC-xxxx                                                                                                    |
|--------------------------------------|----------------------------------------------------------------------------------------------------|
| Brother MFC Rease(usoh)     HFC-xxxx | Ima - MiC-boox     Yeiset aset.     Tilan ajastin   Paperityyppi   Kasetiiliii   Tavallinen   MT-alu.   Tavallinen   Paperikoko   Kasetiiiii   Kasetiiiiii   Ad   Yärinsäästö   Ei   Värinsäästö   Ei   Värinsäästö   Ei   Kasetin käyt.   Kasetin käyt. |
|                                      | Väri Keskikokoinen 💌 Harmaa Keskikokoinen 💌                                                                                                    |
| Vienti Tuonti                        | Tulosta OK Peruuta Käytä                                                                                                    |

#### OK

Voit käynnistää tietojen lataamisen laitteelle ja lopettaa Etäasetusohjelman. Jos näyttöön tulee virheviesti, anna oikeat tiedot uudelleen ja valitse **OK**.

#### Peruuta

Voit lopettaa Etäasetusohjelman lataamatta tietoja laitteeseen.

#### Käytä

Voit ladata tiedot laitteeseen Etäasetusohjelmaa lopettamatta.

Etäasetusohjelma (MFC-mallit)

#### Tulosta

Voit tulostaa valitut kohteet laitteella. Tietoja ei voida tulostaa, ennen kuin ne on ladattu laitteeseen. Lataa uudet tiedot laitteeseen valitsemalla **Käytä** ja valitse sitten **Tulosta**.

#### Vienti

Voit tallentaa nykyiset määritykset tiedostoksi.

#### Tuonti

Voit lukea asetukset tiedostosta.

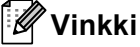

- Vienti-painikkeella voidaan tallentaa pikanumerot tai kaikki laitteen asetukset.
- Jos tietokonetta suojaa palomuuri eikä Etäasetusohjelma ole käytettävissä, palomuuriasetukset on ehkä määritettävä siten, että tiedonsiirto sallitaan portin 137 ja 161 kautta. (Katso Palomuuriasetukset (verkkokäyttäjät) ➤> sivulla 126.)
- Jos käytössä on Windows<sup>®</sup>-palomuuri ja MFL-Pro Suite on asennettu asennus-CD-ROM-levyltä, tarvittavat palomuuriasetukset on jo tehty.
- Jos suojattu toimintolukko -toiminto (verkkomallit) on käytössä, Etäasetusohjelma ei ole käytettävissä.

# Brother PC-FAX -ohjelmisto (MFC-mallit)

# **PC-FAX-lähetys**

Brother PC-FAX -toiminto mahdollistaa asiakirjan lähettämisen tietokoneen sovelluksesta tavallisena faksina. Voit lähettää missä tahansa tietokoneesi sovelluksessa luodun tiedoston PC-FAX-lähetyksenä. Lähetykseen voidaan lisätä myös kansilehti. Sinun tarvitsee vain lisätä vastaanottajien tiedot PC-FAX-osoitekirjaan joko jäseninä tai ryhminä tai antaa määränpään osoite tai faksinumero käyttöliittymään. Osoitekirjan hakutoiminnolla voidaan hakea nopeasti vastaanottajan tiedot.

Viimeisimmät tiedot Brotherin PC-FAX-toiminnosta ja sen uusimmat päivitykset löytyvät osoitteesta <u>http://solutions.brother.com/</u>.

🖉 Vinkki

PC-FAX-ohjelmistolla voidaan lähettää ainoastaan A4-kokoisia mustavalkoisia faksiasiakirjoja.

## Tiedoston lähettäminen PC-FAX-faksina

Luo tiedosto jollain tietokoneen ohjelmalla.

2 Valitse Tiedosto ja valitse sitten Tulosta. Näyttöön tulee Tulosta-valintaikkuna:

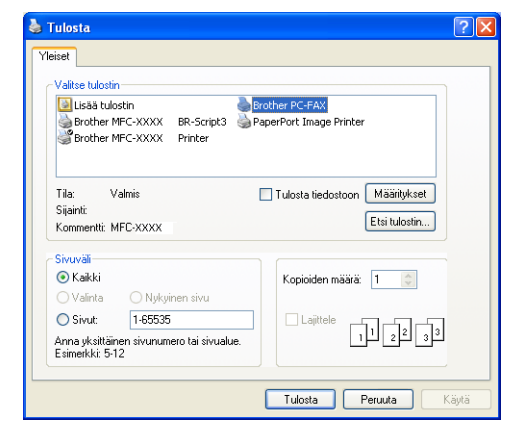

3 Valitse tulostimeksi **Brother PC-FAX** ja valitse sitten **Tulosta**. PC-FAX-ohjelman lähetysvalintaikkuna tulee näkyviin:

- Brother PC-FAX
   Image: Constraint of the second second
- 4 Anna faksinumero jollakin seuraavista tavoista:
  - Anna numero numeronäppäimillä ja napsauta -painiketta.
  - Napsauta Osoitteisto-painiketta ja valitse jäsen tai ryhmä Osoitekirjasta.

Jos teet virheen, voit poistaa antamasi numerot napsauttamalla Poista kaikki.

5 Jos haluat mukaan kansilehden, valitse Lisää kansilehti.

#### 🖉 Vinkki

Voit myös luoda kansilehden tai muokata sitä napsauttamalla 💆 -kuvaketta.

Lähetä faksi napsauttamalla Käynnistä.

#### 🖉 Vinkki

• Jos haluat peruuttaa faksin, napsauta Peruuta.

 Jos haluat valita numeron uudestaan, selaa ensin viittä viimeksi valittua numeroa napsauttamalla Uudelleenvalinta, valitse numero ja napsauta sitten Käynnistä.

#### Käyttäjätietojen määritys

# ✓ Vinkki Avaa Käyttäjätiedot PC-FAX-ohjelma lähetysvalintaikkunassa napsauttamalla (Katso Tiedoston lähettäminen PC-FAX-faksina >> sivulla 108.)

 Napsauta Käynnistä-painiketta ja valitse Kaikki ohjelmat, Brother, MFC-XXXX (tai MFC-XXXX LAN), PC-FAX-lähetys ja valitse sitten PC-FAX-asetukset. Näyttöön tulee PC-FAX-asetukset -valintaikkuna:

| 🖗 PC-FAX-asetul     | set                   |    | ×       |
|---------------------|-----------------------|----|---------|
| Käyttäjätiedot Lähe | ettäminen Osoitekirja |    |         |
|                     |                       |    |         |
| Nimi:               |                       |    |         |
| Yritys:             |                       |    |         |
| Osasto:             |                       |    |         |
| Puhelinnumero:      |                       |    |         |
| Faksinumero:        |                       |    |         |
| Sähköposti:         |                       |    |         |
| Osoite 1:           |                       |    |         |
| Osoite 2:           |                       |    |         |
|                     |                       |    |         |
|                     |                       | OK | Peruuta |

2 Kirjoita tarvittavat tiedot tekstikenttiin. Tietoja tarvitaan faksin otsikon ja kansilehden luomiseen.

3 Tallenna Käyttäjätiedot valitsemalla OK.

🖉 Vinkki

Voit määrittää Käyttäjätiedot erikseen kullekin Windows<sup>®</sup>-tilille.

#### Lähetysasetukset

Napsauta **PC-FAX-asetukset** -valintaikkunassa **Lähettäminen**-välilehteä, niin näyttöön tulee seuraava ikkuna.

| 🖗 PC-FAX-asetukset                                                     |               |
|------------------------------------------------------------------------|---------------|
| Käyttäjätiedot Lähettäminen Osoitekirja                                |               |
| Valinta-asetus<br>Ulikolinja:<br>Esimerkki: Avaa ulikolinjaa valitsema | Jana 9        |
| Otsikko<br>🔽 Otsikkotiedot                                             | Verkko-PC-FAX |
|                                                                        | ·             |
|                                                                        |               |
|                                                                        |               |
|                                                                        | OK Peruuta    |

#### Ulkolinja

Anna kenttään ulkolinjan numero. Tätä käytetään joskus sisäisissä vaihdejärjestelmissä (toimiston sisäisestä järjestelmästä pääsee televerkkoon näppäilemällä esimerkiksi 9). PC-Fax-lähetyksessä käytetään tätä numeroa ja toimintovalikossa asetettu etuliite sivuutetaan.

#### Otsikkotiedot

Kun haluat lisätä lähetettävien faksien yläreunaan **Käyttäjätiedot**-välilehdellä kirjoitetut otsikkotiedot, valitse **Otsikkotiedot** ruutu. (Katso *Käyttäjätietojen määritys* **>>** sivulla 110.)

#### Sähköisen kansilehden määritys

Tuo **Brother PC-FAXin kansilehden asetukset** -ikkuna näkyviin napsauttamalla PC-FAX-ohjelman valintaikkunassa -kuvaketta.

Näyttöön tulee Brother PC-FAXin kansilehden asetukset -valintaikkuna:

| Brother PC-FA           | Kin kansilehden asetukset  | ×                                           |
|-------------------------|----------------------------|---------------------------------------------|
| Vastaanottaja           |                            | Hypmautus                                   |
| <b>⊠</b> <u>N</u> imi : | Taro Nagoya                |                                             |
| ✓ <u>O</u> sasto :      | Sales                      |                                             |
| ✓ Yritys :              | Brother International Corp |                                             |
| Lähettäjä               |                            | Tyhjennä                                    |
| 🗸 Nimi ( <u>1</u> ):    | John Doe                   | Muoto                                       |
| PUH (2):                | 123-456-789                | Asettelu Tyyppi 1 💌                         |
| FAKSI (3):              | 987-654-321                | Kansilehden otsikko                         |
| 🗸 S-posti ( <u>4</u> ): | abc@def.ghi                | Kansilehden oletusotsikko                   |
| 🔽 Osasto ( <u>5)</u> :  | Marketing                  | <ul> <li>Eį kansilehden otsikkoa</li> </ul> |
| Vritys (6):             | Brother Industries, LTD    | O 0mat asetukset                            |
| 🗹 Osoite1 ( <u>7</u> ): | 123 Rose Hill Drive        | COVER01.BMP Selga                           |
| 🗹 Osoite2 (8):          | Potsville, NJ 088          | Kohdistus Vasen 👻                           |
|                         | Ojetus                     | ✓ Laske kansilehti                          |
|                         |                            | Esikatseku OK Peruuta                       |

#### Kansilehden tietojen syöttäminen

# Vinkki

Jos lähetät faksin usealle eri vastaanottajalle, vastaanottajien tiedot eivät tulostu kansilehdelle.

#### Vastaanottaja

Valitse vastaanottajatiedot, jotka haluat lisätä kansilehdelle.

#### Lähettäjä

Valitse lähettäjätiedot, jotka haluat lisätä kansilehdelle.

#### Huomautus

Kirjoita viesti, jonka haluat esiintyvän kansilehdellä.

Muoto

Valitse kansilehden asettelumalli.

#### Kansilehden otsikko

Jos valitset Omat asetukset, voit lisätä kansilehdelle bittikarttatiedoston, esimerkiksi yhtiön logon.

Valitse BMP-tiedosto Selaa-painikkeella ja valitse sitten tasaustyyli.

Laske kansilehti

Valitse Laske kansilehti, jos haluat sisällyttää kansilehden sivunumerointiin.

# Osoitekirja

Jos tietokoneeseen on asennettu Outlook- tai Outlook Express -ohjelma, voit valita **Valitse osoitekirja** - pudotusvalikosta PC-FAX-lähetyksissä käytettävän osoitekirjan. Osoitekirjoja on viidenlaisia: Brotherosoitekirja, Outlook, Outlook Express, Windows Mail tai Windowsin yhteystiedot.

Valitse tietokantatiedosto napsauttamalla Selaa-painiketta.

| 🖗 PC-FAX-asetukset                                                   | ×          |
|----------------------------------------------------------------------|------------|
| Käyttäjätiedot Lähettäminen Osoitekirja                              |            |
| Valitse osoitekirja                                                  |            |
| PC-FAXin osoitekirja                                                 | •          |
| Osoitekrijatiedosto<br>[C-\Program Files\Brother\PcFaxTxVAddress.ba2 | Selaa      |
|                                                                      | OK Peruuta |

Voit ottaa **Valitse osoitekirja** -pudotusvalikosta valitsemasi osoitekirjan käyttöön napsauttamalla faksin lähetysvalintaikkunassa **Osoitteisto**-painiketta.

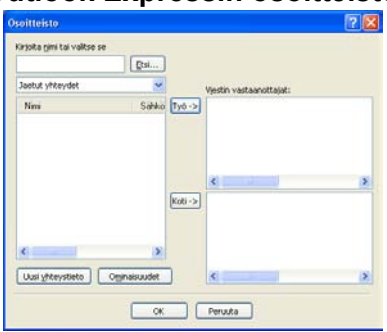

#### **Outlook Expressin osoitteisto**

#### 🖉 Vinkki

- Jotta Outlookin osoitteistoa voidaan käyttää, oletussähköpostiohjelmaksi on valittava Microsoft<sup>®</sup> Outlook 2000, 2002, 2003, 2007 tai 2010.
- Microsoft<sup>®</sup> Outlook 2010 -ohjelman 64-bittistä versiota ei tueta.

#### Brother-osoitekirja

Napsauta Käynnistä-painiketta, valitse Kaikki ohjelmat, Brother, MFC-XXXX tai MFC-XXXX LAN (jossa XXXX tarkoittaa mallin nimeä), PC-FAX-lähetys ja valitse sitten PC-FAX-osoitekirja. Näyttöön tulee osoitekirja-valintaikkuna:

| 🐞 osoitekirja         |              |         |  |
|-----------------------|--------------|---------|--|
| jedosto Muokkaa Qha   | •            |         |  |
| D, D, 🗹               | 2.           |         |  |
| Nervi                 | Faksi        | S-posti |  |
| Sales<br>Joe Smith    | 908-555-1234 |         |  |
| John Roler            | 908-704-2312 |         |  |
| and the second second |              |         |  |
|                       |              |         |  |
|                       |              |         |  |
|                       |              |         |  |
|                       |              |         |  |
|                       |              |         |  |
|                       |              |         |  |
|                       |              |         |  |

#### Jäsenen lisäys osoitekirjaan

Osoitteisto-valintaikkunassa voidaan lisätä, muokata ja poistaa jäseniä ja ryhmiä.

1 Lisää jäsen Osoitekirja-valintaikkunassa napsauttamalla Näyttöön tulee **osoitekirjan jäsenasetukset** -valintaikkuna:

| 🎍 osoitekirjan jäsenaset        | ukset 🛛 🔀                    |
|---------------------------------|------------------------------|
| <u>N</u> imi:                   | <u>O</u> tsikko:             |
| Yritys:                         |                              |
| O <u>s</u> asto:                | Ammattinimike:               |
| Katuosoite:                     |                              |
| Ka <u>u</u> punki:              | Osa <u>v</u> altio/maakunta: |
| Postinumero:                    | Maa/alue:                    |
| <u>T</u> yöpuhelin:             | Kotjpuhelin:                 |
| Matkapuh <u>e</u> lin:          |                              |
| ⊙ <u>F</u> aksi:                |                              |
| ◯ Sä <u>h</u> köposti:          |                              |
| OMF <u>C</u> -sähköpostiosoite: |                              |
|                                 | OK Peruuta                   |

Kirjoita jäsenen tiedot asetusikkunan tekstikenttiin. Nimi on pakollinen kenttä. Tallenna tiedot valitsemalla OK.

#### Ryhmän määritys ryhmälähetystä varten

Voit luoda ryhmän, jonka avulla sama PC-FAX-viesti voidaan lähettää usealle vastaanottajalle samanaikaisesti.

Luo ryhmä napsauttamalla osoitekirja-valintaikkunassa 📴 -kuvaketta.

Näyttöön tulee osoitekirjan ryhmäasetukset -valintaikkuna:

| Byhmän nimi                | E | Sale | 18                       |
|----------------------------|---|------|--------------------------|
| Käyteltävissä olevat nimet |   |      | Ryhmän jäsenet           |
|                            |   | »    | Joe Smith<br>John Roller |
|                            | _ |      |                          |

- 2 Kirjoita uuden ryhmän nimi **Ryhmän nimi** -kenttään.
- 3 Valitse Käytettävissä olevat nimet -ruudussa ryhmään lisättävät jäsenet ja valitse sitten Lisää >>. Ryhmään lisäämäsi jäsenet näkyvät Ryhmän jäsenet -ruudussa.

4 Kun olet lisännyt kaikki jäsenet, napsauta **OK**.

🖉 Vinkki

1

Ryhmässä voi olla korkeintaan 50 jäsentä.

Brother PC-FAX -ohjelmisto (MFC-mallit)

# Jäsentietojen muokkaus

- Valitse jäsen tai ryhmä, jota haluat muokata.
- 2 Muokkaa tietoja napsauttamalla 🛒 -painiketta.
- 3 Muuta jäsenen tai ryhmän tiedot.
- 4 Valitse **OK**.

#### Jäsenen tai ryhmän poisto

- 1 Valitse jäsen tai ryhmä, jonka haluat poistaa.
- 2 Poista napsauttamalla 🔀 -kuvaketta.
- 3 Kun näyttöön tulee vahvistusikkuna, napsauta **OK**.

#### Osoitekirjan vienti

Voit viedä koko osoitekirjan ASCII-tekstitiedostoon (\*.csv). Voit myös luoda osoitekirjan jäsenelle vCardkortin, joka voidaan liittää lähtevään sähköpostiviestiin (vCard on elektroninen käyntikortti, jossa on lähettäjän yhteystiedot). Voit myös viedä Osoitekirjan Etäasetusohjelman valintatiedoiksi, joita laitteen Etäasetusohjelma voi käyttää. (Katso *Etäasetusohjelma* ➤> sivulla 106.) Jos luot vCard-korttia, napsauta ensin osoitekirjassa jäsentä, jolle haluat luoda vCard-kortin.

#### Osoitekirjan sisällön vienti

# Vinkki

- vCard-korttia luotaessa on ensin on valittava jäsen.
- Jos valitset vCard-kortin vaiheessa (), Tallennusmuoto: -asetuksena on vCard (\*.vcf).
- 1 Tee jokin seuraavista:
  - Valitse Osoitekirjasta Tiedosto, Vie ja sitten Teksti.
  - Valitse Osoitekirjasta Tiedosto, Vie ja vCard ja siirry vaiheeseen 6.
  - Valitse Osoitekirjasta Tiedosto, Vie ja Etäasetusohjelman valintatiedot ja siirry vaiheeseen 6.

2 Valitse Käytössä olevat kohteet -sarakkeesta vietävät tietokentät ja valitse sitten Lisää >>.

#### 🖉 Vinkki

Valitse kohteet siinä järjestyksessä, jossa haluat niiden esiintyvän.

3 Jos aiot viedä tiedot ASCII-tiedostoon, valitse Erotinmerkki -kohdasta Sarkaimen tai Pilkun. Tällöin tietokenttien erottimena on Sarkaimen tai Pilkun.

4 Tallenna tiedot valitsemalla **OK**.

| Valitse kohteet                                                                                                    |                                                        |
|----------------------------------------------------------------------------------------------------|--------------------------------------------------------|
| Valitse kohteet siinä järjestyks<br>Voit valita kohteiden väliin as                                                                            | essä kun haluat ne listaan.<br>stettavan erolinmerkin. |
| Käytössä olevat kohteet                                                                                                    | ⊻alitut kohteet                                        |
| Nimi 20<br>Dtakko<br>Vritys 0<br>Sasto<br>Ammattinimike<br>Katupunki<br>Saupunki<br>Deavattio/makunta<br>Postinumero<br>Maa/atue<br>Työpuhelin | Lioää>>>                                               |
| Erotinmerkki                                                                                                    |                                                        |
| Pilkun                                                                                                    |                                                        |
| O <u>S</u> arkaimen                                                                                                    | OK Peruuta                                             |

5 Anna tiedoston nimi ja napsauta sitten **Tallenna**.

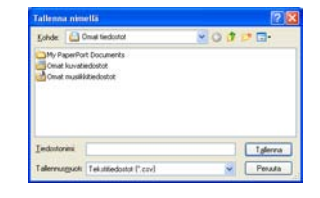

#### Osoitekirjan tuonti

Voit tuoda Osoitekirjaan ASCII-tekstitiedostoja (\*.csv), vCard-kortteja (sähköisiä käyntikortteja) tai Etäasetusohjelman valintatiedot.

#### ASCII-tekstitiedoston tuonti

1 Tee jokin seuraavista:

- Valitse Osoitekirjasta Tiedosto, Tuo ja sitten Teksti.
- Valitse Osoitekirjasta Tiedosto, Tuo ja vCard ja siirry vaiheeseen ⑤.
- Valitse Osoitekirjasta Tiedosto, Tuo ja Etäasetusohjelman valintatiedot ja siirry vaiheeseen ⑤.

| Valitse kohteet                                                                                                    |                                                                                                    |
|----------------------------------------------------------------------------------------------------|----------------------------------------------------------------------------------------------------|
| Valitse kentät Käytössä ole<br>on luetteloitu tuotavassa tel<br>Valitse sama erotinmerkki, j                                    | vat kohteet -luettelosta samassa järjestyksessä kuin ne<br>stiltiedostossa.<br>ota käytetään tuotavassa tekstitiedostossa. |
| <u>K</u> äytössä olevat kohteet                                                                                                 | ⊻alitut kohteet                                                                                                    |
| Nimi<br>Otsikko<br>Yritys<br>Gasato<br>Ammatlinimike<br>Kaupunki<br>Gasvalito/maakunta<br>Postinumero<br>Maa/alue<br>Työpuhelin | Lisäs>>>                                                                                                    |
| Erotinmerkki                                                                                                    |                                                                                                    |
| O <u>S</u> arkaimen                                                                                                    | OK Peruuta                                                                                                    |

2 Valitse Käytössä olevat kohteet -sarakkeesta tuotavat tietokentät ja valitse sitten Lisää >>.

#### 🖉 Vinkki

Valitse kentät Käytössä olevat kohteet -luettelosta samassa järjestyksessä kuin ne on luetteloitu tuotavassa tekstitiedostossa.

Valitse Erotinmerkki -kohdasta Sarkaimen tai Pilkun tuotavan tiedostomuodon mukaan.

Tuo tiedot valitsemalla **OK**.

5 Anna tiedoston nimi ja napsauta sitten **Avaa**.

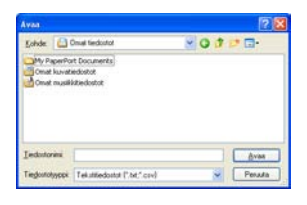

# Vinkki

Jos valitsit **Teksti**-tiedoston vaiheessa **①**, **Tiedostotyyppi**: asetuksena on **Tekstitiedostot (\*.txt; \*.csv)**.

# **PC-FAX-vastaanotto**

Brotherin PC-FAX-vastaanotto-ohjelmiston avulla voidaan lukea fakseja ja tallentaa ne tietokoneelle. Se asennetaan automaattisesti MFL-Pro Suiten asennuksen yhteydessä ja toimii paikallisesti tai verkkoon kytkettyjen laitteiden kanssa.

Kun toiminto on käytössä, laite vastaanottaa laitteet muistiinsa. Kun se on vastaanottanut faksin, se lähetetään automaattisesti tietokoneeseen.

Jos tietokoneen virta katkaistaan, laite vastaanottaa ja tallentaa faksit edelleen muistiinsa. Laitteen nestekidenäytössä näkyy tallennettujen vastaanotettujen faksien määrä, esimerkiksi:

PC-Faxviesti:001

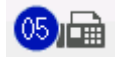

Kun tietokone käynnistetään, PC-FAX-vastaanotto-ohjelmisto siirtää faksit tietokoneeseen automaattisesti.

PC-FAX-vastaanotto-ohjelmisto otetaan käyttöön seuraavasti:

- Ennen kuin käytät PC-FAX-ohjelman vastaanottotoimintoa, se on valittava laitteen valikosta.
- Suorita Brotherin PC-FAX-vastaanotto-ohjelmisto tietokoneella. (Suosittelemme Lisää käynnistyskansioon -valintaruudun valitsemista, jotta ohjelmisto käynnistyy automaattisesti tietokoneen käynnistyksen yhteydessä ja voi samalla siirtää faksit tietokoneeseen.)

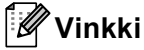

- PC-FAX-ohjelmistolla voidaan vastaanottaa ainoastaan mustavalkoisia faksiasiakirjoja.
- Jos tietokonetta suojaa palomuuri eikä PC-FAX-vastaanotto ole käytettävissä, palomuuriasetukset on ehkä määritettävä siten, että tiedonsiirto sallitaan porttien 54926 ja 137 kautta. (Katso Ennen Brotherohjelman käyttöä ➤> sivulla 126.)

Käyttöjärjestelmästä riippuen voit saada suojausvaroituksen, kun käynnistät PC-FAX-vastaanottotoiminnon. Jotta PC-FAX-vastaanotto toimisi, ohjelman esto on purettava.

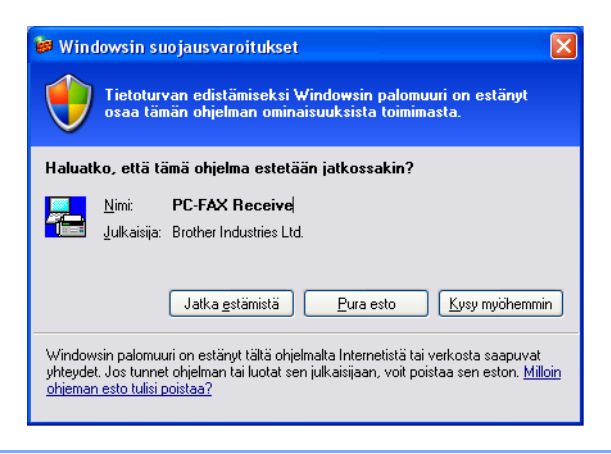

# PC-FAX-vastaanotto-ohjelmiston käyttöönotto laitteessa

Voit vaihtoehtoisesti ottaa käyttöön varmuuskopion tulostuksen. Kun se on käytössä, laite tulostaa faksin kopion ennen kuin se lähetetään tietokoneeseen tai kun tietokoneen virta katkaistaan.

#### Viisirivisellä nestekidenäytöllä varustetut mallit

| 1 | Paina <b>Menu</b> .                                                                                             |
|---|----------------------------------------------------------------------------------------------------|
| 2 | Paina <b>▲ tai ▼ ja valitse</b> Faksaus.<br>Paina <b>OK</b> .                                                   |
| 3 | Paina <b>▲ tai ▼ ja valitse</b> Kauko-ohj .val<br>Paina <b>OK</b> .                                             |
| 4 | Paina <b>▲ tai ▼ ja valitse</b> Edel.läh/Tall<br>Paina <b>OK</b> .                                              |
| 5 | Paina ▲ tai ▼ ja valitse PC-Fax vas.ot<br>Paina OK.                                                             |
| 6 | Vahvista viesti.<br>Paina <b>OK</b> .                                                                           |
| 7 | Paina ▲ tai ▼ ja valitse <usb> tai tietokoneen nimi, jos laite on kytketty verkkoon.<br/>Paina <b>OK</b>.</usb> |
| 8 | <b>Paina ▲ tai ▼ ja valitse</b> Varmuuskopio:Kyllä <b>tai</b> Varmuuskopio:Ei.<br>Paina <b>OK</b> .             |

9 Paina Stop/Exit.

#### Kosketusnäyttömallit

| 1      | Paina Valik.                                                                                                    |
|--------|----------------------------------------------------------------------------------------------------|
| 2      | Tuo Faksaus näkyviin painamalla                                                                                                    |
| 3      | Tuo Vastaanottoas. näkyviin painamalla                                                                                                    |
| 4      | Tuo Edel.läh/Tall. <b>näkyviin painamalla                                 </b>                                                                                                    |
| 5      | Paina PC-Fax vas.ot                                                                                                    |
| 6      | Vahvista viesti.<br>Paina ок.                                                                                                    |
| 7      | Paina                                                                                                    |
| 8      | Paina Varm.kopio:Kyllä tai Varm.kopio:Ei.                                                                                                    |
| 9      | Paina Stop/Exit.                                                                                                    |
|        | Vinkki                                                                                                    |
| f<br>t | Jos valitset Varmuuskopio:Kyllä, laite tulostaa faksin, joten siitä on kopio, jos virta katkeaa ennen kuin<br>faksi lähetetään tietokoneeseen. Faksiviestit poistetaan automaattisesti laitteen muistista, kun ne on<br>tulostettu ja lähetetty tietokoneeseen. Kun varmuuskopion tulostus ei ole käytössä, faksiviestit poistetaan<br>automaattisesti laitteen muistista, kun ne on lähetetty tietokoneeseen. |

# PC-FAX-vastaanotto-ohjelmiston käyttö tietokoneella

Napsauta Käynnistä-painiketta ja valitse Kaikki ohjelmat, Brother, MFC-XXXX/MFC-XXXX LAN, PC-FAX-vastaanottaminen ja Vastaanota.

PC-FAX-kuvake näkyy tietokoneen tehtäväpalkissa.

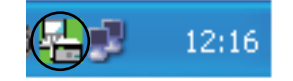

#### Tietokoneen asetukset

1 Napsauta hiiren kakkospainikkeella tietokoneen tehtävärivillä olevaa

12:16 -kuvaketta ja

valitse sitten **PC-Fax -vastaanoton asettaminen**. Näyttöön tulee **PC-Fax -vastaanoton asettaminen** -valintaikkuna:

| P | C-Fax -vastaano    | ton asettaminen                         | X |
|---|--------------------|-----------------------------------------|---|
|   |                    |                                         |   |
|   |                    |                                         |   |
|   | Tallenna tiedosto  | C:\Documents and Settings\All Use Selaa |   |
|   | Tiedostomuoto      | O.max                                   |   |
|   |                    | 💿 .tif                                  |   |
|   | 🔲 Toista äänitiedo | osto faksia vastaanotettaessa.          |   |
|   | Äänitiedosto       | Selaa                                   |   |
|   | 📃 Lisää käynnisty  | skansioon.                              |   |
|   | 🗹 Näytä PC-Fax-v   | astaanoton asetussanoma.                |   |
|   |                    | Verkkoasetukset                         |   |
|   |                    | OK Peruuta                              |   |

- 2 Napsauta Tallenna tiedosto -kohdassa Selaa-painiketta, jos haluat muuttaa PC-FAX-tiedostojen tallennuspaikkaa.
- 3 Valitse **Tiedostomuoto**-kohdassa vastaanotetun asiakirjan muodoksi **.tif** tai **.max**. Oletusmuoto on **.tif**.
- 4 Jos haluat toistaa .wav-äänitiedostoja faksin vastaanoton yhteydessä, valitse **Toista äänitiedosto faksia vastaanotettaessa.** ja anna .wav-tiedoston polku.
- 5 Jos haluat PC-FAX-vastaanotto-ohjelmiston käynnistyvän automaattisesti Windows<sup>®</sup>-käynnistyksen yhteydessä, valitse Lisää käynnistyskansioon.
- 6 Jos haluat käyttää PC-FAX-vastaanotto-ohjelmistoa, katso Verkko-PC-FAX-vastaanoton asetusten määritys ➤➤ sivulla 124.

#### Verkko-PC-FAX-vastaanoton asetusten määritys

Asetukset, jotka tarvitaan vastaanotettujen faksien lähettämiseen tietokoneelle, on määritetty automaattisesti MFL-Pro Suiten asennuksen yhteydessä (katso ➤> Pika-asennusopas).

Jos joudut vaihtamaan laitetta, joka rekisteröitiin tietokoneeseen MFL-Pro Suite -ohjelmiston asennuksen aikana, toimi seuraavasti.

 Napsauta PC-Fax -vastaanoton asettaminen -valintaikkunassa Verkkoasetukset -painiketta. Näyttöön tulee Verkkoasetukset -valintaikkuna.

Määritä laitteen IP-osoite tai Solmun nimi.

| Verkkoasetukset              |                                         |         | × |
|------------------------------|-----------------------------------------|---------|---|
|                              |                                         |         |   |
| C Määritä laite osoitteen pe | erusteella                              |         |   |
| IP-osoite                    |                                         |         |   |
|                              |                                         |         |   |
| Määritä laite nimen peru:    | steella                                 |         |   |
| Solmun nimi                  | BRNXXXXXXXXXXXXXXXXXXXXXXXXXXXXXXXXXXXX | Selaa   |   |
|                              |                                         |         |   |
|                              |                                         |         |   |
| Näytä PC:n nimi (e           | enintään 15 merkkiä)                    |         |   |
|                              | XXXX                                    |         |   |
|                              |                                         |         |   |
|                              |                                         |         |   |
|                              |                                         |         |   |
|                              | ОК                                      | Peruuta |   |

#### Määritä laite osoitteen perusteella

Kirjoita laitteen IP-osoite kohtaan IP-osoite.

#### Määritä laite nimen perusteella

Kirjoita laitteen solmun nimi kohtaan **Solmun nimi** tai napsauta **Selaa**-painiketta ja valitse luettelosta oikea Brother-laite, jota haluat käyttää.

| tsi laitteita   |               |             |          |                | ×   |
|-----------------|---------------|-------------|----------|----------------|-----|
| Solmun nimi     | IP-osoite     | Mallin nimi | Sijainti | MAC-osoite     | 1   |
| BRNxxxxxxxxxxxx | 192.168.xx.xx | MFC-xxxx    |          | XXXXXXXXXXXXXX |     |
|                 |               |             |          |                |     |
|                 |               |             |          |                |     |
|                 |               |             |          |                |     |
|                 |               |             |          |                |     |
|                 |               |             |          |                |     |
|                 |               |             |          |                |     |
|                 |               |             |          |                |     |
|                 |               |             |          |                |     |
|                 |               |             |          |                |     |
| Päivitä         |               |             |          | OK Peru        | uta |

#### Tietokoneen nimen määrittäminen

Voit määrittää tietokoneelle nimen, joka näkyy laitteen näytössä. Voit muuttaa nimeä kirjoittamalla uuden nimen Näytä PC:n nimi (enintään 15 merkkiä) -kohtaan.

Brother PC-FAX -ohjelmisto (MFC-mallit)

#### **Uusien PC-FAX-viestien katselu**

| Aina kun tietokone vastaanottaa PC-FAX-viestin, kuvake on vuorotellen 🗾 ja 📇 Kun faksi on                                                                                         |
|----------------------------------------------------------------------------------------------------|
| vastaanotettu, kuvake muuttuu muotoon 🚘. 🔁-kuvake muuttuu muotoon 🔁, kun vastaanotettu faksi<br>on katsottu.                                                                      |
| 1 Suorita PaperPort™ kaksoisnapsauttamalla <mark>–</mark>                                                                                                    |
| 2 Avaa vastaanotettujen faksien kansio.                                                                                                    |
| 3 Avaa haluamasi uusi faksi kaksoisnapsauttamalla sitä.                                                                                                    |
| Vinkki<br>Lukemattoman tietokoneviestin aihe perustuu viestien vastaanottopäivämäärään ja -aikaan, kunnes<br>viestille annetaan nimi. Esimerkiksi "Faksi 2-20-2011 16:40:21.tif". |

7

# Palomuuriasetukset (verkkokäyttäjät)

# Ennen Brother-ohjelman käyttöä

Tietokoneen palomuuriasetukset saattavat estää verkkotulostuksessa, verkkoskannauksessa ja PC-faksin lähetyksessä tarvittavan verkkoyhteyden. Jos käytössä on Windows<sup>®</sup>-palomuuri ja MFL-Pro Suite on asennettu asennus-CD-ROM-levyltä, tarvittavat palomuuriasetukset on jo tehty. Jos asennusta ei tehty asennus-CD-ROM-levyltä, määritä Windows<sup>®</sup>-palomuurin asetukset seuraavien ohjeiden mukaisesti. Jos käytät muuta palomuuriohjelmaa, katso ohjeet ohjelman käyttöoppaasta tai ota yhteys ohjelman valmistajaan.

#### UDP-portin tiedot palomuurin määritystä varten

| UDP-portti                | Verkkoskannaus | Verkko-PC-faksi | Verkkotulostus, verkkoskannaus, verkko-<br>PC-Faksi ja etäasetukset <sup>1</sup> |     |  |
|---------------------------|----------------|-----------------|----------------------------------------------------------------------------------|-----|--|
| Ulkoisen<br>portin numero | 54925          | 54926           | 161                                                                              | 137 |  |
| Sisäisen<br>portin numero | 54925          | 54926           | 161                                                                              | 137 |  |

Lisää portti 137, jos verkkoyhteydessä on ongelmia porttien 54925 ja 54926 lisäämisen jälkeen. Portti 137 tukee myös tulostusta verkon ylitse.

# Windows<sup>®</sup> XP SP2 tai uudempi

Napsauta Käynnistä-painiketta, valitse Ohjauspaneeli, Verkko- ja Internet-yhteydet ja valitse sitten Windowsin palomuuri.

Varmista Yleiset-välilehdessä, että Windowsin palomuuri -asetuksena on Käytössä (suositellaan).

2 Napsauta Lisäasetukset-välilehteä ja napsauta Verkkoyhteyden asetukset -välilehdessä Asetukset...painiketta.

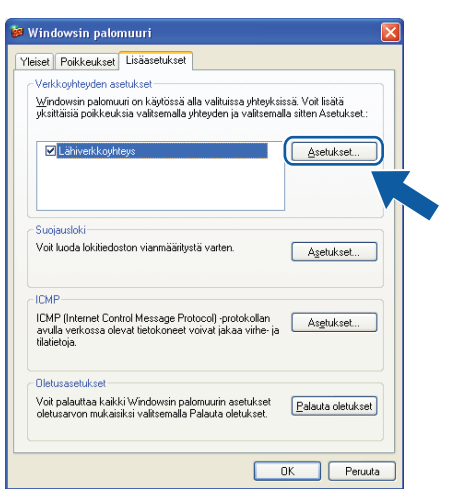

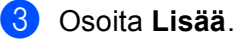

- 4 Lisää portti 54925 verkkoskannausta varten antamalla seuraavat tiedot:
  - 1 Palvelun kuvaus -kohta: kirjoita mikä tahansa kuvaus, esimerkiksi "Brother-skanneri".
  - 2 Tätä palvelua isännöivä tietokone. Nimi tai IP-osoite (esimerkiksi 192.168.0.12) -kohta: kirjoita "Localhost".
  - 3 Palvelun ulkoinen porttinumero -kohta: kirjoita "54925".
  - 4 Palvelun sisäinen porttinumero -kohta: kirjoita "54925".
  - 5 Varmista, että UDP on valittu.
  - 6 Valitse OK.

| Palveluasetukset                                                                             | ?×    |
|----------------------------------------------------------------------------------------------|-------|
| Pal <u>v</u> elun kuvaus:                                                                    |       |
| 1                                                                                            |       |
| Tätä palvelua isännöivä tietokone. <u>N</u> imi tai IP-osoite<br>(esimerkiksi 192.168.0.12): |       |
| 2                                                                                            |       |
|                                                                                              |       |
| Palvelun ulkoinen porttinumero: (5)                                                          |       |
| Balualum sisäinen perttinumere:                                                              | UM    |
|                                                                                              |       |
|                                                                                              |       |
| OK Pe                                                                                        | ruuta |
|                                                                                              |       |

#### 5 Osoita Lisää.

- b Lisää portti 54926 verkko-PC-faksia varten antamalla seuraavat asetukset:
  - 1 Palvelun kuvaus -kohta: kirjoita mikä tahansa kuvaus, esimerkiksi "Brotherin PC-faksi".
  - 2 Tätä palvelua isännöivä tietokone. Nimi tai IP-osoite (esimerkiksi 192.168.0.12) -kohta: kirjoita "Localhost".
  - 3 Palvelun ulkoinen porttinumero -kohta: kirjoita "54926".
  - 4 Palvelun sisäinen porttinumero -kohta: kirjoita "54926".
  - 5 Varmista, että UDP on valittu.
  - 6 Valitse OK.
- 7 Mikäli sinulla on vielä ongelmia verkkoyhteyden kanssa, napsauta Lisää-painiketta.

8 Lisää portti 161 verkkoskannausta, verkkotulostusta ja verkko-PC-faksin vastaanottoa varten antamalla seuraavat tiedot:

- 1 Palvelun kuvaus -kohta: kirjoita mikä tahansa kuvaus, esimerkiksi "Brother-verkkotulostin".
- 2 **Tätä palvelua isännöivä tietokone. Nimi tai IP-osoite (esimerkiksi 192.168.0.12)** -kohta: kirjoita "Localhost".
- 3 Palvelun ulkoinen porttinumero -kohta: kirjoita "161".
- 4 Palvelun sisäinen porttinumero -kohta: kirjoita "161".
- 5 Varmista, että UDP on valittu.
- 6 Osoita OK.

9 Mikäli sinulla on vielä ongelmia verkkoyhteyden kanssa, napsauta Lisää-painiketta.

- Lisää portti 137 verkkoskannausta, verkkotulostusta ja verkko-PC-faksin vastaanottoa varten antamalla seuraavat tiedot:
  - 1 Palvelun kuvaus -kohta: kirjoita mikä tahansa kuvaus, esimerkiksi "Brother-verkkotulostin".
  - 2 **Tätä palvelua isännöivä tietokone. Nimi tai IP-osoite (esimerkiksi 192.168.0.12)** -kohta: kirjoita "Localhost".
  - 3 Palvelun ulkoinen porttinumero -kohta: kirjoita "137".
  - 4 Palvelun sisäinen porttinumero -kohta: kirjoita "137".
  - 5 Varmista, että UDP on valittu.
  - 6 Valitse OK.
- 11 Varmista, että uusi asetus näkyy luettelossa ja on valittu. Napsauta sitten **OK**.

# Windows Vista<sup>®</sup> -käyttäjät

- 1 Napsauta 
  9-painiketta, valitse Ohjauspaneeli, Verkko ja Internet, Windowsin palomuuri ja valitse sitten Muuta asetuksia.
- 2 Kun Käyttäjätilien valvonta -ikkuna tulee esiin, toimi seuraavasti.
  - Jos olet kirjautunut järjestelmänvalvojana, napsauta Jatka.

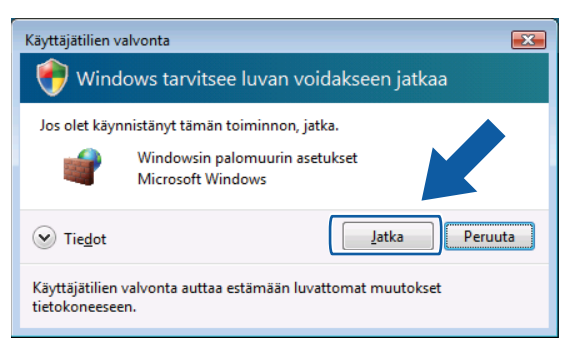

Jos et ole kirjautunut järjestelmänvalvojana, anna järjestelmänvalvojan salasana ja napsauta OK.

| Käyttäjätilien valvonta                                                         |  |  |  |  |
|---------------------------------------------------------------------------------|--|--|--|--|
| 💎 Windows tarvitsee luvan voidakseen jatkaa                                     |  |  |  |  |
| Jos olet käynnistänyt tämän toiminnon, jatka.                                   |  |  |  |  |
| Windowsin palomuurin asetukset<br>Microsoft Windows                             |  |  |  |  |
| Voit jatkaa kirjoittamalla järjestelmänvalvojan salasanan ja valitsemalla OK.   |  |  |  |  |
| User                                                                            |  |  |  |  |
| ✓ Tiedot         OK         Peruuta                                             |  |  |  |  |
| Käyttäjätilien valvonta auttaa estämään luvattomat muutokset<br>tietokoneeseen. |  |  |  |  |

3 Varmista Yleiset-välilehdessä, että Windowsin palomuurin asetukset on käytössä.

4 Valitse **Poikkeukset**-välilehti.

| Win Win Yleise       | ndowsin palomuurin asetukset<br>t Poikkeukset Lisäasetukset                                                                                                    |       |
|----------------------|----------------------------------------------------------------------------------------------------|-------|
| Poik<br>läpi<br>porl | keukset ohjaavat sitä, kuinka ohjelmat kommunikoivat Windowsin palomu.<br>Voit sallia kommunikoinnin palomuurin läpi lisäämällä ohjelma- tai<br>tipolikkeuksen. | Jurin |
| Win<br>Dhi           | dowsin palomuuri käyttää tällä hetkellä verkkosijainnin Julkinen asetuksia<br>alman eston purkamisen riskit                                                     |       |
| Jos                  | haluat ottaa käyttöön poikkeuksen, valitse sen valintaruutu:                                                                                                    |       |
| 0                    | njelma tai portti                                                                                                    |       |
|                      | Aioitettuien tehtävien etähallinta                                                                                                    |       |
|                      | Aseman etähallinta                                                                                                    |       |
|                      | BITS Peercaching                                                                                                    | Ξ     |
|                      | Distributed Transaction Coordinator                                                                                                    |       |
|                      | ] Etähallinta                                                                                                    |       |
|                      | Etätuki                                                                                                    |       |
| E I                  | Etätyöpöytä                                                                                                    |       |
|                      | ] iSCSI-palvelu                                                                                                    |       |
|                      | ]Langattomat kannettavat laitteet                                                                                                    |       |
|                      | Media Center Extender -laitteet                                                                                                    |       |
|                      | Palveluiden etähallinta                                                                                                    |       |
|                      | Performance Logs and Alerts                                                                                                    | -     |
|                      | Institut is still suite                                                                                                    |       |
| Li                   | ää ohjelma Lisää portti Qminaisuudet Poista                                                                                                    |       |
| <b>V</b>             | <u>a</u> äytä ilmoitus, kun Windowsin palomuuri estää uuden ohjelman                                                                                            |       |
|                      | OK Peruuta Käy                                                                                                    | łä    |

- 5 Napsauta Lisää portti... -painiketta.
- 6 Lisää portti 54925 verkkoskannausta varten antamalla seuraava tiedot:
  - 1 Nimi-kohta: kirjoita mikä tahansa kuvaus, esimerkiksi "Brother-skanneri".
  - 2 Portin numero-kohta: kirjoita "54925".
  - 3 Varmista, että **UDP** on valittu.

Valitse sitten **OK**.

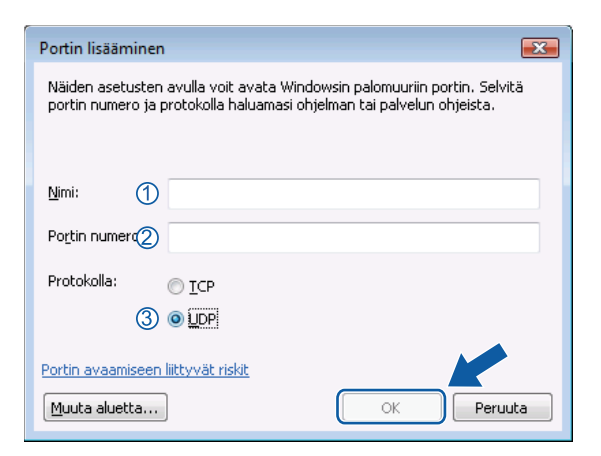

7 Napsauta Lisää portti... -painiketta.

- 8 Lisää portti 54926 verkko-PC-faksin lähetystä varten antamalla seuraavat tiedot:
  - 1 Nimi-kohta: kirjoita mikä tahansa kuvaus, esimerkiksi "Brotherin PC-faksi".
  - 2 Portin numero-kohta: kirjoita "54926".
  - 3 Varmista, että UDP on valittu.
    - Valitse sitten OK.

9 Varmista, että uusi asetus näkyy luettelossa ja on valittu. Napsauta sitten **OK**.

Jos verkkoyhteyksissä on edelleen ongelmia (esimerkiksi verkkoskannauksessa tai -tulostuksessa), valitse Poikkeukset-välilehdestä Tiedostojen ja tulostimien jakaminen -ruutu ja valitse sitten OK.

| 🔐 Windowsin palomuurin asetukset                                                                                                    | X  |
|----------------------------------------------------------------------------------------------------|----|
| Yleiset Poikkeukset Lisäasetukset                                                                                                    |    |
| Polikeukset ohjaavat sitä, kuinka ohjelmat kommunikoivat Windowsin palomuur<br>läpi. Voit sallia kommunikoinnin palomuurin läpi lisäämällä ohjelma- tai<br>portitipolikeuksen.<br>Windowsin auomuuri kävttää tällä hetkellä verkkostiainnin Julkinen asetuksia. | in |
| Ohjelman eston purkamisen riskit                                                                                                    |    |
| Jos haluat ottaa käyttöön poikkeuksen, valitse sen valintaruutu:                                                                                                    |    |
| Ohjelma tai portti                                                                                                    | •  |
| Performance Logs and Alerts                                                                                                    |    |
| Reititys ja etäkäyttö                                                                                                    |    |
| SNMP-keskeytys                                                                                                    |    |
| Tanahtumalokien etähalinta                                                                                                    |    |
| ✓ Tiedostojen ja tulostimien jakaminen                                                                                                    |    |
| IMI VERKO                                                                                                    |    |
| Verkon etsiminen                                                                                                    | -  |
| Windows Media Player                                                                                                    |    |
| Windows Rear to Rear Collaboration Ecupdation                                                                                                    |    |
| Windows real to real collaboration roundation                                                                                                    | -  |
| Windowsin palomuurin etähallinta                                                                                                    |    |
| Ušedaucie višeniškuškile                                                                                                    | Ψ. |
| Lisää ohjelma Lisää portti Omin/ruy Poista                                                                                                    |    |
| ☑ Näytä ilmoitus, kun Windowsin palomuuri est/ ohjelman                                                                                                    |    |
| OK Peruuta Käytä                                                                                                    |    |

# Windows<sup>®</sup> 7 -käyttäjät

1 Napsauta Painiketta, valitse Ohjauspaneeli, Järjestelmä ja suojaus ja valitse sitten Windowsin palomuuri.
Tarkista, että Windowsin palomuurin tila, seetukassa en Käutässä

Tarkista, että Windowsin palomuurin tila -asetuksena on Käytössä.

- 2 Valitse Lisäasetukset. Windowsin laajennettu palomuuri -ikkuna tulee näkyviin.
- 3 Valitse Saapuvan liikenteen säännöt.

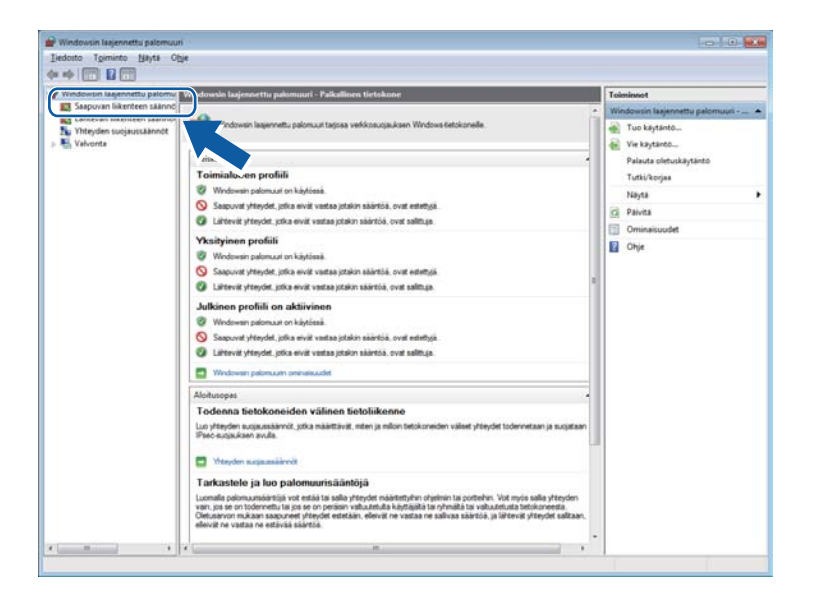

#### Valitse **Uusi sääntö**.

| <ul> <li>Marsonn Macrom Lakov, Marsonna Macrom Lakov, Marsonna Macrom Lakov, Marsonna Macrom Lakov, Marsonna Macrom Lakov, Marsonna Macrom Lakov, Marsonna Marsonna, Marsonna Marsonna, Marsonna Marsonna, Marsonna Marsonna, Marsonna Marsonna, Marsonna Marsonna, Marsonna Marsonna, Marsonna Marsonna, Marsonna Marsonna, Marsonna Marsonna, Marsonna Marsonna, Marsonna Marsonna, Marsonna, Marsonna</li></ul> | Profili<br>Toimia<br>Vksityi<br>Yksityi<br>Toimia<br>Yksityi<br>Toimia<br>Yksityi<br>Kaikki<br>Kaikki<br>Kaikki<br>Yksityi<br>Toimia<br>Yksityi<br>Toimia<br>Yksityi | Kbyteeski<br>B<br>B<br>B<br>B<br>B<br>B<br>B<br>B<br>B<br>B<br>B<br>B<br>B<br>B<br>B<br>B<br>B<br>B<br>B | Toimi<br>Sali<br>Sali<br>Sali<br>Sali<br>Sali<br>Sali<br>Sali<br>Sal | 2<br>7<br>7<br>7<br>8<br>8<br>8<br>8<br>8<br>8<br>8<br>8<br>8<br>8<br>8<br>8<br>8<br>8<br>8<br>8 | Uusi sääntö<br>Suodata proteimi mukaa<br>Suodata Dian mukaan<br>Suodata nyhmän mukaa<br>Näytä<br>Paivita<br>Viis luettelo<br>Ohje |  |
|----------------------------------------------------------------------------------------------------|----------------------------------------------------------------------------------------------------|----------------------------------------------------------------------------------------------------|----------------------------------------------------------------------|--------------------------------------------------------------------------------------------------|----------------------------------------------------------------------------------------------------|--|
| Christii caayoo attoidigabelinna TC/P Ethnäi     Christii caayoo attoidigabelinna TC/P Ethnäi     Ethnäi caayoo attoidigabelinna TC/P Ethnäi     Ethnäi caayoo attoity     Ethnäi caayoo attoity     Ethnäi caayoo attoity     Ethnäi caayoo attoity     Ethnäi     Ethnäi caayoo attoity     Ethnäi     Ethnäi            | Toimia<br>Vksityi<br>Toimia<br>Toimia<br>Toimia<br>Toimia<br>Toimia<br>Toimia<br>Julkinen<br>Kaikki<br>Toimia<br>Yksityi                                             | B<br>B<br>S<br>Kytta<br>C<br>Kytta<br>S<br>Kytta<br>E<br>B<br>D<br>D<br>D                                | Sani<br>Sani<br>Sani<br>Sani<br>Sani<br>Sani<br>Sani<br>Sani         |                                                                                                  |                                                                                                    |  |

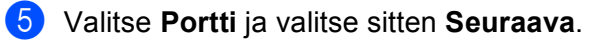

- 6 Lisää porttia varten seuraavat tiedot:
  - Verkkoskannaus

Valitse UDP ja kirjoita Tietyt paikalliset portit: -kohtaan "54925".

Valitse Seuraava.

Verkko-PC-faksi

Valitse UDP ja kirjoita Tietyt paikalliset portit: -kohtaan "54926".

Valitse Seuraava.

| 💣 Ohjattu saapuvan liikentee                                             | n säännön lisääminen                                                                |
|--------------------------------------------------------------------------|-------------------------------------------------------------------------------------|
| Protokolla ja portit                                                     |                                                                                     |
| Määritä protokollat ja portit, joille t                                  | ātā sāāntoā kaytetāān.                                                              |
| Vaiheet<br>Säännön tyyppi<br>Protokolla ja portit<br>Toiminto<br>Profili | Koskeeko tämä sääntö TCP tä val UDP tä?<br>TCP<br>UDP                               |
| <ul> <li>Nmi</li> </ul>                                                  | Koskeeko tämä sääntö kakkia paikallisia portteja vai tiettyjä paikallisia portteja? |
|                                                                          | Lisätetoja protokollasta ja porteista<br>< Edelinen Seuraava > Peruuta              |

- 7 Valitse Salli yhteys ja valitse sitten Seuraava.
- 8 Tarkista tarvittavat kohdat ja valitse Seuraava.

Sirjoita Nimi:-kohtaan haluamasi kuvaus (esimerkiksi "Brotherin skanneri" tai "Brotherin PC-faksi") ja valitse Valmis.

| 💣 Ohjattu saapuvan liikente     | een säännön lisääminen        | × |
|---------------------------------|-------------------------------|---|
| Nimi                            |                               |   |
| Määritä tämän säännön nimi ja k | kuvaus.                       |   |
| Vaiheet                         |                               |   |
| Säännön tyyppi                  |                               |   |
| Protokolla ja portit            |                               |   |
| Toiminto                        |                               | h |
| Profiili                        | <u>N</u> m:                   |   |
| Nimi                            |                               | J |
|                                 | <u>K</u> uvaus (valinnainen): |   |
|                                 |                               |   |
|                                 |                               |   |
|                                 |                               |   |
|                                 |                               |   |
|                                 |                               |   |
|                                 |                               |   |
|                                 |                               |   |
|                                 |                               |   |
|                                 |                               |   |
|                                 |                               |   |
|                                 |                               |   |
|                                 | < Edellinen Valmis Penuta     |   |
|                                 |                               |   |

- 10 Varmista, että uusi asetus näkyy luettelossa ja on valittu.
- (1) Valitse Lähtevän liikenteen säännöt.

| Windowsin laajennettu palomu | Saapuvan liikenteen säännöt                                                                                                    |                                                                                                    |                                                                                                    |                                                 |                                                                          | Toiminnot                                                                                                    |  |
|------------------------------|----------------------------------------------------------------------------------------------------|----------------------------------------------------------------------------------------------------|----------------------------------------------------------------------------------------------------|-------------------------------------------------|--------------------------------------------------------------------------|----------------------------------------------------------------------------------------------------|--|
| 1 i bite in likesteen uiten? | 140                                                                                                    | Ryhmä                                                                                                    | Profilik                                                                                                    | Kaytossa                                        | Toimir *                                                                 | Saapuvan liikenteen säännöt                                                                                                    |  |
| Vabores                      | The second second secon | Ajohenigan betakaien etahai<br>Ajohenigan tehtakaien etahai<br>Ajohenigan tehtakaien etahai<br>Ajohenigan tehtakaien etahai<br>Ajohenigan tehtakaien etahai<br>Aaeman etahalinta<br>Aaeman etahalinta<br>Aaeman etahalinta<br>Aaeman etahalinta<br>Banaki-Cathe - isaneidigan vu<br>Banaki-Cathe - isaneidigan vu<br>Banaki-Cathe - isaneidigan vu<br>Banaki-Cathe - isaneidigan vu<br>Banaki-Cathe - isaneidigan vu<br>Dehtakaid Transaction Coo<br>Dehtakaid Transaction Coo<br>Dehtakaid Transaction Coo<br>Dehtakaid<br>Bahaki<br>Bahaki<br>Bahaki<br>Bahaki<br>Bahaki<br>Bahaki<br>Bahaki<br>Bahaki<br>Bahaki<br>Bahaki<br>Bahaki | теля<br>Кайзі<br>Тоітка,<br>Кайзі<br>Тоітка,<br>Кайзі<br>Тоітка,<br>Кизлуі,<br>Тоітка,<br>Кайзі<br>Кайзі<br>Кайзі<br>Кайзі<br>Кайзі<br>Кайзі<br>Тоітка,<br>Тоітка,<br>Тоітка,<br>Хайлен<br>Тоітка,<br>Хайлен<br>Тоітка,<br>Кайзі<br>Тоітка,<br>Кайзі<br>Тоітка,<br>Кайзі<br>Тоітка,<br>Кайзі<br>Тоітка,<br>Кайзі<br>Тоітка,<br>Тоітка,<br>Тоітка,<br>Тоітка,<br>Тоітка,<br>Тоітка,<br>Тоітка,<br>Тоітка,<br>Тоітка,<br>Тоітка,<br>Тоітка,<br>Тоітка,<br>Тоітка,<br>Тоітка,<br>Тоітка,<br>Тоітка,<br>Тоітка,<br>Кайзі<br>Тоітка,<br>Тоітка,<br>Тоітка,<br>Тоітка,<br>Тоітка,<br>Тоітка,<br>Тоітка,<br>Тоітка,<br>Тоітка,<br>Тоітка,<br>Тоітка,<br>Тоітка,<br>Тоітка,<br>Тоітка,<br>Тоітка,<br>Тоітка,<br>Тоітка,<br>Тоітка,<br>Тоітка,<br>Тоітка,<br>Тоітка,<br>Хайзі<br>Тоітка,<br>Хайзі<br>Тоітка,<br>Хайзі<br>Тоітка,<br>Тоітка,<br>Хайзі<br>Тоітка,<br>Хайзі<br>Тоітка,<br>Тоітка,<br>Хайзі<br>Тоітка,<br>Хайзі<br>Тоітка,<br>Хайзі<br>Тоітка,<br>Хайзі<br>Тоітка,<br>Тоітка,<br>Хайзі<br>Тоітка,<br>Хайзі<br>Тоітка,<br>Хайзі<br>Тоітка,<br>Хайзі<br>Тоітка,<br>Хайзі<br>Тоітка,<br>Хайзі<br>Тоітка,<br>Хайзі<br>Тоітка,<br>Хайзі<br>Тоітка,<br>Хайзі<br>Тоітка,<br>Хайзі<br>Тоітка,<br>Хайзі<br>Тоітка,<br>Хайзі<br>Тоітка,<br>Хайзі<br>Тоітка,<br>Хайза,<br>Хайза,<br>Тоітка,<br>Хайза,<br>Тоітка,<br>Хайза,<br>Тоітка,<br>Хайза,<br>Хайза,<br>Ха | 机prova 化合金化合金化合金化合金化合金化合金化合金化合金化合金化合金化合金化合金化合金化 | 10mm<br>3mi<br>3mi<br>5mi<br>5mi<br>5mi<br>5mi<br>5mi<br>5mi<br>5mi<br>5 | © Uvri stanto<br>V Sodetta prifin mukan<br>V Sodetta prifin mukan<br>Nya<br>Sodeta ryhman mukan<br>Nya<br>Pana<br>V Ye luettelo<br>Orje |  |

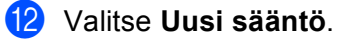

| Windowsin lasjennettu palomu                                                                                                  | Lähtevän liikenteen skinnöt                                                                                                    | _                                                                                                    | _                                                                                                    | _                                                                                                    |                                                                                                    | Toi | Tolminnot                                                                                                    |  |  |
|----------------------------------------------------------------------------------------------------|----------------------------------------------------------------------------------------------------|----------------------------------------------------------------------------------------------------|----------------------------------------------------------------------------------------------------|----------------------------------------------------------------------------------------------------|----------------------------------------------------------------------------------------------------|-----|----------------------------------------------------------------------------------------------------|--|--|
| 🗱 Saapuvan liikenteen säännö                                                                                                  | Neni                                                                                                    | Poheni                                                                                                    | Destain                                                                                                    | Chesters.                                                                                              | Toimir *                                                                                                    | 100 | And the Charlest of Frank                                                                                                    |  |  |
| <ul> <li>Sayuwan likerten sakool</li> <li>Likerin likerin kainool</li> <li>Titryden susjuutikenöt</li> <li>Yakenta</li> </ul> | Nami<br>BranchCache - islandishy valimusita pai-<br>BranchCache - islandishy valimusita pai-<br>BranchCache - islandishy valimusita pai-<br>BranchCache - vertaionisten DML.<br>BranchCache - vertaionisten DML.<br>Distributed Transaction Coordinate UML.<br>Distributed Transaction Coordinate VML<br>Distributed Transaction Coordinate VML<br>Distributed Transaction Coordinate VML<br>Distributed Transaction Coordinate VML<br>Distributed Transaction Coordinate VML<br>Distributed Transaction Coordinate VML<br>Distributed Transaction Coordinate VML<br>Distributed Transaction Coordinate VML<br>Distributed Transaction Coordinate VML<br>Distributed Transaction Coordinate VML<br>Distributed Transaction Coordinate VML<br>Distributed Transaction Coordinate VML<br>Distributed Transaction Distributed Transaction<br>SciCoSpativity UMterea TCD<br>Distributed Transaction Distributed (UML)<br>Distributed Transaction Distributed (UML)<br>Distributed Transaction Distributed (UML)<br>Distributed Transaction Distributed (UML)<br>Distributed Transaction Distributed (UML)<br>Distributed Coordination Distributed (UML)<br>Distributed Coordination Distributed (UML)<br>Distributed Coordination Distributed (UML)<br>Distributed Coordination Distributed (UML)<br>Distributed Coordination Distributed (UML)<br>Distributed Distributed (UML)<br>Distributed Distributed Distributed (UML)<br>Distributed Distributed Distributed (UML)<br>Distributed Distributed Distributed (UML)<br>Distributed Distributed Distributed (UML)<br>Distributed Distributed Distributed (UML)<br>Distributed Distributed Distributed Distributed (UML)<br>Distributed Distributed Distribu | Rybes<br>Rybes<br>DearchCathe - islancidigh v.,<br>BaachCathe - islancidigh v.,<br>BaachCathe - islancidigh v.,<br>BaachCathe - versionetiste,<br>BaachCathe - versionetiste,<br>BaachCathe - versionetiste,<br>Distributed Transaction Ceo<br>Distributed Transaction Ceo<br>Distributed Transaction Ceo<br>Distributed Transaction Ceo<br>Distributed Transaction<br>Distributed Transaction<br>Distributed Tr | Pedrili<br>Kaldái<br>Kaldái<br>Kaldái<br>Kaldái<br>Kaldái<br>Toimia<br>Toimia<br>Toimia<br>Toimia<br>Toimia<br>Toimia<br>Kaldái<br>Kaldái<br>Kaldái<br>Kaldái<br>Kaldái<br>Kaldái | Кунбасы<br>Б<br>Б<br>Б<br>Б<br>Б<br>Б<br>Б<br>Б<br>Б<br>Б<br>Б<br>Б<br>Б<br>Б<br>Б<br>Б<br>Б<br>Б<br>Б | Tom -<br>Sali -<br>Sali -<br>Sal |     | Ukui saanto.<br>Soodaa portinin muaaan<br>Soodaa salan mukaan<br>Soodaa salam mukaan<br>Nayta<br>Paivita<br>Vuo kuntolo<br>Ohje |  |  |
|                                                                                                    | Media Center Extenderit – RTSP (lahteva                                                                                                    | Media Center Extendent                                                                                                    | Kaikki                                                                                                    | D                                                                                                    | Salti                                                                                                    |     |                                                                                                    |  |  |

- **13** Valitse **Portti** ja valitse sitten **Seuraava**.
- **14** Lisää porttia varten seuraavat tiedot:
  - Verkkoskannaus

Valitse UDP ja kirjoita Tietyt etäportit: -kohtaan "54925".

Valitse Seuraava.

Verkko-PC-faksi

Valitse UDP ja kirjoita Tietyt etäportit: -kohtaan "54926".

Valitse Seuraava.

| 💣 Ohjattu lähtevän liikenteen            | säännön lisääminen                                                 |
|------------------------------------------|--------------------------------------------------------------------|
| Protokolla ja portit                     |                                                                    |
| Määritä protokollat ja portit, joille tä | atā sääntöä käytetään.                                             |
| Vaiheet                                  |                                                                    |
| Säännön tyyppi                           | Koskeeko tämä sääntö TCP tä vai UDP tä?                            |
| Protokolla ja portit                     | О ТСР                                                              |
| Toiminto                                 | ● <u>U</u> DP                                                      |
| Profiili                                 |                                                                    |
| Nimi                                     | Koskeeko tämä sääntö kaikkia etäportteja vai tiettyjä etäportteja? |
|                                          | Vibbi at inadi                                                     |
|                                          | Tietyt etäportit:                                                  |
|                                          | Esimerkki: 80, 443, 5000-5010                                      |
|                                          |                                                                    |
|                                          |                                                                    |
|                                          |                                                                    |
|                                          |                                                                    |
|                                          |                                                                    |
|                                          |                                                                    |
|                                          |                                                                    |
|                                          | Lisätietoja protokollasta ja porteista                             |
|                                          |                                                                    |
|                                          |                                                                    |
|                                          | < Edellinen Seuraava > Peruuta                                     |
|                                          |                                                                    |

**15** Valitse **Salli yhteys** ja valitse sitten **Seuraava**.

**16** Tarkista tarvittavat kohdat ja valitse **Seuraava**.

Kirjoita Nimi:-kohtaan haluamasi kuvaus (esimerkiksi "Brotherin skanneri" tai "Brotherin PC-faksi") ja valitse Valmis.

| 🔐 Ohjattu lähtevän liikenteer    | n säännön lisääminen                      | × |
|----------------------------------|-------------------------------------------|---|
| Nimi                             |                                           |   |
| Määritä tämän säännön nimi ja ki | uvaus.                                    |   |
| Vaiheet                          |                                           |   |
| Säännön tyyppi                   |                                           |   |
| Protokolla ja portit             |                                           |   |
| Toiminto                         |                                           |   |
| Profiili                         | Nm:                                       |   |
| Nimi                             |                                           |   |
|                                  | <u>K</u> uvaus (valinnainen):             |   |
|                                  |                                           |   |
|                                  |                                           |   |
|                                  |                                           |   |
|                                  |                                           |   |
|                                  |                                           |   |
|                                  |                                           |   |
|                                  |                                           |   |
|                                  |                                           |   |
|                                  |                                           |   |
|                                  |                                           |   |
|                                  |                                           | 1 |
|                                  | < <u>E</u> delinen <u>V</u> almis Peruuta | J |
|                                  |                                           |   |

18 Varmista, että uusi asetus näkyy luettelossa ja on valittu.
# Osa III

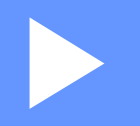

# **Apple Macintosh**

| Tulostus ja faksaus           | 138 |
|-------------------------------|-----|
| Skannaus                      | 164 |
| ControlCenter2                | 180 |
| Etäasetusohjelma (MFC-mallit) | 204 |

8

# Tulostus ja faksaus

# **Tulostinohjaimen toiminnot (Macintosh)**

Tämä laite tukee käyttöjärjestelmiä Mac OS X 10.5.8 - 10.6.x - 10.7.x.

#### 🖉 Vinkki

Tämän osan näyttökuvat ovat Mac OS X 10.5:n mukaisia. Tietokoneen näytöt vaihtelevat Macintoshkäyttöjärjestelmäversion mukaan.

# Kaksipuolinen tulostus (Duplex)

Laitteen mukana toimitettu tulostinohjain tukee kaksipuolista tulostusta.

### Ohjeet paperin molemmille puolille tulostamiseen

- Jos paperi on ohutta, se voi rypistyä.
- Jos paperi on käpristynyt, käännä nippu ympäri, suorista se ja aseta se sitten takaisin paperikasettiin tai MT-alustalle.
- Jos paperia ei voi syöttää kunnolla, se saattaa olla käpristynyt. Poista paperi, suorista se ja käännä nippu ympäri.
- Kaksipuolista käsinsyöttöä käytettäessä paperi saattaa juuttua tai tulostuslaatu saattaa olla heikko.

Jos laitteessa on paperitukos: >> Käyttöopas: Virhe- ja huoltoviestit. Jos tulostuslaadussa on ongelmia, katso >> Käyttöopas: Tulostuslaadun parantaminen.

### Automaattinen kaksipuolinen tulostus

- Jos käytät automaattista kaksipuolista tulostustoimintoa, käytä A4-kokoista paperia.
- Varmista, että laitteen takakansi on kiinni.
- Jos paperi on käpristynyt, suorista se ja aseta se sitten takaisin paperikasettiin.
- Käytä tavallista tai ohutta paperia. ÄLÄ käytä vesileima- tai hienopaperia.

#### Kaksipuolinen tulostus käsin

Laite tulostaa ensin parilliset sivut paperien toiselle puolelle. Suorista paperi hyvin ennen kuin asetat sen takaisin, muutoin se voi juuttua. Hyvin ohuen tai hyvin paksun paperin käyttöä ei suositella.

# Samanaikainen skannaus, tulostus ja faksien lähetys

Laitteesi voi tulostaa tietokoneelta samalla, kun se lähettää tai vastaanottaa fakseja muistiin tai kun se skannaa asiakirjaa tietokoneelle. Tietokoneesta tulostaminen ei keskeytä faksin lähetystä. Kun laite kopioi tai vastaanottaa faksia paperille, tulostus tietokoneesta kuitenkin keskeytyy ja jatkuu, kun kopiointi tai faksin vastaanotto on päättynyt.

### Sivun asetusten valinta

Voit määrittää seuraavat asetukset: Paperikoko, Suunta ja Skaalaus.

 Osoita sovelluksessa (esimerkiksi TextEdit) Arkisto ja sitten Arkin määrittely. Varmista, että Brother MFC-XXXX -ponnahdusvalikosta on valittu Muotoile (jossa XXXX tarkoittaa mallin nimeä). Voit muuttaa Paperikoko-, Suunta- ja Skaalaus-asetuksia. Osoita sitten OK.

| Asetukset:           | Arkin asetukset        | ÷  |
|----------------------|------------------------|----|
| Muotoile:            | Brother MFC- XXXX      | \$ |
|                      | Brother MFC- XXXX CUPS |    |
| Paperikoko:          | A4                     | \$ |
| Suunta:<br>Skaalaus: | 20,99 x 29,70 cm       |    |
| ?)                   | Kumoa                  |    |

2 Aloita tulostus osoittamalla sovelluksessa (esimerkiksi TextEdit) Arkisto ja sitten Tulosta.

■ (Mac OS X 10.5.8 - 10.6.x)

Jos haluat lisää sivun asetusvaihtoehtoja, osoita tulostimen ponnahdusvalikon vieressä olevaa kolmiota.

| Esiasatuksati Vaki |                                 |
|--------------------|---------------------------------|
| Esiasetukset. Vaki |                                 |
| ? PDF •            | Esikatselu Kumoa Tulosta        |
| Langer 4           | Tulostin: Brother MFC-xxxx      |
|                    |                                 |
|                    | Sivut: • Kaikki                 |
|                    | Mistä: 1 mihin: 1               |
|                    | Paperikoko: A4 20,99 x 29,70 cm |
|                    | Suunta:                         |
|                    | TeXturi                         |
|                    |                                 |
|                    | 🗌 Tulosta ylä- ja alaotsake     |

Tulostus ja faksaus

■ (Mac OS X 10.7.x)

Saat lisää sivuasetusvaihtoehtoja osoittamalla Näytä yksityiskohdat.

|                                |                            | 100000                  |
|--------------------------------|----------------------------|-------------------------|
| Tulostin                       | Brother MFC-xxxx 🗘         |                         |
| Esiasetukset                   | : Oletusasetukset ÷        |                         |
| Tulosteita                     | : 1 C Kaksipuolinen        |                         |
| Sivut                          | : Kaikki ‡                 |                         |
|                                | 1                          |                         |
|                                |                            |                         |
|                                |                            |                         |
|                                |                            |                         |
|                                |                            |                         |
|                                |                            |                         |
|                                |                            |                         |
|                                |                            |                         |
|                                |                            |                         |
|                                |                            |                         |
|                                |                            |                         |
|                                |                            |                         |
|                                |                            | Tulasta                 |
|                                | Nayta yksityiskohdat Kumoa | Tulosta                 |
|                                |                            |                         |
|                                |                            |                         |
|                                | Tulostin: Brother MF       | C-XXXX ‡                |
|                                | Esiasetukset: Oletusaseti  | ikset ‡                 |
|                                | Tulosteita: 1              | Kaksipuolinen           |
|                                | Sivut: • Kaikki            |                         |
|                                | O Mistä: 1                 | mihin: 1                |
|                                | Paperikoko: A4             | \$ 210 x 297 mm         |
|                                | Suunta:                    |                         |
|                                |                            | <u> </u>                |
|                                | Texturi                    | Ŧ                       |
|                                | Tulosta                    | /lä- ja alaotsake       |
|                                | Rivitä sis                 | ällöt mahtumaan sivulle |
|                                |                            |                         |
|                                |                            |                         |
| (?) PDF • Kätke yksityiskohdat | J                          | Kumoa                   |
|                                |                            |                         |

## 🖉 Vinkki

Voit tallentaa nykyiset asetukset valmiina asetuksena valitsemalla **Esiasetukset**-pudotusvalikosta **Tallenna nimellä...** 

### Tulostusasetusten valinta

Voit hallita tulostuksen erikoisominaisuuksia valitsemalla Tulosta-valintaikkunassa vaihtoehdot, jotka haluat muuttaa.

| and the second second se | Tulostin: Brother MFC-xxxx 😫 🔺                                          |
|----------------------------------------------------------------------------------------------------|-------------------------------------------------------------------------|
|                                                                                                    | Esiasetukset: Vakio                                                     |
|                                                                                                    | Kopioita: 🚺 🗹 Järjestetty 🗌 Kaksipuolinen                               |
|                                                                                                    | Sivut: 💽 Kaikki<br>🔿 Mistä: 1 mihin: 1                                  |
|                                                                                                    | Paperikoko: A4 20,99 x 29,70 cm                                         |
|                                                                                                    | Suunta:                                                                 |
|                                                                                                    | ✓ TeXturi                                                               |
| (44) ← 1/1 → →>                                                                                                    | Taitto<br>Värikalibrointi<br>Paperin käsittely<br>Kansilehti<br>Ajastin |
|                                                                                                    | Tulostusasetukset                                                       |
| ) (PDF V)                                                                                                    | Suojattu tulostus<br>Lähetä faksi                                       |
|                                                                                                    |                                                                         |

### Kansilehti

Voit valita seuraavat kansilehden asetukset:

|                            | Tulostin: Brother MFC-xxxx                               |
|----------------------------|----------------------------------------------------------|
|                            | Esiasetukset: Vakio                                      |
|                            | Kopioita: 🚺 🗹 Järjestetty 🗌 Kaksipuolinen                |
|                            | Sivut: • Kaikki<br>O Mistä: 1 mihin: 1                   |
|                            | Paperikoko: 🗚 🔷 20,99 x 29,70 cm                         |
|                            | Suunta: 1                                                |
|                            | Kansilehti 🔷                                             |
|                            | Kansilehden tulostus: 🕑 Ei mitään<br>🔵 Ennen dokumenttia |
| (◀◀ – ◀)     1/1     >>>>> | Kansilehden tyyppi: normaali ‡                           |
|                            | Laskutustiedot:                                          |

#### Kansilehden tulostus

Jos haluat lisätä asiakirjaan kansilehden, käytä tätä toimintoa.

#### Kansilehden tyyppi

Valitse kansilehden malli.

#### Laskutustiedot

Jos haluat lisätä kansilehdelle laskutustiedot, kirjoita teksti Laskutustiedot-ruutuun.

### Sivuasetukset

|                     | Tulostin: Brother MFC-xxxx                |
|---------------------|-------------------------------------------|
|                     | Esiasetukset: Vakio                       |
|                     | Kopioita: 1 🗹 Järjestetty 🗌 Kaksipuolinen |
|                     | Sivut: • Kaikki                           |
|                     | Paperikoko: A4 20,99 x 29,70 cm           |
|                     | Suunta: 11                                |
|                     | Taitto 🗘                                  |
|                     | Sivuja arkille: 1                         |
| <u></u> 1/1 <u></u> | Asemointi: 🔁 💲 🙌 N                        |
|                     | Reunus: Ei mitään 🛟                       |
|                     | Kaksipuolisuus: Pois                      |
|                     | 🗌 Käännä sivun suuntaus                   |

#### Sivuja arkille

Sivuja arkille -asetus voi pienentää tulostetun sivun kokoa siten, että yhdelle arkille voidaan tulostaa monta sivua.

#### Asemointi

Kun määrität Sivuja arkille -asetuksen, voit määrittää myös asettelun suunnan.

#### Reunus

Jos haluat lisätä reunuksen, käytä tätä toimintoa.

#### Kaksipuolisuus

Katso *Kaksipuolinen tulostus* **>>** sivulla 149.

#### Käännä sivun suuntaus

Valitse Käännä sivun suuntaus, jos haluat tulostaa asiakirjan käänteisenä.

■ Vaakapeilikuva (Mac OS X 10.6.x - 10.7.x)

Valitse Vaakapeilikuva, jos haluat tulostaa asiakirjan heijastuksena käännettynä vasemmalta oikealle.

### Suojattu tulostus

| <br>Tulostin: Brother MFC-xxxx             |
|--------------------------------------------|
| Esiasetukset: Vakio                        |
| Kopioita: 1 🗹 Järjestetty 🗌 Kaksipuolinen  |
| <br>Sivut: 🕑 Kaikki<br>🔿 Mistä: 1 mihin: 1 |
| Paperikoko: 🗚 🛟 20,99 x 29,70 cm           |
| Suunta:                                    |
| Suojattu tulostus                          |
| <br>🗹 Suojattu tulostus                    |
| Käyttäjänimi :                             |
| XXXX                                       |
| Työn nimi :                                |
| xxxx                                       |
| Salasana :                                 |
|                                            |
|                                            |

#### Suojattu tulostus:

Suojatut asiakirjat on suojattu salasanalla, kun ne lähetetään laitteeseen. Vain salasanan tuntevat pystyvät tulostamaan ne. Koska asiakirjat ovat suojattuna laitteessa, niiden tulostamista varten on annettava salasana laitteen ohjauspaneelilla.

Suojatun asiakirjan lähettäminen:

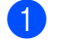

#### 1 Valitse Suojattu tulostus.

2 Anna salasana, käyttäjänimi, työn nimi ja osoita Tulosta.

3 Suojattu asiakirja on tulostettava laitteen ohjauspaneelista. (Katso Suojattu tulostus -näppäin ➤ sivulla 2.)

Suojatun asiakirjan poistaminen: Suojattu asiakirja on poistettava laitteen ohjauspaneelilla. (Katso Suojattu *tulostus -näppäin* **>>** sivulla 2.)

### Tulostusasetukset

|  | Tulostin: Brother MFC-xxxx 😫 🎑            |
|--|-------------------------------------------|
|  | Esiasetukset: Vakio                       |
|  | Kopioita: 1 🗹 Järjestetty 🗌 Kaksipuoliner |
|  | Sivut: 💿 Kaikki                           |
|  | Paperikoko: A4 20,99 x 29,70 cm           |
|  | Suunta:                                   |
|  | Tulostusasetukset                         |
|  | Tulostusmateriaali: Tavallinen paperi     |
|  | Erotuskyky: 600 dpi                       |
|  | Paperilähde: Autom. valinta               |
|  | ▶ Lisäasetukset                           |

Asetuksia voidaan muuttaa valitsemalla haluttu asetus Tulostusasetukset-luettelosta:

#### Tulostusmateriaali

Tulostusmateriaaliksi voidaan valita jokin seuraavista:

- Tavallinen paperi
- Ohut paperi
- Paksu paperi
- Paksumpi paperi
- Hienopaperi
- Kirjekuoret
- Kuori, paksu
- Kuori, ohut
- Uusiopaperi
- Tarra

#### Erotuskyky

Voit muuttaa erottelutarkkuuden seuraavasti:

- 300 dpi
- 600 dpi
- HQ 1200
- 1200 dpi
- Paperilähde

Vaihtoehtoja ovat Autom. valinta, Kasetti1, Kasetti2<sup>12</sup>, MT-alusta ja Käsinsyöttö.

- <sup>1</sup> Käytettävissä, jos lisävarusteena saatava paperikasetti on asennettu.
- <sup>2</sup> Kasetti2 on vakiovaruste mallissa MFC-8950DWT.

#### Tuki

Painiketta napsauttamalla pääset Brother Solutions Center -sivustoon (<u>http://solutions.brother.com/</u>) ja WWW-sivustollemme, jossa on tietoja alkuperäisistä/aidoista Brother-tarvikkeista. Brother Solutions Center on WWW-sivusto, jossa on tietoja Brother-laitteestasi, mm. vastauksia usein esitettyihin kysymyksiin, käyttöoppaita, ohjainpäivityksiä ja vinkkejä tulostimen käyttöön.

#### Lisäasetukset-tulostusasetukset

Tulostuksen lisäasetusten valintaikkuna tulee näkyviin, kun osoitat kolmiota (▶) Lisäasetukset-kohdan vieressä.

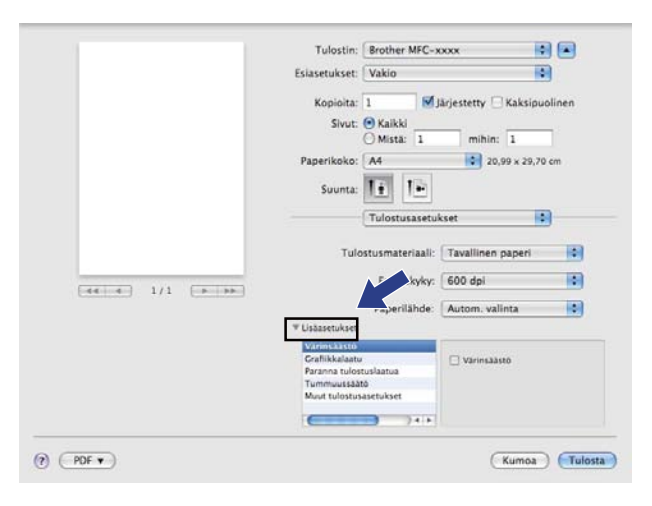

#### Värinsäästö

Tällä toiminnolla voidaan säästää väriä. Kun Värinsäästö-asetuksena on Kyllä, tulostusjälki näyttää vaaleammalta. Oletusasetus on Ei.

### 🖉 Vinkki

• Värinsäästö -asetusta ei suositella valokuvien tai harmaasävykuvien tulostukseen.

• Värinsäästö ei ole käytettävissä HQ 1200- ja 1200 dpi -erottelutarkkuuksilla.

#### Grafiikkalaatu

Voit muuttaa tulostuslaatua seuraavasti:

• Grafiikka

Grafiikkatilassa kontrasti priorisoidaan. Valitse tämä asetus, jos haluat tulostaa tekstiä ja kuvia, esimerkiksi liiketoiminnan asiakirjoja ja esityksiä. Voit tuottaa terävän kontrastin varjostettujen alueiden välille.

Teksti

Tämä on paras tapa tekstiasiakirjojen tulostamiseksi.

#### Paranna tulostuslaatua

Tällä toiminnolla voidaan korjata tulostuslaadussa ilmennyttä ongelmaa.

#### Vähennä paperin käyristymistä

Jos valitset tämän asetuksen, paperin käyristymistä voidaan vähentää.

Jos tulostat vain muutaman sivun, tätä asetusta ei tarvitse valita. Suosittelemme tulostinohjaimen asetuksen **Tulostusmateriaali** muuttamista ohueksi.

### 🖉 Vinkki

Tämä alentaa laitteen kiinnitysprosessissa käytettyä lämpötilaa.

#### Paranna värin kiinnitystä

Jos valitset tämän asetuksen, värin kiinnitys paperiin voi parantua. Jos valinta ei paranna värien kiinnitystä tarpeeksi, muuta tulostinohjaimen asetus **Tulostusmateriaali** paksuksi.

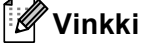

Tämä nostaa laitteen kiinnitysprosessissa käytettyä lämpötilaa.

#### Vähennä haamukuvia

Jos käytät laitetta erittäin kosteassa ympäristössä, tämä asetus saattaa vähentää haamukuvien määrää paperilla. Älä käytä tätä asetusta, jos ympäristön kosteus on alle 30 %. Haamukuvien määrä saattaa lisääntyä.

### 🖉 Vinkki

Tämä ominaisuus ei ehkä vähennä haamukuvien määrää kaikille papereilla. Tarkista paperin sopivuus pienellä määrällä paperia ennen suuren erän ostamista.

#### Tummuussäätö

Lisää tai vähentää tulostustummuutta.

#### Muut tulostusasetukset

#### Ohita tyhjä sivu

Jos **Ohita tyhjä sivu** valitaan, tulostinohjain havaitsee tyhjät sivut automaattisesti ja jättää ne tulostamatta.

### Kaksipuolinen tulostus

#### Automaattinen kaksipuolinen tulostus

Valitse Taitto.

Valitse Kaksipuolisuus-kohdassa Pitkän reunan sidonta tai Lyhyen reunan sidonta.

|                  | Tulostin: Brother MFC-xxxx 🛟 🔺            |
|------------------|-------------------------------------------|
|                  | Esiasetukset: Vakio                       |
|                  | Kopioita: 🚺 🗹 Järjestetty 🗌 Kaksipuolinen |
|                  | Sivut: 🕑 Kaikki                           |
|                  | Paperikoko: A4 20.99 x 29.70 cm           |
|                  | Suunta:                                   |
|                  | Taitto                                    |
|                  | Sivuja arkille: 1                         |
| 1/1 <u>▶ ▶</u> > | Asemointi: 🔀 💲 🚧 🕫                        |
|                  | Reunus: Ei mitään                         |
|                  | Kaksipuolisuus 🗸 Pois                     |
|                  | Pitkän reunan sidonta                     |

#### Kaksipuolinen käsin

#### Valitse Paperin käsittely.

Valitse **Vain parilliset** ja tulosta ja aseta tulostettu paperi sitten kasettiin (tyhjä puoli alaspäin kasettiin 1 tai 2 tai tyhjä puoli ylöspäin MT-alustalle). Valitse **Vain parittomat** ja tulosta.

| 1.71            | Tulostin: Brother MFC-xxxxx               |
|-----------------|-------------------------------------------|
|                 | Esiasetukset: Vakio                       |
|                 | Kopiolta: 1 🕑 Järjestetty 🗹 Kaksipuolinen |
|                 | Sivut: 🙆 Kalikki                          |
|                 | Mista: 1 mihin: 1                         |
|                 | Paperixoko. AN 20,99 x 29,70 cm           |
|                 | Suunta:                                   |
|                 | Paperin käsittely                         |
|                 | Tulostettavat si g + Kaino sivut          |
|                 | Kohdepaperin kr. Vain parittomat          |
| 44-4 1/1 (***** | Sovita paperikokoon                       |
|                 | Sivujärjestys: Automaattinen              |

# Macintosh-tulostinohjaimen poisto

Kirjaudu sisään "Ylläpitäjänä".

Valitse omenavalikosta Järjestelmäasetukset. Osoita Tulostus ja faksaus tai Tulostus ja skannaus, valitse poistettava tulostin ja poista se osoittamalla --painiketta.

# BR-Script3-tulostinohjaimen ominaisuudet (PostScript<sup>®</sup> 3<sup>™</sup> -kielen emulointi)

Tässä osassa on esitelty BR-Script3-tulostinohjaimen eri toimintoja. Tietoja BR-Script3-tulostinohjaimen perustoiminnoista **Arkin määrittely**-, **Kansilehti**-, **Paperilähde**- ja **Taitto**-asetuksissa on kohdassa *Tulostinohjaimen toiminnot (Macintosh)* **>>** sivulla 138.

### Vinkki

- BR-Script3-tulostinohjain ei tue PC-Fax-lähetystä.
- Jos haluat asentaa PS-ohjaimen (BR-Script3 -tulostinohjaimen), siirry Brother Solutions Center -sivustoon osoitteessa <u>http://solutions.brother.com/</u> ja katso asennusohjeet mallisi usein kysyttyjen kysymysten osiosta.

### Tulostusasetusten valinta

Säädä lisäasetuksia valitsemalla tulostuksen valintataulussa Tulostimen ominaisuudet.

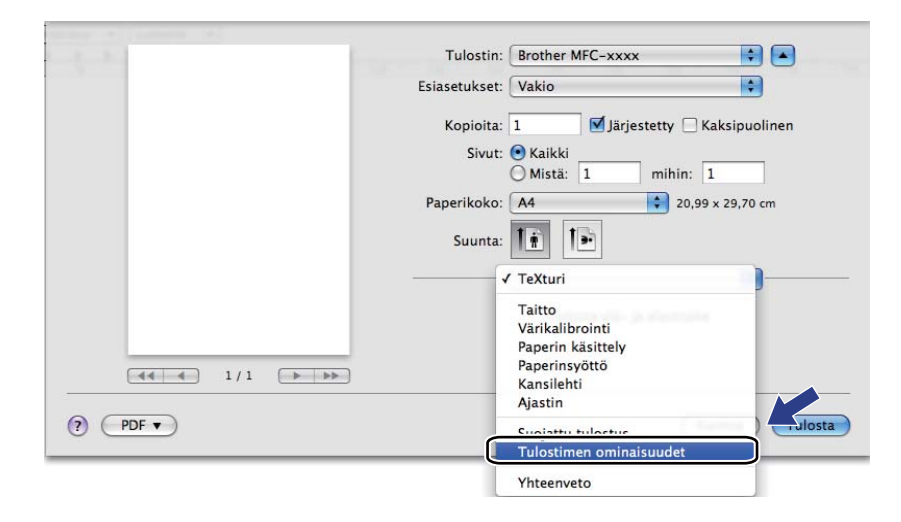

### **Tulostimen ominaisuudet**

#### **Ominaisuusjoukot: General 1**

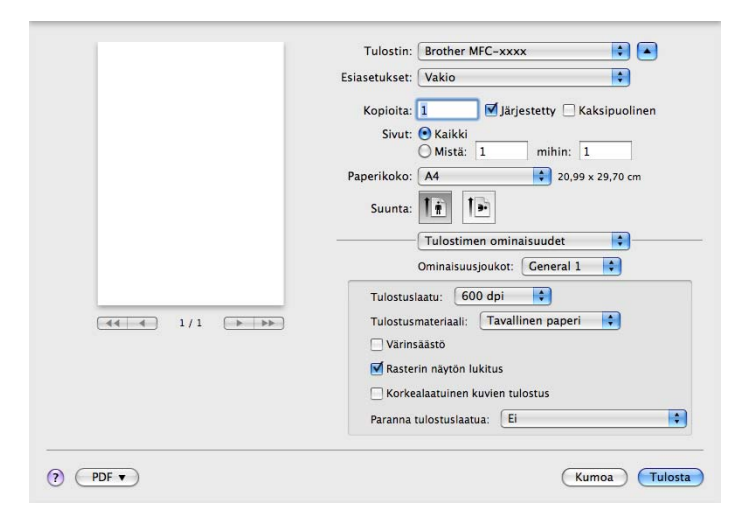

#### Tulostuslaatu

Valittavissa ovat seuraavat tulostuslaadun asetukset.

- 300 dpi
- 600 dpi
- HQ 1200
- 1200 dpi

#### Tulostusmateriaali

Tulostusmateriaaliksi voidaan valita jokin seuraavista:

- Tavallinen paperi
- Ohut paperi
- Paksu paperi
- Paksumpi paperi
- Hienopaperi
- Kirjekuoret
- Kuori, paksu
- Kuori, ohut
- Uusiopaperi
- Tarra
- Hagaki<sup>1</sup>

<sup>&</sup>lt;sup>1</sup> Japan Post Service Co., LTD:n määrittämän kokoinen postikortti

#### Värinsäästö

Tällä toiminnolla voidaan säästää väriä. Kun Värinsäästö on valittuna, tulosteet näyttävät vaaleammilta. Oletusasetus on Ei.

#### 🖉 Vinkki

Värinsäästö -asetusta ei suositella valokuvien tai harmaasävykuvien tulostukseen.

#### Rasterin näytön lukitus

Estää muita sovelluksia muuttamasta rasteriasetuksia. Toiminto on oletusarvoisesti käytössä.

#### Korkealaatuinen kuvien tulostus

Voit parantaa kuvien tulostuslaatua. Jos **Korkealaatuinen kuvien tulostus** otetaan käyttöön, tulostaminen on hitaampaa.

#### Paranna tulostuslaatua

Tällä toiminnolla voidaan korjata tulostuslaadussa ilmennyttä ongelmaa.

#### Vähennä paperin käyristymistä

Jos valitset tämän asetuksen, paperin käyristymistä voidaan vähentää.

Jos tulostat vain muutaman sivun, tätä asetusta ei tarvitse valita. Suosittelemme tulostinohjaimen asetuksen **Tulostusmateriaali** muuttamista ohueksi.

#### 🖉 Vinkki

Tämä alentaa laitteen kiinnitysprosessissa käytettyä lämpötilaa.

#### Paranna värin kiinnitystä

Jos valitset tämän asetuksen, värin kiinnitys paperiin voi parantua. Jos valinta ei paranna värien kiinnitystä tarpeeksi, muuta tulostinohjaimen asetus **Tulostusmateriaali** paksuksi.

### 🖉 Vinkki

Tämä nostaa laitteen kiinnitysprosessissa käytettyä lämpötilaa.

#### Ominaisuusjoukot: General 2

|                                                | Tulostin: Brother MFC-xxxx                |
|------------------------------------------------|-------------------------------------------|
|                                                | Esiasetukset: Vakio                       |
|                                                | Kopioita: 1 📝 Järjestetty 🗌 Kaksipuolinen |
|                                                | Sivut: 💿 Kaikki                           |
|                                                | O Mistă: 1 mihin: 1                       |
|                                                | Paperikoko: A4 20,99 x 29,70 cm           |
|                                                | Suunta:                                   |
|                                                |                                           |
|                                                |                                           |
|                                                | Ominaisuusjoukot: General 2               |
|                                                | Haamukuvien vähennysasetus: El            |
| (€€ €) 1/1 (>>>>>>>>>>>>>>>>>>>>>>>>>>>>>>>>>> | Tummuussäätö: Kirjoittimen oletus 😜       |
|                                                |                                           |
|                                                |                                           |
|                                                |                                           |
|                                                |                                           |
|                                                |                                           |

#### Haamukuvien vähennysasetus

Jos käytät laitetta erittäin kosteassa ympäristössä, tämä asetus saattaa vähentää haamukuvien määrää paperilla. Älä käytä tätä asetusta, jos ympäristön kosteus on alle 30 %. Haamukuvien määrä saattaa lisääntyä.

### Vinkki

Tämä ominaisuus ei ehkä vähennä haamukuvien määrää kaikille papereilla. Tarkista paperin sopivuus pienellä määrällä paperia ennen suuren erän ostamista.

#### Tummuussäätö

Lisää tai vähentää tulostustummuutta.

### Suojattu tulostus

Suojatut asiakirjat on suojattu salasanalla, kun ne lähetetään laitteeseen. Vain salasanan tuntevat pystyvät tulostamaan ne. Koska asiakirjat ovat suojattuna laitteessa, niiden tulostamista varten on annettava salasana laitteen ohjauspaneelilla.

| Esiasetukset: Vakio                      |
|------------------------------------------|
|                                          |
| Kopioita: 1 🗹 Järjestetty 🗌 Kaksipuoline |
| Sivut: 🙆 Kaikki<br>O Mistä: 1 mihin: 1   |
| Paperikoko: 🗚 🔹 20,99 x 29,70 cm         |
| Suunta:                                  |
| Suojattu tulostus                        |
| 🕑 Suojattu tulostus                      |
| Käyttäjänimi: manual                     |
| Työn nimi: Järjestelmän nimi             |
|                                          |

Jos haluat luoda suojatun tulostustyön, osoita **Suojattu tulostus** ja valitse **Suojattu tulostus** -ruutu. Kirjoita salasana **Salasana**-ruutuun ja osoita **Tulosta**.

(Lisätietoja suojatusta tulostuksesta on kohdassa Suojattu tulostus -näppäin ➤> sivulla 2.)

# **Status Monitor**

Status Monitor -apuohjelma on määritettävä ohjelmistotyökalu, joka valvoo laitteen tilaa ja ilmoittaa virheistä, kuten paperin loppumisesta tai paperitukoksista ennalta määritellyin aikavälein. Voit käyttää myös WWW-pohjaista hallintaa. Ennen kuin työkalua voidaan käyttää, oma laite on valittava ControlCenter2:n Malli-ponnahdusvalikosta. Voit tarkistaa laitteen tilan käynnistämällä Brother Status Monitor -ohjelman. Toimi seuraavasti:

Mac OS X 10.5.8

1 Suorita Järjestelmäasetukset, osoita Tulostus ja faksaus ja valitse sitten laite.

2 Osoita Avaa tulostusjono ja osoita sitten Työkalu. Status Monitor käynnistyy.

- Mac OS X 10.6.x 10.7.x
  - Suorita Järjestelmäasetukset, osoita Tulostus ja faksaus tai Tulostus ja skannaus ja valitse sitten laite.
  - Osoita Avaa tulostusjono... ja osoita sitten Tulostimen asetukset. Osoita Työkalu-välilehteä ja osoita sitten Avaa Tulostintyökalu. Status Monitor käynnistyy.

### Laitteen tilan päivitys

Jos haluat tarkastella laitteen viimeisintä tilaa, kun Status Monitor -ikkuna on auki, osoita 🗮 -symbolia.

Voit valita, kuinka usein ohjelmisto päivittää laitteen tilatietoja. Siirry valikkoriville, osoita Brother Status Monitor ja osoita sitten Asetukset.

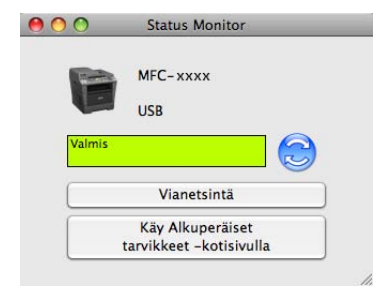

### Ikkunan näyttäminen tai piilottaminen

Kun **Status Monitor** -ohjelma on käynnistetty, ikkuna voidaan pitää näkyvillä tai piilottaa. Jos haluat piilottaa ikkunan, siirry valikkoriville, osoita **Brother Status Monitor** ja osoita **Kätke Status Monitor**. Voit tuoda ikkunan näkyviin osoittamalla Dockin **Brother Status Monitor** -symbolia.

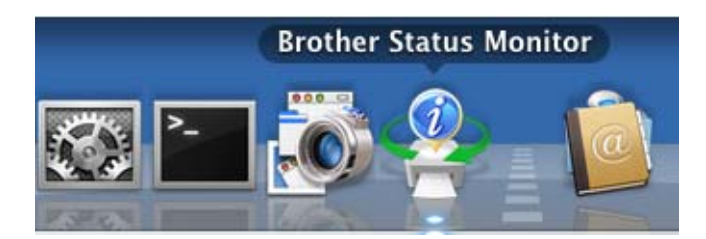

### Ikkunan sulkeminen

Osoita valikkorivillä Brother Status Monitor ja valitse sitten ponnahdusvalikosta Lopeta Status Monitor.

### WWW-pohjainen hallinta (vain verkkoliitäntä)

Voit siirtyä WWW-pohjaiseen hallintaan osoittamalla laitteen symbolia **Status Monitor** -näytössä. Tavallisella WWW-selaimella voidaan muuttaa laitteen asetuksia käyttämällä HTTP:tä (Hyper Text Transfer Protocol). Jos tarvitset lisätietoja WWW-pohjaisesta hallinnasta, katso ➤> Verkkokäyttäjän opas: *Web-pohjainen hallinta*.

# Faksin lähettäminen (MFC-mallit)

Voit lähettää faksin suoraan Macintosh-sovelluksesta.

### 🖉 Vinkki

Faksiasiakirjat lähetetään vain mustavalkoisina.

Luo asiakirja Macintosh-sovelluksessa.

Osoita sovelluksessa (esimerkiksi TextEdit) Arkisto ja sitten Tulosta.

(Mac OS X 10.5.8 - 10.6.x)

Jos haluat lisää sivun asetusvaihtoehtoja, osoita tulostimen ponnahdusvalikon vieressä olevaa kolmiota.

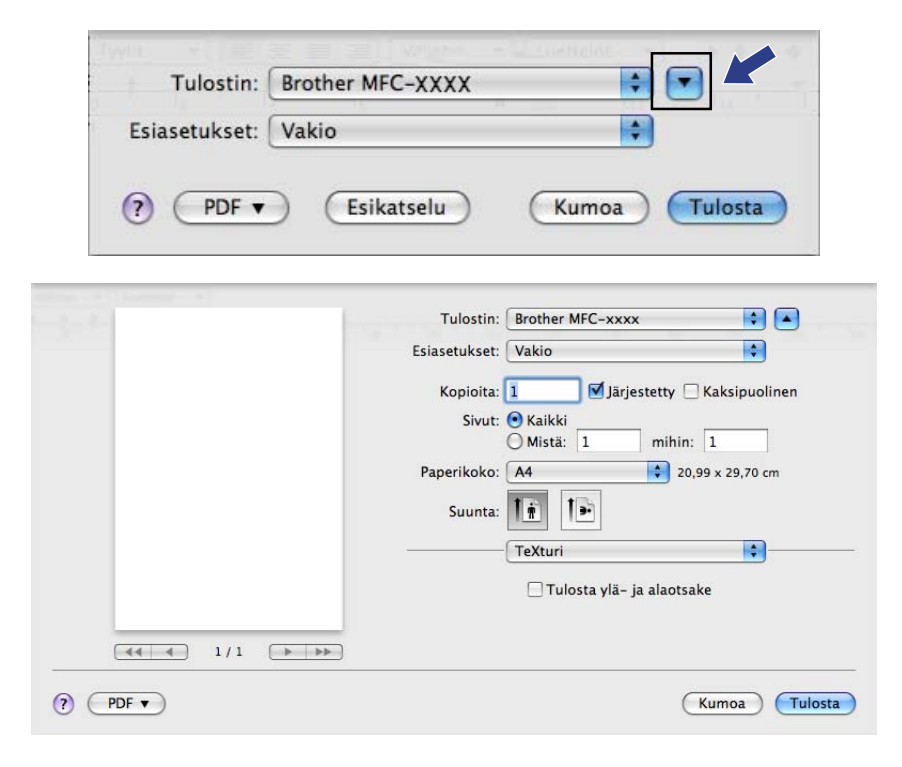

Tulostus ja faksaus

■ (Mac OS X 10.7.x)

Saat lisää sivuasetusvaihtoehtoja osoittamalla Näytä yksityiskohdat.

| Tulostin:                  | Brother MFC-xxxx +                                                                                                    |
|----------------------------|----------------------------------------------------------------------------------------------------|
| Esiasetukset:              | Oletusasetukset ‡                                                                                                    |
| Tulosteita:<br>Sivut:      | Image: Constraint of the second second se |
| ? PDF -                    | I/1       Näytä yksityiskohdat       Kumoa       Tulosta                                                                                                    |
| ter produce and the        |                                                                                                    |
|                            | Tuiostin: Brotner MFc-xxxx ÷                                                                                                    |
|                            |                                                                                                    |
|                            | Tulosteita: 1 🗌 Kaksipuolinen                                                                                                    |
|                            | Sivut: • Kaikki<br>Mistä: 1 mihin: 1                                                                                                    |
|                            | Paperikoko: A4 ‡ 210 x 297 mm                                                                                                    |
|                            | Suunta:                                                                                                    |
|                            | TeXturi                                                                                                    |
|                            | 🗌 Tulosta ylä- ja alaotsake                                                                                                    |
|                            | Rivitä sisällöt mahtumaan sivulle                                                                                                    |
|                            |                                                                                                    |
| PDF • Kätke yksityiskohdat | Kumoa Tulosta                                                                                                    |

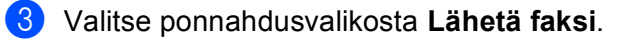

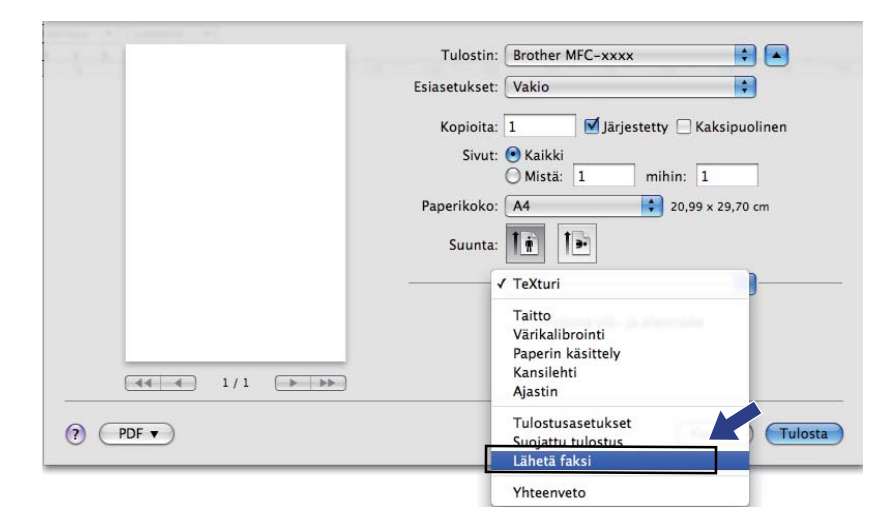

4 Valitse Tulostus-ponnahdusvalikosta Faksi.

| and the second second se | Tulostin: Brother MFC-xxxx                |
|----------------------------------------------------------------------------------------------------|-------------------------------------------|
|                                                                                                    | Esiasetukset: Vakio                       |
|                                                                                                    | Kopioita: 1 🗹 Järjestetty 🗌 Kaksipuolinen |
|                                                                                                    | Sivut: 💿 Kaikki                           |
|                                                                                                    | Mistä: 1 mihin: 1                         |
|                                                                                                    | Paperikoko: A4 20,99 x 29,70 cm           |
|                                                                                                    | Suunta:                                   |
|                                                                                                    | Lähetä faksi                              |
|                                                                                                    | Tulantur                                  |
|                                                                                                    |                                           |
|                                                                                                    | Lisää                                     |
|                                                                                                    | ·                                         |
|                                                                                                    | Kohdefaksinumerot: Osoitteet              |
|                                                                                                    | Nimi Faksi#                               |
|                                                                                                    |                                           |
|                                                                                                    | Poista                                    |

5 Kirjoita faksin numero Syötä faksinumero -ruutuun ja lähetä faksi osoittamalla Tulosta.

### Vinkki

Jos haluat lähettää faksin useampaan kuin yhteen numeroon, osoita **Lisää** ensimmäisen faksinumeron kirjoittamisen jälkeen. Vastaanottajien faksinumerot luetellaan valintataulussa.

| and the second second sec | Tulastin: Brother MEC ywyy              |
|----------------------------------------------------------------------------------------------------|-----------------------------------------|
|                                                                                                    |                                         |
|                                                                                                    | Esiasetukset: Vakio                     |
|                                                                                                    | Konjejta 1 🔽 Kojestattu 🗌 Koksinualinan |
|                                                                                                    |                                         |
|                                                                                                    | Sivut: 💌 Kaikki                         |
|                                                                                                    | Mista: 1 Minin: 1                       |
|                                                                                                    | Paperikoko: A4 20,99 x 29,70 cm         |
|                                                                                                    | Suunta:                                 |
|                                                                                                    | Lähetä faksi                            |
|                                                                                                    |                                         |
|                                                                                                    | Tulostus: Faksi                         |
|                                                                                                    | Syötä faksinumero:                      |
| <b>∢</b> ∢ <b>∢</b> 1/1 <b>▶ ▶</b>                                                                                                    | Lisää                                   |
|                                                                                                    |                                         |
|                                                                                                    | Kohdefaksinumerot: Osoitteet            |
|                                                                                                    | Nimi Faksi#                             |
|                                                                                                    | 222-111-3333                            |
|                                                                                                    |                                         |
|                                                                                                    |                                         |
|                                                                                                    |                                         |
|                                                                                                    |                                         |
|                                                                                                    |                                         |
|                                                                                                    | Poista                                  |
|                                                                                                    |                                         |
| ? PDF •                                                                                                    | Kumoa Tulosta                           |

### Osoitteet-paneelin käyttäminen

Voit antaa faksinumeron käyttämällä Osoitteet-painiketta.

Osoita Osoitteet.

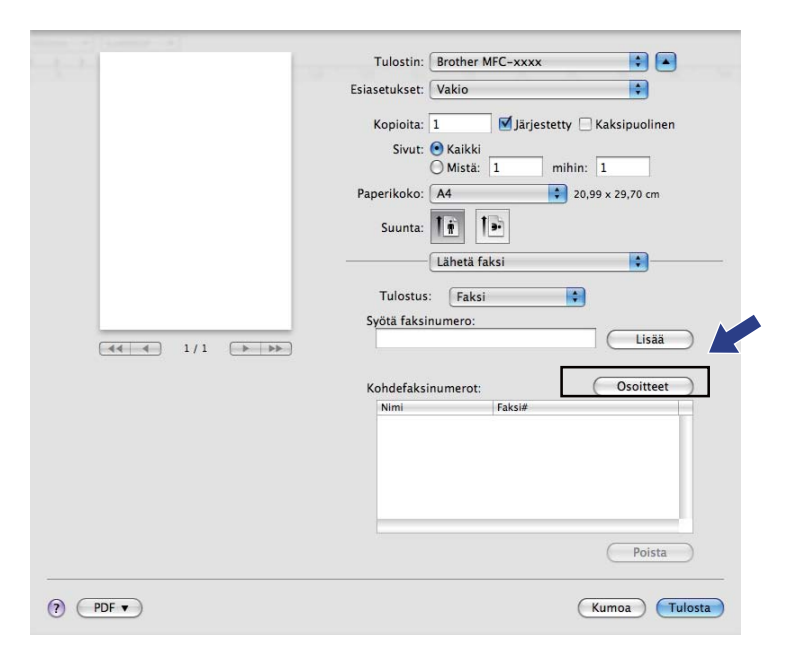

2 Valitse faksinumero Osoitteet-paneelista ja osoita sitten Vastaanottaja.

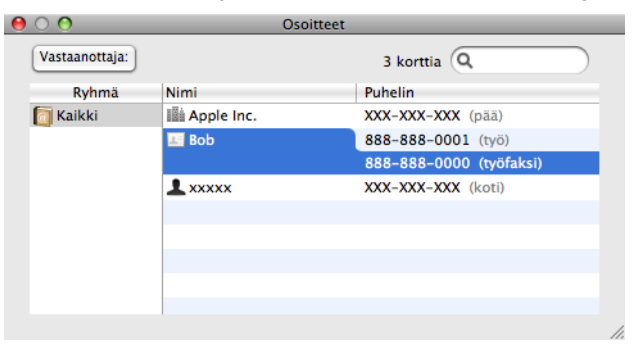

**3** Kun olet lopettanut faksin vastaanottajien määrittämisen, osoita **Tulosta**.

|            | A 1 4 4 4 4 4 4 4 4 4 4 4 4 4 4 4 4 4 4     |
|------------|---------------------------------------------|
|            | Tulostin: Brother MFC-xxxx 🖨 🔺              |
|            | Esiasetukset: Vakio                         |
|            | Konioita: 1 🔽 🗹 läriestetty 🗌 Kaksinuolinen |
|            | Sivut: Kaikki                               |
|            | Mistä: 1 mihin: 1                           |
|            | Paperikoko: A4 20,99 x 29,70 cm             |
|            |                                             |
|            | Suunta:                                     |
|            | Lähetä faksi                                |
|            | Tulostus: Faksi                             |
|            | Svötä faksinumero:                          |
|            | Lisää                                       |
|            |                                             |
|            | Kohdefaksinumerot: Osoitteet                |
|            | Nimi Faksi#<br>Bob 888-888-0000             |
|            |                                             |
|            |                                             |
|            |                                             |
|            |                                             |
|            |                                             |
|            | Poista                                      |
|            |                                             |
| () (PDF V) | (Kumoa) Tulosta                             |
|            |                                             |

9

# Skannaus

# Asiakirjan skannaus TWAIN-ohjainta käyttämällä

Brother-ohjelmisto sisältää TWAIN-skanneriohjaimen Macintoshia varten. Macintosh TWAIN - skanneriohjainta voi käyttää sellaisten sovellusten kanssa, jotka tukevat TWAIN-määrityksiä.

Voit käyttää joko ADS:ää (Automaattinen dokumenttien syöttölaite) tai valotustasoa. Lisätietoja asiakirjojen asettamisesta: ➤> Käyttöopas: Asiakirjojen asettaminen.

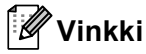

Jos haluat skannata verkossa olevasta laitteesta, valitse verkkoon liitetty laite laitevalitsinsovelluksesta, jonka sijainti on **Macintosh HD/Kirjasto/Printers/Brother/Utilities/DeviceSelector** tai ControlCenter2:n **Malli**-ponnahdusvalikosta.

Käynnistä Macintoshin TWAIN-yhteensopiva sovellus. Kun käytät Brother TWAIN -ohjainta ensimmäisen kerran, määritä se oletusohjaimeksi valitsemalla **Select Source** (Valitse lähde). Valitse jokaiselle tämän jälkeen skannattavalle asiakirjalle **Acquire Image Data** (Hae kuva) tai **Acquire** (Hae). Valikon kohta, jossa skanneriohjain voidaan valita, voi vaihdella sovelluksen mukaan.

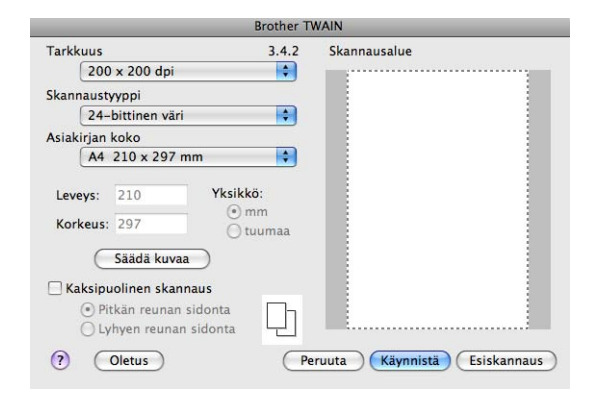

🖉 Vinkki

Oletusohjaimen tai asiakirjan skannauksen valinnat saattavat olla erilaisia käytettävän ohjelman mukaan.

### Kuvan skannaus Macintosh-tietokoneelle

Voit skannata koko sivun tai osan sivusta asiakirjan esiskannauksen jälkeen.

#### Koko sivun skannaus

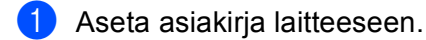

2 Säädä tarvittaessa seuraavia asetuksia valintataulussa:

- Tarkkuus
- Skannaustyyppi
- Asiakirjan koko
- Säädä kuvaa
  - Kirkkaus
  - Kontrasti

### **3** Osoita **Käynnistä**.

Kun skannaus on päättynyt, kuva näkyy grafiikkasovelluksessa.

# Kaksipuolisen asiakirjan skannaaminen (DCP-8155DN, DCP-8250DN, MFC-8520DN, MFC-8910DW ja MFC-8950DW(T))

- 1 Aseta asiakirja laitteeseen.
- Valitse Kaksipuolinen skannaus ja valitse Pitkän reunan sidonta tai Lyhyen reunan sidonta.

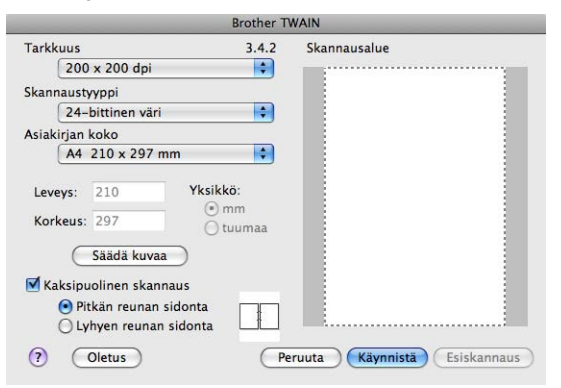

- 3 Säädä tarvittaessa seuraavia asetuksia valintataulussa:
  - Tarkkuus
  - Skannaustyyppi
  - Asiakirjan koko
  - Säädä kuvaa
    - Kirkkaus
    - Kontrasti

```
Osoita Käynnistä.
```

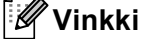

- Skannausaluetta ei voi säätää.
- Kaksipuolinen skannaus onnistuu vain ADS:stä.

### Kuvan esiskannaus

Jos haluat rajata kuvaa, voit esikatsella sitä Esiskannaus-painikkeella. Kun olet varma, että skannaat oikeaa aluetta, skannaa kuva osoittamalla Skanneriasetukset-valintataulun Käynnistä-painiketta.

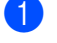

Aseta asiakirja laitteeseen.

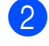

#### 2 Osoita Esiskannaus.

Koko kuva skannataan Macintosh-tietokoneelle, jossa se näkyy Skannausalue-ruudussa.

3 Valitse skannattava alue vetämällä kohdistin skannattavan alueen yli.

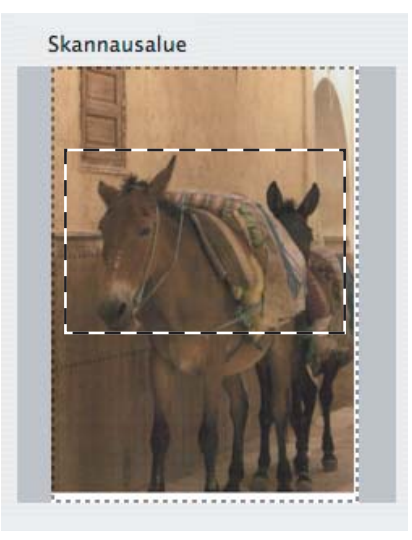

Aseta asiakirja ADS:ään uudelleen.

#### Ø Vinkki

Jos asetit asiakirjan valotustasolle vaiheessa (), ohita tämä vaihe.

5 Säädä Skanneriasetukset-valintataulussa Tarkkuus-, Skannaustyyppi-, Kirkkaus- ja Kontrastiasetuksia tarpeen mukaan.

#### Osoita Käynnistä.

Tällä kertaa vain asiakirjan valittu alue näkyy ohjelman ikkunassa.

Voit säätää kuvaa muokkausohjelmalla.

### Skanneri-ikkunan asetukset

#### Erottelutarkkuus

Skannauksen erottelutarkkuus voidaan valita **Tarkkuus**-ponnahdusvalikosta. Suuremmat erottelutarkkuudet vievät enemmän muistia ja siirtoaika on pidempi, mutta skannattu kuva on tarkempi. Seuraavassa taulukossa on lueteltu käytettävissä olevat erottelutarkkuudet ja värivaihtoehdot.

| Tarkkuus          | Mustavalkoinen/<br>Harmaa (virheen levitys) | 256 väriä | Täysharmaa/<br>24-bittinen väri |
|-------------------|---------------------------------------------|-----------|---------------------------------|
| 100 x 100 dpi     | Kyllä                                       | Kyllä     | Kyllä                           |
| 150 x 150 dpi     | Kyllä                                       | Kyllä     | Kyllä                           |
| 200 x 200 dpi     | Kyllä                                       | Kyllä     | Kyllä                           |
| 300 x 300 dpi     | Kyllä                                       | Kyllä     | Kyllä                           |
| 400 x 400 dpi     | Kyllä                                       | Kyllä     | Kyllä                           |
| 600 x 600 dpi     | Kyllä                                       | Kyllä     | Kyllä                           |
| 1200 x 1200 dpi   | Kyllä                                       | Ei        | Kyllä                           |
| 2400 x 2400 dpi   | Kyllä                                       | Ei        | Kyllä                           |
| 4800 x 4800 dpi   | Kyllä                                       | Ei        | Kyllä                           |
| 9600 x 9600 dpi   | Kyllä                                       | Ei        | Kyllä                           |
| 19200 x 19200 dpi | Kyllä                                       | Ei        | Kyllä                           |

#### Skannaustyyppi

#### Mustavalkoinen

Tekstin ja viivapiirustusten skannaus.

#### Harmaa (virheen levitys)

Sopii valokuville ja grafiikalle. (Virheen levitys on tapa jäljitellä harmaakuvia käyttämättä täysharmaita pisteitä. Mustat pisteet asetetaan tietyssä järjestyksessä harmaan vaikutelman aikaansaamiseksi.)

#### Täysharmaa

Sopii valokuville ja grafiikalle. Tämä tila on tarkempi, koska se käyttää jopa 256 harmaan sävyä.

#### 256 väriä

Käyttää kuvien skannaukseen jopa 256 väriä.

#### 24-bittinen väri

Käyttää kuvien skannaukseen jopa 16,8 miljoonaa väriä.

**24-bittinen väri** luo kuvan tarkimmalla väriasetuksella, mutta kuvatiedoston koko on noin kolme kertaa suurempi kuin käytettäessä **256 väriä** -asetusta. Se vie eniten muistia, ja sen siirtoaika on pisin.

| -          |                                                                                             | Brother TWAIN                 |
|------------|---------------------------------------------------------------------------------------------|-------------------------------|
| Tar<br>Ska | Mustavalkoinen<br>Harmaa (virheen levitys)<br>Täysharmaa<br>256 väriä<br>/ 24-bittinen väri | xx Skannausalue               |
| Asiak      | kirjan koko                                                                                 |                               |
|            | A4 210 x 297 mm                                                                             | •                             |
| Lev<br>Kor | eys: 210 Yksikki<br>keus: 297 O tu                                                          | ö:<br>Im<br>Jumaa             |
|            | Säädä kuvaa                                                                                 |                               |
| 🗹 Ka       | aksipuolinen skannaus                                                                       |                               |
|            | <ul> <li>Pitkän reunan sidonta</li> <li>Lyhyen reunan sidonta</li> </ul>                    |                               |
| ?          | Oletus                                                                                      | Peruuta Käynnistä Esiskannaus |

#### Asiakirjan koko

Valitse asiakirjan koko seuraavista:

- A4 210 x 297 mm
- JIS B5 182 x 257 mm
- Letter 215.9 x 279.4 mm
- Legal 215.9 x 355.6 mm
- A5 148 x 210 mm
- Executive 184.1 x 266.7 mm
- Käyntikortti 90 x 60 mm

Voit skannata käyntikortteja valitsemalla **Käyntikortti**-koon ja asettamalla sitten käyntikortin tekstipuoli alaspäin valotustason vasempaan yläkulmaan.

- 10 x 15 cm
- 13 x 20 cm
- 9 x 13 cm
- 13 x 18 cm
- Postikortti 1 100 x 148 mm
- Postikortti 2 (kaksipuolinen) 148 x 200 mm
- Mukautettu (Käyttäjän säädettävissä välillä 8,9 × 8,9 mm 215,9 × 355,6 mm.)

Jos valitset mukautetun koon, voit säätää skannausaluetta. Osoita ja pidä hiiren painiketta painettuna samalla, kun leikkaat kuvaa hiirtä vetämällä.

Leveys: Anna mukautettu leveys.

Korkeus: Anna mukautettu korkeus.

#### Kuvan säätäminen

#### Kirkkaus

Paranna kuvaa säätämällä Kirkkaus-asetusta (-50 – +50). Oletusasetus 0 vastaa keskiarvoa, ja se soveltuu yleensä useimmille kuville.

Voit vaalentaa kuvaa vetämällä **Kirkkaus**-tason liukusäädintä oikealle tai tummentaa kuvaa vetämällä liukusäädintä vasemmalle. Voit myös määrittää kirkkauden antamalla numeron ruutuun.

|     | ×                       |    |   |
|-----|-------------------------|----|---|
|     |                         | _  | 0 |
| ) ( | blorSync                |    |   |
|     | Sovitustapa             |    |   |
|     | Sovitetut värit (kuvat) | \$ |   |
|     | Skanneriprofiili        |    |   |
|     | Brother sRGB Scanner    | ÷  |   |

Jos skannattu kuva on liian vaalea, aseta pienempi Kirkkaus-taso ja skannaa asiakirja uudestaan.

Jos kuva on liian tumma, aseta suurempi Kirkkaus-taso ja skannaa asiakirja uudestaan.

### 🖉 Vinkki

Kirkkaus-asetusta ei voi käyttää, jos käytössä on 256 väriä.

#### Kontrasti

Voit pienentää tai suurentaa kontrastitasoa vetämällä liukusäädintä vasemmalle tai oikealle. Kontrastin lisääminen korostaa kuvan tummia ja vaaleita alueita, ja kontrastin vähentäminen tuo yksityiskohdat tarkemmin esille harmaissa kohdissa. Voit määrittää **Kontrasti**-asetuksen myös kirjoittamalla numeron ruutuun.

### 🖉 Vinkki

Kontrasti-asetus on käytettävissä vain, jos Skannaustyyppi on Harmaa (virheen levitys), Täysharmaa tai 24-bittinen väri.

#### Vähennä kohinaa

Tällä valinnalla voidaan parantaa skannattujen kuvien laatua. **Vähennä kohinaa** -asetus on käytettävissä, kun valittuna on **24-bittinen väri** ja skannauksen erottelutarkkuus on  $300 \times 300$  dpi,  $400 \times 400$  dpi tai 600  $\times$  600 dpi.

Kun skannaat valokuvia tai muita kuvia tekstinkäsittely- tai grafiikkaohjelmia varten, kokeile erilaisia **Tarkkuus**-, **Skannaustyyppi-**, **Kirkkaus**- ja **Kontrasti**-asetuksia löytääksesi haluamasi asetukset.

# Asiakirjan skannaus ICA-ohjaimen avulla (Mac OS X 10.6.x tai uudempi)

Voit skannata asiakirjan ICA-ohjaimen avulla. Jos olet asentanut MFL-Pro Suite -ohjelman asennus-CD-ROM-levyltä, ICA-ohjain on jo asennettu Macintoshiisi. Jos et näe laitettasi **Tulostus ja faksaus**- tai **Tulostus ja skannaus**-luettelossa, voit lisätä laitteesi napsauttamalla +-painiketta.

### 🖉 Vinkki

Tämän osan näyttökuvat on otettu Mac OS X 10.6.x -versiosta. Oman Macintosh-tietokoneesi näytöt saattavat poiketa niistä käyttöjärjestelmäversion mukaan.

 Liitä Brother-laite Macintosh-tietokoneeseen USB-kaapelilla. Voit myös yhdistää Brother-laitteen samaan lähiverkkoon (jos käytössä on verkkomalli), johon Macintosh-tietokone on yhdistetty.

#### 2 Käynnistä Kuvansiirtäjä.

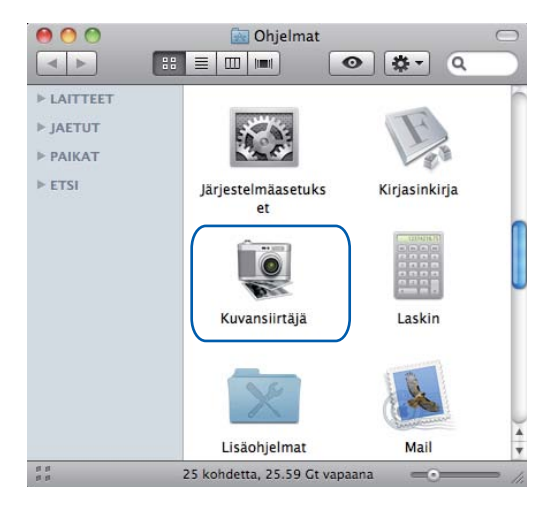

Valitse laite näytön vasemmassa reunassa olevasta luettelosta. Jos olet liittänyt Brother-laitteen Macintosh-tietokoneeseen USB-kaapelilla, laite näkyy LAITTEETalueessa. Jos olet yhdistänyt laitteet lähiverkon kautta, lähiverkko näkyy JAETUT-alueessa.

# 🖉 Vinkki

#### (Mac OS X 10.7.x)

Jos et löydä laitetta LAITTEET-alueella tai JAETUT-alueella, osoita hiiren osoittimella alueen päällä ja osoita sitten Näytä.

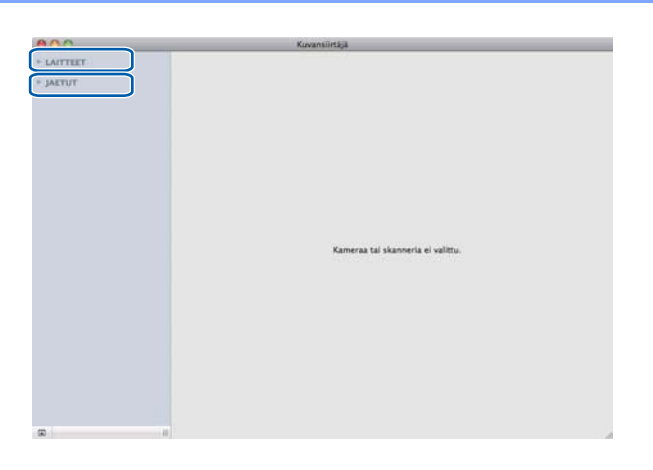
4 Aseta asiakirja ADS-yksikköön tai valotustasolle.

Jos asetat asiakirjan ADS:ään, valitse **Dokumentin syöttölaite**-asetukseksi "**Tila**" ja valitse **Skannauskoko** -asetusta varten asiakirjan koko.

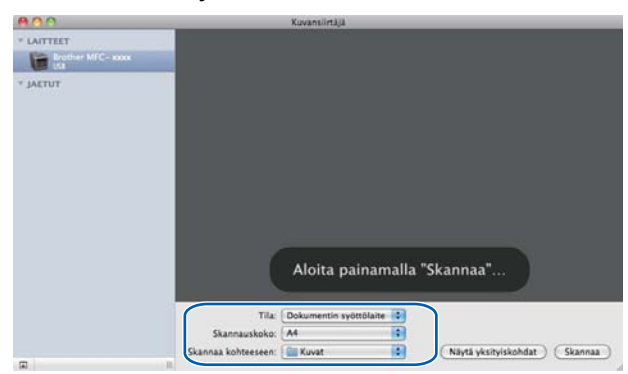

Jos asetat asiakirjan valotustasolle, valitse Tila-asetukseksi Taso.

## 🖉 Vinkki

• (Mac OS X 10.6.x)

Jos **Havaitse eri kohteet** -ruudun valinta on poistettu, asiakirja skannataan yhtenä kohteena ja tallennetaan yhtenä tiedostona. Jos **Havaitse eri kohteet** -ruutu on valittu, ohjelma havaitsee jokaisen kuvan ja tallentaa ne omiksi tiedostoikseen. Jos ohjelma ei automaattisesti rajaa asiakirjaa haluamallasi tavalla, voit tehdä rajauksen manuaalisesti. Osoita **Näytä yksityiskohdat** ja vedä avautuvassa valintataulussa hiiren osoitin skannattavan osan yli.

• (Mac OS X 10.7.x)

Kun Skannauskoko-asetukseksi on valittu Tunnista ympäröivä kehys, asiakirja skannataan yhtenä kohteena ja tallennetaan yhtenä tiedostona. Kun Skannauskoko-asetukseksi on valittu Tunnista erilliset kohteet, ohjelma havaitsee jokaisen kuvan ja tallentaa ne omiksi tiedostoikseen. Jos ohjelma ei automaattisesti rajaa asiakirjaa haluamallasi tavalla, voit tehdä rajauksen manuaalisesti. Osoita Näytä yksityiskohdat ja vedä avautuvassa valintataulussa hiiren osoitin skannattavan osan yli.

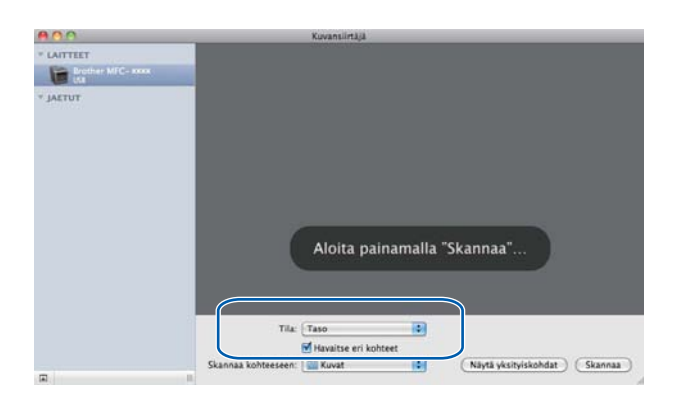

#### 5 Valitse Skannaa kohteeseen -kohdassa kohdekansio tai -sovellus.

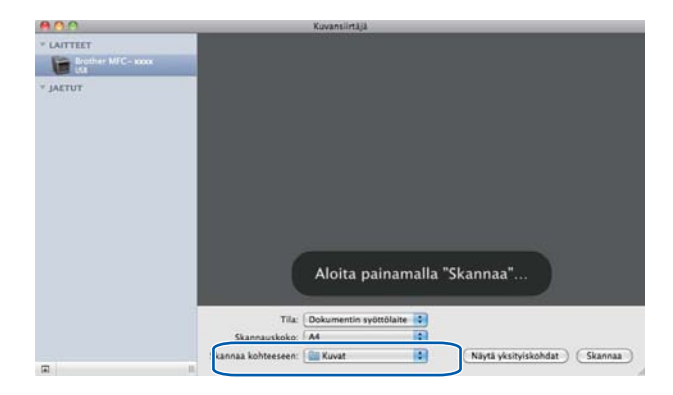

Voit säätää seuraavia asetuksia valintataulussa, joka avautuu, kun osoitat **Näytä yksityiskohdat**. Huomaa, että kohteen nimi ja sille määritettävä arvo voivat vaihdella eri laitteissa.

- **Skannaustila**: valitse Dokumentin syöttöalusta tai Taso.
- Laji: valitse Väri, Mustavalkoinen tai Teksti.
- **Tarkkuus**: valitse skannattavan asiakirjan erottelutarkkuus.
- Käytä muokattua kokoa (Mac OS X 10.7.x): Voit mukauttaa asiakirjan kokoa valitsemalla tämän valintaruudun.
- Skannauskoko tai Koko: valitse skannattavan asiakirjan paperikoko (Dokumentin syöttöalusta) tai skannausalue (Taso).
- Suuntaus tai Kiertokulma: valitse asiakirjan suunta (Dokumentin syöttöalusta) tai skannauskulma (Taso).
- Autom. valinta (Mac OS X 10.7.x): Jos valitset Käytä muokattua kokoa, kun käytät tasoa, voit valita skannerin ohjaimen automaattisen tunnistuksen ominaisuuksia.

- Duplex (DCP-8155DN, DCP-8250DN, MFC-8520DN, MFC-8910DW ja MFC-8950DW(T)): Valitse tämä ruutu,kun käytät kaksipuolista skannausta dokumentin .syöttöalustalta.
- Skannaa kohteeseen: valitse kohdekansio tai -sovellus.
- Nimi: kirjoita skannatun kuvan nimessä käytettävän etuliitteen teksti.
- Muoto: valitse skannatuille tiedoille tiedostomuoto.
- Yhdistä yhdeksi dokumentiksi (Mac OS X 10.7.x): Kun valitset tiedostomuodoksi PDF tai TIFF, voit skannata asiakirjan yhtenä kohteena ja tallentaa sen yhtenä tiedostona valitsemalla tämän valintaruudun.
- Kuvankorjaus: voit säätää manuaalisesti Kirkkaus-, Kontrasti- (ainoastaan Mac OS X 10.7) Sävy-, Lämpötila-, Kynnys- ja Värikylläisyys-arvoa.

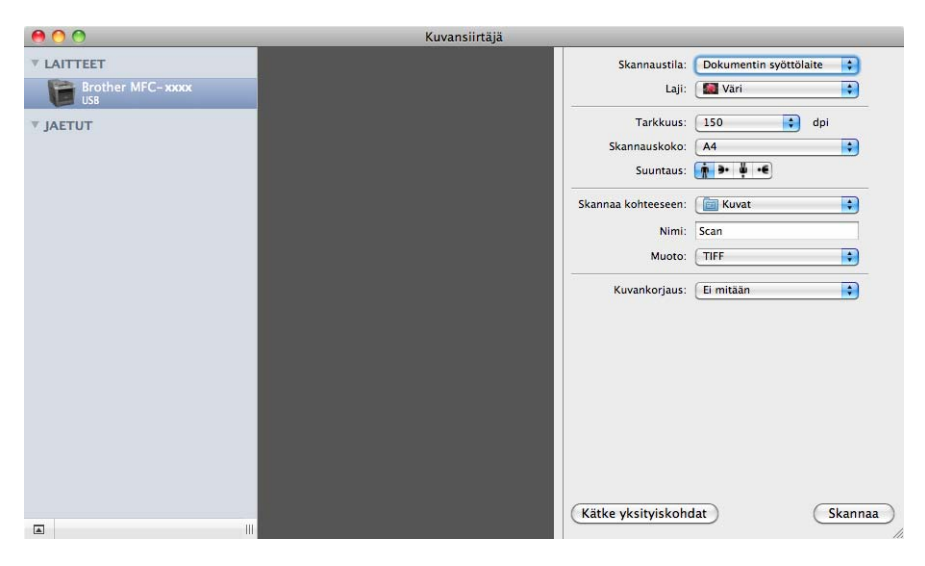

6) Aloita skannaus osoittamalla Skannaa.

#### Skannaus

## Laitteen valitseminen Tulostus ja faksaus- tai Tulostus ja skannaus -osasta

- Liitä Brother-laite Macintosh-tietokoneeseen USB-kaapelilla. Voit myös yhdistää Brother-laitteen samaan lähiverkkoon (jos käytössä on verkkomalli), johon Macintosh-tietokone on yhdistetty.
- 2 Valitse Omenavalikosta Järjestelmäasetukset.
- 3 Valitse Tulostus ja faksaus tai Tulostus ja skannaus.
- 4) Valitse laite näytön vasemmassa reunassa olevasta luettelosta ja osoita Avaa tulostusjono.

#### 🖉 Vinkki

Jos Skannaa-välilehteä ikkunassa, poista laitteesi osoittamalla --painiketta Tulostus ja faksaus- tai Tulostus ja skannaus-luettelossa. Lisää sitten laite osoittamalla +-painiketta.

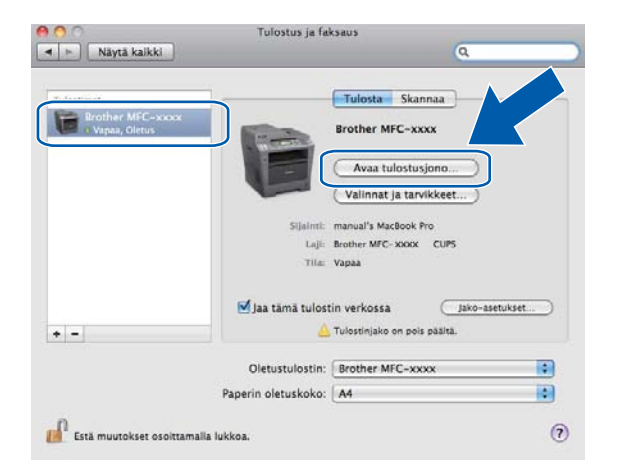

#### Osoita **Skanneri**.

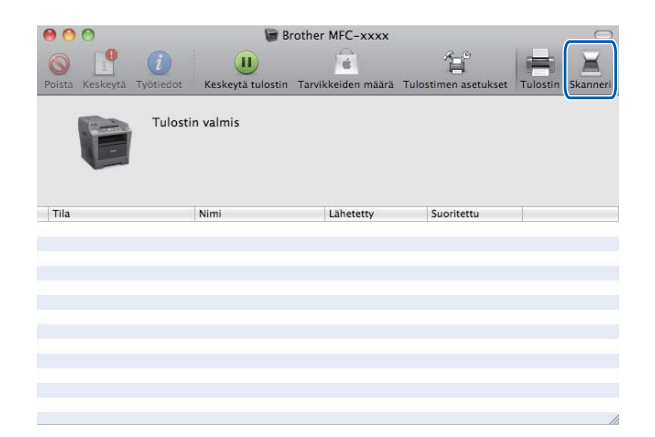

Ikkunat vaihtelevat käyttämäsi skannausmenetelmien mukaan.

## Presto! PageManager -ohjelman käyttö

Presto! PageManager on sovellusohjelma, joka on tarkoitettu asiakirjojen hallintaan Macintoshtietokoneessa. Presto! PageManager on yhteensopiva useimpien kuvankäsittely- ja tekstinkäsittelyohjelmien kanssa, joten Macintosh -tietokoneen tiedostojen hallinta on sen avulla ylivertaisen helppoa. Asiakirjojen hallinta ja sähköpostin ja tiedostojen muokkaaminen sekä asiakirjojen lukeminen on vaivatonta Presto! PageManager -ohjelmaan sisältyvällä tekstintunnistusohjelmalla.

Mikäli aiot käyttää laitetta skannerina, suosittelemme Presto! PageManager -ohjelman asentamista. Presto! PageManager -ohjelman voi ladata osoitteesta

http://nj.newsoft.com.tw/download/brother/PM9SEinstaller\_BR\_multilang.dmg Voit asentaa Presto! PageManager -ohjelman seuraavasti: >> Pika-asennusopas.

## 🖉 Vinkki

NewSoft Presto! PageManager 9:n täydellisen käyttöoppaan voi lukea ohjelman Ohje-valikossa.

## Ominaisuudet

- Tekstintunnistus: kuvan skannaus ja tekstin tunnistus sekä muokkaus tekstinkäsittelyohjelmalla yksivaiheisesti.
- Kuvankäsittely: kuvien paranteleminen, rajaaminen ja kiertäminen sekä avaaminen valitussa kuvankäsittelyohjelmassa.
- Huomautukset: Lisää kommentteja, joita voi poistaa, leimoja ja piirustuksia kuviin.
- Kansioikkuna: kansiohierarkian näyttäminen ja järjestäminen helpottavat hallintaa.
- Näyttöikkuna: tiedostojen näyttäminen pikkukuvina, luettelona Cover Flow -näkymässä tai helpottaa niiden tunnistamista.

## Presto! PageManager -järjestelmävaatimukset

- Mac OS X 10.5.8 10.6.x 10.7.x
- Kiintolevyllä vähintään 400 Mt vapaata levytilaa asennusta varten

## NewSoft – tekninen tuki

| USA               |                                                                                                    |
|-------------------|----------------------------------------------------------------------------------------------------|
| Yhtiö:            | NewSoft America Inc.                                                                                                  |
| Postiosoite:      | 47102 Mission Falls Court, Suite 202 Fremont CA 94539                                                                 |
| Puhelin:          | 510-770-8900                                                                                                    |
| Faksi:            | 510-770-8980                                                                                                    |
| Sähköpostiosoite: | contactus@newsoftinc.com                                                                                              |
| URL:              | http://www.newsoftinc.com                                                                                             |
| Kanada            |                                                                                                    |
| Sähköpostiosoite: | contactus@newsoftinc.com (englanti)                                                                                   |
| Saksa             |                                                                                                    |
| Yhtiö:            | SoftBay GmbH                                                                                                    |
| Postiosoite:      | Carlstraße 50, D-52531, Übach-Palenberg                                                                               |
| Puhelin:          | 0900 1 409640                                                                                                    |
|                   | (Jos soitat Saksasta: tämä ei ole maksuton palvelunumero, vaan puheluista<br>veloitetaan 0,59 euroa / minuutti)       |
| Sähköpostiosoite: | de.nsc@newsoft.eu.com                                                                                                 |
| URL:              | http://de.newsoft.eu.com/                                                                                             |
| Iso-Britannia     |                                                                                                    |
| Yhtiö:            | Avanquest UK                                                                                                    |
| Postiosoite:      | The Software Centre East Way, Lee Mill Industrial Estate Plymouth Devon.<br>PL21 9GE                                  |
| Puhelin:          | 44-01752-201148                                                                                                    |
| Faksi:            | 44-01752-894833                                                                                                    |
| Sähköpostiosoite: | uk.nsc@newsoft.eu.com                                                                                                 |
| URL:              | http://uk.newsoft.eu.com                                                                                              |
| Ranska            |                                                                                                    |
| Yhtiö:            | 5CA                                                                                                    |
| Puhelin:          | 089-965-01-09                                                                                                    |
|                   | (Jos soitat Ranskasta: tämä ei ole maksuton palvelunumero, vaan puheluista<br>veloitetaan 1,35 € + 0,34 € / minuutti) |
| Sähköpostiosoite: | fr.nsc@newsoft.eu.com                                                                                                 |
| URL:              | http://fr.newsoft.eu.com/                                                                                             |

#### Skannaus

#### Italia

| Yhtiö:            | 5CA                                                                                                    |
|-------------------|----------------------------------------------------------------------------------------------------|
| Puhelin:          | 0899399878                                                                                                    |
|                   | (Jos soitat Italiasta: tämä ei ole maksuton palvelunumero, vaan puheluista<br>veloitetaan 0,80 euroa / minuutti) |
| Sähköpostiosoite: | it.nsc@newsoft.eu.com                                                                                            |
| URL:              | http://it.newsoft.eu.com/                                                                                        |
| Espanja           |                                                                                                    |
| Yhtiö:            | 5CA                                                                                                    |
| Puhelin:          | 0807505598                                                                                                    |
|                   | (Jos soitat Espanjasta: tämä ei ole maksuton palvelunumero, vaan puheluista veloitetaan 0,94 euroa / minuutti)   |
| Sähköpostiosoite: | sp.nsc@newsoft.eu.com                                                                                            |
| Muut maat         |                                                                                                    |
| Sähköpostiosoite: | tech@newsoft.eu.com (englanti)                                                                                   |

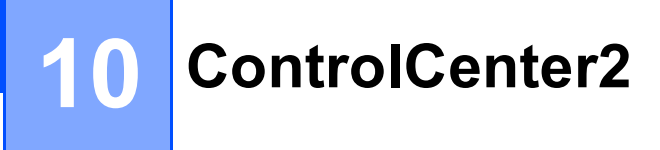

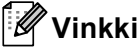

ControlCenter2:n käytettävissä olevat ominaisuudet saattavat vaihdella laitteen mallinumeron mukaan.

## ControlCenter2:n käyttö

ControlCenter2 on apuohjelma, jonka avulla voit käyttää nopeasti ja helposti useimmin tarvitsemiasi sovelluksia. ControlCenter2:n ansiosta sinun ei tarvitse käynnistää yksittäisiä sovelluksia käsin. Symboli

ilmestyy valikkopalkkiin. Avaa ControlCenter2-ikkuna osoittamalla \_\_\_\_\_\_-symbolia ja valitsemalla Avaa. ControlCenter2 sisältää seuraavat toiminnot:

Skannaus suoraan tiedostoon, sähköpostiin, tekstinkäsittelyohjelmaan tai grafiikkasovellukseen. (1)

- 2 Mukautettu skannaus -painikkeet, jotka voidaan määrittää linkittämään toiminnot tarvitsemiisi sovelluksiin. (2)
- 3 Voit käyttää kopiointiominaisuuksia ja laitteen käytettävissä olevia PC-FAX-sovelluksia Macintoshtietokoneen kautta. (3)

4 Laitteen käytössä olevien asetusten määrittäminen. (4)

- 5 Voit valita **Malli**-ponnahdusvalikosta, mihin laitteeseen ControlCenter2 ottaa yhteyden. (5) Avaa **Laitteen valitsin** -ikkuna valitsemalla **Muuta... Malli**-ponnahdusvalikossa.
- 6 Voit lisäksi avata jokaisen toiminnon asetusikkunan osoittamalla Määritykset-painiketta. (6)

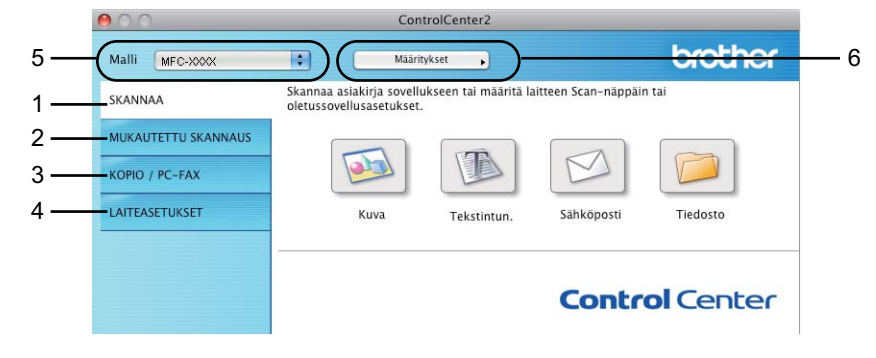

## Automaattisen latauksen poistaminen käytöstä

Jos et halua, että ControlCenter2 käynnistyy automaattisesti aina, kun Macintosh-tietokone käynnistetään, toimi seuraavasti:

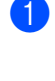

Osoita valikkorivillä olevaa ControlCenter2-symbolia ja valitse **Ominaisuudet**. ControlCenter2:n asetusten ikkuna avautuu.

2 Poista Käynnistä ControlCenter tietokoneen käynnistyksen yhteydessä. -asetuksen valinta.

3 Sulje ikkuna osoittamalla **OK**.

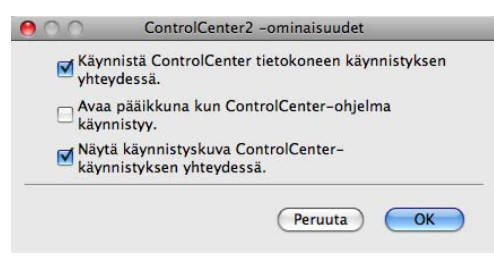

🖉 Vinkki

ControlCenter2-sovelluksen symbolin sijaintipaikka on **Macintosh HD/Kirjasto/Printers/Brother/Utilities/ControlCenter**.

## SKANNAA

Skannaa kuvaksi-, Skannaa tekstintunnistusohjelmaan-, Skannaa sähköpostiin- ja Skannaa tiedostoon -sovelluksille on neljä skannauspainiketta.

**Kuva** (Oletus: Apple Preview)

Skannaa asiakirjan suoraan grafiikan katselu- ja muokkausohjelmaan. Valitse mikä tahansa Macintoshtietokoneeseen asennettu grafiikan katselu- tai muokkausohjelma, esimerkiksi Adobe<sup>®</sup> PhotoShop<sup>®</sup>.

■ Tekstintun. (Oletus: TextEdit)

Skannaa asiakirjan, käynnistää tekstintunnistusohjelman ja siirtää tekstin (ei kuvia) tekstinkäsittelyohjelmaan. Valittavana on mikä tahansa Macintosh-tietokoneeseen asennettu tekstinkäsittelyohjelma, esimerkiksi Microsoft<sup>®</sup> Word. Sinun on ladattava Presto!PageManager ja asennettava se Macintoshiisi. Katso asennusta koskevia tietoja kohdasta *Presto! PageManager - ohjelman käyttö* **>>** sivulla 177.

Sähköposti (Oletus: Oletussähköpostiohjelma)

Skannaa asiakirjan suoraan sähköpostiohjelmaan tavallisena liitetiedostona. Voit valita liitetiedoston tiedostotyypin ja erottelutarkkuuden.

Tiedosto

Skannaa asiakirjan suoraan tiedostoksi kiintolevylle. Muuta tarpeen mukaan tiedostomuotoa ja kohdehakemistoa.

ControlCenter2-ohjelmalla voidaan määrittää laitteen SCAN-näppäimen tai Skannaa-

ominaisuudenControlCenter2-ohjelman painikkeen toiminta-asetukset jokaista skannaustapaa varten. Määritä laitteen SCAN-näppäin tai Skannaa valitsemalla määritysvalikossa Laitepainike (osoita kutakin ControlCenter-painiketta ja pidä samalla Ctrl-näppäin painettuna ja valitse Laitepainike) kunkin SKANNAApainikkeen osalta. Määritä ohjelmistopainike ControlCenter2:ssa valitsemalla määritysvalikossa Ohjelmistopainike-välilehti (osoita kutakin ControlCenter-painiketta ja pidä samalla Ctrl-näppäin painettuna ja valitse Ohjelmistopainike) kunkin SKANNAA-painikkeen osalta.

| 000                 | Cont                                                  | rolCenter2           |                     |           |
|---------------------|-------------------------------------------------------|----------------------|---------------------|-----------|
| Malli MFC-XXXX      | Määrity                                               | /kset                |                     | brother   |
| SKANNAA             | Skannaa asiakirja sovellu<br>oletussovellusasetukset. | kseen tai määritä la | itteen Scan-näppäin | tai       |
| MUKAUTETTU SKANNAUS |                                                       |                      |                     |           |
| KOPIO / PC-FAX      |                                                       |                      | M                   |           |
| LAITEASETUKSET      | Kuva                                                  | Tekstintun.          | Sähköposti          | Tiedosto  |
|                     | 30                                                    |                      |                     |           |
|                     |                                                       |                      | Contro              | ol Center |
|                     | l                                                     |                      |                     |           |

## Tiedostotyypit

Seuraavasta luettelosta voit valita sähköpostin liitetiedostojen tai kansioon tallennettavien tiedostojen tiedostotyypin.

Valitse ponnahdusvalikosta skannatun kuvan tiedostomuoto.

#### Kuva, Sähköposti ja Tiedosto

- Windows Bitmap (Windows-bittikartta) (\*.bmp)
- JPEG (\*.jpg) suositus useimmille käyttäjille kuvia skannattaessa.
- TIFF (\*.tif)
- TIFF Multi-Page (\*.tif)
- Portable Network Graphics -grafiikkatiedosto (\*.png)
- **PDF** (\*.pdf) suositus asiakirjojen skannaamista ja jakamista varten.
- Suojattu PDF (\*.pdf)

#### Tekstintun.

- Teksti (\*.txt)
- Rich Text Format (\*.rtf)
- HTML (\*.htm)
- Excel 97 (\*.xls)

#### 🖉 Vinkki

- Jos valitset tiedostotyypiksi TIFF tai TIFF Multi-Page, voit valita vaihtoehdon "pakkaamaton" tai "pakattu".
- Kun käytät valotustasoa monisivuisen asiakirjan skannaamiseen, valitse Usean sivun manuaalinen skannaus ja noudata näyttöön tulevia ohjeita.

#### Asiakirjan koko

Voit valita asiakirjan koon pudotusvalikosta. Jos valitset asetuksen, jolla yhdestä asiakirjasta tehdään kaksi, esimerkiksi 1 -> 2 (A4), skannattu kuva jaetaan kahdeksi A5-kokoiseksi asiakirjaksi.

## Kuva (esimerkki: Apple Preview)

Skannaa kuvaksi -toiminnolla voit skannata kuvan suoraan grafiikkasovellukseen muokkausta varten. Kun haluat muuttaa oletusasetuksia, osoita painiketta samalla, kun pidät Ctrl-näppäintä painettuna, ja valitse Ohjelmistopainike.

| 0.0          | Skannaa ku               | uvaksi       |
|--------------|--------------------------|--------------|
|              | Ohjelmistopainike        | Laitepainike |
| Kohdesove    | llus                     |              |
| Apple Pre    | view 🚦                   | Lisää Poista |
| Tiedostoty   | rppi                     | Tiedostokoko |
| PDF (*.pd    | 0                        | Pieni Suuri  |
| 🗌 Näytä si   | annerin käyttöliittymä   |              |
| Tarkkuus     | к                        | lirkkaus     |
| 300 x 30     | 0 dpi 🔹 🖡                | •            |
| Skannausty   | ryppi                    | 50           |
| 24-bittine   | en väri 💼 K              | ontrasti     |
| Asiakirjan I | koko 📕                   | I =          |
| A4 210 x     | 297 mm 🔹 🦷               | 50           |
| Usean s      | ivun manuaalinen skannau | 5            |
| Palauta o    | letusasetukset )         |              |
|              |                          | (Peruuta) OK |

Jos haluat skannata ja rajata osan sivusta esiskannauksen jälkeen, valitse Näytä skannerin käyttöliittymä -ruutu.

Jos haluat skannata monisivuisen asiakirjan valotustason avulla, valitse **Usean sivun manuaalinen skannaus**-ruutu.

Jos haluat skannata kaksipuolisen asiakirjan, valitse **Kaksipuolinen skannaus** ja valitse sitten **Pitkän reunan sidonta** tai **Lyhyen reunan sidonta**. (DCP-8155DN, DCP-8250DN, MFC-8520DN, MFC-8910DW ja MFC-8950DW(T))

Muuta tarvittaessa muita asetuksia.

Vaihda kohdesovellus valitsemalla kohdesovellus **Kohdesovellus**-ponnahdusvalikosta. Voit lisätä sovelluksen luetteloon osoittamalla **Lisää**-painiketta.

| Lisää Skannaa kuvaksi -sovellus                                                                                                    |
|----------------------------------------------------------------------------------------------------|
| taa Skannaa kuvaksi -toiminnon kanssa käytettävää<br>rittele sovelluksen nimi, sijainti ja tiedostotyyppi.<br>Lisää–painiketta sovelluksen lisäämiseksi. |
| ni                                                                                                    |
| wer                                                                                                    |
|                                                                                                    |
| Selaa                                                                                                    |
|                                                                                                    |
| •                                                                                                    |
|                                                                                                    |
| (Peruuta) (Lisää)                                                                                                    |
|                                                                                                    |

Anna **Sovelluksen nimi** (enintään 30 merkkiä) ja valitse haluamasi sovellus osoittamalla **Selaa**-painiketta. Valitse **Tiedostotyyppi** ponnahdusvalikosta.

Voit poistaa lisäämiäsi sovelluksia. Valitse Sovelluksen nimi ja osoita Poista-painiketta.

| 000                                                 | Poista                                             | Skannaa kuvaks                                        | i -sovellus                                             |        |
|-----------------------------------------------------|----------------------------------------------------|-------------------------------------------------------|---------------------------------------------------------|--------|
| Jos haluat pois<br>sovelluksen, v<br>Napsauta sitte | taa Skannaa k<br>alitse sovellus<br>n Poista-paini | uvaksi -tominn<br>kohdasta Soveli<br>ketta sovellukse | on kanssa rekister<br>luksen nimi.<br>In Poistamiseksi. | öldyn  |
| Sovelluksen ni                                      | mi                                                 |                                                       |                                                         |        |
| My Original \                                       | liewer                                             | :                                                     |                                                         |        |
| Ohjelmat                                            |                                                    |                                                       |                                                         |        |
| iPhoto                                              |                                                    |                                                       |                                                         |        |
| Tiedostotyypp                                       | é.                                                 |                                                       |                                                         |        |
| JPEG (*.jpg)                                        |                                                    |                                                       |                                                         |        |
|                                                     |                                                    |                                                       | (Peruuta)                                               | Poista |

## 🖉 Vinkki

Tätä toimintoa voi käyttää myös **Skannaa sähköpostiin**- ja **Skannaa tekstintunnistusohjelmaan** - asetusten kanssa. Ikkuna voi olla erilainen eri toiminnoissa.

Jos valitset **Tiedostotyyppi**-luettelosta **Suojattu PDF**, näkyviin tulee **Määritä PDF-salasana** -valintataulu. Kirjoita salasana **Salasana**- ja **Kirjoita salasana uudelleen** -ruutuihin ja osoita sitten **OK**.

## 🖉 Vinkki

Suojattu PDF on käytettävissä myös Skannaa sähköpostiin- ja Skannaa tiedostoon -asetusten kanssa.

## Tekstintunnistus (tekstinkäsittelysovellus)

Skannaa tekstintunnistusohjelmaan -toiminto muuntaa sivusta skannatun kuvan tiedot tekstiksi, jota voi muokata tekstinkäsittelyohjelmassa. Voit vaihtaa oletustekstinkäsittelysovelluksen.

Määritä Skannaa tekstintunnistusohjelmaan osoittamalla painiketta samalla, kun pidät Ctrl-näppäintä painettuna, ja valitsemalla Ohjelmistopainike.

| A L T IT                                                          |                      |             |
|-------------------------------------------------------------------|----------------------|-------------|
| Apple Texted                                                      |                      | Usaa Poista |
| Tiedostotyyppi                                                    |                      |             |
| Teksti (*.txt)                                                    | 10                   | J           |
| Tekstintunnistu                                                   | sohjelma             |             |
| Newsoft OCR                                                       | 0                    |             |
| Tekstintunnistu                                                   | sohjelman            |             |
| Englanti                                                          |                      |             |
| Skannaustyypp<br>Mustavalkoine<br>Asiakirjan koko<br>A4 210 x 297 | m 🔹 K                | ontrasti    |
| 🗌 Usean sivun                                                     | manuaalinen skannau: | 8           |
|                                                                   |                      |             |

Vaihda tekstinkäsittelysovellus valitsemalla sopiva sovellus Kohdesovellus-ponnahdusvalikosta. Voit lisätä sovelluksen luetteloon osoittamalla Lisää-painiketta. Voit poistaa sovelluksen osoittamalla Poista-painiketta.

Jos haluat skannata ja rajata osan sivusta esiskannauksen jälkeen, valitse Näytä skannerin käyttöliittymä -ruutu.

Jos haluat skannata monisivuisen asiakirjan valotustason avulla, valitse Usean sivun manuaalinen skannaus-ruutu.

Jos haluat skannata kaksipuolisen asiakirjan, valitse Kaksipuolinen skannaus ja valitse sitten Pitkän reunan sidonta tai Lyhyen reunan sidonta. (DCP-8155DN, DCP-8250DN, MFC-8520DN, MFC-8910DW ja MFC-8950DW(T))

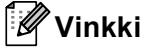

Skannaa tekstintunnistusohjelmaan -toiminto on saatavana englannin, ranskan, saksan, hollannin, italian, espanjan, Brasilian portugalin, tanskan, ruotsin, japanin, korean, perinteisen kiinan ja yksinkertaistetun kiinan kielillä.

## Sähköposti

**Skannaa sähköpostiin** -toiminnolla voit skannata asiakirjan oletussähköpostisovellukseen ja lähettää sen liitetiedostona. Jos haluat vaihtaa oletussähköpostisovelluksen tai liitetiedoston muodon, osoita painiketta, pidä **Ctrl**-näppäintä painettuna ja valitse **Ohjelmistopainike**.

| 20           | Skannaa säh             | kõpostiin     |
|--------------|-------------------------|---------------|
|              | Ohjelmistopalnike       | Laitepainike  |
| Sähköposti:  | sovellus                |               |
| Apple Mai    | 1                       | Lisää Poista  |
| Tiedostotyy  | ppl                     | Tiedostokoko  |
| PDF (*.pdf   | )                       | Pieni Suuri   |
| 🗌 Nāytā sk   | annerin käyttöliittymä  |               |
| Tarkkuus     | 1                       | Kirkkaus      |
| 200 x 200    | ) dpi 📫                 | •             |
| Skannausty   | уррі                    | 50            |
| 24-bittine   | en väri 🚺 👔             | Kontrasti     |
| Asiakirjan k | loko                    | ■             |
| A4 210 x     | 297 mm 😜                | 50            |
| 🗌 Usean si   | vun manuaalinen skannau | iš            |
| (Palauta o   | letusasetukset          |               |
|              |                         | (Peruuta) (OK |

Jos haluat vaihtaa sähköpostisovellusta, valitse haluamasi sähköpostisovellus **Sähköpostisovellus**ponnahdusvalikosta. Voit lisätä sovelluksen luetteloon osoittamalla **Lisää**<sup>1</sup>-painiketta. Voit poistaa sovelluksen osoittamalla **Poista**.

Kun ControlCenter2 käynnistetään ensimmäistä kertaa, ponnahdusvalikossa näkyy oletusasetusluettelo yhteensopivista sähköpostisovelluksista. Jos käyttämäsi sovelluksen ja ControlCenter2:n käytön kanssa ilmenee ongelmia, valitse luettelosta toinen sovellus.

Jos haluat skannata ja rajata osan sivusta esiskannauksen jälkeen, valitse Näytä skannerin käyttöliittymä -ruutu.

Jos haluat skannata monisivuisen asiakirjan valotustason avulla, valitse **Usean sivun manuaalinen skannaus**-ruutu.

Jos haluat skannata kaksipuolisen asiakirjan, valitse **Kaksipuolinen skannaus** ja valitse sitten **Pitkän reunan sidonta** tai **Lyhyen reunan sidonta**. (DCP-8155DN, DCP-8250DN, MFC-8520DN, MFC-8910DW ja MFC-8950DW(T))

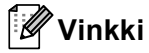

Skannaa sähköpostiin -toiminto ei tue Webmail-palveluja.

## Tiedosto

**Skannaa tiedostoon** -toiminnolla voit skannata kuvan ja tallentaa sen valitsemaasi kansioon haluamassasi tiedostomuodossa. Siten helpotat paperisten asiakirjojen arkistointia. Määritä tiedostotyyppi ja kansio osoittamalla painiketta samalla, kun pidät **Ctrl**-näppäintä painettuna, ja valitsemalla **Ohjelmistopainike**.

|                                                                                   | Obleheisteestelles   |                                       |
|-----------------------------------------------------------------------------------|----------------------|---------------------------------------|
|                                                                                   | Onjeimistopainike    | Laitepainike                          |
| Tiedostonimi                                                                      | (Paivamaara) (Nu     | mero)                                 |
| CCF                                                                               | 15112011_0000        | 0.pdf 🗌 Näytä kansio                  |
| Tiedostotyyppi                                                                    |                      | Tiedostokoko                          |
| PDF (*.pdf)                                                                       | \$                   |                                       |
| Kohdekansio                                                                       |                      | Pieni Suuri<br>Näytä Tallenna nimellä |
| Kuvat                                                                             | Selaa                | ) -ikkuna                             |
| Tarkkuus<br>300 x 300 dpi<br>Skannaustyyppi<br>24-bittinen väi<br>Asiakirian koko | 1 0 K                | rkkaus<br>50<br>pontrasti<br>i        |
| A4 210 x 297                                                                      |                      | 50                                    |
| Usean sivun r                                                                     | nanuaalinen skannaus |                                       |
| Palauta oletus                                                                    | asetukset )          |                                       |
|                                                                                   |                      | (Peruuta)                             |

Voit muuttaa tiedostonimeä. Anna asiakirjalle haluamasi tiedostonimi (enintään 100 merkkiä) **Tiedostonimi**kenttään. Tiedostonimeksi tulee annettu tiedostonimi, sen hetkinen päivämäärä sekä järjestysnumero.

Valitse skannatun kuvan tiedostomuoto **Tiedostotyyppi**-ponnahdusvalikosta. Voit tallentaa tiedoston oletuskansioon tai valita toisen kansion osoittamalla **Selaa**-painiketta.

Jos haluat nähdä, mihin kansioon skannattu kuva tallennettiin skannauksen jälkeen, valitse **Näytä kansio** ruutu. Jos haluat määrittää skannatun kuvan kohdekansion aina erikseen, valitse **Näytä Tallenna nimellä** -**ikkuna** -ruutu.

Jos haluat skannata ja rajata osan sivusta esiskannauksen jälkeen, valitse Näytä skannerin käyttöliittymä -ruutu.

Jos haluat skannata monisivuisen asiakirjan valotustason avulla, valitse **Usean sivun manuaalinen skannaus**-ruutu.

Jos haluat skannata kaksipuolisen asiakirjan, valitse **Kaksipuolinen skannaus** ja valitse sitten **Pitkän reunan sidonta** tai **Lyhyen reunan sidonta**. (DCP-8155DN, DCP-8250DN, MFC-8520DN, MFC-8910DW ja MFC-8950DW(T))

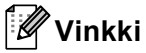

Katso tuetut tiedostotyypit kohdasta *Tiedostotyypit* ➤➤ sivulla 183.

## **MUKAUTETTU SKANNAUS**

Käytettävissä on neljä painiketta, jotka voidaan määrittää omien tarpeiden mukaan.

Kun haluat määrittää painikkeen toiminta-asetukset, osoita painiketta ja pidä samalla **Ctrl**-näppäintä painettuna. Asetusikkuna avautuu näyttöön. Skannaustoimintoja on neljä: **Skannaa kuvaksi**, **Skannaa tekstintunnistusohjelmaan**, **Skannaa sähköpostiin** ja **Skannaa tiedostoon**.

#### Skannaa kuvaksi

Skannaa asiakirjan suoraan kuvien katselu- ja muokkausohjelmaan. Voit valita kohteeksi minkä tahansa Macintosh-tietokoneeseen asennetun kuvankäsittelyohjelman.

#### Skannaa tekstintunnistusohjelmaan

Skannatut asiakirjat muunnetaan muokkauskelpoisiksi tekstitiedostoiksi. Voit valita kohdesovelluksen muokkauskelpoista tekstiä varten. Sinun on ladattava Presto!PageManager ja asennettava se Macintoshiisi. Katso asennusta koskevia tietoja kohdasta *Presto! PageManager -ohjelman käyttö* ▶ sivulla 177.

#### Skannaa sähköpostiin

Skannatut kuvat liitetään sähköpostiviestiin. Voit myös valita liitetiedoston tyypin ja luoda jakeluluettelon osoitekirjasta valituista sähköpostiosoitteista.

#### Skannaa tiedostoon

Tällä toiminnolla voit tallentaa skannatun asiakirjan kiintolevyn kansioon paikallisesti tai verkossa. Voit valita myös tiedostomuodon.

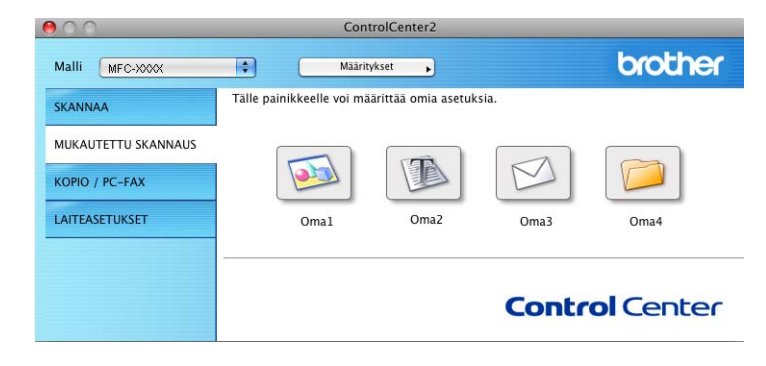

## Tiedostotyypit

Seuraavasta luettelosta voit valita sähköpostin liitetiedostojen tai kansioon tallennettavien tiedostojen tiedostotyypin.

Valitse ponnahdusvalikosta skannatun kuvan tiedostomuoto.

#### Kuva, Sähköposti ja Tiedosto

- Windows Bitmap (Windows-bittikartta) (\*.bmp)
- JPEG (\*.jpg) suositus useimmille käyttäjille kuvia skannattaessa.
- TIFF (\*.tif)
- TIFF Multi-Page (\*.tif)
- Portable Network Graphics -grafiikkatiedosto (\*.png)
- **PDF** (\*.pdf) suositus asiakirjojen skannaamista ja jakamista varten.
- Suojattu PDF (\*.pdf)

#### Tekstintun.

- Teksti (\*.txt)
- Rich Text Format (\*.rtf)
- HTML (\*.htm)
- Excel 97 (\*.xls)

#### 🖉 Vinkki

- Jos valitset tiedostotyypiksi TIFF tai TIFF Multi-Page, voit valita vaihtoehdon "pakkaamaton" tai "pakattu".
- Kun käytät valotustasoa monisivuisen asiakirjan skannaamiseen, valitse Usean sivun manuaalinen skannaus ja noudata näyttöön tulevia ohjeita.

#### Asiakirjan koko

Voit valita asiakirjan koon pudotusvalikosta. Jos valitset asetuksen, jolla yhdestä asiakirjasta tehdään kaksi, esimerkiksi 1 -> 2 (A4), skannattu kuva jaetaan kahdeksi A5-kokoiseksi asiakirjaksi.

#### Käyttäjän määrittämä näppäin

Kun haluat määrittää painikkeen toiminta-asetukset, osoita painiketta ja pidä samalla **Ctrl**-näppäintä painettuna. Asetusikkuna avautuu näyttöön. Määritä painikkeen asetukset seuraavien ohjeiden mukaisesti.

## Skannaa kuvaksi

#### Yleistä-välilehti

Anna painikkeelle nimi kohtaan Oma nimi (enintään 30 merkkiä).

Valitse skannaustyyppi Skannaustoimenpide-kentästä.

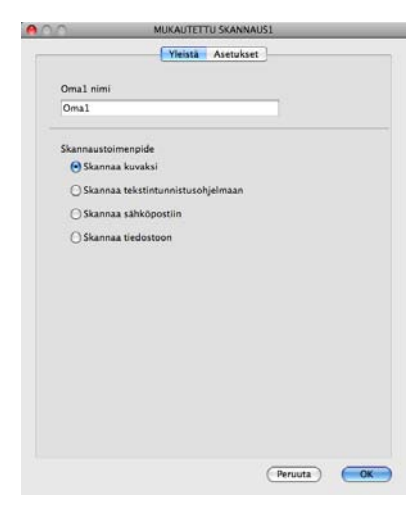

#### Asetukset-välilehti

Valitse seuraavat asetukset: Kohdesovellus, Tiedostotyyppi, Tarkkuus, Skannaustyyppi, Asiakirjan koko, Usean sivun manuaalinen skannaus, Kaksipuolinen skannaus (DCP-8155DN, DCP-8250DN, MFC-8520DN, MFC-8910DW ja MFC-8950DW(T)), Näytä skannerin käyttöliittymä, Kirkkaus ja Kontrasti.

| 0                                              | MUKAUTETTU SKANNAUS1       |
|------------------------------------------------|----------------------------|
|                                                | Yleistä Asetukset          |
| Kohdesovellus                                  |                            |
| Apple Preview                                  | Lisää (Poista)             |
| Tiedostotyyppi                                 | Tiedostokoko               |
| PDF (*.pdf)                                    |                            |
| Näytä skannerin l<br>Tarkkuus<br>300 x 300 dpi | käyttöliittymä<br>Kirkkaus |
| 24-bittinen väri                               | Kontracti                  |
| Asiakirjan koko                                |                            |
| A4 210 x 297 mm                                |                            |
| Usean sivun man     Palauta oletusaset         | uaalinen skannaus          |
| C. annua Dierusaser                            |                            |
|                                                |                            |

Jos valitset **Suojattu PDF**-luettelosta **Tiedostotyyppi**, näkyviin tulee **Määritä PDF-salasana** - valintataulu. Kirjoita salasana **Salasana**- ja **Kirjoita salasana uudelleen** -ruutuihin ja osoita sitten **OK**.

#### 🖉 Vinkki

Suojattu PDF on käytettävissä myös Skannaa sähköpostiin- ja Skannaa tiedostoon -asetusten kanssa.

## Skannaa tekstintunnistusohjelmaan

#### ■ Yleistä-välilehti

Anna painikkeelle nimi kohtaan Oma nimi (enintään 30 merkkiä).

Valitse skannaustyyppi Skannaustoimenpide-kentästä.

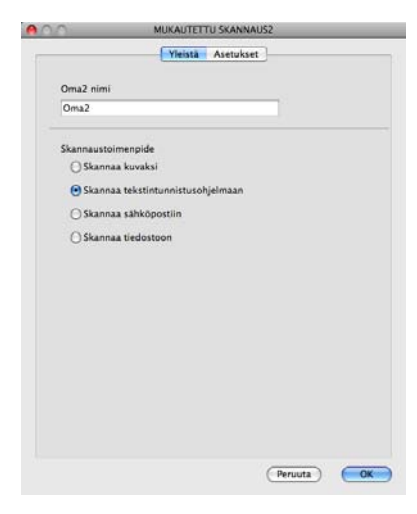

#### Asetukset-välilehti

Valitse seuraavat asetukset: Kohdesovellus, Tiedostotyyppi, Tekstintunnistusohjelma, Tekstintunnistusohjelman kieli, Tarkkuus, Skannaustyyppi, Asiakirjan koko, Usean sivun manuaalinen skannaus, Kaksipuolinen skannaus (DCP-8155DN, DCP-8250DN, MFC-8520DN, MFC-8910DW ja MFC-8950DW(T)), Näytä skannerin käyttöliittymä, Kirkkaus ja Kontrasti.

|                                    | Yleistä Asetukset |
|------------------------------------|-------------------|
| Kohdesovellus                      |                   |
| Apple TextEdit                     | Lisää Poista      |
| Tiedostotyyppi                     |                   |
| Teksti (*.txt)                     | 0                 |
| Tekstintunnistusohjel              | Ima               |
| Newsoft OCR                        | •                 |
| Tekstintunnistusohjel              | lman kieli        |
| Englanti                           | •                 |
| Asiakirjan koko<br>A4 210 x 297 mm |                   |
| 🗌 Usean sivun manu                 | aalinen skannaus  |
| Palauta oletusasetu                | ikset )           |
|                                    |                   |

#### Vinkki

Skannaa tekstintunnistusohjelmaan -toiminto on saatavana englannin, ranskan, saksan, hollannin, italian, espanjan, Brasilian portugalin, tanskan, ruotsin, japanin, korean, perinteisen kiinan ja yksinkertaistetun kiinan kielillä.

## Skannaa sähköpostiin

#### ■ Yleistä-välilehti

Anna painikkeelle nimi kohtaan Oma nimi (enintään 30 merkkiä).

Valitse skannaustyyppi Skannaustoimenpide-kentästä.

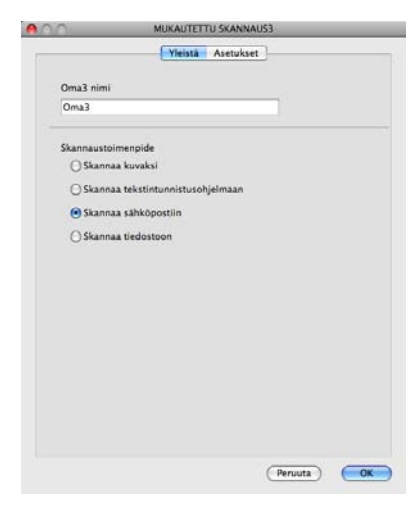

#### Asetukset-välilehti

Valitse seuraavat asetukset: Sähköpostisovellus, Tiedostotyyppi, Tarkkuus, Skannaustyyppi, Asiakirjan koko, Usean sivun manuaalinen skannaus, Kaksipuolinen skannaus (DCP-8155DN, DCP-8250DN, MFC-8520DN, MFC-8910DW ja MFC-8950DW(T)), Näytä skannerin käyttöliittymä, Kirkkaus ja Kontrasti.

| 0                                                      | MUKAUTET           | TU SKANNAUS3                          |
|--------------------------------------------------------|--------------------|---------------------------------------|
|                                                        | Yleistä            | Asetukset                             |
| Sähköpostiso                                           | wellus             |                                       |
| Apple Mail                                             |                    | Lisää Polsta                          |
| Tiedostotyyp                                           | pi                 | Tiedostokoko                          |
| PDF (*.pdf)                                            |                    |                                       |
|                                                        |                    | Pieni Suuri                           |
| Tarkkuus<br>200 x 200 o<br>Skannaustyyj<br>24-bittinen | dpi 🔹              | Kirkkaus<br>Kirkkaus                  |
| Asiakirjan ko                                          | ko                 |                                       |
| A4 210 x 2                                             | 97 mm              | · · · · · · · · · · · · · · · · · · · |
| Palauta ole                                            | un manuaalinen ska | nnaus                                 |
| -                                                      |                    |                                       |
|                                                        |                    |                                       |

🖉 Vinkki

Skannaa sähköpostiin -toiminto ei tue Webmail-palveluja.

## Skannaa tiedostoon

#### Yleistä-välilehti

Anna painikkeelle nimi kohtaan Oma nimi (enintään 30 merkkiä).

Valitse skannaustyyppi Skannaustoimenpide-kentästä.

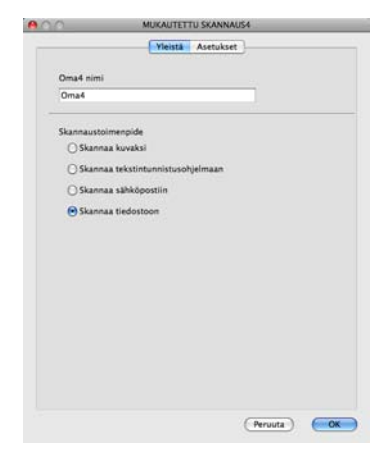

#### Asetukset-välilehti

Valitse tiedostomuoto **Tiedostotyyppi**-ponnahdusvalikosta. Tallenna tiedosto oletuskansioon tai valitse toinen kansio osoittamalla **Selaa**-painiketta.

Valitse seuraavat asetukset: **Tarkkuus**, **Skannaustyyppi**, **Asiakirjan koko**, **Usean sivun manuaalinen skannaus**, **Kaksipuolinen skannaus** (DCP-8155DN, DCP-8250DN, MFC-8520DN, MFC-8910DW ja MFC-8950DW(T)), **Näytä skannerin käyttöliittymä**, **Kirkkaus** ja **Kontrasti** ja anna tiedostonimi, jos haluat muuttaa sen.

Jos haluat määrittää skannatun kuvan kohdekansion, osoita Näytä Tallenna nimellä -ikkuna.

Jos haluat skannata ja rajata osan sivusta esiskannauksen jälkeen, valitse Näytä skannerin käyttöliittymä -ruutu.

|                           | Yleistä Asetukset                 |
|---------------------------|-----------------------------------|
| Tiedostonimi              | (Paivamaara) (Numero)             |
| CCF                       | 15112011_00000.pdf 🗌 Näytä kansio |
| Tiedostotyyppi            | Tiedostokoko                      |
| PDF (*.pdf)               |                                   |
| Kahdakansia               | Pieni Suuri                       |
| Kunat                     | Näytä Tallenna nimell             |
| Tarkkuus<br>300 x 300 dpi | Kirkkaus                          |
| 300 x 300 doi             | KIRKAUS                           |
| Skannaustvynni            |                                   |
| 24-bittinen väri          | Kontrasti                         |
| Asiakirian koko           |                                   |
| A4 210 x 297 mm           |                                   |
| 🗌 Usean sivun manua       | salinen skannaus                  |
| (Palauta oletusasetu      | kset                              |
|                           |                                   |

# KOPIOINTI / PC-FAX (Mac OS X 10.5.8 ja 10.6.x, PC-FAX ainoastaan MFC-mallit)

KOPIO-toiminnon avulla voit käyttää Macintosh-tietokonetta ja mitä tahansa tulostinohjainta kopioinnin lisäasetuksia varten. Skannaa asiakirja laitteella ja tulosta kopiot käyttämällä laitteen tulostinohjaimen toimintoja. Voit myös ohjata tulostuksen mihin tahansa Macintosh-tietokoneeseen asennettuun tavalliseen tulostinohjaimeen, esimerkiksi verkkotulostimeen.

PC-FAX-toiminnon avulla voit skannata sivun tai asiakirjan kuvaksi ja lähettää sen automaattisesti faksina Macintosh-tietokoneelta.

Voit määrittää omat asetukset kaikkiaan neljään painikkeeseen.

**Kopio1–Kopio4**-painikkeet voidaan määrittää edistyneille kopiointi- ja faksitoiminnoille kuten N sivua / arkki -tulostukseen.

| Malli MEG WWW       | Mis Mis                 | itvåser a            |                     | brother         |
|---------------------|-------------------------|----------------------|---------------------|-----------------|
| Larenter            | Voit kauttaa koolojotit | imintois tistokonasi | the l               | Ground          |
| SKANNAA             | Voit käyttää tulostinoh | jaimen ominaisuuksi  | a kopioiden ottamis | een tai asettaa |
| MUKAUTETTU SKANNAUS | Taksin (Diostostanteeks |                      |                     |                 |
| KOPIO / PC-FAX      | i des                   | (Res                 | (Res                | (2)             |
| LAITEASETUKSET      | Kopiol                  | KopioZ               | Kopio 3             | Kopio4          |
|                     |                         |                      |                     |                 |
|                     |                         |                      | Contr               | ol Center       |

Määritä ensin **Kopio**-painikkeiden käyttöä varten tulostinohjaimen asetukset. Pidä **Ctrl**-näppäintä painettuna ja osoita painiketta.

|                           | Kopio1                        | _  |
|---------------------------|-------------------------------|----|
| Kopio1 nimi               |                               |    |
| Kopio1                    |                               |    |
| Kopiointisuhde            |                               |    |
| 100% kopiointi            |                               |    |
| 🗌 Näytä skannerin k       | käyttöllittymä                |    |
| Tarkkuus                  | Kirkkaus                      |    |
| 300 x 300 dpi             |                               |    |
| Skannaustyyppi            |                               | 30 |
| 24-bittinen väri          | Kontrasti                     |    |
| Asiakirjan koko           |                               | ≡  |
| A4 210 x 297 mm           | • • • • • • • • • • •         | 50 |
| Usean sivun manu          | uaalinen skannaus             |    |
| Virialtia                 | Beether MEC youry             |    |
| Kirjoitin                 | Brother MFC-xxxx              |    |
| Kirjoitin<br>Esiasetukset | Brother MFC-xxxx<br>Standardi |    |

Anna nimi kohtaan Kopio nimi (enintään 30 merkkiä).

Valitse seuraavat asetukset: Kopiointisuhde, Tarkkuus, Skannaustyyppi, Asiakirjan koko, Usean sivun manuaalinen skannaus, Kaksipuolinen skannaus (DCP-8155DN, DCP-8250DN, MFC-8520DN, MFC-8910DW ja MFC-8950DW(T)), Näytä skannerin käyttöliittymä, Kirkkaus ja Kontrasti. Ennen kuin lopetat **Kopio**-painikkeen määrittämisen, valitse **Kirjoitin**. Valitse tämän jälkeen tulostusasetukset **Esiasetukset**-ponnahdusvalikosta ja sulje valintataulu osoittamalla **OK**. Kun osoitat määrittämääsi kopiopainiketta, tulostusasetukset avautuvat näyttöön.

Hae lisää vaihtoehtoja osoittamalla Tulostin-ponnahdusvalikon vieressä olevaa kolmiota.

Kopioi asiakirja osoittamalla Tulosta-painiketta.

Faksaa asiakirja osoittamalla Tulostin-ponnahdusvalikon vieressä olevaa kolmiota ja valitsemalla sitten ponnahdusvalikosta Lähetä faksi. (Katso *Faksin lähettäminen (MFC-mallit)* ►► sivulla 158.)

| Tulostin:     | Brother MFC-XXXX 😫 🔽                  |
|---------------|---------------------------------------|
| Esiasetukset: | Vakio                                 |
| PDF V         | Esikatselu Kumoa Tulosta              |
| 6             | Tulosta                               |
|               | Tulostin: Brother MFC-xxxx            |
|               | Esiasetukset: Vakio                   |
| Kopi          | oita: 1 🗹 Järjestetty 🗌 Kaksipuolinen |
| S             | ivut: 🕑 Kaikki                        |
|               | Mistä: 1 mihin: 1                     |
|               |                                       |
| F             | Sivuja arkille:                       |
|               | Asemointi: 🛃 🏂 🚧 🄊                    |
|               | Reunus: Ei mitään                     |
|               | Kaksipuolisuus: Pois                  |
|               |                                       |
|               | Esikatselu Kumoa Tulosta              |

## LAITEASETUKSET

Tässä valikossa voidaan määrittää tai tarkistaa laitteen asetuksia.

Etäas.ohj. (MFC-mallit)

Voit avata Etäasetusohjelman. (Katso Etäasetusohjelma (MFC-mallit) >> sivulla 204.)

Pikanumerot (MFC-mallit)

Voit avata Etäasetusohjelman Aseta pikanro -ikkunan. (Katso *Etäasetusohjelma (MFC-mallit)* → sivulla 204.)

#### Tilan valvonta

Voit avata Tilan valvonta -apuohjelman.

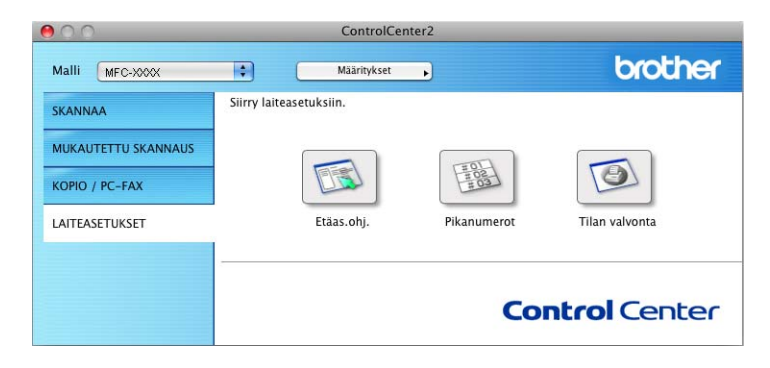

## Etäasetusohjelma (MFC-mallit)

Etäas.ohj.-painike avaa ohjelman ikkunan, jolloin voit määrittää laitteen asetukset.

## Vinkki

Katso lisätietoja kohdasta *Etäasetusohjelma (MFC-mallit)* >> sivulla 204.

|                                                                                                    | Brother MFC Etäasetusohjelma                                                                                                    |
|----------------------------------------------------------------------------------------------------|----------------------------------------------------------------------------------------------------|
| <ul> <li>▼ MFC-xxxx</li> <li>Y Paksaus</li> <li>Vastaanottoas.</li> <li>Lähetysäsetuk.</li> <li>Osoitteisto</li> <li>Raportiäset.</li> <li>Kauko-ohjyaal.</li> <li>Valintaraj.</li> <li>Muut asetukset</li> <li>Kopio</li> <li>Tulostin</li> <li>USB Dirlit.</li> <li>Suoratulostus</li> <li>Skann. USB:hen</li> <li>Verikko</li> <li>TCP/IP</li> <li>Ethermet</li> <li>Skann. Verikkon</li> <li>Pehenset</li> <li>Skan. verikkon</li> <li>Pehenset</li> </ul> | Yleiset aset.<br>Tilan ajastin 2 min 4<br>Paperityyppi<br>Kasetti#1 Tavailinen 5<br>MT-alu. Tavailinen 5<br>Paperikoko<br>Kasetti#1 A4<br>MT-alu. A4<br>Aanen voimakk.<br>Soittoäani Keski 6<br>Kalutin Keski 6<br>Varinsäästö Ei 5<br>Lepoormenoaika 3<br>Ei kännessi 6 |
|                                                                                                    | Kasetin käyt.<br>Kopio MT>K1 ¢<br>Tulosta MT>K1 ¢<br>Skan.koko,taso A4<br>Tiedostokoko<br>Väri (Keskikokoinen ¢<br>Harmaa (Keskikokoinen ¢                                                                                                    |
| Vienti Tuenti                                                                                                    | Tulosta OK Peruza Kayta                                                                                                    |

## **Pikanumerot (MFC-mallit)**

| Visicet acet                                            |      | EAX/DUIL AUMERO | Manhaun | VACTAANOTTAIA | ACCTUC  | -  |
|---------------------------------------------------------|------|-----------------|---------|---------------|---------|----|
| V Faksaus                                               | *01  | PAA/POH NOMERO  | Ea lin  | VASTAANOTTAJA | ASETUS  |    |
| Vastaanottoas.                                          | *02  |                 | Fa lin  |               | No.ali  |    |
| Lähetysasetuk.                                          | 02   |                 |         |               | Noali   |    |
| Osoitteisto                                             | -03  |                 | Falin   |               | Noali   | -  |
| Raporttiaset.                                           | *04  |                 | Falin   |               | Noali   | -  |
| Valintarai.                                             | *05  |                 | Falin   |               | Noali   | ÷  |
| Muut asetukset                                          | *06  |                 | Falin   |               | Noali   | ¢  |
| Kopio                                                   | *07  |                 | Falin 😫 |               | Noali   | ¢  |
| Tulostin                                                | *08  |                 | Falin 🛟 |               | Noali   | +  |
| <ul> <li>USB Dirliit.</li> <li>Supratulostus</li> </ul> | *09  |                 | Falin 🛟 |               | Noali   | ÷  |
| Skann, USB;hen                                          | *10  |                 | Falin 📫 |               | Noali   | ÷  |
| Verkko                                                  | *11  |                 | Falin 🛟 |               | Noali   | \$ |
| TCP/IP                                                  | *12  |                 | Falin   |               | Noali   | \$ |
| Ethernet                                                | *13  |                 | Falin   |               | Noali   | \$ |
| Skan, verkkoon                                          | *14  |                 | Falin   |               | Noali   | 1  |
| Perusasetukset                                          | *15  |                 | Falin   |               | Noali   | -  |
|                                                         | *16  |                 | Fa lin  |               | No ali  | -  |
|                                                         | #001 |                 | Fa lin  |               | No ali  |    |
|                                                         | #007 |                 | Fa lin  |               | No ali  |    |
|                                                         | #002 |                 | Fa lin  |               | No. ali | -  |
|                                                         | #003 |                 |         |               | Noali   | -  |
|                                                         | #004 |                 | Falift  |               | NOdl    | *  |
|                                                         | #005 |                 | Falin   |               | Noali   |    |
|                                                         | #006 |                 | Falin   |               | Noali   | ę  |
|                                                         | #007 |                 | Falin 🗘 |               | Noali   | ÷  |
|                                                         | #008 |                 | Falin   |               | Noali   | ÷  |
| 4 1 (                                                   | #009 |                 | Falin 😫 |               | Noali   | ÷  |
|                                                         |      | *******         |         |               | ) 4     | •  |

**Pikanumerot**-painikkeella voit avata Etäasetusohjelman **Osoitteisto** -ikkunan, jossa voit helposti rekisteröidä tai muuttaa pikanumeroita Macintosh-tietokoneessasi.

#### Tilan valvonta

**Tilan valvonta** -painike mahdollistaa yhden tai useamman laitteen valvonnan. Toiminto ilmoittaa välittömästi vikatilanteista, kuten paperitukoksesta. (Katso *Status Monitor* **>>** sivulla 156.)

1

| 00                  | ControlCenter2                                                        |                     |
|---------------------|-----------------------------------------------------------------------|---------------------|
| Malli MFC-XXXX      | Määritykset                                                           | brother             |
| SKANNAA             | Siirry laiteasetuksiin.                                               |                     |
| MUKAUTETTU SKANNAUS | E I I I I I I I I I I I I I I I I I I I                               |                     |
| KOPIO / PC-FAX      |                                                                       |                     |
| LAITEASETUKSET      | Etäas.ohj. Pikanumerot                                                | Tilan valvonta      |
|                     | Tilan valvonta -ohjelmalla voit tarkistaa<br>laitteen nykyisen tilan. | <b>ntrol</b> Center |

## Etäasetusohjelma (MFC-mallit)

## Etäasetusohjelma

**Etäas.ohj.**-sovelluksella voidaan määrittää monia laitteen ja verkon asetuksia Macintosh-sovelluksesta. Kun käynnistät tämän sovelluksen, laitteen asetukset latautuvat automaattisesti Macintosh-tietokoneeseen ja näkyvät Macintosh-tietokoneen näytössä. Jos muutat asetuksia, voit siirtää ne suoraan laitteeseen.

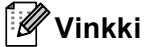

- RemoteSetup-sovelluksen symbolin sijaintipaikka on Macintosh HD/Kirjasto/Printers/Brother/Utilities.
- Oletusarvon mukaan salasanaa ei vaadita. Tämä salasana voidaan vaihtaa BRAdmin Light -ohjelmalla tai WWW-pohjaisella hallinnalla. (Katso ➤> Verkkokäyttäjän opas.)
- Jos laite on kytketty verkon kautta, sinun on annettava salasana, jos olet määrittänyt salasanan.

|                               | brother Mr.    | e classetusonjenna |                      |    |
|-------------------------------|----------------|--------------------|----------------------|----|
| C-xxxx                        | Yleiset aset.  |                    |                      |    |
| Yleiset aset.<br>Faksaus      | Tilan ajastin  | 2 min              |                      |    |
| Vastaanottoas.                | Paperityyppi   |                    |                      |    |
| Lähetysasetuk.<br>Osoitteisto | Kasetti#1      | Tavallinen 🛟       |                      |    |
| Raporttiaset.                 | MT-alu.        | Tavallinen 🛟       |                      |    |
| Kauko-ohj.val.<br>Valintaraj. | Paperikoko     |                    |                      |    |
| Muut asetukset                | Kasetti#1      | A4 🛟               |                      |    |
| Tulostin                      | MT-alu.        | A4 🛟               |                      |    |
| USB Dirliit.<br>Suoratulostus | Äänen voimakk. |                    |                      |    |
| Skann. USB:hen                | Soittoääni     | Keski 🛟            | Äänimerkki Keski 🛟   |    |
| Verkko<br>TCP/IP              | Kaiutin        | Keski 🛟            |                      |    |
| Ethernet                      | Värinsäästö    | Ei                 |                      |    |
| Skann. FTP:hen                | Lenoonmenoaika | 3                  |                      |    |
| Perusasetukset                | Lepoonnenoarka |                    |                      |    |
| rendsusceansee                | Hiljainen tila | Ei käytössä 🛟      |                      |    |
|                               | Kasetin käyt.  |                    |                      |    |
|                               | Kopio          | MT>K1              | Faksaus K1>MT        | \$ |
|                               | Tulosta        | MT>K1 🛟            |                      |    |
|                               | Skan.koko,taso | A4 🛟               |                      |    |
|                               | Tiedostokoko   |                    |                      |    |
|                               | Vāri           | Kaskikokoinan      | Harman Kaskikokoinan | -  |
|                               | Vali           | Reskikokolileli    | Harmaa Reskikokomen  | •  |
|                               |                |                    |                      |    |
|                               |                |                    |                      |    |
|                               | -              |                    |                      |    |
|                               | Tulanta        |                    | Consulta Visat       |    |
| enti                          | Tuiosta        | UX C               | Peruuta kayta        |    |

#### OK

Voit käynnistää tietojen lataamisen laitteelle ja lopettaa Etäasetusohjelman. Jos näyttöön tulee virheviesti, anna oikeat tiedot uudelleen ja valitse **OK**.

#### Peruuta

Voit lopettaa Etäasetusohjelman lataamatta tietoja laitteeseen.

#### Käytä

Voit ladata tiedot laitteeseen Etäasetusohjelmaa lopettamatta.

Etäasetusohjelma (MFC-mallit)

#### Tulosta

Voit tulostaa valitut kohteet laitteella. Tietoja ei voida tulostaa, ennen kuin ne on ladattu laitteeseen. Lataa uudet tiedot laitteeseen valitsemalla **Käytä** ja valitse sitten **Tulosta**.

#### Vienti

Voit tallentaa nykyiset määritykset tiedostoksi.

#### Tuonti

Voit lukea asetukset tiedostosta.

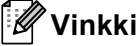

- Vienti- ja Tuonti-painikkeilla voidaan tallentaa pikanumerot tai kaikki laitteen asetukset.
- Jos sinun on vaihdettava MFL-Pro Suiten asennuksen aikana Macintosh-tietokoneeseen rekisteröity laite (katso ➤> Pika-asennusopas), tai jos verkkoympäristö on muuttunut, sinun on määritettävä uusi laite. Avaa Laitteen valitsin ja valitse uusi laite. (Vain verkkokäyttäjät.)
- Jos suojattu toimintolukko -toiminto (verkkomallit) on käytössä, etäasetustoiminto ei ole käytettävissä.

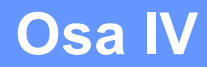

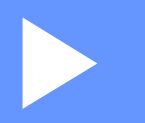

# Scan-näppäimen käyttö

| Skannaus (USB-kaapelin käyttäjille) | 207 |
|-------------------------------------|-----|
| Verkkoskannaus (verkkokäyttäjät)    | 224 |

## Skannaus (USB-kaapelin käyttäjille)

## Scan-näppäimen käyttö

## Vinkki

Jos käytät **SCAN**-näppäintä tai Skannaa-toimintoa laitteen ollessa kytkettynä verkkoon, katso *Verkkoskannaus (verkkokäyttäjät)* **>>** sivulla 224.

Ohjauspaneelin (SCAN) -näppäimellä tai kosketusnäytön Skannaa -näppäimellä voit skannata asiakirjoja tekstinkäsittely-, grafiikka- tai sähköpostisovelluksiin tai tietokoneen kansioon.

Ennen ohjauspaneelin (SCAN) -näppäimen tai Skannaa-näppäimen käyttöä on asennettava Brother MFL-Pro Suite -ohjelmisto. Lisäksi laite on kytkettävä tietokoneeseen. Jos MFL-Pro Suite -ohjelmisto on asennettu laitteen mukana toimitetulta asennus-CD-ROM-levyltä, oikeat ohjaimet ja ControlCenter4 tai

ControlCenter2 on jo asennettu. Skannaus (SCAN)- tai Skannaa-näppäimellä noudattaa ControlCenter4:n Laitteen skannaus-asetukset -näytön tai ControlCenter2:n Laitepainike-välilehden määrityksiä. (Windows<sup>®</sup>: katso Skannausnäppäimen asetusten määrittäminen >> sivulla 82, jos käytössä on Perustila, tai Skannausnäppäimen asetusten määrittäminen >> sivulla 96, jos käytössä on Edistynyt tila. Macintosh: katso SKANNAA >> sivulla 182.) Jos haluat lisätietoja ControlCenter4- tai ControlCenter2-

painikkeiden skannausasetusten määrittämisestä ja halutun sovelluksen avaamisesta (SCAN)- tai Skannaa-näppäimellä, katso *ControlCenter4* ➤➤ sivulla 70 tai *ControlCenter2* ➤➤ sivulla 180.

## 🖉 Vinkki

- Jos haluat skannata asiakirjan kaksipuolisella skannaustoiminnolla, aseta asiakirja ADS-yksikköön ja valitse sitten 2puol. (P) reuna tai 2puol. (L) reuna (DCP-8155DN tai MFC-8520DN ja MFC-8910DW) tai 2-puol skann: Pitkä reuna tai 2-puol skann: Lyhyt reuna (DCP-8250DN ja MFC-8950DW(T)) sen mukaan, millainen asiakirjan asettelu on.
- Valitse asiakirjan asettelu seuraavasta taulukosta:

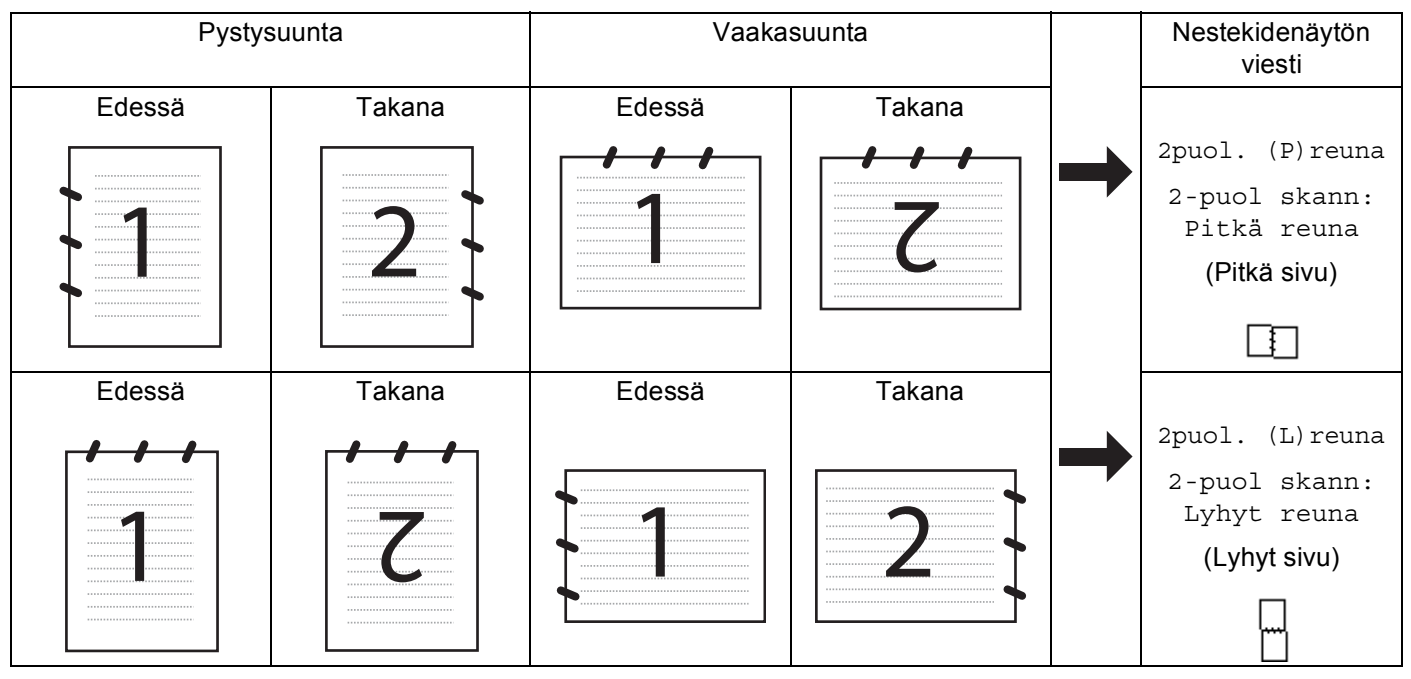

#### Asiakirjan asettelutaulukko

- DCP-8155DN, DCP-8250DN, MFC-8520DN, MFC-8910DW ja MFC-8950DW(T) tukevat kaksipuolista skannausta.
- Kaksipuolinen skannaus onnistuu vain ADS:stä.
- XPS-tiedostomuoto on käytettävissä Windows Vista<sup>®</sup>- ja Windows<sup>®</sup> 7 -käyttöjärjestelmissä tai käytettäessä XML Paper Specification -tiedostoja tukevia sovelluksia.
## Skannaa USB:hen

Voit skannata mustavalkoisia ja värillisiä asiakirjoja suoraan USB-muistitikkuun. Mustavalkoiset asiakirjat tallennetaan seuraavissa tiedostomuodoissa: TIFF (\*.TIF), PDF (\*.PDF), PDF/A (\*.PDF), suojattu PDF (\*.PDF) tai allekirjoitettu PDF (\*.PDF). Värilliset asiakirjat voidaan tallentaa seuraavissa tiedostomuodoissa: JPEG (\*.JPG), PDF (\*.PDF), PDF/A (\*.PDF), suojattu PDF (\*.PDF), allekirjoitettu PDF (\*.PDF) tai XPS (\*.XPS). Oletustiedostonimet perustuvat tallennuksen päivämäärään. Voit muuttaa väri- ja laatuasetuksia sekä tiedostonimeä.

## 🖉 Vinkki

- PDF/A, suojattu PDF, allekirjoitettu PDF ja XPS-tiedostomuodot eivät ole saatavilla maissa, joissa on tätä koskevia vientirajoituksia.
- PDF/A on pitkäaikaiseen arkistointiin tarkoitettu PDF-tiedostomuoto. Tässä tiedostomuodossa on kaikki tarvittavat tiedot, joiden avulla voit toisintaa asiakirjan pitkäaikaisen tallennuksen jälkeen.
- Suojattu PDF on salasanalla suojattu PDF-tiedostomuoto.
- Allekirjoitettu PDF on PDF-tiedostomuoto, joka auttaa estämään tietojen luvatonta muuttamista ja tekijäksi tekeytymistä sisällyttämällä asiakirjaan digitaalisen varmenteen.
- Jos valitset Allekirj. PDF, sinun täytyy asentaa ja määrittää laitteeseen varmenne käyttämällä WWW-pohjaista hallintaa.

Lisätietoja varmenteen asentamisesta on kohdassa Varmenteiden käyttäminen laitteen suojaamiseksi (➤➤ Verkkokäyttäjän opas).

Asennuksen jälkeen voit määrittää varmenteen asetukset seuraavasti.

1 Käynnistä WWW-selain ja kirjoita selaimeen http://xxx.xxx.xxx (jossa xxx.xxx.xxx on laitteen IP-osoite).

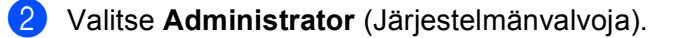

Oletusarvon mukaan salasanaa ei vaadita. Anna salasana, jos olet määrittänyt salasanan, ja paina →.

4 Valitse määritystä varten Signed PDF (Allekirjoitettu PDF).

Skannaus (USB-kaapelin käyttäjille)

| Erottelutarkkuus | Tiedostomuodot                                                |
|------------------|---------------------------------------------------------------|
| Väri 100 dpi     | PDF / PDF/A / suojattu PDF / allekirjoitettu PDF / JPEG / XPS |
| Väri 200 dpi     | PDF / PDF/A / suojattu PDF / allekirjoitettu PDF / JPEG / XPS |
| Väri 300 dpi     | PDF / PDF/A / suojattu PDF / allekirjoitettu PDF / JPEG / XPS |
| Väri 600 dpi     | PDF / PDF/A / suojattu PDF / allekirjoitettu PDF / JPEG / XPS |
| Automaatt. väri  | PDF / PDF/A / suojattu PDF / allekirjoitettu PDF / JPEG / XPS |
| Harmaa 100 dpi   | PDF / PDF/A / suojattu PDF / allekirjoitettu PDF / JPEG / XPS |
| Harmaa 200 dpi   | PDF / PDF/A / suojattu PDF / allekirjoitettu PDF / JPEG / XPS |
| Harmaa 300 dpi   | PDF / PDF/A / suojattu PDF / allekirjoitettu PDF / JPEG / XPS |
| Autom. harmaa    | PDF / PDF/A / suojattu PDF / allekirjoitettu PDF / JPEG / XPS |
| M/V 300 dpi      | PDF / PDF/A / suojattu PDF / allekirjoitettu PDF / TIFF       |
| M/V 200 dpi      | PDF / PDF/A / suojattu PDF / allekirjoitettu PDF / TIFF       |
| M/V 200x100 dpi  | PDF / PDF/A / suojattu PDF / allekirjoitettu PDF / TIFF       |

#### Viisirivisellä nestekidenäytöllä varustetut mallit

- 1 Paina 📥 (SCAN).
- 2 Aseta USB-muistitikku laitteeseen.
- 3 Aseta asiakirja laitteeseen.
- Paina ▲ tai ▼ ja valitse Skann. USB:hen.
  Paina OK.
  Jos laite ei tue kaksipuolista skannausta, siirry vaiheeseen ⑥.

Jos laite tukee kaksipuolista skannausta, siirry vaiheeseen 6.

- 5 Paina ▲ tai ▼ ja valitse 1puol. → 2puol., 2puol. (P) reuna tai 2puol. (L) reuna. Paina OK.
- 6 Valitse jokin seuraavista vaihtoehdoista:
  - Jos haluat muuttaa asetusta, paina & tai V ja valitse Muuta asetuksia. Paina OK ja siirry vaiheeseen ⑦.
  - Jos haluat aloittaa skannauksen muuttamatta muita asetuksia, valitse Aloita skannaus. Paina OK ja siirry vaiheeseen 1.
- Valitse haluamasi laatu painamalla ▲ tai ▼. Paina OK.
- 8 Valitse haluamasi tiedostotyyppi painamalla ▲ tai ▼.
  Paina OK.
  Jos valitset erottelutarkkuusasetuksissa värin tai harmaasävyn, siirry vaiheeseen ⑨.

Jos valitset erottelutarkkuusasetuksissa mustavalkoinen-vaihtoehdon, siirry vaiheeseen **(0)**.

## 🖉 Vinkki

- Jos valitset erottelutarkkuusasetuksissa värin tai harmaasävyn, et voi valita TIFF.
- Jos valitset erottelutarkkuusasetuksissa mustavalkoinen-vaihtoehdon, JPEG ja XPS eivät ole käytettävissä.
- Jos valitset Suojattu PDF, laite pyytää antamaan nelinumeroisen salasanan (numerot 0–9), ennen kuin se aloittaa skannauksen.
- 9 Valitse haluamasi tiedostokoko painamalla ▲ tai ▼. Paina OK ja siirry vaiheeseen <sup>(1</sup>).
- 10 Tiedostonimi valitaan automaattisesti. Voit kuitenkin kirjoittaa haluamasi tiedostonimen valintanäppäimillä (enintään 64 merkkiä). Paina OK.

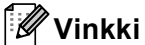

Poista kirjoittamasi kirjaimet painamalla Clear.

Käynnistä skannaus painamalla Start.

## **A HUOMAUTUS**

Nestekidenäytössä näkyy Skannataan. Älä irrota laitetta. tietojen lukemisen aikana. ÄLÄ IRROTA virtajohtoa tai poista USB-muistitikkua laitteesta, kun se lukee tietoja. Muutoin tiedot saattavat kadota tai USB-muistitikku vahingoittua.

#### Oletustiedostokoon muuttaminen

Voit määrittää tiedostokoolle oman oletusasetuksen. Jos haluat korkealaatuisen skannauksen, valitse iso tiedostokoko. Jos haluat pienemmän tiedostokoon, valitse pieni tiedostokoko.

- Paina Menu.
  Paina ▲ tai ▼ ja valitse Yleiset aset.. Paina OK.
  Paina ▲ tai ▼ ja valitse Asiak. skann.. Paina OK.
  Paina ▲ tai ▼ ja valitse Tiedostokoko. Paina OK.
  Paina ▲ tai ▼ ja valitse Väri tai Harmaa. Paina OK.
  Paina ▲ tai ▼ ja valitse Keskikokoinen, Suuri tai Pieni. Paina OK.
  Paina ▲ tai ▼ ja valitse Keskikokoinen, Suuri tai Pieni. Paina OK.
  - Vinkki

Tiedostokokoa ei voida valita, kun asiakirja skannataan mustavalkoisena. Mustavalkoiset asiakirjat tallennetaan TIFF-tiedostomuodossa (\*.TIF) ja tietoja ei pakata.

Skannaus (USB-kaapelin käyttäjille)

#### Erottelutarkkuuden ja tiedostotyypin oletusasetusten muuttaminen

| 1   | Paina Menu.                                                                                                    |
|-----|----------------------------------------------------------------------------------------------------|
| 2   | Paina ▲ tai ▼ ja valitse USB Dirliit Paina OK.                                                                                                    |
| 3   | Paina ▲ tai ▼ ja valitse Skann. USB:hen. Paina OK.                                                                                                    |
| 4   | Paina ▲ tai ▼ ja valitse Resoluutio. Paina OK.                                                                                                    |
| 5   | Valitse Väri 100 dpi,Väri 200 dpi,Väri 300 dpi,Väri 600 dpi,Automaatt. väri,<br>Harmaa 100 dpi,Harmaa 200 dpi,Harmaa 300 dpi,Autom. harmaa,M/V 300 dpi,<br>M/V 200 dpi taiM/V 200x100 dpi painamalla ▲ tai ▼.<br>Paina OK. |
| 6   | Tee jokin seuraavista:                                                                                                    |
|     | Mustavalkotiedostomuoto:                                                                                                    |
|     | Paina ▲ tai ▼ ja valitse PDF, PDF/A, Suojattu PDF, Allekirj. PDF tai TIFF.                                                                                                    |
|     | Paina <b>OK</b> .                                                                                                    |
|     | Väri- tai harmaasävytiedostomuoto:                                                                                                    |
|     | Paina ▲ tai V ja valitse PDF, PDF/A, Suojattu PDF, Allekirj. PDF, JPEG tai XPS.                                                                                                    |
|     | Paina <b>OK</b> .                                                                                                    |
| 7   | Paina Stop/Exit.                                                                                                    |
| Ole | tustiedostonimen muuttaminen                                                                                                    |
| 1   | Paina <b>Menu</b> .                                                                                                    |
| 2   | Paina ▲ tai ▼ ja valitse USB DirliitPaina OK.                                                                                                    |
| 3   | Paina ▲ tai ▼ ja valitse Skann. USB:hen. Paina OK.                                                                                                    |
| 4   | Paina ▲ tai V ja valitse Tiedoston nimi. Paina OK.                                                                                                    |
| 5   | Anna tiedostonimi (enintään 64 merkkiä).<br>Paina <b>OK</b> .                                                                                                    |
|     | <sup>2</sup> Vinkki                                                                                                    |
|     | /älilyöntiä ei voi käyttää ensimmäisenä merkkinä.                                                                                                    |
|     |                                                                                                    |

6 Paina Stop/Exit.

12

#### Virheviestien ymmärtäminen

Kun tiedät, minkä tyyppisiä virheitä voi tapahtua USB-muistitikkuun skannattaessa, ongelmat on helppo tunnistaa ja selvittää.

Suojattu laite

Tämä viesti tulee näkyviin, jos USB-muistitikun kirjoitussuojauskytkin on käytössä.

Muuta tied.nimeä

Tämä viesti tulee näkyviin, jos USB-muistitikussa on jo saman niminen tiedosto, kuin mitä yrität tallentaa.

Käyt.kelv. laite

Tämä viesti tulee näkyviin, jos USB Direct -liitäntään on kiinnitetty viallinen USB-laite, USB-laite jota ei tueta tai paljon virtaa kuluttava USB-laite.

#### Kosketusnäyttömallit

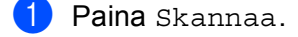

- 2 Aseta USB-muistitikku laitteeseen.
- 3 Aseta asiakirja laitteeseen.
- 4 Paina Skannaa USB:lle. Tee jokin seuraavista:
  - Jos haluat vaihtaa laatua, siirry kohtaan 6.
  - Jos haluat aloittaa skannauksen muuttamatta muita asetuksia, paina Start. Siirry kohtaan ().
- - Jos haluat vaihtaa tiedostotyyppiä, siirry kohtaan 6.
  - Jos haluat aloittaa skannauksen muuttamatta muita asetuksia, paina Start. Siirry kohtaan ().

ree jokin seuraavista.

- Jos haluat muuttaa kaksipuolisen skannauksen asetusta, siirry kohtaan
- Jos haluat aloittaa skannauksen muuttamatta muita asetuksia, paina Start. Siirry kohtaan ().

## 🖉 Vinkki

- Jos valitset laatuasetuksissa vaihtoehdoksi värin tai harmaasävyn, et voi valita TIFF-vaihtoehtoa.
- Jos valitset laatuasetuksissa vaihtoehdoksi mustavalkoisen, et voi valita JPEG- tai XPS-vaihtoehtoa.
- Jos valitset Suojattu PDF -vaihtoehdon, laite pyytää antamaan nelinumeroisen salasanan (numerot 0– 9), ennen kuin se aloittaa skannauksen.

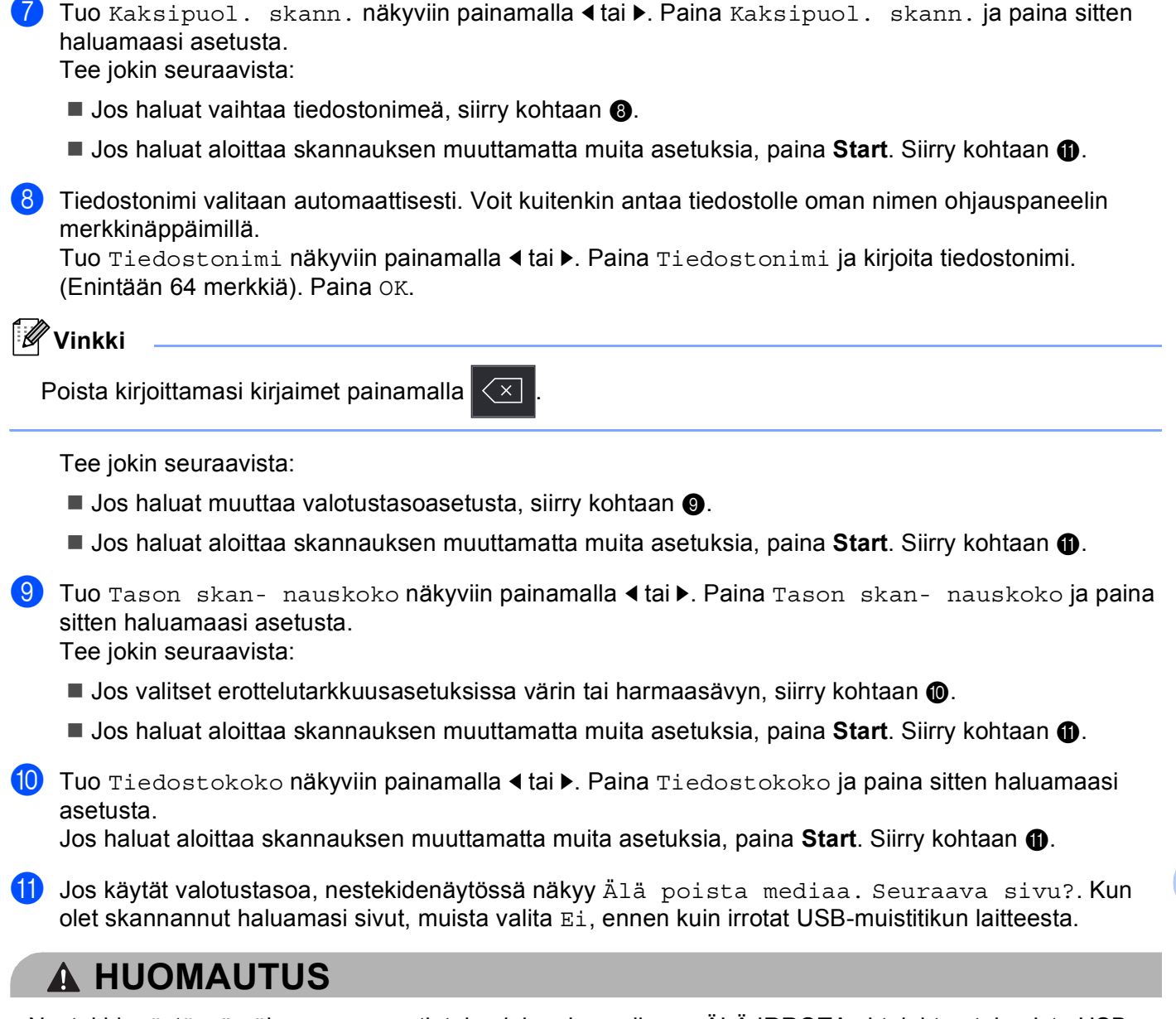

12

Nestekidenäytössä näkyy Skannaa tietojen lukemisen aikana. ÄLÄ IRROTA virtajohtoa tai poista USBmuistitikkua laitteesta, kun se lukee tietoja. Muutoin tiedot saattavat kadota tai USB-muistitikku vahingoittua.

Skannaus (USB-kaapelin käyttäjille)

#### Uuden oletusasetuksen määrittäminen

- 1 Paina Skannaa.
- **2** Paina Skannaa USB:lle.
- Valitse uusi asetus painamalla. Toista tätä vaihetta jokaisen muutettavan asetuksen kohdalla.
- 5 Vahvista muutos painamalla Kyllä.
- 6 Paina Stop/Exit.

#### Tehdasasetusten palauttaminen

- 1 Paina Skannaa.
- **2** Paina Skannaa USB:lle.
- 3 Tuo Tehdas- asetukset näkyviin painamalla ≤ tai ►. Paina Tehdas- asetukset.
- 4 Vahvista muutos painamalla Kyllä.
- 5 Paina Stop/Exit.

#### Virheviestien ymmärtäminen

Kun tiedät, minkä tyyppisiä virheitä voi tapahtua USB-muistitikkuun skannattaessa, ongelmat on helppo tunnistaa ja selvittää.

Suojattu laite

Tämä viesti tulee näkyviin, jos USB-muistitikun kirjoitussuojauskytkin on käytössä.

Muuta tied.nimeä

Tämä viesti tulee näkyviin, jos USB-muistitikussa on jo saman niminen tiedosto, kuin mitä yrität tallentaa.

Käyt.kelv. laite

Tämä viesti tulee näkyviin, jos USB Direct -liitäntään on kiinnitetty viallinen USB-laite, USB-laite jota ei tueta tai paljon virtaa kuluttava USB-laite.

## Skannaa sähköpostiin

Voit skannata mustavalkoisen tai värillisen asiakirjan sähköpostisovellukseen liitetiedostoksi.

#### Viisirivisellä nestekidenäytöllä varustetut mallit

| 1 | Aseta asiakirja laitteeseen.                                                                                                    |
|---|----------------------------------------------------------------------------------------------------|
| 2 | Paina 놀 (SCAN).                                                                                                    |
| 3 | Paina ▲ tai ▼ ja valitse Skann. PC:hen.<br>Paina OK.                                                                                                    |
| 4 | Paina ▲ tai ▼ ja valitse Sähköposti.<br>Paina OK.<br>Jos laite ei tue kaksipuolista skannausta, siirry vaiheeseen ⑥.<br>Jos laite tukee kaksipuolista skannausta, siirry vaiheeseen ⑤. |
| 5 | Paina ▲ tai ▼ ja valitse 1puol. → 2puol., 2puol. (P) reuna tai 2puol. (L) reuna.<br>Paina OK.                                                                                          |
| 6 | Paina <b>∆ tai V ja valitse</b> Aloita skannaus.<br>Paina <b>OK</b> .                                                                                                    |
| 7 | Paina Start.                                                                                                    |

Laite käynnistää asiakirjan skannauksen, luo liitetiedoston ja avaa sähköpostisovelluksen. Näyttöön avautuu uusi viesti-ikkuna, johon on lisättävä osoite.

Skannaus (USB-kaapelin käyttäjille)

#### Kosketusnäyttömallit

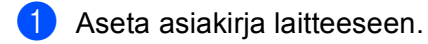

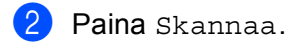

- **3 Paina** Skannaa tietokon..
- 4 Paina Sähköp... Tee jokin seuraavista:
  - Jos haluat muuttaa kaksipuolisuusasetusta, paina Kaksipuol. skann. ja paina sitten Ei, 2-puol skann: Pitkä reuna tai 2-puol skann: Lyhyt reuna. Siirry kohtaan 6.
  - Jos haluat aloittaa skannauksen muuttamatta muita asetuksia, siirry kohtaan 6.

#### 5 Paina Start.

Laite käynnistää asiakirjan skannauksen, luo liitetiedoston ja avaa sähköpostisovelluksen. Näyttöön avautuu uusi viesti-ikkuna, johon on lisättävä osoite.

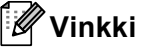

- Skannauslaji vaihtelee ControlCenter4-ohjelman Laitteen skannaus-asetukset-ikkunan asetusten tai ControlCenter2-ohjelman määritysikkunan Laitepainike-välilehden asetusten mukaan.
- Jos haluat siirtyä värillisestä skannauksesta mustavalkoiseen tai päinvastoin, valitse skannaustyyppivaihtoehdoksi värillinen tai mustavalkoinen ControlCenter4:n Laitteen skannaus-asetukset -näytöstä tai ControlCenter2:n asetusnäytön Laitepainike-välilehdestä. (Windows<sup>®</sup>: katso Skannausnäppäimen asetusten määrittäminen >> sivulla 82, jos käytössä on Perustila, tai Skannausnäppäimen asetusten määrittäminen >> sivulla 96, jos käytössä on Edistynyt tila. Macintosh: katso SKANNAA >> sivulla 182.)
- Jos haluat muuttaa JPEG-, PDF- tai Suojattu PDF -tiedostojen oletustiedostokokoa, valitse haluamasi koko ControlCenter4:n Laitteen skannaus-asetukset -näytön tai ControlCenter2:n asetusnäytön Laitepainike-välilehden liukusäätimellä.
- Skannaa sähköpostiin -toiminto ei tue Webmail-palveluja.

## Skannaa kuvaksi

Voit skannata joko mustavalkoisen tai värillisen asiakirjan grafiikkasovellukseen, jossa sitä voidaan tarkastella ja muokata.

#### Viisirivisellä nestekidenäytöllä varustetut mallit

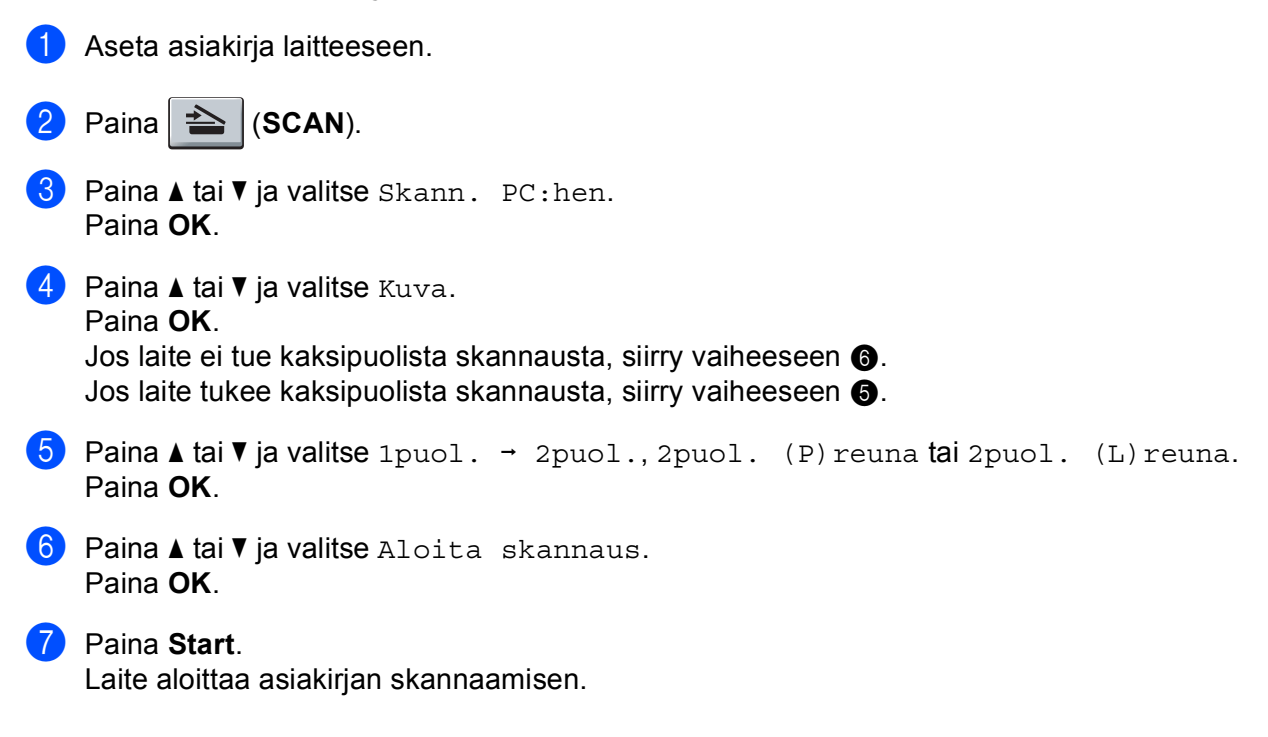

Skannaus (USB-kaapelin käyttäjille)

#### Kosketusnäyttömallit

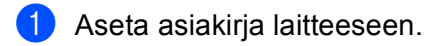

- **2** Paina Skannaa.
- **3 Paina** Skannaa tietokon..
- 4 Paina Kuva. Tee jokin seuraavista:
  - Jos haluat muuttaa kaksipuolisuusasetusta, paina Kaksipuol. skann. ja paina sitten Ei, 2-puol skann: Pitkä reuna tai 2-puol skann: Lyhyt reuna. Siirry kohtaan .
  - Jos haluat aloittaa skannauksen muuttamatta muita asetuksia, siirry kohtaan 6.
- 5 Paina **Start**.

Laite aloittaa asiakirjan skannaamisen.

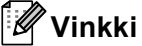

- Skannauslaji vaihtelee ControlCenter4-ohjelman Laitteen skannaus-asetukset-ikkunan asetusten tai ControlCenter2-ohjelman määritysikkunan Laitepainike-välilehden asetusten mukaan.
- Jos haluat siirtyä värillisestä skannauksesta mustavalkoiseen tai päinvastoin, valitse skannaustyyppivaihtoehdoksi värillinen tai mustavalkoinen ControlCenter4:n Laitteen skannaus-asetukset -näytöstä tai ControlCenter2:n asetusnäytön Laitepainike-välilehdestä. (Windows<sup>®</sup>: katso Skannausnäppäimen asetusten määrittäminen >> sivulla 82, jos käytössä on Perustila, tai Skannausnäppäimen asetusten määrittäminen >> sivulla 96, jos käytössä on Edistynyt tila. Macintosh: katso SKANNAA >> sivulla 182.)
- Jos haluat muuttaa JPEG-, PDF- tai Suojattu PDF -tiedostojen oletustiedostokokoa, valitse haluamasi koko ControlCenter4:n Laitteen skannaus-asetukset -näytön tai ControlCenter2:n asetusnäytön Laitepainike-välilehden liukusäätimellä.

## Skannaa tekstintunnistusohjelmaan

Jos alkuperäinen asiakirja on tekstiä, voit käyttää Nuance™ PaperPort™ 12SE -ohjelmaa tai Presto! PageManager -ohjelmaa asiakirjan skannaukseen ja sen muuntoon tekstitiedostoksi, jota voit muokata haluamallasi tekstinkäsittelyohjelmalla.

#### Viisirivisellä nestekidenäytöllä varustetut mallit

| 1 | Aseta asiakirja laitteeseen.                                                                                                    |
|---|----------------------------------------------------------------------------------------------------|
| 2 | Paina (SCAN).                                                                                                    |
| 3 | Paina ▲ tai ▼ ja valitse Skann. PC : hen.<br>Paina <b>OK</b> .                                                                                                    |
| 4 | Paina ▲ tai ▼ ja valitse Tekstintunn<br>Paina OK.<br>Jos laite ei tue kaksipuolista skannausta, siirry vaiheeseen ⑥.<br>Jos laite tukee kaksipuolista skannausta, siirry vaiheeseen ⑤. |
| 5 | Paina ▲ tai ▼ ja valitse 1puol. → 2puol., 2puol. (P) reuna tai 2puol. (L) reuna.<br>Paina OK.                                                                                          |
| 6 | Paina <b>▲ tai ▼ ja valitse</b> Aloita skannaus.<br>Paina <b>OK</b> .                                                                                                    |
| 7 | Paina <b>Start</b> .<br>Laite aloittaa asiakirjan skannaamisen.                                                                                                    |

12

Skannaus (USB-kaapelin käyttäjille)

#### Kosketusnäyttömallit

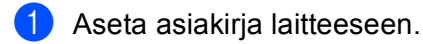

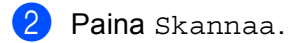

- **3 Paina** Skannaa tietokon..
- 4 Paina teks.tun.. Tee jokin seuraavista:
  - Jos haluat muuttaa kaksipuolisuusasetusta, paina Kaksipuol. skann. ja paina sitten Ei, 2-puol skann: Pitkä reuna tai 2-puol skann: Lyhyt reuna. Siirry kohtaan ⑤.
  - Jos haluat aloittaa skannauksen muuttamatta muita asetuksia, siirry kohtaan 6.
- 5 Paina Start.

Laite aloittaa asiakirjan skannaamisen.

#### 🖉 Vinkki

Skannauslaji vaihtelee ControlCenter4-ohjelman Laitteen skannaus-asetukset-ikkunan asetusten tai ControlCenter2-ohjelman määritysikkunan Laitepainike-välilehden asetusten mukaan.

#### (Windows<sup>®</sup>)

- Jos haluat siirtyä värillisestä skannauksesta mustavalkoiseen tai päinvastoin, valitse skannaustyyppivaihtoehdoksi värillinen tai mustavalkoinen ControlCenter4:n Laitteen skannaus-asetukset -näytöstä. (Katso Skannausnäppäimen asetusten määrittäminen >> sivulla 82, jos käytössä on Perustila, tai Skannausnäppäimen asetusten määrittäminen >> sivulla 96, jos käytössä on Edistynyt tila.)
- Nuance<sup>™</sup> PaperPort<sup>™</sup>-ohjelman on oltava asennettuna tietokoneeseen.

#### (Macintosh)

- Tekstintunnistustoimintoa voidaan käyttää SCAN-näppäimellä, Skannaa-toiminnolla tai ControlCenter2-ohjelmasta vain, jos Macintosh-tietokoneeseen on asennettu Presto! PageManager. (Katso Presto! PageManager -ohjelman käyttö >> sivulla 177.)
- Skannaa tekstintunnistusohjelmaan -toiminto on saatavana englannin, ranskan, saksan, hollannin, italian, espanjan, Brasilian portugalin, tanskan, ruotsin, japanin, korean, perinteisen kiinan ja yksinkertaistetun kiinan kielillä.

#### Skannaa tiedostoon

Voit skannata mustavalkoisen tai värillisen asiakirjan tietokoneelle ja tallentaa sen tiedostona valitsemaasi kansioon. Tiedostotyyppi ja kansio riippuvat asetuksista, jotka on valittu ControlCenter4:n Laitteen

skannaus-asetukset -näytössä tai ControlCenter2:n Skannaa tiedostoon -näytössä. (Windows<sup>®</sup>: katso Skannausnäppäimen asetusten määrittäminen ➤> sivulla 82, jos käytössä on Perustila, tai Skannausnäppäimen asetusten määrittäminen ➤> sivulla 96, jos käytössä on Edistynyt tila. Macintosh: katso SKANNAA ➤> sivulla 182.)

#### Viisirivisellä nestekidenäytöllä varustetut mallit

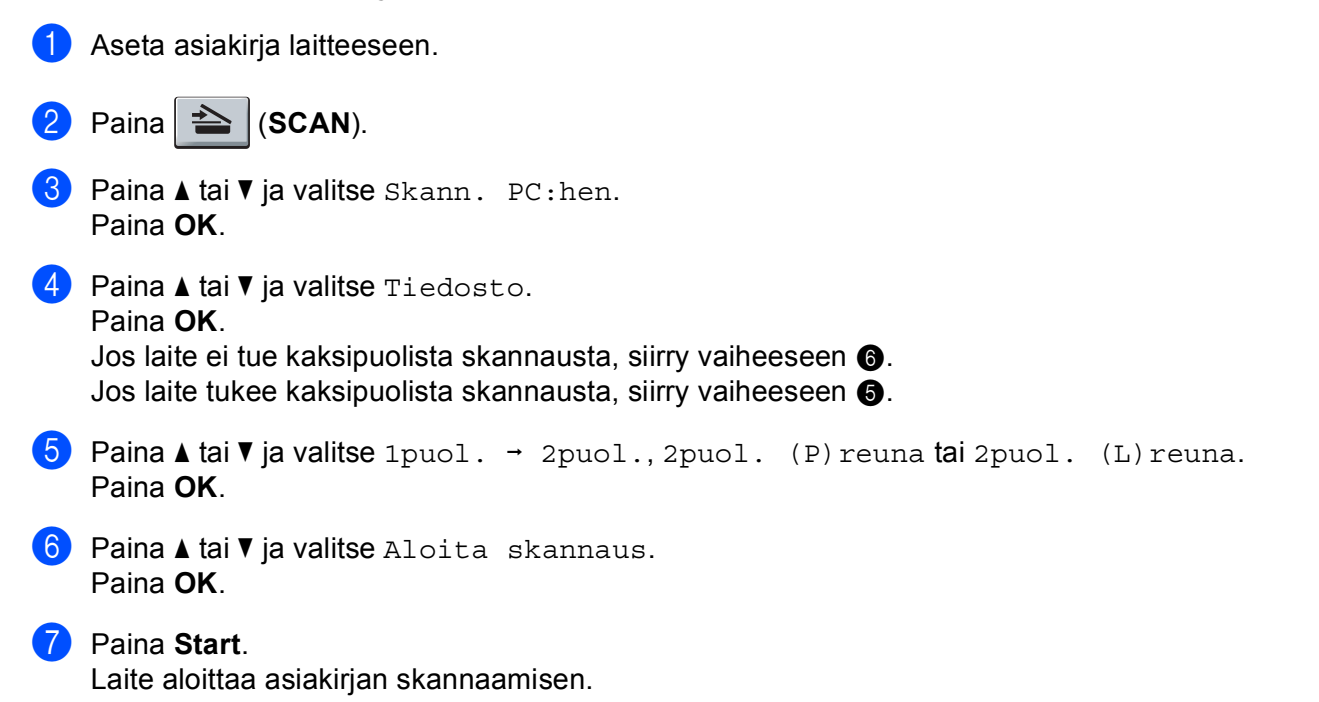

Skannaus (USB-kaapelin käyttäjille)

#### Kosketusnäyttömallit

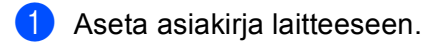

- **2** Paina Skannaa.
- 3 Paina Skannaa tietokon..
- 4 Paina Tiedosto. Tee jokin seuraavista:
  - Jos haluat muuttaa kaksipuolisuusasetusta, paina Kaksipuol. skann. ja paina sitten Ei, 2-puol skann: Pitkä reuna tai 2-puol skann: Lyhyt reuna. Siirry kohtaan .
  - Jos haluat aloittaa skannauksen muuttamatta muita asetuksia, siirry kohtaan 6.
- 5 Paina **Start**.

Laite aloittaa asiakirjan skannaamisen.

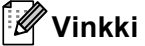

- Skannauslaji vaihtelee ControlCenter4-ohjelman Laitteen skannaus-asetukset-ikkunan asetusten tai ControlCenter2-ohjelman määritysikkunan Laitepainike-välilehden asetusten mukaan.
- Jos haluat siirtyä värillisestä skannauksesta mustavalkoiseen tai päinvastoin, valitse skannaustyyppivaihtoehdoksi värillinen tai mustavalkoinen ControlCenter4:n Laitteen skannaus-asetukset -näytöstä tai ControlCenter2:n asetusnäytön Laitepainike-välilehdestä. (Windows<sup>®</sup>: katso Skannausnäppäimen asetusten määrittäminen >> sivulla 82, jos käytössä on Perustila, tai Skannausnäppäimen asetusten määrittäminen >> sivulla 96, jos käytössä on Edistynyt tila. Macintosh: katso SKANNAA >> sivulla 182.)
- Jos haluat näyttää kansioikkunan asiakirjan skannauksen jälkeen, valitse Näytä kansio ControlCenter4:n Laitteen skannaus-asetukset -näytössä tai ControlCenter2:n asetusnäytön Laitepainike-välilehdessä.
- Jos haluat muuttaa skannatun asiakirjan tiedostonimeä, kirjoita tiedostonimi ControlCenter4:n Laitteen skannaus-asetukset -näytön tai ControlCenter2:n asetusnäytön Laitepainike-välilehden kohtaan Tiedostonimi.
- Jos haluat muuttaa JPEG-, PDF- tai Suojattu PDF -tiedostojen oletustiedostokokoa, valitse haluamasi koko ControlCenter4:n Laitteen skannaus-asetukset -näytön tai ControlCenter2:n asetusnäytön Laitepainike-välilehden liukusäätimellä.

# 13

## Verkkoskannaus (verkkokäyttäjät)

Jotta laitetta voidaan käyttää verkkoskannerina, sille on määritettävä TCP/IP-osoite. Voit määrittää osoiteasetukset tai muuttaa niitä ohjauspaneelista (katso ➤> Verkkokäyttäjän opas: *Verkkoasetusraportin tulostaminen*) tai BRAdmin Professional -ohjelmalla. Jos asensit laitteen verkkokäyttäjille annettujen ohjeiden mukaan (➤> Pika-asennusopas), laitteen verkkoasetusten pitäisi jo olla oman verkkosi mukaiset.

## 🖉 Vinkki

- Yhteen laitteeseen voi olla samanaikaisesti yhteydessä korkeintaan 25 verkkokäyttäjää. Jos esimerkiksi 30 käyttäjää yrittää saada yhteyden samanaikaisesti, viittä käyttäjää 30:stä ei ole näkyvissä näytössä.
- (Windows<sup>®</sup>) Jos tietokonetta suojaa palomuuri eikä verkkoskannaus ole käytettävissä, palomuuriasetukset on ehkä määritettävä siten, että tiedonsiirto sallitaan porttien 54925 ja 137 kautta. (Katso Ennen Brother-ohjelman käyttöä ➤➤ sivulla 126.)

## Ennen verkkoskannauksen käyttämistä

## Verkko lisenssi (Windows<sup>®</sup>)

Laitteeseen sisältyy tietokonelisenssi enintään viidelle käyttäjälle.

Tämä käyttöoikeussopimus tukee MFL-Pro Software Suite -ohjelmiston (mukaan lukien Nuance™ PaperPort™ 12SE) asennusta enintään viiteen verkon tietokoneeseen.

Jos haluat käyttää Nuance™ PaperPort™ 12SE -ohjelmaa useammassa kuin viidessä tietokoneessa, hanki Brother NL-5-pack, joka sisältää usean tietokoneen käyttöoikeussopimukset enintään 5 lisäkäyttäjälle. Ota yhteys Brother-jälleenmyyjään, jos haluat ostaa NL-5:n.

## Verkkoskannauksen määritys (Windows<sup>®</sup>)

Jos joudut vaihtamaan laitetta, joka rekisteröitiin tietokoneeseen alun perin MFL-Pro Suite -ohjelmiston asennuksen aikana (katso ➤➤ Pika-asennusopas), toimi seuraavasti.

#### (Windows<sup>®</sup> XP)

Napsauta **Käynnistä**-painiketta, valitse **Ohjauspaneeli**, **Tulostimet ja muut laitteet** ja valitse sitten **Skannerit ja kamerat** (tai **Ohjauspaneeli**, **Skannerit ja kamerat**).

(Windows Vista<sup>®</sup>)

Napsauta 🚱-painiketta, valitse **Ohjauspaneeli**, **Laitteisto ja äänet** ja valitse sitten **Skannerit ja** kamerat.

## (Windows<sup>®</sup> 7)

Napsauta 
 painiketta, valitse Kaikki ohjelmat, Brother, MFC-xxxx LAN, Skannerin asetukset ja valitse sitten Skannerit ja kamerat.

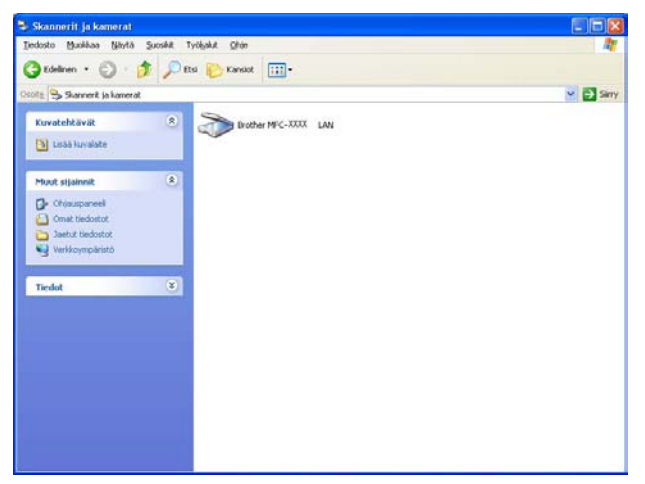

#### Tee jokin seuraavista:

 (Windows<sup>®</sup> XP) Napsauta skannerilaitteen kuvaketta hiiren kakkospainikkeella ja valitse Ominaisuudet.

Verkkoskannerin ominaisuudet -valintaikkuna tulee näyttöön.

■ (Windows Vista<sup>®</sup> ja Windows<sup>®</sup> 7) Napsauta **Ominaisuudet**-painiketta.

## Vinkki

(Windows Vista<sup>®</sup> ja Windows <sup>®</sup> 7) Kun **Käyttäjätilien valvonta** -ikkuna tulee näkyviin, toimi seuraavasti.

• (Windows Vista<sup>®</sup>) Jos olet kirjautunut järjestelmänvalvojana, napsauta **Jatka**.

(Windows<sup>®</sup> 7) Jos olet kirjautunut järjestelmänvalvojana, napsauta Kyllä.

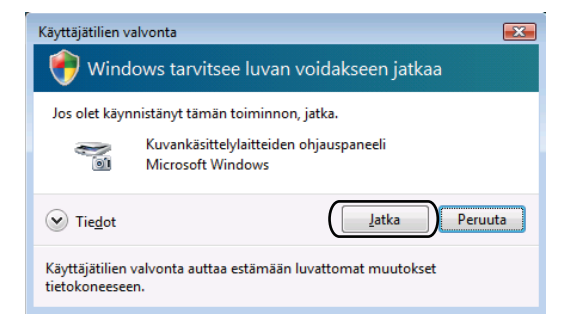

 (Windows Vista<sup>®</sup>) Jos et ole kirjautunut järjestelmänvalvojana, anna järjestelmänvalvojan salasana ja napsauta OK.

(Windows<sup>®</sup> 7) Jos et ole kirjautunut järjestelmänvalvojana, anna järjestelmänvalvojan salasana ja napsauta **Kyllä**.

| Käyttäjätilien valvonta                                                         |
|---------------------------------------------------------------------------------|
| 💎 Windows tarvitsee luvan voidakseen jatkaa                                     |
| Jos olet käynnistänyt tämän toiminnon, jatka.                                   |
| Kuvankäsittelylaitteiden ohjauspaneeli<br>Microsoft Windows                     |
| Voit jatkaa kirjoittamalla järjestelmänvalvojan salasanan ja valitsemalla OK.   |
| User                                                                            |
| ✓ Tiedot  OK  Peruuta                                                           |
| Käyttäjätilien valvonta auttaa estämään luvattomat muutokset<br>tietokoneeseen. |

13

3 Napsauta Verkkoasetukset-välilehteä ja valitse sopiva yhteystapa.

| Ominais | suudet: Bro        | ther MFC- X     | XXX LAN       | ?                  |
|---------|--------------------|-----------------|---------------|--------------------|
| Yleiset | Tapahtumat         | Värienhallinta  | Verkkoasetuks | et Scan To-painike |
| С ма    | äritä laite osoitt | een perusteella |               |                    |
|         | IP-osoite          |                 |               |                    |
|         |                    |                 |               |                    |
| • Mä    | anta laite nimer   | perusteella     |               |                    |
|         | Solmun nimi        | BRN             | 00000000000   | <                  |
|         |                    |                 |               | 1                  |
|         |                    |                 | Selaa         |                    |
|         |                    |                 |               |                    |
|         |                    |                 |               |                    |
|         |                    |                 |               |                    |
|         |                    |                 |               |                    |
|         |                    |                 |               |                    |
|         |                    |                 |               |                    |
|         |                    |                 | K Per         | uuta Kävtä         |

#### Määritä laite osoitteen perusteella

Kirjoita laitteen IP-osoite kohtaan IP-osoite-kohtaan ja valitse Käytä.

#### Määritä laite nimen perusteella

Kirjoita laitteen solmun nimi **Solmun nimi** -kohtaan tai napsauta **Selaa**-painiketta ja valitse käytettävä laite. Valitse sitten **OK**.

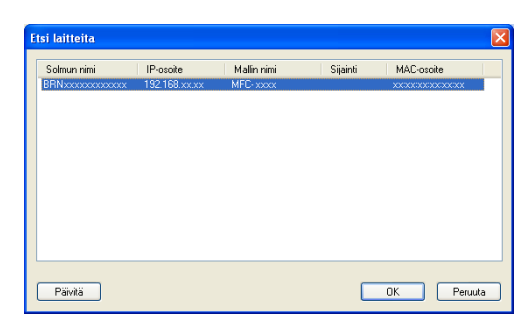

A Napsauta Scan To -painike -välilehteä ja kirjoita tietokoneen nimi Näyttönimi (enintään 15 merkkiä)kenttään. Kirjoittamasi nimi näkyy laitteen näytössä. Käyttämäsi tietokoneen nimi on oletusasetus. Voit antaa haluamasi nimen (enintään 15 merkkiä).

| Ominaisuudet: Brothe                                                                         | r MFC- X                                      | XXX LAN                      | l.                  | ? 🔀           |
|----------------------------------------------------------------------------------------------|-----------------------------------------------|------------------------------|---------------------|---------------|
| Yleiset Tapahtumat Vä                                                                        | irienhallinta                                 | Verkkoaset                   | ukset Scan T        | o-painike     |
| Rekisteröi tietokonees<br>Näyttönimi (enintään<br>Nimi tulee näkyviin, k<br>Scan to -valkko. | eesi laitteer<br>15 merkkiä)<br>un laitteella | i Scan to -toir<br>valitaan  | nintoihin.<br> idcs | -             |
| Tämän PC:n Scan to-;<br>I Dta käyttöön PIN+k<br>PIN-koo                                      | oainikkeen F<br>.oodisuojaus<br>di (0-9, 4 nu | PIN-koodi. —<br>:.<br>meroa) |                     |               |
| Kirjoita P                                                                                   | IN-koodi uu                                   | delleen                      |                     |               |
|                                                                                              |                                               |                              |                     |               |
|                                                                                              | 0                                             | K 🗌                          | Peruuta             | <u>K</u> äytä |

Jos haluat estää ei-toivottujen asiakirjojen vastaanoton, kirjoita nelinumeroinen PIN-koodi kenttiin PIN-koodi ja Kirjoita PIN-koodi uudelleen. Jotta tietoja voitaisiin lähettää PIN-koodilla suojattuun tietokoneeseen, nestekidenäyttöön tulee kehotus antaa PIN-koodi, ennen kuin asiakirja voidaan skannata ja lähettää laitteeseen. (Katso Scan-näppäimen käyttö verkossa ➤> sivulla 230.)

## Verkkoskannauksen määritys (Macintosh)

Jos haluat skannata verkossa olevalta laitteelta, sinun on valittava verkkoon yhdistetty laite Laitteen valitsin -sovelluksesta, joka sijaitsee kohteessa **Macintosh HD/Kirjasto/Printers/Brother/Utilities/DeviceSelector** tai ControlCenter2:n päänäytön **Malli**-pudotusluettelosta. Jos olet jo asentanut MFL-Pro Suite Software ohjelmiston verkkoasennusvaiheiden (➤➤ Pika-asennusopas) mukaisesti, tämän valinnan pitäisi jo olla tehtynä.

Jotta laitetta voidaan käyttää verkkoskannerina, sille on määritettävä TCP/IP-osoite. Voit määrittää osoitteen tai muuttaa sen asetuksia ohjauspaneelin avulla. ➤➤ Verkkokäyttäjän opas: *Ohjauspaneelin asetukset* 

Valitse Kirjasto-kohdassa Printers, Brother, Utilities ja DeviceSelector ja kaksoisosoita sitten Laitteen valitsin.

Laitteen valitsin -ikkuna tulee näkyviin. Tämä ikkuna voidaan avata myös ControlCenter2:sta. Katso lisätietoja kohdasta *ControlCenter2:n käyttö* ➤> sivulla 180.

2 Anna laitteen IP-osoite tai mDNS-palvelunimi. Voit muuttaa IP-osoitteen antamalla uuden osoitteen. Voit valita laitteen myös saatavilla olevien laitteiden listasta. Saat listan näkyviin osoittamalla **Selaa**.

| Yhteystyyppi Verkko               |                                                   |            |
|-----------------------------------|---------------------------------------------------|------------|
|                                   | Rekisteröi tietokoneesi laitteer<br>toimintoihin. | Scan to -  |
| IP-osoite :                       | a Näyttönimi<br>(enintään 15 merkkiä)             |            |
| • Määritä laite nimen perusteella | Tämän tietokoneen Scan to -pain<br>koodi.         | ikkeen PIN |
| mDNS-palvelunimi :                | PIN-koodi<br>(0-9, 4 numeroa)                     | Jaus.      |
| Selaa                             | Kirjoita PIN-koodi<br>uudelleen                   |            |

#### Osoita OK.

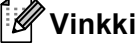

- Jos haluat käyttää laitteen Scan To -painikkeen toimintoja, osoita Rekisteröi tietokoneesi laitteen Scan to-toimintoihin. -valintaruutua. Kirjoita seuraavaksi Macintosh-tietokoneen nimi, jonka haluat näkyvän laitteen näytössä. Nimi voi sisältää enintään 15 merkkiä.
- Voit estää ei-toivottujen asiakirjojen vastaanoton asettamalla 4-numeroisen PIN-koodin. Kirjoita PIN-koodi kenttiin PIN-koodi ja Kirjoita PIN-koodi uudelleen. Jotta tietoja voitaisiin lähettää PIN-koodilla suojattuun tietokoneeseen, näyttöön tulee kehotus antaa PIN-koodi, ennen kuin asiakirja voidaan skannata ja lähettää tietokoneeseen. (Katso Scan-näppäimen käyttö verkossa ➤> sivulla 230.)

## Scan-näppäimen käyttö verkossa

Ohjauspaneelin (SCAN) -näppäimellä tai kosketusnäytön Skannaa -näppäimellä voit skannata asiakirjoja tekstinkäsittely-, grafiikka- tai sähköpostisovelluksiin tai tietokoneen kansioon.

Ennen ohjauspaneelin (SCAN) -näppäimen tai Skannaa-näppäimen käyttöä on asennettava Brother MFL-Pro Suite -ohjelmisto. Lisäksi laite on kytkettävä tietokoneeseen. Jos MFL-Pro Suite -ohjelmisto on asennettu laitteen mukana toimitetulta asennus-CD-ROM-levyltä, oikeat ohjaimet ja ControlCenter4 tai

ControlCenter2 on jo asennettu. Skannaus (SCAN)- tai Skannaa-näppäimellä noudattaa ControlCenter4:n Laitteen skannaus-asetukset -näytön tai ControlCenter2:n Laitepainike-välilehden määrityksiä. (Windows<sup>®</sup>: katso Skannausnäppäimen asetusten määrittäminen >> sivulla 82, jos käytössä on Perustila, tai Skannausnäppäimen asetusten määrittäminen >> sivulla 96, jos käytössä on Edistynyt tila. Macintosh: katso SKANNAA >> sivulla 182.) Jos haluat lisätietoja ControlCenter4- tai ControlCenter2-

painikkeiden skannausasetusten määrittämisestä ja halutun sovelluksen avaamisesta (SCAN)- tai Skannaa-näppäimellä, katso *ControlCenter4* ➤➤ sivulla 70 tai *ControlCenter2* ➤➤ sivulla 180.

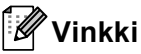

- Jos haluat skannata asiakirjan kaksipuolisella skannaustoiminnolla, aseta asiakirja ADS-yksikköön ja valitse sitten 2puol. (P) reuna tai 2puol. (L) reuna (DCP-8155DN tai MFC-8520DN ja MFC-8910DW) tai 2-puol skann: Pitkä reuna tai 2-puol skann: Lyhyt reuna (DCP-8250DN ja MFC-8950DW(T)) sen mukaan, millainen asiakirjan asettelu on.
- Valitse asiakirjan asettelu seuraavasta taulukosta:

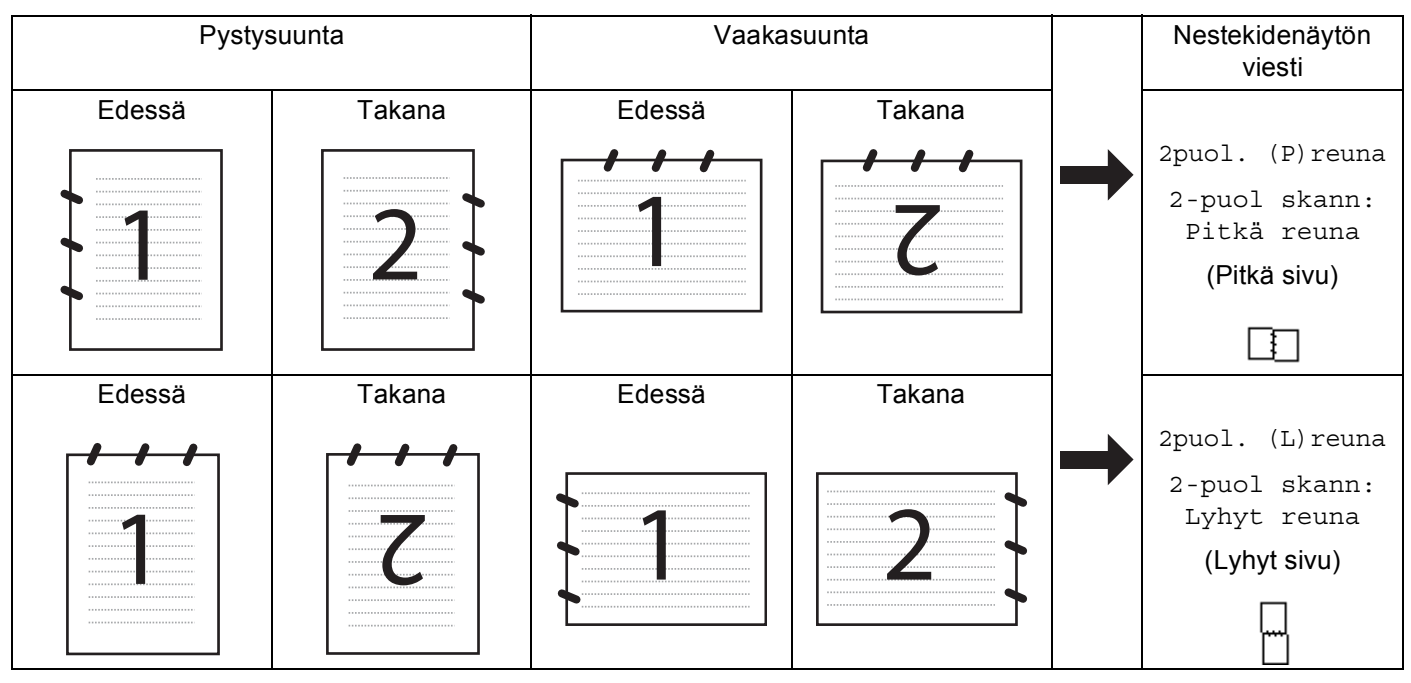

#### Asiakirjan asettelutaulukko

- DCP-8155DN, DCP-8250DN, MFC-8520DN, MFC-8910DW ja MFC-8950DW(T) tukevat kaksipuolista skannausta.
- Kaksipuolinen skannaus onnistuu vain ADS:stä.
- XPS-tiedostomuoto on käytettävissä Windows Vista<sup>®</sup>- ja Windows<sup>®</sup> 7 -käyttöjärjestelmissä tai käytettäessä XML Paper Specification -tiedostoja tukevia sovelluksia.

## Skannaa sähköpostiin

Kun valitset Skannaa sähköpostiin (PC) -toiminnon, asiakirja skannataan ja lähetetään suoraan verkossa määritettyyn tietokoneeseen. ControlCenter4 tai ControlCenter2 käynnistää määritetyn tietokoneen oletussähköpostiohjelman. Voit skannata ja lähettää mustavalkoisen tai värillisen asiakirjan liitetiedostona tietokoneelta.

#### Viisirivisellä nestekidenäytöllä varustetut mallit

| 1 | Aseta asiakirja laitteeseen.                                                                                                    |
|---|----------------------------------------------------------------------------------------------------|
| 2 | Paina (SCAN).                                                                                                    |
| 3 | Paina ▲ tai ▼ ja valitse Skann. PC:hen.<br>Paina OK.                                                                                                    |
| 4 | Paina ▲ tai ▼ ja valitse Sähköposti.<br>Paina OK.<br>Jos laite ei tue kaksipuolista skannausta, siirry vaiheeseen ❻.<br>Jos laite tukee kaksipuolista skannausta, siirry vaiheeseen ❻.                                                                      |
| 5 | Paina ▲ tai ▼ ja valitse 1puol. → 2puol., 2puol. (P) reuna tai 2puol. (L) reuna.<br>Paina OK.                                                                                                    |
| 6 | Valitse asiakirjan sähköpostilla lähettämiseen käytettävä kohdetietokone painamalla ▲ tai ▼.<br>Paina <b>OK</b> .<br>Jos näytössä näkyy kehotus antaa PIN-koodi, kirjoita kohdetietokoneen 4-numeroinen PIN-koodi<br>ohjauspaneelista.<br>Paina <b>OK</b> . |
| 7 | Paina <b>▲ tai ▼ ja valitse</b> Aloita skannaus.<br>Paina <b>OK</b> .                                                                                                    |
| 8 | Paina Start.                                                                                                    |

Laite aloittaa asiakirjan skannaamisen.

#### Kosketusnäyttömallit

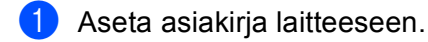

- 2 Paina Skannaa.
- **3 Paina** Skannaa tietokon..
- 4 Paina Sähköp..
- 5 Valitse asiakirjan sähköpostilla lähettämiseen käytettävä kohdetietokone painamalla ▲ tai ▼. Paina OK.

Jos näytössä näkyy kehotus antaa PIN-koodi, kirjoita kohdetietokoneen 4-numeroinen PIN-koodi nestekidenäytössä. Paina OK

**-** . . .

6 Tee jokin seuraavista:

- Jos haluat muuttaa kaksipuolisuusasetusta, paina Kaksipuol. skann. ja paina sitten Ei, 2-puol skann: Pitkä reuna tai 2-puol skann: Lyhyt reuna. Siirry kohtaan ⑦.
- Jos haluat aloittaa skannauksen muuttamatta muita asetuksia, siirry kohtaan 7.
- 7 Paina Start.

Laite aloittaa asiakirjan skannaamisen.

## 🖉 Vinkki

- Skannauslaji vaihtelee ControlCenter4-ohjelman Laitteen skannaus-asetukset-ikkunan asetusten tai ControlCenter2-ohjelman määritysikkunan Laitepainike-välilehden asetusten mukaan.
- Jos haluat siirtyä värillisestä skannauksesta mustavalkoiseen tai päinvastoin, valitse skannaustyyppivaihtoehdoksi värillinen tai mustavalkoinen ControlCenter4:n Laitteen skannaus-asetukset -näytöstä tai ControlCenter2:n asetusnäytön Laitepainike-välilehdestä.

(Windows<sup>®</sup>: katso *Skannausnäppäimen asetusten määrittäminen* **>>** sivulla 82, jos käytössä on **Perustila**, tai *Skannausnäppäimen asetusten määrittäminen* **>>** sivulla 96, jos käytössä on **Edistynyt tila**. Macintosh: katso *SKANNAA* **>>** sivulla 182.)

- Jos haluat muuttaa JPEG-, PDF- tai Suojattu PDF -tiedostojen oletustiedostokokoa, valitse haluamasi koko ControlCenter4:n Laitteen skannaus-asetukset -näytön tai ControlCenter2:n asetusnäytön Laitepainike-välilehden liukusäätimellä.
- Skannaa sähköpostiin -toiminto ei tue Webmail-palveluja.

## Skannaa sähköpostiin (sähköpostipalvelin, DCP-8250DN, MFC-8910DW ja MFC-8950DW(T): vakiovaruste, MFC-8510DN ja MFC-8520DN: ladattavissa)

MFC-8510DN- ja MFC-8520DN-laitteille voidaan määrittää sähköpostiosoite, jolloin asiakirjoja voidaan lähettää, vastaanottaa ja edelleenlähettää lähiverkossa ja Internetissä tietokoneille tai toisille Internetfaksilaitteille. Jos haluat käyttää tätä toimintoa, lataa tarvittava ohjelmisto Brother Solutions Center sivustosta (http://solutions.brother.com/).

Jos valitset Skannaa sähköpostiin (sähköpostipalvelin) -toiminnon, voit skannata mustavalkoisia tai värillisiä asiakirjoja ja lähettää ne laitteesta suoraan sähköpostiosoitteeseen. Mustavalkoisille tiedostoille on käytettävissä PDF, PDF/A, Suojattu PDF, Allekirjoitettu PDF tai TIFF ja värillisille tiedostoille on käytettävissä PDF, PDF/A, Suojattu PDF, Allekirjoitettu PDF, XPS tai JPEG.

## 🖉 Vinkki

- PDF/A on pitkäaikaiseen arkistointiin tarkoitettu PDF-tiedostomuoto. Tässä tiedostomuodossa on kaikki tarvittavat tiedot, joiden avulla voit toisintaa asiakirjan pitkäaikaisen tallennuksen jälkeen.
- Suojattu PDF on salasanalla suojattu PDF-tiedostomuoto.
- Allekirjoitettu PDF on PDF-tiedostomuoto, joka auttaa estämään tietojen luvatonta muuttamista ja tekijäksi tekeytymistä sisällyttämällä asiakirjaan digitaalisen varmenteen.
- Jos valitset Allekirj. PDF, sinun täytyy asentaa ja määrittää laitteeseen varmenne käyttämällä WWW-pohjaista hallintaa.

Lisätietoja varmenteen asentamisesta on kohdassa Varmenteiden käyttäminen laitteen suojaamiseksi (➤➤ Verkkokäyttäjän opas).

Asennuksen jälkeen voit määrittää varmenteen asetukset seuraavasti.

1 Käynnistä WWW-selain ja kirjoita selaimeen http://xxx.xxx.xxx (jossa xxx.xxx.xxx on laitteen IP-osoite).

2 Osoita Administrator (Järjestelmänvalvoja).

Oletusarvon mukaan salasanaa ei vaadita. Anna salasana, jos olet määrittänyt salasanan, ja paina
 →.

4 Valitse määritystä varten Signed PDF (Allekirjoitettu PDF).

#### Viisirivisellä nestekidenäytöllä varustetut mallit

| 1 | Aseta asiakirja laitteeseen.                                                                                                    |
|---|----------------------------------------------------------------------------------------------------|
| 2 | Paina (SCAN).                                                                                                    |
| 3 | Paina ▲ tai ▼ ja valitse Skann. sähköp<br>Paina OK.<br>Jos laite ei tue kaksipuolista skannausta, siirry vaiheeseen ⑤.<br>Jos laite tukee kaksipuolista skannausta, siirry vaiheeseen ④.                                                                                                    |
| 4 | Paina ▲ tai ▼ ja valitse 1puol. → 2puol., 2puol. (P) reuna tai 2puol. (L) reuna.<br>Paina OK.                                                                                                    |
| 5 | Paina <b>∆ tai V ja valitse</b> Muuta asetuksia.<br>Paina <b>OK</b>                                                                                                    |
|   | Jos laatua ei tarvitse muuttaa, valitse Syötä osoite painamalla ▲ tai ▼.<br>Paina OK ja siirry vaiheeseen @.                                                                                                    |
| 6 | <pre>Valitse Väri 100 dpi, Väri 200 dpi, Väri 300 dpi, Väri 600 dpi, Automaatt. väri,<br/>Harmaa 100 dpi, Harmaa 200 dpi, Harmaa 300 dpi, Autom. harmaa, M/V 300 dpi,<br/>M/V 200 dpi tai M/V 200x100 dpi painamalla ▲ tai ♥.<br/>Paina OK.<br/>Jos valitset Väri 100 dpi, Väri 200 dpi, Väri 300 dpi, Väri 600 dpi, Automaatt. väri,<br/>Harmaa 100 dpi, Harmaa 200 dpi, Harmaa 300 dpi tai Autom. harmaa, siirry vaiheeseen ⑦.<br/>Jos valitset M/V 300 dpi, M/V 200 dpi tai M/V 200x100 dpi, siirry vaiheeseen ⑧.</pre> |
| 7 | Paina ▲ tai V ja valitse PDF, PDF/A, Suojattu PDF, Allekirj. PDF, JPEG tai XPS.<br>Paina OK ja siirry vaiheeseen ⑨.                                                                                                    |
| 8 | Paina ▲ tai V ja valitse PDF, PDF/A, Suojattu PDF, Allekirj. PDF tai TIFF.<br>Paina OK ja siirry vaiheeseen @.                                                                                                    |
| 9 | Valitse haluamasi tiedostokoko painamalla                                                                                                    |
| 1 | Sinua kehotetaan antamaan osoite nestekidenäyttöön. Anna kohteen sähköpostiosoite<br>valintanäppäimillä tai käytä pikavalintanäppäintä tai lyhytvalintanumeroa.<br>Paina <b>Start</b> .<br>Laite aloittaa skannaamisen.                                                                                                    |
|   | <b>Vinkki</b><br>los verkkosi tukee LDAP-protokollaa, voit hakea sähköpostiosoitteita palvelimesta. (Tietoja LDAP-                                                                                                    |
| p | orotokollan määrittämisestä: ►► Verkkokäyttäjän opas.)                                                                                                    |

#### Pikavalinta- tai lyhytvalintanumeron käyttäminen

Voit skannata asiakirjan myös suoraan pikavalinta- tai lyhytvalintanumeroon tallennettuun osoitteeseen. Asiakirjan skannaamisessa käytetään pikavalinta- tai lyhytvalintanumeroon määritettyjä laatu- ja tiedostotyyppiasetuksia. Vain sellaisiin pikavalinta- tai lyhytvalintanumeroihin voi skannata, joihin on määritetty sähköpostiosoite. (I-Fax-osoitteita ei voi käyttää.)

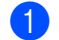

Aseta asiakirja laitteeseen.

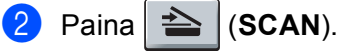

3 Valitse pikavalinta- tai lyhytvalintanumero. Jos laitteesi tukee kaksipuolista skannausta ja haluat skannata asiakirjan molemmat puolet, paina Duplex.

4 Paina Start. Laite aloittaa asiakirjan skannaamisen.

#### 🖉 Vinkki

Voit määrittää kuhunkin pikavalintaan tai lyhytvalintaan tallennettuun sähköpostiosoitteeseen skannauksen erottelutarkkuuden (skannausprofiilin). (Katso ➤➤ Käyttöopas.)

#### Kosketusnäyttömallit

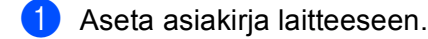

#### 2 Paina Skannaa.

- 3 Paina Skannaa sähköpost.
- 4 Anna kohdesähköpostiosoite. Tee jokin seuraavista:
  - Jos haluat kirjoittaa sähköpostiosoitteen manuaalisesti, paina Manuaalinen ja siirry kohtaan ⑤.
  - Jos olet tallentanut sähköpostiosoitteen laitteen osoitekirjaan, paina Osoitekirja ja siirry kohtaan
    6.

### 🖉 Vinkki

Jos verkkosi tukee LDAP-protokollaa, voit hakea sähköpostiosoitteita palvelimesta. (Tietoja LDAP-protokollan määrittämisestä: ➤➤ Verkkokäyttäjän opas.)

#### 5 Anna sähköpostiosoite.

Voit valita numeroita, kirjaimia tai erikoismerkkejä painamalla 🗚 1 🔘. Paina OK.

Vahvista sähköpostiosoite. Paina ⊙к ja siirry vaiheeseen ♥. (Tietoja tekstin kirjoittamisesta: >> Käyttöopas.) 6 Valitse sähköpostiosoite painamalla ▲ tai ▼. Voit myös käyttää seuraavaa hakuvaihtoehtoa.

Jos haluat hakea aakkosjärjestyksen tai numerojärjestyksen mukaan, paina #001 A . Paina OK. Vahvista sähköpostiosoite. Paina OK ja siirry vaiheeseen ⑦. (Tietoja osoitekirjan käyttämisestä: >>

. Käyttöopas.)

- 7 Tuo Laatu näkyviin painamalla < tai ►. Paina Laatu ja paina sitten haluamaasi laatua. Tee jokin seuraavista:
  - Jos haluat vaihtaa tiedostotyyppiä, siirry kohtaan ⑧.
  - Jos haluat aloittaa skannauksen muuttamatta muita asetuksia, paina Start. Siirry kohtaan (2).

8 Tuo Tiedosto- tyyppi näkyviin painamalla < tai ►. Paina Tiedosto- tyyppi ja paina sitten haluamaasi tiedostotyyppiä. Tee jokin seuraavista:

- Jos haluat muuttaa kaksipuolisuusasetusta, siirry kohtaan (9).
- Jos haluat aloittaa skannauksen muuttamatta muita asetuksia, paina Start. Siirry kohtaan (2).

🖉 Vinkki

- Jos valitset laatuasetuksissa vaihtoehdoksi värin tai harmaasävyn, et voi valita TIFF-vaihtoehtoa.
- Jos valitset laatuasetuksissa vaihtoehdoksi mustavalkoisen, et voi valita JPEG- tai XPS-vaihtoehtoa.
- Jos valitset Suojattu PDF -vaihtoehdon, laite pyytää antamaan nelinumeroisen salasanan (numerot 0– 9), ennen kuin se aloittaa skannauksen.

9 Tuo Kaksipuol. skann. näkyviin painamalla ∢tai ►. Paina Kaksipuol. skann. ja paina sitten Ei, 2-puol skann: Pitkä reuna tai 2-puol skann: Lyhyt reuna. Tee jokin seuraavista:

- Jos haluat muuttaa valotustasoasetusta, siirry kohtaan (0).
- Jos haluat aloittaa skannauksen muuttamatta muita asetuksia, paina Start. Siirry kohtaan (2).
- 10 Tuo Tason skan- nauskoko näkyviin painamalla ∢tai ▶. Paina Tason skan- nauskoko ja paina sitten haluamaasi asetusta.

Tee jokin seuraavista:

- Jos valitset erottelutarkkuusasetuksissa värin tai harmaasävyn, siirry kohtaan ().
- Jos haluat aloittaa skannauksen muuttamatta muita asetuksia, paina Start. Siirry kohtaan 🕲.

🖉 Vinkki

Tason skan- nauskoko ei ole valittavissa, kun ADS on käytössä.

13

Käynnistä skannaus painamalla Start. Siirry kohtaan (2).

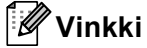

Jos haluat lisätä kohteita, paina Kohteiden määrä. Voit lisätä yhteensä 50 kohdetta.

12 Laite aloittaa asiakirjan skannaamisen.

Jos käytät valotustasoa, nestekidenäytössä näkyy Seuraava sivu?. Paina Kyllä tai Ei.

#### Pikavalinta- (MFC-8950DW(T)) tai lyhytvalintanumeron käyttäminen

Voit skannata asiakirjan myös suoraan pikavalinta- tai lyhytvalintanumeroon tallennettuun osoitteeseen. Asiakirjan skannaamisessa käytetään pikavalinta- tai lyhytvalintanumeroon määritettyjä laatu- ja tiedostotyyppiasetuksia. Vain sellaisiin pikavalinta- tai lyhytvalintanumeroihin voi skannata, joihin on määritetty sähköpostiosoite. (MFC-8950DW(T): I-Fax-osoitteita ei voi käyttää.)

1 Paina 🛄 .

- 2 Valitse pikavalinta- tai lyhytvalintanumero kosketusnäytössä.
- 3 Paina Lähetä sähkö- postiviesti.
- 4 Aseta asiakirja laitteeseen.

Jos haluat muuttaa kaksipuolisuusasetusta, paina Kaksipuol. skann. ja paina sitten haluamaasi asetusta.

5 Paina **Start**. Laite aloittaa asiakirjan skannaamisen.

### 🖉 Vinkki

Voit määrittää kuhunkin pikavalintaan tai lyhytvalintaan tallennettuun sähköpostiosoitteeseen skannauksen erottelutarkkuuden (skannausprofiilin). (Lisätietoja pikavalinnan ja lyhytvalinnan käyttämisestä: ➤➤ Käyttöopas.)

## Skannaa kuvaksi

Kun valitset Skannaa kuvaksi -toiminnon, asiakirja skannataan ja lähetetään suoraan verkossa määritettyyn tietokoneeseen. ControlCenter4 tai ControlCenter2 käynnistää määritetyn tietokoneen oletusgrafiikkasovelluksen.

#### Viisirivisellä nestekidenäytöllä varustetut mallit

| 1 | Aseta asiakirja laitteeseen.                                                                                                    |
|---|----------------------------------------------------------------------------------------------------|
| 2 | Paina (SCAN).                                                                                                    |
| 3 | Paina ▲ tai ▼ ja valitse Skann. PC:hen.<br>Paina OK.                                                                                                    |
| 4 | Paina ▲ tai ▼ ja valitse <sub>Kuva</sub> .<br>Paina <b>OK</b> .<br>Jos laite ei tue kaksipuolista skannausta, siirry vaiheeseen ⑥.<br>Jos laite tukee kaksipuolista skannausta, siirry vaiheeseen ⑤.      |
| 5 | Paina ▲ tai ▼ ja valitse 1puol. → 2puol., 2puol. (P) reuna tai 2puol. (L) reuna.<br>Paina OK.                                                                                                    |
| 6 | Valitse kohdetietokone painamalla ▲ tai ▼.<br>Paina <b>OK</b> .<br>Jos näytössä näkyy kehotus antaa PIN-koodi, kirjoita kohdetietokoneen 4-numeroinen PIN-koodi<br>ohjauspaneelista.<br>Paina <b>OK</b> . |
| 7 | Paina <b>▲ tai V ja valitse</b> Aloita skannaus.<br>Paina <b>OK</b> .                                                                                                    |
| 8 | Paina Start.                                                                                                    |

Laite aloittaa asiakirjan skannaamisen.

#### Kosketusnäyttömallit

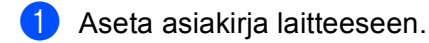

- 2 Paina Skannaa.
- 3 Paina Skannaa tietokon..
- 4 Paina Kuva.
- 5 Valitse kohdetietokone painamalla ▲ tai V. Paina OK.

Jos nestekidenäytössä näkyy kehotus antaa PIN-koodi, kirjoita kohdetietokoneen 4-numeroinen PINkoodi ohjauspaneelissa. Paina OK.

6 Tee jokin seuraavista:

- Jos haluat muuttaa kaksipuolisuusasetusta, paina Kaksipuol. skann. ja paina sitten Ei, 2-puol skann: Pitkä reuna tai 2-puol skann: Lyhyt reuna. Siirry kohtaan .
- Jos haluat aloittaa skannauksen muuttamatta muita asetuksia, siirry kohtaan 7.
- **7** Paina **Start**.

Laite aloittaa asiakirjan skannaamisen.

## 🖉 Vinkki

- Skannauslaji vaihtelee ControlCenter4-ohjelman Laitteen skannaus-asetukset-ikkunan asetusten tai ControlCenter2-ohjelman määritysikkunan Laitepainike-välilehden asetusten mukaan.
- Jos haluat siirtyä värillisestä skannauksesta mustavalkoiseen tai päinvastoin, valitse skannaustyyppivaihtoehdoksi värillinen tai mustavalkoinen ControlCenter4:n Laitteen skannaus-asetukset -näytöstä tai ControlCenter2:n asetusnäytön Laitepainike-välilehdestä.

(Windows<sup>®</sup>: katso *Skannausnäppäimen asetusten määrittäminen* **>>** sivulla 82, jos käytössä on **Perustila**, tai *Skannausnäppäimen asetusten määrittäminen* **>>** sivulla 96, jos käytössä on **Edistynyt tila**. Macintosh: katso *SKANNAA* **>>** sivulla 182.)

 Jos haluat muuttaa JPEG-, PDF- tai Suojattu PDF -tiedostojen oletustiedostokokoa, valitse haluamasi koko ControlCenter4:n Laitteen skannaus-asetukset -näytön tai ControlCenter2:n asetusnäytön Laitepainike-välilehden liukusäätimellä.

## Skannaa tekstintunnistusohjelmaan

Jos alkuperäinen asiakirja on tekstiä, voit käyttää Nuance™ PaperPort™ 12SE -ohjelmaa tai Presto! PageManager -ohjelmaa asiakirjan skannaukseen ja sen muuntoon tekstitiedostoksi, jota voit muokata haluamallasi tekstinkäsittelyohjelmalla.

#### Viisirivisellä nestekidenäytöllä varustetut mallit

| 1 | Aseta asiakirja laitteeseen.                                                                                                    |
|---|----------------------------------------------------------------------------------------------------|
| 2 | Paina (SCAN).                                                                                                    |
| 3 | Paina <b>▲ tai ▼ ja valitse</b> Skann. PC:hen.<br>Paina <b>OK</b> .                                                                                                    |
| 4 | Paina ▲ tai ▼ ja valitse Tekstintunn<br>Paina OK.<br>Jos laite ei tue kaksipuolista skannausta, siirry vaiheeseen ෯.<br>Jos laite tukee kaksipuolista skannausta, siirry vaiheeseen ෯.                    |
| 5 | Paina ▲ tai ▼ ja valitse 1puol. → 2puol., 2puol. (P) reuna tai 2puol. (L) reuna.<br>Paina OK.                                                                                                    |
| 6 | Valitse kohdetietokone painamalla ▲ tai ▼.<br>Paina <b>OK</b> .<br>Jos näytössä näkyy kehotus antaa PIN-koodi, kirjoita kohdetietokoneen 4-numeroinen PIN-koodi<br>ohjauspaneelista.<br>Paina <b>OK</b> . |
| 7 | Paina <b>▲ tai ▼ ja valitse</b> Aloita skannaus.<br>Paina <b>OK</b> .                                                                                                    |
| 8 | Paina Start.                                                                                                    |

Laite aloittaa asiakirjan skannaamisen.

#### Kosketusnäyttömallit

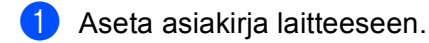

- 2 Paina Skannaa.
- 3 Paina Skannaa tietokon..
- 4 Paina teks.tun..
- 5 Valitse kohdetietokone painamalla ▲ tai ▼. Paina OK.

Jos nestekidenäytössä näkyy kehotus antaa PIN-koodi, kirjoita kohdetietokoneen 4-numeroinen PINkoodi ohjauspaneelissa. Paina OK.

\_ ...

6 Tee jokin seuraavista:

- Jos haluat muuttaa kaksipuolisuusasetusta, paina Kaksipuol. skann. ja paina sitten Ei, 2-puol skann: Pitkä reuna tai 2-puol skann: Lyhyt reuna. Siirry kohtaan ?.
- Jos haluat aloittaa skannauksen muuttamatta muita asetuksia, siirry kohtaan 7.
- 7 Paina Start.

Laite aloittaa asiakirjan skannaamisen.

## 🖉 Vinkki

Skannauslaji vaihtelee ControlCenter4-ohjelman Laitteen skannaus-asetukset-ikkunan asetusten tai ControlCenter2-ohjelman määritysikkunan Laitepainike-välilehden asetusten mukaan.

#### (Windows<sup>®</sup>)

- Jos haluat siirtyä värillisestä skannauksesta mustavalkoiseen ja päinvastoin, valitse skannaustyyppivaihtoehdoksi värillinen tai mustavalkoinen ControlCenter4:n Laitteen skannaus-asetukset -näytöstä. (Katso Skannausnäppäimen asetusten määrittäminen >> sivulla 82, jos käytössä on Perustila, tai Skannausnäppäimen asetusten määrittäminen >> sivulla 96, jos käytössä on Edistynyt tila.)
- Nuance<sup>™</sup> PaperPort<sup>™</sup>-ohjelman on oltava asennettuna tietokoneeseen.

#### (Macintosh)

- Tekstintunnistustoimintoa voidaan käyttää SCAN-näppäimellä, Skannaa-toiminnolla tai ControlCenter2-ohjelmasta vain, jos Macintosh-tietokoneeseen on asennettu Presto! PageManager. (Katso Presto! PageManager -ohjelman käyttö >> sivulla 177.)
- Skannaa tekstintunnistusohjelmaan -toiminto on saatavana englannin, ranskan, saksan, hollannin, italian, espanjan, Brasilian portugalin, tanskan, ruotsin, japanin, korean, perinteisen kiinan ja yksinkertaistetun kiinan kielillä.

## Skannaa tiedostoon

Kun valitset Skannaa tiedostoon -toiminnon, voit skannata mustavalkoisen tai värillisen asiakirjan ja lähettää sen suoraan verkkoon määritettyyn tietokoneeseen. Tiedosto tallennetaan siihen kansioon ja siinä tiedostomuodossa, jonka olet määrittänyt ControlCenter4:n **Laitteen skannaus-asetukset** -näytössä tai ControlCenter2:n **Skannaa tiedostoon** -näytössä. Voit muuttaa Scan-näppäimen toiminta-asetuksia. (Windows<sup>®</sup>: katso *Skannausnäppäimen asetusten määrittäminen* ➤> sivulla 82, jos käytössä on **Perustila**, tai *Skannausnäppäimen asetusten määrittäminen* ➤> sivulla 96, jos käytössä on **Edistynyt tila**. Macintosh: katso *SKANNAA* ➤> sivulla 182.)

#### Viisirivisellä nestekidenäytöllä varustetut mallit

| 1 | Aseta asiakirja laitteeseen.                                                                                                    |
|---|----------------------------------------------------------------------------------------------------|
| 2 | Paina (SCAN).                                                                                                    |
| 3 | Paina ▲ tai ▼ ja valitse Skann. PC:hen.<br>Paina OK.                                                                                                    |
| 4 | Paina ▲ tai ▼ ja valitse Tiedosto.<br>Paina OK.<br>Jos laite ei tue kaksipuolista skannausta, siirry vaiheeseen ᠖.<br>Jos laite tukee kaksipuolista skannausta, siirry vaiheeseen ⑤. |
| 5 | Paina ▲ tai ▼ ja valitse 1puol. → 2puol., 2puol. (P) reuna tai 2puol. (L) reuna.<br>Paina OK.                                                                                        |
| 6 | Valitse kohdetietokone painamalla                                                                                                    |
| 7 | Paina <b>∆ tai V ja valitse</b> Aloita skannaus.<br>Paina <b>OK</b> .                                                                                                    |
| 8 | Paina <b>Start</b> .                                                                                                    |

Laite aloittaa asiakirjan skannaamisen.

13

#### Kosketusnäyttömallit

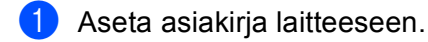

- 2 Paina Skannaa.
- 3 Paina Skannaa tietokon..
- 4 Paina Tiedosto.
- 5 Valitse kohdetietokone painamalla ▲ tai ▼. Paina OK.

Jos nestekidenäytössä näkyy kehotus antaa PIN-koodi, kirjoita kohdetietokoneen 4-numeroinen PINkoodi ohjauspaneelissa. Paina OK.

6 Tee jokin seuraavista:

- Jos haluat muuttaa kaksipuolisuusasetusta, paina Kaksipuol. skann. ja paina sitten Ei, 2-puol skann: Pitkä reuna tai 2-puol skann: Lyhyt reuna. Siirry kohtaan ⑦.
- Jos haluat aloittaa skannauksen muuttamatta muita asetuksia, siirry kohtaan 7.
- 7 Paina Start.

Laite aloittaa asiakirjan skannaamisen.

## 🖉 Vinkki

- Skannauslaji vaihtelee ControlCenter4-ohjelman Laitteen skannaus-asetukset-ikkunan asetusten tai ControlCenter2-ohjelman määritysikkunan Laitepainike-välilehden asetusten mukaan.
- Jos haluat siirtyä värillisestä skannauksesta mustavalkoiseen tai päinvastoin, valitse skannaustyyppivaihtoehdoksi värillinen tai mustavalkoinen ControlCenter4:n Laitteen skannaus-asetukset -näytöstä tai ControlCenter2:n asetusnäytön Laitepainike-välilehdestä. (Windows<sup>®</sup>: katso Skannausnäppäimen asetusten määrittäminen >> sivulla 82, jos käytössä on Perustila, tai Skannausnäppäimen asetusten määrittäminen >> sivulla 96, jos käytössä on Edistynyt tila. Macintosh: katso SKANNAA >> sivulla 182.)
- Jos haluat muuttaa skannatun asiakirjan tiedostonimeä, kirjoita tiedostonimi ControlCenter4:n Laitteen skannaus-asetukset -näytön tai ControlCenter2:n asetusnäytön Laitepainike-välilehden kohtaan Tiedostonimi.
- Jos haluat muuttaa JPEG-, PDF- tai Suojattu PDF -tiedostojen oletustiedostokokoa, valitse haluamasi koko ControlCenter4:n Laitteen skannaus-asetukset -näytön tai ControlCenter2:n asetusnäytön Laitepainike-välilehden liukusäätimellä.
# Skannaa FTP:hen

Kun valitset Skannaa FTP:hen -toiminnon, voit skannata mustavalko- tai väriasiakirjan suoraan paikallisessa verkossa tai Internetissä olevalle FTP-palvelimelle.

Skannaa FTP:hen -toiminnon käyttöön tarvittavat tiedot voidaan esimäärittää ja tallentaa FTP-profiiliin WWW-pohjaisella hallinnalla.

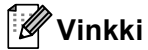

- Skannaa FTP:hen on käytettävissä, kun FTP-profiilit on määritetty WWW-pohjaisella hallinnalla.
- Suosittelemme Windows<sup>®</sup> Internet Explorer<sup>®</sup> 7.0/8.0- tai Firefox<sup>®</sup> 3.6 -selaimen (Windows<sup>®</sup>) ja Safari 4.0/5.0 -selaimen (Macintosh) käyttämistä. Varmista myös, että JavaScript ja evästeet ovat käytössä käyttämässäsi selaimessa. Jos käytössä on jokin muu selain, sen on oltava HTTP 1.0- ja HTTP 1.1 yhteensopiva.

Kun haluat käyttää WWW-pohjaista hallintaa, kirjoita selaimeen http://xxx.xxx.xxx (jossa xxx.xxx.xxx on laitteen IP-osoite). Tämän jälkeen voit määrittää tai muuttaa -asetuksia **Scan to FTP/Network** (Skannaa FTP:lle/verkkoon) -kohdassa **Scan** (Skannaa)-välilehdessä. Voit määrittää enintään kymmenen FTP-palvelinprofiilia ja valita, mitä profiilinumeroja (1–10) Skannaa FTP:hen -asetuksissa käytetään, kohdassa **Scan to FTP/Network Profile** (Skannaa FTP:lle/verkkoon -profiili).

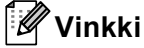

Tietoja laitteen IP-osoitteen etsimisestä: >> Verkkokäyttäjän opas: Verkkoasetusraportin tulostaminen.

Seitsemän esiasetetun tiedostonimen lisäksi voidaan tallentaa kaksi käyttäjän määrittämää nimeä, joita voidaan käyttää FTP-palvelinprofiilin luomiseen.

Valitse WWW-pohjaisessa hallinnassa **Scan to FTP/Network** (Skannaa FTP:lle/verkkoon). Kirjoita kohdassa **Create a User Defined File Name** (Luo käyttäjän määrittämä tiedostonimi) tiedostonimi toiseen käyttäjän määrittämistä kentistä ja valitse **Submit** (Lähetä). Kumpaankin käyttäjän määrittämän nimen kenttään voidaan kirjoittaa enintään 15 yksitavuista merkkiä.

| Profile 1                                     | EFTP Chietech                                                                        |
|-----------------------------------------------|--------------------------------------------------------------------------------------|
| Profile 2                                     | BFTF Chebron                                                                         |
| Profile 3                                     | ERTP Chietech                                                                        |
| Profile 4                                     | GFTP Chatson                                                                         |
| Profile 5                                     | GFTP Obstant                                                                         |
| Profile 6                                     | GFTF Chatage                                                                         |
| Profile T                                     | HETP Chatron                                                                         |
| Profile 2                                     | BFTP Classon                                                                         |
| Profile 3                                     | EFTP ONetwork                                                                        |
| Profile 10                                    | SETP Classon                                                                         |
| Create a User D                               | efined file Name                                                                     |
| * : BRicoccoo                                 | 0000                                                                                 |
| 21 Estimate                                   |                                                                                      |
| 3 Report                                      |                                                                                      |
| 4: Other sheet                                |                                                                                      |
| 5: Contract sheet                             |                                                                                      |
| 6: Check                                      |                                                                                      |
| Y   Receipt                                   |                                                                                      |
| * (                                           |                                                                                      |
| 9:                                            |                                                                                      |
| If you want to delete<br>punently in use with | a a user defined filename, we recommend you answe that it is in<br>any scan profile. |
| Deleting a filename                           | a that is in use will automatically change it to "Node Nerre".                       |

## 🖉 Vinkki

Tiettyjen merkkien tai symbolien käyttäminen tiedostonimessä voi vaikeuttaa tiedostojen käsittelemistä. Tiedostonimessä on suositeltavaa käyttää vain seuraavia merkkejä.

> 1234567890 ABCDEFGHIJKLMNOPQRSTUVWXYZ abcdefghijklmnopqrstuvwxyz !#\$%&`()-,@^\_`{}~

#### FTP-oletusasetusten määritys

| action<br>Scientics USB     | Profile 1 (FTP) |                 |
|-----------------------------|-----------------|-----------------|
| Ican to S-mail Server.      | Profile Name    |                 |
| Lan to FTP: Network Profile | Host Address    | L               |
|                             | Username        |                 |
|                             | Password        |                 |
|                             | Two Passend     |                 |
|                             | Retype Passend  |                 |
|                             | Store Directory |                 |
|                             | File Name       | 8#10000000000 ¥ |
|                             | Quality         | Celler 100 mai  |
|                             | File Type       | POF M           |
|                             | File Size       | Nedum M         |
|                             | Passive Mode    | Oper those      |
|                             | Part Number     | 21              |

**Passive Mode** (Passiivinen tila) voidaan määrittää tilaan **Off** (Pois) tai **On** (Päälle) FTP-palvelimen ja verkon palomuurin asetuksista riippuen. Oletusasetus on **On** (Päälle). Voit myös muuttaa FTP-palvelimen käyttöön käytettävän portin numeroa. Oletusasetus on portti 21. Useimmissa tapauksissa nämä kaksi asetusta voidaan jättää oletusasetuksiin.

- Valitse FTP -välilehden Scan to FTP/Network (Skannaa FTP:lle/verkkoon) -kohdasta Scan (Skannaa). Paina Submit (Lähetä).
- Valitse määritettävä profiili Scan to FTP/Network Profile (Skannaa FTP:lle/verkkoon -profiili) kohdasta.
- 3 Anna nimi, jota haluat käyttää FTP-palvelimen profiilille. Tämän nimen enimmäispituus on 15 merkkiä, ja se näkyy laitteen nestekidenäytössä.
- 4 Host Address (Isännän osoite) on FTP-palvelimen toimialueen nimi. Anna isännän osoite (esimerkiksi mypc.example.com) (enintään 64 merkkiä) tai IP-osoite (esimerkiksi 192.23.56.189).
- 5 Anna Username (Käyttäjänimi), joka on rekisteröity FTP-palvelimessa laitteelle (enintään 32 merkkiä).
- 6 Anna Password (Salasana), jota tarvitaan FTP-palvelimelle (enintään 32 merkkiä).
- Anna kohdekansio, johon asiakirja tallennetaan FTP-palvelimella (esim. brother\abc) (enintään 60 merkkiä).
- 8 Valitse tiedostonimi, jota haluat käyttää skannatulle asiakirjalle. Voit valita jonkin seitsemästä esiasetetusta nimestä tai kahdesta käyttäjän määrittämästä tiedostonimestä. Asiakirjan tiedostonimi kostuu valitsemastasi tiedostonimestä, skannerin valotustason/ADS:n laskurin kuudesta viimeisestä numerosta ja tiedostotunnisteesta (esim. Estimate098765.pdf). Voit myös antaa enintään 15 yksitavuisen merkin pituisen tiedostonimen manuaalisesti.
- Valitse skannauslaatu pudotusvalikosta. Vaihtoehtoja ovat Color 100 dpi (Väri 100 dpi), Color 200 dpi (Väri 200 dpi), Color 300 dpi (Väri 300 dpi), Color 600 dpi (Väri 600 dpi), Color Auto (Väri automaattinen), Gray 100 dpi (Harmaa 100 dpi), Gray 200 dpi (Harmaa 200 dpi), Gray 300 dpi (Harmaa 300 dpi), Gray Auto (Harmaa automaattinen), B&W 300 dpi (MV 300 dpi), B&W 200 dpi (MV 200 x100 dpi) tai User Select (Käyttäjän valinta).

Valitse asiakirjan tiedostotyyppi pudotusvalikosta. Voit valita PDF, PDF/A, Secure PDF (Suojattu PDF), Signed PDF (Allekirjoitettu PDF), JPEG, XPS tai User Select (Käyttäjän valinta) väri- tai harmaasävyasiakirjoille ja PDF, PDF/A, Secure PDF (Suojattu PDF), Signed PDF (Allekirjoitettu PDF), TIFF tai User Select (Käyttäjän valinta) mustavalkoisille asiakirjoille.

# 🖉 Vinkki

- Jos valitset Secure PDF (Suojattu PDF), laite pyytää antamaan nelinumeroisen salasanan (numerot 0– 9), ennen kuin se aloittaa skannauksen.
- PDF/A on pitkäaikaiseen arkistointiin tarkoitettu PDF-tiedostomuoto. Tässä tiedostomuodossa on kaikki tarvittavat tiedot, joiden avulla voit toisintaa asiakirjan pitkäaikaisen tallennuksen jälkeen.
- Suojattu PDF on salasanalla suojattu PDF-tiedostomuoto.
- Allekirjoitettu PDF on PDF-tiedostomuoto, joka auttaa estämään tietojen luvatonta muuttamista ja tekijäksi tekeytymistä sisällyttämällä asiakirjaan digitaalisen varmenteen. Jos valitset Signed PDF (Allekirjoitettu PDF), sinun täytyy asentaa laitteeseen varmenne käyttämällä WWW-pohjaista hallintaa. Valitse Web-pohjaisessa hallinnassa Signed PDF (Allekirjoitettu PDF) -kohdasta Administrator (Järjestelmänvalvoja). (Varmenteen asentaminen: ➤> Verkkokäyttäjän opas).
- (1) (Kosketusnäyttömallit) Jos käytät valotustasoa, valitse A4, Letter tai Legal/Folio Glass Scan Size (Valotuslasin koko) -asetukselle.
- 12 Jos valitset skannauslaaduksi värillisen tai harmaan, valitse asiakirjan tiedostokoko pudotusvalikosta. Vaihtoehtoja ovat Large (Suuri), Medium (Normaali), Small (Pieni) tai User Select (Käyttäjän valinta).

#### 🖉 Vinkki

Jos valitset skannauslaatu-, tiedostotyyppi- tai tiedostokokoasetuksissa User Select (Käyttäjän valinta) - vaihtoehdon, asetukset täytyy valita laitteen ohjauspaneelista.

#### Skannaa FTP:hen FTP-palvelinprofiilien avulla

#### Viisirivisellä nestekidenäytöllä varustetut mallit

Aseta asiakirja laitteeseen.

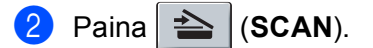

- O Paina A tai V ja valitse Skannaa FTP:hen. Paina OK. Jos laite ei tue kaksipuolista skannausta, siirry vaiheeseen . Jos laite tukee kaksipuolista skannausta, siirry vaiheeseen .
- 4 Paina ▲ tai ▼ ja valitse 1puol. → 2puol., 2puol. (P) reuna tai 2puol. (L) reuna. Paina OK.

5 Paina ▲ tai ▼ ja valitse yksi listatuista FTP-palvelinprofiileista. Paina OK.

- Jos Skannaa FTP:hen -profiili on valmis, siirryt automaattisesti vaiheeseen ().
- Jos User Select (Käyttäjän valinta) on määritetty WWW-pohjaisen hallinnan avulla, sinua kehotetaan valitsemaan skannauslaatu, tiedostotyyppi ja tiedoston koko ohjauspaneelista.
- Jos Skannaa FTP:hen -profiili ei ole valmis (esim. laatua tai tiedostotyyppiä ei ole valittu), sinua kehotetaan antamaan puuttuvat tiedot seuraavissa vaiheissa.
- 6 Valitse jokin seuraavista vaihtoehdoista:
  - Paina ▲ tai ▼ ja valitse Väri 100 dpi, Väri 200 dpi, Väri 300 dpi, Väri 600 dpi, Automaatt. väri, Harmaa 100 dpi, Harmaa 200 dpi, Harmaa 300 dpi tai Autom. harmaa. Paina OK ja siirry vaiheeseen 7.
  - Paina ▲ tai ▼ ja valitse M/V 300 dpi, M/V 200 dpi tai M/V 200x100 dpi. Paina OK ja siirry vaiheeseen ③.

7 Paina ▲ tai ▼ ja valitse PDF, PDF/A, Suojattu PDF, Allekirj. PDF, JPEG tai XPS. Paina OK ja siirry vaiheeseen ⑨.

8 Paina ▲ tai ▼ ja valitse PDF, PDF/A, Suojattu PDF, Allekirj. PDF tai TIFF. Paina OK ja siirry vaiheeseen <sup>1</sup>0.

#### 🖉 Vinkki

- Jos valitset Suojattu PDF, laite pyytää antamaan nelinumeroisen salasanan (numerot 0–9), ennen kuin se aloittaa skannauksen.
- Jos valitset Allekirj. PDF, sinun täytyy asentaa ja määrittää laitteeseen varmenne käyttämällä WWWpohjaista hallintaa.
- 9 Paina ▲ tai ▼ ja valitse Pieni, Keskikokoinen tai Suuri. Paina OK ja siirry vaiheeseen <sup>(10)</sup>.
- 10 Tee jokin seuraavista:
  - Jos haluat aloittaa skannauksen, paina Start ja siirry vaiheeseen (B).
  - Jos haluat vaihtaa tiedostonimeä, siirry kohtaan ().
- 11 Paina ▲ tai ▼, valitse tiedostonimi, jota haluat käyttää, ja paina OK. Paina Start ja siirry vaiheeseen B.

#### 🖉 Vinkki

Jos haluat vaihtaa tiedostonimen manuaalisesti, siirry vaiheeseen 🕲.

- Paina ▲ tai ▼ ja valitse <Manuaalinen>. Paina OK. Anna tiedostonimi, jota haluat käyttää (enintään 32 merkkiä) ja paina OK. Paina Start.
- 13 Nestekidenäytössä näkyy Yhdistetään. Kun yhteys FTP-palvelimeen on luotu, laite aloittaa skannauksen.

#### Kosketusnäyttömallit

- Aseta asiakirja laitteeseen.
- Paina Skannaa.
- Paina Skannaa FTP:hen.
- Paina ▲ tai ▼ ja valitse yksi listatuista FTP-palvelinprofiileista.
  - Jos Skannaa FTP:hen -profiili on valmis, siirryt automaattisesti vaiheeseen (0).
  - Jos Skannaa FTP:hen -profiili ei ole valmis (esim. laatua tai tiedostotyyppiä ei ole valittu), sinua kehotetaan antamaan puuttuvat tiedot seuraavissa vaiheissa.
- 5 Paina Laatu ja valitse sitten jokin seuraavista asetuksista:
  - Paina < tai > ja valitse Väri 100 dpi, Väri 200 dpi, Väri 300 dpi, Väri 600 dpi, Automaatt. väri, Harmaa 100 dpi, Harmaa 200 dpi, Harmaa 300 dpi tai Autom. harmaa. Siirry kohtaan 6.
  - Paina < tai > ja valitse M/V 300 dpi, M/V 200 dpi tai M/V 200x100 dpi. Siirry kohtaan ④.
- 🌔 Paina Tiedosto- tyyppi ja valitse sitten PDF, PDF/A, Suojattu PDF, Allekirj. PDF, JPEG tai XPS.

Siirry kohtaan **①**.

7) Paina Tiedosto- tyyppi ja valitse sitten PDF, PDF/A, Suojattu PDF, Allekirj. PDF tai TIFF. Siirry kohtaan (2).

#### 🖉 Vinkki

- Jos valitset Suojattu PDF, laite pyytää antamaan nelinumeroisen salasanan (numerot 0-9), ennen kuin se aloittaa skannauksen.
- Jos valitset Allekirj. PDF, sinun täytyy asentaa ja määrittää laitteeseen varmenne käyttämällä WWWpohjaista hallintaa.
- 8 Jos käytät valotustasoa, valitse valotustasoasetus painamalla A4, Letter tai Legal/Folio. Siirry kohtaan (9).

- 9 Paina Tiedostokoko ja valitse sitten Pieni, Keskisuuri tai Suuri. Siirry kohtaan <sup>(1)</sup>.
- 10 Tee jokin seuraavista:
  - Jos haluat vaihtaa tiedostonimeä, siirry kohtaan ().
  - Jos haluat aloittaa skannauksen, paina Start ja siirry vaiheeseen (3).
- 11 Tuo Tiedostonimi näkyviin painamalla < tai ►. Paina Tiedostonimi. Paina A tai V, valitse tiedostonimi, jota haluat käyttää, ja paina OK. Paina Start ja siirry vaiheeseen B.

🖉 Vinkki

Jos haluat vaihtaa tiedostonimen manuaalisesti, siirry vaiheeseen (2).

- Paina ▲ tai ▼ ja valitse <Manuaalinen>. Paina OK. Anna tiedostonimi, jota haluat käyttää (enintään 32 merkkiä) ja paina OK. Paina Start.
- 13 Nestekidenäytössä näkyy Yhdistetään. Kun yhteys FTP-palvelimeen on luotu, laite aloittaa skannauksen. Jos käytät valotustasoa, nestekidenäytössä näkyy Seuraava sivu?. Paina Kyllä tai Ei.

# Skannaa palvelimelle (Windows<sup>®</sup>)

Kun valitset Skannaa verkkoon -toiminnon, voit skannata asiakirjoja suoraan paikallisessa verkossa tai Internetissä olevan CIFS-palvelimen jaettuun kansioon. (Lisätietoja CIFS-palvelimista: >> Verkkokäyttäjän opas.) Skannaa verkkoon -toiminto tukee Kerberos- ja NTLMv2-todennusta.

Skannaa palvelimelle -toiminnon käyttöön tarvittavat tiedot voidaan esimäärittää ja tallentaa Skannaa palvelimelle -profiiliin WWW-pohjaisella hallinnalla. Skannaa verkkoon -profiili sisältää verkossa tai Internetissä tarvittavat käyttäjätiedot ja asetukset.

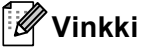

- Skannaa verkkoon -toiminto on käytettävissä, kun Skannaa verkkoon -profiilit on määritetty WWWpohjaisella hallinnalla.
- Sinun täytyy määrittää SNTP-protokolla (verkkoaikapalvelin) tai asettaa päivämäärä, aika ja aikavyöhyke oikein todentamista varten. Katso lisätietoja kohdasta ➤> Verkkokäyttäjän opas.
- Suosittelemme Windows<sup>®</sup> Internet Explorer<sup>®</sup> 7.0/8.0- tai Firefox<sup>®</sup> 3.6 -selaimen (Windows<sup>®</sup>) ja Safari 4.0/5.0 -selaimen (Macintosh) käyttämistä. Varmista myös, että JavaScript ja evästeet ovat käytössä käyttämässäsi selaimessa. Jos käytössä on jokin muu selain, sen on oltava HTTP 1.0- ja HTTP 1.1 yhteensopiva.

Kun haluat käyttää WWW-pohjaista hallintaa, kirjoita selaimeen http://xxx.xxx.xxx.xxx (jossa xxx.xxx.xxx. on laitteen IP-osoite). Tämän jälkeen voit määrittää tai muuttaa -asetuksia **Scan to FTP/Network** (Skannaa FTP:lle/verkkoon) -kohdassa **Scan** (Skannaa)-välilehdessä. Voit määrittää enintään kymmenen Skannaa palvelimelle -profiilia ja valita, mitä profiilinumeroja (1–10) Skannaa palvelimelle -asetuksissa käytetään, kohdassa **Scan to FTP/Network Profile** (Skannaa FTP:lle/verkkoon -profiili).

Seitsemän esiasetetun tiedostonimen lisäksi voidaan tallentaa kaksi käyttäjän määrittämää nimeä, joita voidaan käyttää Skannaa verkkoon -profiilin luomiseen.

Valitse WWW-pohjaisessa hallinnassa **Scan to FTP/Network** (Skannaa FTP:lle/verkkoon). Kirjoita kohdassa **Create a User Defined File Name** (Luo käyttäjän määrittämä tiedostonimi) tiedostonimi toiseen käyttäjän määrittämistä kentistä ja valitse **Submit** (Lähetä). Kumpaankin käyttäjän määrittämän nimen kenttään voidaan kirjoittaa enintään 15 yksitavuista merkkiä.

| Scan to FTP/Netwo                              | rk                                                                          |
|------------------------------------------------|-----------------------------------------------------------------------------|
| Profile 1                                      | OFTP Ill Instead                                                            |
| Profile 2                                      | OFTP @list-ph                                                               |
| Profile 3                                      | OFTP Blatton                                                                |
| Profile 4                                      | OFTR Blackott                                                               |
| Profile S                                      | OFTP Eliveticati                                                            |
| Profile 6                                      | OFTP Blackott                                                               |
| Profile 7                                      | OFTP @Netson                                                                |
| Profile 8                                      | CIPTP @Itet-on                                                              |
| Profile 2                                      | OFTP @ Network                                                              |
| Profile 10                                     | OFTP IE Network                                                             |
| Create a User De                               | fined File Name                                                             |
| 1 BR40000000                                   | 000                                                                         |
| 2: Estimate                                    |                                                                             |
| 3 : Report                                     |                                                                             |
| 4: Other sheet                                 |                                                                             |
| 8 : Contract sheet                             |                                                                             |
| 6: Ded                                         |                                                                             |
| P Receipt                                      |                                                                             |
| #1 [                                           |                                                                             |
| P: Constantino                                 |                                                                             |
| If you want to delete<br>currently in use with | a user defined Nename, we recommend you ensure that it<br>any scen profile. |
| Onlying a Mename                               | that is in use will automatically change it to "Node Name".                 |

#### 🖉 Vinkki

Tiettyjen merkkien tai symbolien käyttäminen tiedostonimessä voi vaikeuttaa tiedostojen käsittelemistä. Tiedostonimessä on suositeltavaa käyttää vain seuraavia merkkejä.

> 1234567890 ABCDEFGHIJKLMNOPQRSTUVWXYZ abcdefghijkImnopqrstuvwxyz ! # \$ % & ' ( ) - , @ ^ \_ ' { } ~

# Anter Tax Tax Percifie 1 (Network) Non Percifie 1 (Network) Percifie 1 (Network) \* Starts 177 Network Parks Percifie 1 (Network) Percifie 1 (Network) \* Starts 177 Network Parks Percifie 1 (Network) Percifie 1 (Network) \* Starts 177 Network Parks Percifie 1 (Network) Percifie 1 (Network) \* Starts 177 Network Parks Percifie 1 (Network) Percifie 1 (Network) \* Starts 177 Network Parks Percifie 1 (Network) Percifie 1 (Network) \* Starts 177 Network Parks Percifie 1 (Network) Percifie 1 (Network) \* Starts 177 Network Parks Percifie 1 (Network) Percifie 1 (Network) \* Starts 177 Network Parks Percifie 1 (Network) Percifie 1 (Network) \* Starts 177 Network Parks Percifie 1 (Network) Percifie 1 (Network) \* Starts 177 Network Parks Percifie 1 (Network) Percifie 1 (Network) \* Starts 177 Network Parks Percifie 1 (Network) Percifie 1 (Network) \* Starts 177 Network Parks Percifie 1 (Network) Percifie 1 (Network) \* Starts 177 Network Parks Percifie 1 (Network) Percifie 1 (Network)

#### Skannaa verkkoon -oletusasetusten määritys

- Valitse Network (Verkko) -välilehden Scan to FTP/Network (Skannaa FTP:lle/verkkoon) -kohdasta Scan (Skannaa). Paina Submit (Lähetä).
- Valitse määritettävä profiili Scan to FTP/Network Profile (Skannaa FTP:lle/verkkoon -profiili) kohdasta.
- 3 Anna nimi, jota haluat käyttää Skannaa verkkoon -profiilille. Tämän nimen enimmäispituus on 15 merkkiä, ja se näkyy laitteen nestekidenäytössä.
- 4 Host Address (Isännän osoite) on CIFS-palvelimen toimialueen nimi. Anna isännän osoite (esimerkiksi mypc.example.com) (enintään 64 merkkiä) tai IP-osoite (esimerkiksi 192.23.56.189).
- 5 Anna kohdekansio, johon asiakirja tallennetaan CIFS-palvelimella (esim. brother\abc) (enintään 60 merkkiä).
- 6 Valitse tiedostonimi, jota haluat käyttää skannatulle asiakirjalle. Voit valita jonkin seitsemästä esiasetetusta nimestä tai kahdesta käyttäjän määrittämästä tiedostonimestä. Asiakirjan tiedostonimi kostuu valitsemastasi tiedostonimestä, skannerin valotustason/ADS:n laskurin kuudesta viimeisestä numerosta ja tiedostotunnisteesta (esim. Estimate098765.pdf). Voit myös antaa enintään 15 merkin pituisen tiedostonimen manuaalisesti.
- Valitse skannauslaatu pudotusvalikosta. Vaihtoehtoja ovat Color 100 dpi (Väri 100 dpi), Color 200 dpi (Väri 200 dpi), Color 300 dpi (Väri 300 dpi), Color 600 dpi (Väri 600 dpi), Color Auto (Väri automaattinen), Gray 100 dpi (Harmaa 100 dpi), Gray 200 dpi (Harmaa 200 dpi), Gray 300 dpi (Harmaa 300 dpi), Gray Auto (Harmaa automaattinen), B&W 300 dpi (MV 300 dpi), B&W 200 dpi (MV 200 x100 dpi) tai User Select (Käyttäjän valinta).

Valitse asiakirjan tiedostotyyppi pudotusvalikosta. Voit valita PDF, PDF/A, Secure PDF (Suojattu PDF), Signed PDF (Allekirjoitettu PDF), JPEG, XPS tai User Select (Käyttäjän valinta) väri- tai harmaasävyasiakirjoille ja PDF, PDF/A, Secure PDF (Suojattu PDF), Signed PDF (Allekirjoitettu PDF), TIFF tai User Select (Käyttäjän valinta) mustavalkoasiakirjoille.

# 🖉 Vinkki

- Jos valitset Secure PDF (Suojattu PDF), laite pyytää antamaan nelinumeroisen salasanan (numerot 0– 9), ennen kuin se aloittaa skannauksen.
- PDF/A on pitkäaikaiseen arkistointiin tarkoitettu PDF-tiedostomuoto. Tässä tiedostomuodossa on kaikki tarvittavat tiedot, joiden avulla voit toisintaa asiakirjan pitkäaikaisen tallennuksen jälkeen.
- Suojattu PDF on salasanalla suojattu PDF-tiedostomuoto.
- Allekirjoitettu PDF on PDF-tiedostomuoto, joka auttaa estämään tietojen luvatonta muuttamista ja tekijäksi tekeytymistä sisällyttämällä asiakirjaan digitaalisen varmenteen. Jos valitset Signed PDF (Allekirjoitettu PDF), sinun täytyy asentaa laitteeseen varmenne käyttämällä WWW-pohjaista hallintaa. Valitse Web-pohjaisessa hallinnassa Signed PDF (Allekirjoitettu PDF) -kohdasta Administrator (Järjestelmänvalvoja). (Varmenteen asentaminen: ➤> Verkkokäyttäjän opas).
- (Kosketusnäyttömallit) Jos käytät valotustasoa, valitse A4, Letter tai Legal/Folio Glass Scan Size (Valotuslasin koko) -asetukselle.
- Jos valitset skannauslaaduksi värillisen tai harmaan, valitse asiakirjan tiedostokoko pudotusvalikosta. Vaihtoehtoja ovat Large (Suuri), Medium (Normaali), Small (Pieni) tai User Select (Käyttäjän valinta).

#### 🖉 Vinkki

Jos valitset skannauslaatu-, tiedostotyyppi- tai tiedostokokoasetuksissa User Select (Käyttäjän valinta) - vaihtoehdon, asetukset täytyy valita laitteen ohjauspaneelista.

- Jos haluat suojata profiilin, valitse Use PIN for Authentication (Käytä PIN-koodia todennukseen) ja kirjoita 4-numeroinen PIN-koodi kohtaan PIN Code (PIN-koodi).
- Valitse todentamismenetelmä. Vaihtoehdot ovat Auto, Kerberos tai NTLMv2. Jos valitset Auto-vaihtoehdon, todentamismenetelmä tunnistetaan automaattisesti.
- 13 Anna Username (Käyttäjänimi), joka on rekisteröity laitteen CIFS-palvelimelle (enintään 96 merkkiä).
- 14 Anna Password (Salasana), jota tarvitaan CIFS-palvelimelle (enintään 32 merkkiä).
- (15) Jos haluat asettaa Kerberos-palvelimen osoitteen manuaalisesti, kirjoita se kohtaan Kerberos Server Address (esimerkiksi mypc.example.com) (enintään 64 merkkiä).

#### Skannaus verkkoon Skannaa verkkoon -profiilien avulla

#### Viisirivisellä nestekidenäytöllä varustetut mallit

1 Aseta asiakirja laitteeseen.

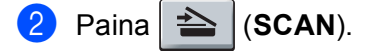

- 3 Paina ▲ tai ▼ ja valitse Skann. verkkoon. Paina OK. Jos laite ei tue kaksipuolista skannausta, siirry vaiheeseen ⑤. Jos laite tukee kaksipuolista skannausta, siirry vaiheeseen ④.
- Paina ▲ tai ▼ ja valitse 1puol. → 2puol., 2puol. (P) reuna tai 2puol. (L) reuna. Paina OK.
- 5 Paina ▲ tai ▼ ja valitse yksi listatuista profiileista. Paina OK.
- 6 Jos valitset WWW-pohjaisen hallinnan Scan to FTP/Network Profile (Skannaa FTP:lle/verkkoon -profiili) -kohdassa Use PIN for Authentication (Käytä PIN-koodia todennukseen) -vaihtoehdon, nestekidenäytössä sinua pyydetään antamaan PIN-koodi. Anna 4-numeroinen PIN-koodi ja paina sitten OK.
  - Jos profiili on valmis, siirryt automaattisesti vaiheeseen ().
  - Jos User Select (Käyttäjän valinta) on määritetty WWW-pohjaisen hallinnan avulla, sinua kehotetaan valitsemaan skannauslaatu, tiedostotyyppi ja tiedoston koko ohjauspaneelista.
  - Jos profiili ei ole valmis (esim. laatua tai tiedostotyyppiä ei ole valittu), sinua kehotetaan antamaan puuttuvat tiedot seuraavissa vaiheissa.

7 Valitse jokin seuraavista vaihtoehdoista:

- Paina ▲ tai ▼ ja valitse Väri 100 dpi, Väri 200 dpi, Väri 300 dpi, Väri 600 dpi, Automaatt. väri, Harmaa 100 dpi, Harmaa 200 dpi, Harmaa 300 dpi tai Autom. harmaa. Paina OK ja siirry vaiheeseen ③.
- Paina ▲ tai ▼ ja valitse M/V 300 dpi, M/V 200 dpi tai M/V 200x100 dpi. Paina OK ja siirry vaiheeseen ③.

8 Paina ▲ tai ▼ ja valitse PDF, PDF/A, Suojattu PDF, Allekirj. PDF, JPEG tai XPS. Paina OK ja siirry vaiheeseen

9 Paina ▲ tai ▼ ja valitse PDF, PDF/A, Suojattu PDF, Allekirj. PDF tai TIFF. Paina OK ja siirry vaiheeseen ①.

#### 🖉 Vinkki

- Jos valitset Suojattu PDF, laite pyytää antamaan nelinumeroisen salasanan (numerot 0–9), ennen kuin se aloittaa skannauksen.
- Jos valitset Allekirj. PDF, sinun täytyy asentaa ja määrittää laitteeseen varmenne käyttämällä WWWpohjaista hallintaa.
- Paina ▲ tai ▼ ja valitse Pieni, Keskikokoinen tai Suuri. Paina OK ja siirry vaiheeseen ①.
- 11 Tee jokin seuraavista:
  - Jos haluat aloittaa skannauksen, paina Start.
  - Jos haluat vaihtaa tiedostonimeä, siirry kohtaan (2).
- 2 Paina ▲ tai ▼, valitse tiedostonimi, jota haluat käyttää, ja paina OK. Paina Start.

🖉 Vinkki

Jos haluat vaihtaa tiedostonimen manuaalisesti, siirry vaiheeseen (8).

13 Paina ▲ tai ▼ ja valitse <Manuaalinen>. Paina OK. Anna tiedostonimi, jota haluat käyttää (enintään 32 merkkiä) ja paina OK. Paina Start.

#### Kosketusnäyttömallit

- Aseta asiakirja laitteeseen.
- 2 Paina Skannaa.
- **3 Paina** Skannaa verkkoon.
- 4 Paina ▲ tai ▼ ja valitse yksi listatuista profiileista.
- Jos valitset WWW-pohjaisen hallinnan Use PIN for Authentication (Käytä PIN-koodia todennukseen) -kohdassa Scan to FTP/Network Profile (Skannaa FTP:lle/verkkoon -profilii) -vaihtoehdon, nestekidenäytössä sinua pyydetään antamaan PIN-koodi. Anna 4-numeroinen PIN ja paina sitten OK.
  - Jos profiili on valmis, siirryt automaattisesti vaiheeseen ().
  - Jos profiili ei ole valmis (esim. laatua tai tiedostotyyppiä ei ole valittu), sinua kehotetaan antamaan puuttuvat tiedot seuraavissa vaiheissa.

6 Paina Laatu ja valitse sitten jokin seuraavista asetuksista:

■ Paina < tai > ja valitse Väri 100 dpi, Väri 200 dpi, Väri 300 dpi, Väri 600 dpi, Automaatt. väri, Harmaa 100 dpi, Harmaa 200 dpi, Harmaa 300 dpi tai Autom. harmaa. Siirry kohtaan ⑦.

■ Paina < tai > ja valitse M/V 300 dpi, M/V 200 dpi tai M/V 200x100 dpi. Siirry kohtaan ⑧.

7 Paina Tiedosto- tyyppi ja valitse sitten PDF, PDF/A, Suojattu PDF, Allekirj. PDF, JPEG tai XPS.
Sirry kohtaan A

Siirry kohtaan 🔞.

8 Paina Tiedosto- tyyppi ja valitse sitten PDF, PDF/A, Suojattu PDF, Allekirj. PDF tai TIFF. Siirry kohtaan 🔞.

🖉 Vinkki

- Jos valitset Suojattu PDF, laite pyytää antamaan nelinumeroisen salasanan (numerot 0-9), ennen kuin se aloittaa skannauksen.
- Jos valitset Allekirj. PDF, sinun täytyy asentaa ja määrittää laitteeseen varmenne käyttämällä WWWpohjaista hallintaa.
- 9 Jos käytät valotustasoa, valitse valotustasoasetus painamalla A4, Letter tai Legal/Folio. Siirry kohtaan ().

Paina Tiedostokoko ja valitse sitten Pieni, Keskisuuri tai Suuri. Siirry kohtaan ①.

#### 1 Tee jokin seuraavista:

- Jos haluat aloittaa skannauksen, paina Start.
- Jos haluat vaihtaa tiedostonimeä, siirry kohtaan (2).

#### 🖉 Vinkki

Jos haluat vaihtaa tiedostonimen manuaalisesti, siirry vaiheeseen (B).

13

Paina ▲ tai ▼ ja valitse <Manuaalinen>. Paina OK. Anna tiedostonimi, jota haluat käyttää (enintään 32 merkkiä) ja paina OK. Paina Start.

14 Nestekidenäytössä näkyy Yhdistetään. Kun yhteys verkkopalvelimeen on luotu, laite aloittaa skannauksen.

Jos käytät valotustasoa, nestekidenäytössä näkyy Seuraava sivu?. Paina Kyllä tai Ei.

# Uuden oletusarvon määrittäminen tiedostokoolle (Skannaa sähköpostiin (sähköpostipalvelin), FTP:hen ja verkkoon, viisirivisellä nestekidenäytöllä varustetut mallit)

Voit määrittää tiedostokoolle oman oletusasetuksen. Jos haluat korkealaatuisen skannauksen, valitse iso tiedostokoko. Jos haluat huonompilaatuisen skannauksen, valitse pieni tiedostokoko.

- Skannaa sähköpostiin (sähköpostipalvelin) -toiminto on saatavana malliin MFC-8910DW vakiovarusteena, se on ladattavissa malleihin MFC-8510DN ja MFC-8520DN.
- Skannaa FTP:hen ja verkkoon -ominaisuudet ovat saatavana malleihin DCP-8110DN, DCP-8155DN, MFC-8510DN, MFC-8520DN ja MFC-8910DW.
- 1 Paina Menu.
- 2 Paina ▲ tai ▼ ja valitse Yleiset aset.. Paina OK.
- 3 Paina **▲** tai **▼** ja valitse Asiak. skann.. Paina OK.
- 4 Paina ▲ tai ▼ ja valitse Tiedostokoko. Paina OK.
- 5 Paina ▲ tai ▼ ja valitse Väri tai Harmaa. Paina OK.
- 🌔 Paina 🛦 tai V ja valitse Pieni, Keskikokoinen tai Suuri. Paina OK.
- 7 Paina Stop/Exit.
- 🖉 Vinkki

Tiedostokokoa ei voida valita, kun asiakirja skannataan mustavalkoisena. Mustavalkoiset asiakirjat tallennetaan TIFF-tiedostomuodossa (\*.TIF) ja tietoja ei pakata.

# Uuden Skannaa sähköpostiin -oletusasetuksen määrittäminen (sähköpostipalvelin, DCP-8250DN ja MFC-8950DW(T))

Voit määrittää omat oletusasetukset.

#### Uuden oletusasetuksen määrittäminen

| 1 F | Paina | Skannaa. |
|-----|-------|----------|
|-----|-------|----------|

- 2 Paina Skannaa sähköpost.
- Anna kohdesähköpostiosoite. Tee jokin seuraavista:
  - Jos haluat kirjoittaa sähköpostiosoitteen manuaalisesti, paina Manuaalinen ja siirry kohtaan ④.
  - Jos olet tallentanut sähköpostiosoitteen laitteen osoitekirjaan, paina Osoitekirja ja siirry kohtaan 6.

#### 🖉 Vinkki

Jos verkkosi tukee LDAP-protokollaa, voit hakea sähköpostiosoitteita palvelimesta. (Tietoja LDAPprotokollan määrittämisestä: >> Verkkokäyttäjän opas.)

| 4 | Anna sähköpostiosoite.                                                                                                    |
|---|----------------------------------------------------------------------------------------------------|
|   | Voit valita numeroita, kirjaimia tai erikoismerkkejä painamalla 🗛 1 💿 . Paina ୦ĸ.                                                                                                    |
|   | Vahvista sähköpostiosoite. Paina oк ja siirry vaiheeseen ⑥. (Tietoja tekstin kirjoittamisesta: >><br>Käyttöopas.)                                                                                                    |
| 5 | Valitse sähköpostiosoite painamalla                                                                                                    |
|   | Jos haluat hakea aakkosjärjestyksen tai numerojärjestyksen mukaan, paina #001 A. Paina OK.                                                                                                    |
|   | $\nabla$ and $\nabla$ a sinty value seen $\mathbf{G}$ . (The of a solution of the second $\mathbf{G}$ and $\nabla$ a solution of the second $\mathbf{G}$ and $\mathbf{G}$ a |

6 Valitse uusi asetus painamalla. Toista tätä vaihetta jokaisen muutettavan asetuksen kohdalla.

7 Kun olet muuttanut haluamasi asetukset, tuo Aseta uusi oletus näkyviin painamalla ∢tai ▶. Paina Aseta uusi oletus.

- 8 Vahvista muutos painamalla Kyllä.
- Paina Stop/Exit.

Käyttöopas.)

#### Tehdasasetusten palauttaminen

Voit palauttaa tehdasasetukset.

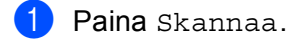

Paina Skannaa sähköpost.

 Anna kohdesähköpostiosoite. Tee jokin seuraavista:

- Jos haluat kirjoittaa sähköpostiosoitteen manuaalisesti, paina Manuaalinen ja siirry kohtaan ④.
- Jos olet tallentanut sähköpostiosoitteen laitteen osoitekirjaan, paina Osoitekirja ja siirry kohtaan
   6.

| 4 | ~~~~~~~~~~~~~~~~~~~~~~~~~~~~~~~~~~~~~~~ |     |   |          |            |
|---|-----------------------------------------|-----|---|----------|------------|
|   | - // //                                 |     |   |          |            |
| - | -////                                   |     |   |          |            |
|   | 011                                     | ••• |   | _        |            |
|   |                                         | ••• |   | <b>`</b> |            |
|   | ~                                       | •   |   |          | <b>` `</b> |
|   | -                                       | -   | - |          |            |

Jos verkkosi tukee LDAP-protokollaa, voit hakea sähköpostiosoitteita palvelimesta. (Tietoja LDAP-protokollan määrittämisestä: ➤➤ Verkkokäyttäjän opas.)

4 Anna sähköpostiosoite.

Voit valita numeroita, kirjaimia tai erikoismerkkejä painamalla A 1 Q. Paina OK.

Vahvista sähköpostiosoite. Paina OK ja siirry vaiheeseen . (Tietoja tekstin kirjoittamisesta: ►► Käyttöopas.)

5 Valitse sähköpostiosoite painamalla ▲ tai ▼. Voit myös käyttää seuraavaa hakuvaihtoehtoa.

Jos haluat hakea aakkosjärjestyksen tai numerojärjestyksen mukaan, paina <mark>#001</mark> A . Paina OK. Vahvista sähköpostiosoite. Paina OK ja siirry vaiheeseen ❻. (Tietoja osoitekirjan käyttämisestä: ➤➤ Käyttöopas.)

6 Tuo Tehdas- asetukset näkyviin painamalla ∢tai ▶. Paina Tehdas- asetukset.

- **7** Vahvista muutos painamalla Kyllä.
- 8 Paina Stop/Exit.

# Web Services-toiminnon käyttäminen verkossasi (Windows Vista<sup>®</sup> SP2 tai uudempi ja Windows<sup>®</sup> 7)

Web Services-protokollan avulla Windows Vista<sup>®</sup> (SP2 tai uudempi)- ja Windows<sup>®</sup> 7 -käyttäjät voivat skannata verkossa olevan Brother-laitteen avulla. Ohjain on asennettava Web Services-toiminnon avulla. Lisätietoja Web Services-toiminnossa käytettävien ohjainten asentamisesta: **>>** Verkkokäyttäjän opas: *Ohjaimien asentaminen WebServices -toiminnon avulla tapahtuvaa tulostamista ja skannausta varten (Windows Vista<sup>®</sup> ja Windows<sup>®</sup>7)*.

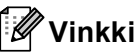

- Yhteen laitteeseen voi olla samanaikaisesti yhteydessä korkeintaan 20 verkkokäyttäjää. Jos esimerkiksi 30 käyttäjää yrittää saada yhteyden samanaikaisesti, 10 näistä ei ole näkyvissä nestekidenäytössä.
- Nestekidenäytössä näkyvään luetteloon voidaan lisätä 20 käyttäjää. Jos luettelossa on jo 20 käyttäjää, voit lisätä useampia käyttäjiä poistamalla ensin Web Services-toiminnon asennuksen vähintään yhdestä nestekidenäytöllä näkyvästä käyttäjästä, asentamalla Web Services-palvelun tietokoneeseen, joka vastaa lisättävää käyttäjää ja kytkemällä sitten Brother-laitteen virran päälle ja pois.
- Jos tietokoneesi on suojattu palomuurilla eikä sillä voi tehdä verkkoskannausta, saatat joutua määrittämään palomuurin asetukset. Katso lisätietoja kohdasta *Palomuuriasetukset (verkkokäyttäjät)* ➤ sivulla 126.
- Voit skannata useita asiakirjoja ADS:ltä (Automaattinen dokumenttien syöttölaite). Valitse Skannaavalintaikkunan Lähde-pudotusvalikosta **Syöttölaite (yksipuolinen skannaus)**, kun käytät DS:ää.

# Web Services-toiminnon käyttäminen verkossasi tietokoneesta (Windows Vista<sup>®</sup> SP2 tai uudempi ja Windows<sup>®</sup> 7)

Skannaaminen Web Services-protokollan avulla on käytettävissä myös tietokoneestasi. Voit käyttää Windows Photo Gallery- ja Windowsin faksi ja skannaus -ohjelmia. Lisätietoja tietokoneestasi skannaamisesta on kohdassa Asiakirjan skannaus WIA-ohjaimen avulla (Windowsin valokuvavalikoima sekä faksaus- ja skannaustoiminnot) ➤> sivulla 63.

# 🖉 Vinkki

- Jos nestekidenäytössä näkyy Muisti täynnä, pienennä **Paperikoko**-asetusta tai **Tarkkuus (DPI)**-asetusta.
- Joidenkin nestekidenäytön viestien merkkien tilalla saattaa olla välejä, jos tietokoneesi käyttöjärjestelmän ja Brother-laitteen kieliasetukset eivät ole samat. Katso lisätietoja kohdasta Skannausasetusten määritys Web Services-toiminnolle ➤> sivulla 264.

#### Web Services-toiminnon käyttäminen Brother-laitteesta (Windows Vista<sup>®</sup> SP2 tai uudempi ja Windows<sup>®</sup> 7)

Valikko, jonka avulla voit käyttää Web Services-toimintoa skannaamiseen, näkyy Brother-laitteesi nestekidenäytössä, jos olet asentanut Web Services-toiminnon kautta tehtävän skannaamisen ohjaimet. Katso ➤> Verkkokäyttäjän opas: *Web Services-toiminnon kautta tulostamisessa ja skannaamisessa* 

käytettävien ohjainten asentaminen (Windows Vista<sup>®</sup> ja Windows<sup>®</sup> 7).

# 🖉 Vinkki

- Jos nestekidenäytössä näkyy Muisti täynnä, pienennä Paperikoko-asetusta tai Tarkkuus (DPI)asetusta.
- Joidenkin nestekidenäytön viestien merkkien tilalla saattaa olla välejä, jos tietokoneesi käyttöjärjestelmän ja Brother-laitteen kieliasetukset eivät ole samat. Katso lisätietoja kohdasta Skannausasetusten määritys Web Services-toiminnolle ➤> sivulla 264.

#### Viisirivisellä nestekidenäytöllä varustetut mallit

| 1 | Aseta asiakirja | laitteeseen. |
|---|-----------------|--------------|
|---|-----------------|--------------|

- 2 Paina 📤 (SCAN).
- 3 Paina ▲ tai ▼ ja valitse WWW-palvelu. Paina OK.
- 4 Valitse haluamasi skannauslaji painamalla ▲ tai V. Paina OK.
- 5 Valitse kohdetietokone painamalla ▲ tai ▼. Paina OK.
- 6 Paina **Start**. Laite aloittaa asiakirjan skannaamisen.

#### Kosketusnäyttömallit

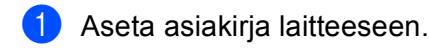

- 2 Paina Skannaa.
- **3** Paina WWW- palvelu.
- 4 Tuo haluamasi skannauslaji näkyviin painamalla ▲ tai ▼. Paina skannauslajin kuvaketta.
- 5 Tuo kohdetietokone näkyviin painamalla ▲ tai ▼. Paina kohdetietokoneen kuvaketta.
- 6 Paina **Start**. Laite aloittaa asiakirjan skannaamisen.

#### Skannausasetusten määritys Web Services-toiminnolle

Jos nestekidenäytössä näkyy Muisti täynnä, pienennä Paperikoko-asetusta tai Tarkkuus (DPI)-asetusta.

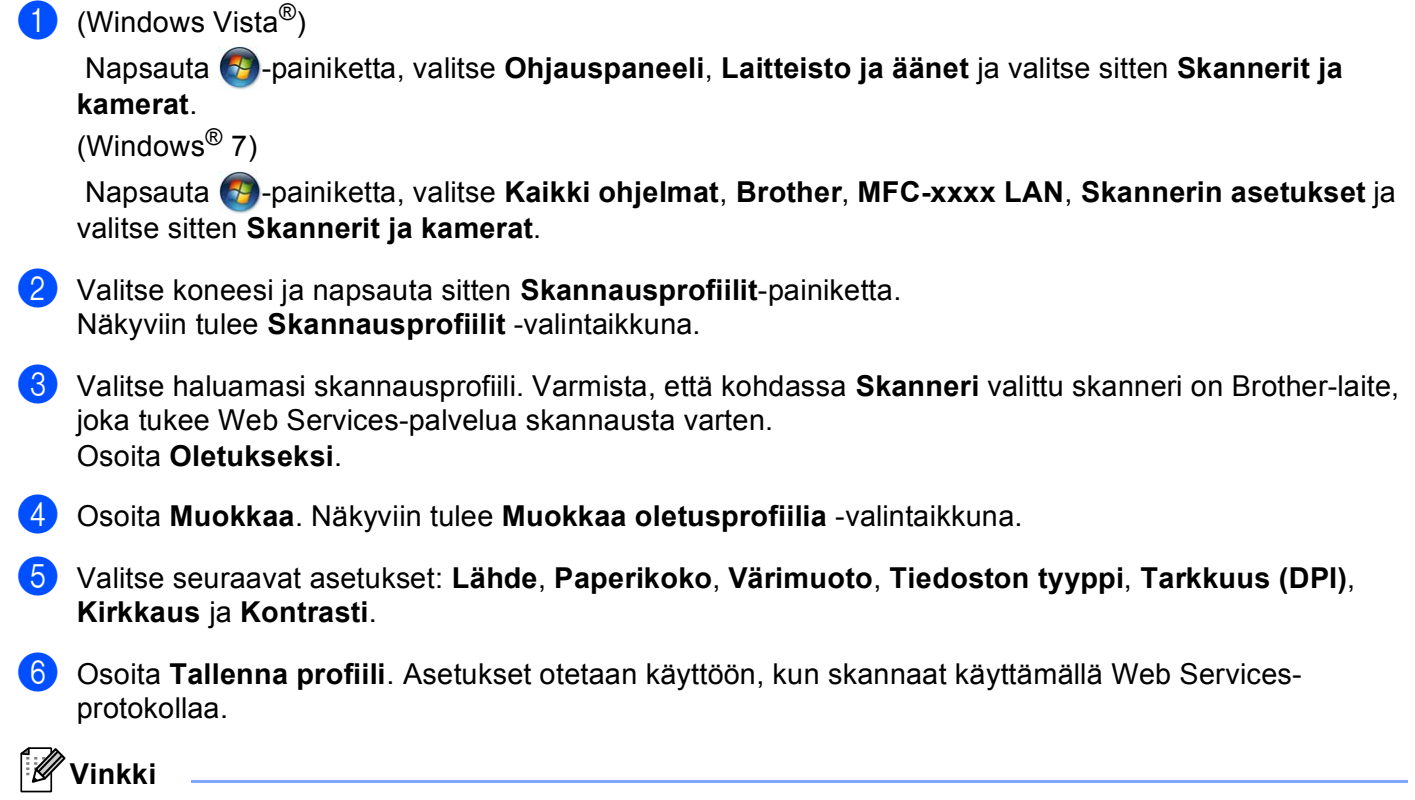

Jos sinua pyydetään valitsemaan skannausohjelmisto, valitse luettelosta Windowsin faksi ja skannaus tai Windows<sup>®</sup> Photo Gallery.

# Hakemisto

# С

A

| ControlCente         | er2 |      |
|----------------------|-----|------|
| Macintosh            |     | 180  |
| ControlCente         | er4 |      |
| Windows <sup>®</sup> |     | . 70 |

# Е

| Emulointi                            |     |
|--------------------------------------|-----|
| BR-Script3-tila                      | 4   |
| EPSON FX-850                         | 4   |
| HP LaserJet -tila                    |     |
| IBM <sup>®</sup> Proprinter XL -tila |     |
| Etäasetusohjelma                     |     |
| Macintosh                            |     |
| Windows <sup>®</sup>                 | 106 |
|                                      |     |

# F

#### FAKSI (PC-FAX)

| Macintosh            |  |
|----------------------|--|
| lähettäminen         |  |
| osoitteisto          |  |
| Windows <sup>®</sup> |  |
| asetukset            |  |
| kansilehti           |  |
| lähettäminen         |  |
| osoitteisto          |  |
| ryhmä                |  |
| vastaanotto          |  |
|                      |  |

### L

Laitteen valitsin (Macintosh) ...... 164, 205, 229

# 0

| Ohjaimet             |  |
|----------------------|--|
| Macintosh            |  |
| ICA                  |  |
| Tulostin             |  |
| TWAIN                |  |
| Windows <sup>®</sup> |  |
| tulostin             |  |
| TWAIN                |  |
| WIA                  |  |
|                      |  |

# Ρ

| PaperPort™ 12SE (Windows <sup>®</sup> ) |     |
|-----------------------------------------|-----|
| Tekstintunnistus                        | 68  |
| tuominen                                | 68  |
| vieminen                                | 69  |
| Presto! PageManager (Macintosh)         | 177 |
| Tekstintunnistus                        | 177 |

# S

| Scan-näppäin            |     |
|-------------------------|-----|
| USB                     |     |
| Verkko                  |     |
| Skannaa                 |     |
| Macintosh               |     |
| ICA-ohiain              | 171 |
| Prestol PageManager     | 177 |
| Tekstintunnistus        | 177 |
| Windows <sup>®</sup>    |     |
| Nuance™ PaperPort™ 12SE | 66  |
| Tekstintunnistus        |     |
| Web Services -toiminto  |     |
| Skannaa-näppäin         |     |
| Verkko                  |     |
| Web Services -toiminto  |     |
| Skannaus                |     |
| Macintosh               |     |
| Erottelutarkkuus        |     |
| TWAIN-vhteensopiva      |     |
| Windows®                |     |
| Erottelutarkkuus        |     |
| TWAIN-vhteensopiva      |     |
| WIA-vhteensopiva        |     |
| Status Monitor          |     |
| Macintosh               |     |
| Windows <sup>®</sup>    |     |
|                         |     |

#### 4

#### Hakemisto

# т

| Tulostaminen<br>Macintosh    |  |
|------------------------------|--|
| BR-Script3-tulostinohjain151 |  |
| Kaksipuolinen tulostus149    |  |
| Windows <sup>®</sup>         |  |
| BR-Script3-tulostinohjain38  |  |
| Kaksipuolinen tulostus22     |  |
| Tulostus                     |  |
| Macintosh                    |  |
| Tulostinohjain138            |  |
| Windows <sup>®</sup>         |  |
| Vihkotulostus22              |  |
| V                            |  |

| Vesileima |   |
|-----------|---|
|           | , |

Α

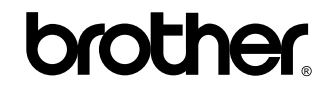

Vieraile Brotherin Web-sivustolla http://www.brother.com/

Nämä laitteet on hyväksytty käytettäviksi vain ostomaassa. Paikalliset Brother-yhtiöt tai niiden jälleenmyyjät tukevat vain kyseisessä maassa ostettuja laitteita.